Sistema Integral de Gestión y Automatización de Procesos (SIGAP) / Módulo Sistema Automatizado de Control de Gestión

Manual de usuario 4.0.5

*Elaborado por:* Consultoría y Aplicaciones Avanzadas de ECM, S.A. de C.V.

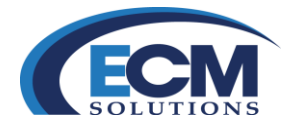

Fecha: 17/08/2015

# TABLA DE CONTENIDO.

| INTRODUCCIÓN                                                       | 4       |
|--------------------------------------------------------------------|---------|
| OBJETIVO GENERAL                                                   | 5       |
| DIRIGIDO A                                                         | 5       |
| CONOCIENDO EL SISTEMA                                              | 6       |
| INICIO DE SESIÓN                                                   | 6       |
| PANTALLA PRINCIPAL DEL SISTEMA                                     | 8       |
| Sección de Información                                             |         |
| Botones de Acción.                                                 |         |
| REGISTRO DE CORRESPONDENCIA                                        |         |
| Registro de Asuntos                                                |         |
| ANEXAR DOCUMENTOS                                                  |         |
| PROCESO DE FIRMA ELECTRÓNICA                                       |         |
| FIRMAR DOCUMENTOS                                                  |         |
| Marcar para firma                                                  |         |
| BLOQUEAR DOCUMENTO PARA NO SER FIRMADOS                            | 29      |
| Sección Documentos para firma                                      |         |
| Asuntos con Documentos Pendientes de Firma                         |         |
| Firmar Documentos en lotes                                         |         |
| TRÁMITES DE ASUNTOS                                                |         |
| Envío de Trámites                                                  | 35      |
| Acuse de recibo electrónico                                        |         |
| ACEPTAR TRÁMITES                                                   | 41      |
| RESPUESTAS                                                         | 44      |
| Responder un asunto                                                |         |
| Responder con Minutario                                            | 48      |
| Atender Respuestas de Un trámite (Envío o Turno)                   | 51      |
| Consultar Asuntos concluidos                                       | 54      |
| BANDEJA DE CONSULTA                                                | 55      |
| Consulta de Asuntos                                                | 55      |
| Consulta de Trámites                                               | 57      |
| Consulta de Respuestas Generadas                                   | 58      |
| Consulta de Respuestas Recibidas                                   | 59      |
| MINUTARIO                                                          | 61      |
| CREAR UN MINUTARIO                                                 | 61      |
| Enviar a revisión un minutario                                     |         |
| Revisión de un borrador de minutario                               |         |
| Autorizar Borrador/oficio y generar asunto                         |         |
|                                                                    |         |
| Sistema Integral de Gestión y Automatización de Procesos (SIGAP) / | PAG - 1 |
| Modulo Sistema Automatizado de Control de Gestión v 1.0–           |         |

| Manual de usuario

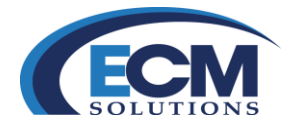

| MÓDULO DE ESTADÍSTICA                                       |                   | 77      |
|-------------------------------------------------------------|-------------------|---------|
| CATÁLOGOS                                                   |                   | 79      |
| Pestaña Temas                                               |                   |         |
| Alta de temas                                               |                   | 79      |
| Pestaña Tipos de Expediente                                 |                   | 80      |
| Alta de Expediente                                          |                   | 80      |
| Modificación de tipo de expediente                          |                   | 80      |
| Pestaña Tipos de Documento                                  |                   |         |
| Alta tipo de documentos                                     |                   | 81      |
| Modificación de tipos de documentos                         |                   | 81      |
| Pestaña Tipos de Instrucción                                |                   | 82      |
| Alta de tipos de instrucción                                |                   | 82      |
| Modificación de tipos de instrucción                        |                   | 82      |
| Pestaña Tipos de Eventos                                    |                   | 83      |
| Alta de tipos de eventos                                    |                   | 83      |
| Modificación de tipos de eventos                            |                   | 83      |
| Pestaña Tipos de Prioridad                                  |                   | 84      |
| Alta de tipo de Prioridad                                   |                   | 84      |
| Modificación de tipo de prioridad                           |                   | 84      |
| Pestaña Áreas a Turnar                                      |                   | 85      |
| Agregar áreas                                               |                   | 85      |
| Desactivar Áreas                                            |                   | 85      |
| Pestaña Promotores                                          |                   | 85      |
| Agregar promotor                                            |                   | 86      |
| Desactivar promotor                                         |                   | 86      |
| Pestaña Remitentes                                          |                   | 86      |
| Agregar Remitente                                           |                   | 86      |
| Desactivar Remitente                                        |                   | 87      |
| Pestaña Empresas                                            |                   | 87      |
| Agregar empresas                                            |                   | 87      |
| Desactivar Empresa                                          |                   | 87      |
| MÓDULO DE CIUDADANOS                                        |                   | 87      |
| Alta de Ciudadanos                                          |                   |         |
| Alta de Empresas                                            |                   |         |
| CAPTURA DE FUNCIONARIOS O FIRMANTES                         |                   | 88      |
| CAPTURA DE REPRESENTANTES LEGALES                           |                   | 89      |
| CATÁLOGOS INSTITUCIONALES                                   |                   | 89      |
| Pestaña Instituciones                                       |                   |         |
| Alta de Instituciones                                       |                   |         |
| Modificación de Instituciones                               |                   |         |
| Pestaña Áreas                                               |                   |         |
| Alta de Áreas                                               |                   |         |
| Modificación de Áreas                                       |                   |         |
| Pestaña Roles                                               |                   |         |
| Sistema Integral de Gestión y Automatización de Procesos (S | GAP) /            | PAG - 2 |
| Módulo Sistema Automatizado de Control de Gestión v 1.0-    |                   |         |
| Fecha: 17/08/2015                                           | Manual de usuario |         |

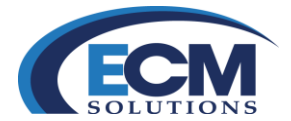

| Alta de Roles                  | 92  |
|--------------------------------|-----|
| Modificación de Roles          |     |
| Pestaña Usuarios               | 94  |
| Alta Usuarios                  | 94  |
| Modificación de usuarios       | 95  |
| Pestaña Administración         | 95  |
| Mover Área                     | 95  |
| Pestaña Accesos                | 96  |
| Crear Accesos                  |     |
| Eliminar Acceso                |     |
| Pestaña Días festivos          | 97  |
| Alta de días festivos          | 97  |
| PRE-CLASIFICACIÓN ARCHIVÍSTICA | 97  |
| GLOSARIO DE CAMPOS             |     |
| Documento de entrada           | 100 |
| Envío o Turno del asunto       |     |

Sistema Integral de Gestión y Automatización de Procesos (SIGAP) / Módulo Sistema Automatizado de Control de Gestión v 1.0– Fecha: 17/08/2015

| Manual de usuario

PAG - 3

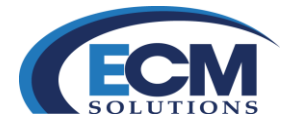

# Introducción

El Sistema Integral de Gestión y Automatización de Procesos (SIGAP) / Módulo Sistema Automatizado de Control de Gestión, es una aplicación web institucional para controlar, gestionar y dar seguimiento en forma electrónica a los asuntos derivados de solicitudes promovidas por diversas instancias internas o externas a la institución. Se enfoca principalmente a satisfacer las necesidades de gestión en el sector público.

Su objetivo principal es la optimización del tiempo de respuesta a las solicitudes internas y externas de cada área, con el fin de:

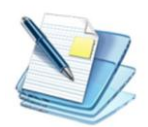

Mejorar la atención de los asuntos. Evitar retrasos y resolver los asuntos mediante un seguimiento eficaz.

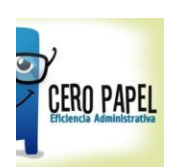

Reducir drásticamente el uso y manejo de papel. Mejorar la imagen pública de la institución y de sus áreas.

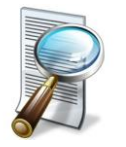

Obtener de forma inmediata datos, documentos y anexos por medio de consultas ágiles y avanzadas.

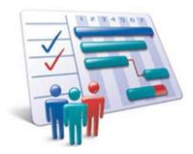

Ser un elemento de apoyo para identificar, mejorar e implementar procedimientos en la gestión de asuntos.

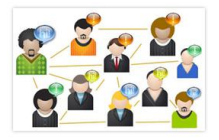

Mejorar los mecanismos de comunicación entre las áreas emisora y receptora.

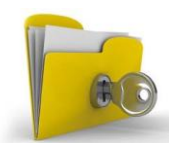

Contar con seguridad en el acceso y manejo de los documentos y asuntos electrónicos.

Sistema Integral de Gestión y Automatización de Procesos (SIGAP) / Módulo Sistema Automatizado de Control de Gestión v 1.0– Fecha: 17/08/2015

#### | Manual de usuario

**PAG - 4** 

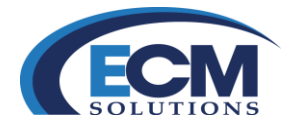

# **Objetivo General**

El presente manual tiene como objetivo mostrar y explicar al usuario los aspectos generales del Sistema Integral de Gestión y Automatización de Procesos (SIGAP) / Módulo Sistema Automatizado de Control de Gestión. Este documento debe servir como base de conocimiento para la operación de los diferentes módulos funcionales que componen el sistema, facilitando al usuario el aprendizaje de la herramienta.

# Dirigido a:

A todas aquellas personas involucradas en la gestión de documentación gubernamental dentro de las instituciones, no importando el cargo que tenga dentro de la misma, responsables de dar seguimiento para el cumplimiento de cada unos de los trámites dentro del Sistema Integral de Gestión y Automatización de Procesos (SIGAP) / Módulo Sistema Automatizado de Control de Gestión.

Requerimientos de software:

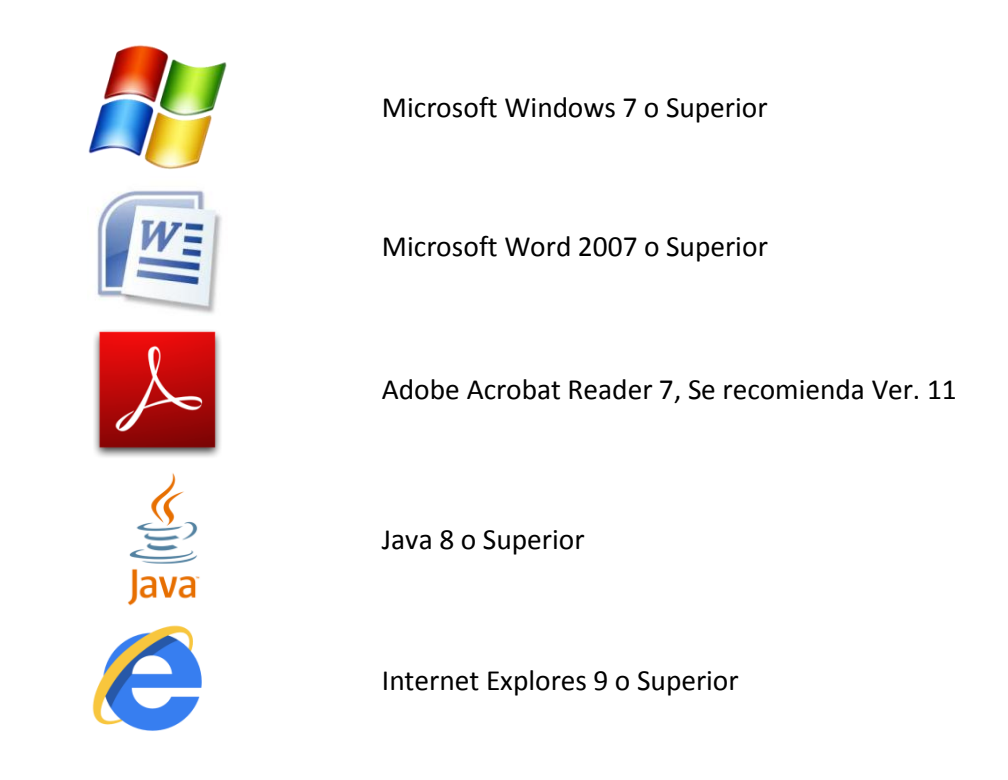

Sistema Integral de Gestión y Automatización de Procesos (SIGAP) / Módulo Sistema Automatizado de Control de Gestión v 1.0– Fecha: 17/08/2015

| Manual de usuario

La información contenida en este documento y sus anexos es propiedad de Consultoría y Aplicaciones Avanzadas de ECM, S.A. de C.V. (ECM Solutions) y se encuentra clasificada como CONFIDENCIAL. No se permite el compartir, utilizar, copiar, adaptar o cambiar de ninguna manera el contenido de este documento sin previa autorización por escrito de ECM Solutions. PAG - 5

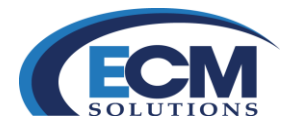

# Conociendo el sistema

El Sistema Integral de Gestión y Automatización de Procesos (SIGAP) / Módulo Sistema Automatizado de Control de Gestión está desarrollado en un ambiente web, esto permite que el ingreso al mismo sea de una manera muy fácil.

# Inicio de sesión

Para iniciar sesión en el Sistema (SIGAP) debe contar con la siguiente información:

- Dirección Web para entrar al sistema
- Nombre de usuario y contraseña

Esta información es proporcionada por el administrador del sistema.

Para ingresar realizar los siguientes pasos:

- 1. Abrir el navegador de internet Internet Explorer
- 2. En la barra de dirección del navegador, escribir la dirección Web del sistema que sea proporcionado por el administrador o personal de TI

|                 |     | a series of                      |
|-----------------|-----|----------------------------------|
| (🗢) 🕣 🚺 http:// | P·→ | Notificación: política: filtra × |

3. Se presentará la página de inicio de sesión.

| Sistema de Control de Gestión |          |
|-------------------------------|----------|
|                               |          |
| Usuario :<br>Contraseña :     |          |
|                               | Conectar |
|                               |          |

4. Capturar nombre de usuario

documento sin previa autorización por escrito de ECM Solutions.

- 5. Capturar contraseña
- 6. Clic en el botón de Conectar o bien presionar la tecla Enter.

En seguida se abrirá la pantalla principal del Sistema Integral de Gestión y Automatización de Procesos (SIGAP) / Módulo Sistema Automatizado de Control de Gestión, en ella se muestran los diferentes apartados y módulos que permitirán dar seguimiento a cada uno de los trámites que se gestionan dentro del sistema.

| Sistema Integral de Gestión y Automatización de Procesos<br>Módulo Sistema Automatizado de Control de Gestión v 1.0-<br>Fecha: 17/08/2015                                                                                                    | (SIGAP) /<br>-<br>  Manual de usuario | PAG - 6 |
|----------------------------------------------------------------------------------------------------|---------------------------------------|---------|
| La información contenida en este documento y sus anexos es propiedad de Consultoría y Aplicaciones Avanzadas de ECM, S.A. de C.V. (ECM Solutions) y se encuentra clasificada como CONFIDENCIAL. No se permite el compartir, utilizar, copiar, adaptar o cambiar de ninguna manera el contenido de este |                                       |         |

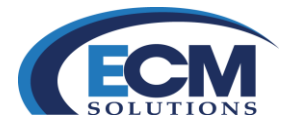

Sistema Integral de Gestión y Automatización de Procesos (SIGAP) / Módulo Sistema Automatizado de Control de Gestión v 1.0– **Fecha**: 17/08/2015

| Manual de usuario

PAG - 7

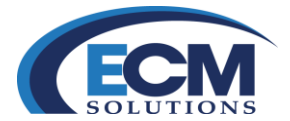

# Pantalla principal del Sistema

Al acceder al sistema muestra la pantalla principal que a continuación describe:

|                                |                                                                                | 1                                                                                                    |                                                        |
|--------------------------------|--------------------------------------------------------------------------------|----------------------------------------------------------------------------------------------------|--------------------------------------------------------|
| MEXICO                         |                                                                                |                                                                                                    | Desconectar Ayuda Políticas de Uso Reglas de Operación |
| GORIELNO DE LA REPÚBLICA       | PRINCIPAL                                                                      | ROI: IITULAR                                                                                                    |                                                        |
|                                | PRINCIPAL®                                                                     |                                                                                                    |                                                        |
| REGISTRO DE ASUNTOS            |                                                                                |                                                                                                    |                                                        |
| OFICIOS                        |                                                                                | Área de adscrinción: DIRECTOR GENERAL                                                                                        |                                                        |
| ASUNTOS / TURNOS               | 2                                                                              |                                                                                                    |                                                        |
|                                | 3                                                                              |                                                                                                    |                                                        |
| RESPUESTAS                     |                                                                                |                                                                                                    |                                                        |
|                                | Registro de Correspondencia                                                    | Bandeja de Correspondencia                                                                                                   |                                                        |
|                                | Registrar Nuevo Asunto                                                         | Asuntos Recibidos<br>Trámites Rechazados                                                                                     |                                                        |
|                                | Asuntos Sin Trámite                                                            | Asuntos Pendientes                                                                                                    |                                                        |
|                                | Winddano                                                                       | Tumos                                                                                                    |                                                        |
|                                |                                                                                | Envíos<br>Copias Recibidas                                                                                                   |                                                        |
| CUADRO DE<br>CLASIFICACION     |                                                                                | Copila Recipida                                                                                                    |                                                        |
| CATALOGOS<br>ARCHIVISTICA AREA | Lestadisticas<br>Asuntos Recibidos/Generados<br>Trámites Erwiados<br>Consultas | Bandeja Respuestas<br>Respuestas Recibidas<br>Respuestas Ernúadas<br>Respuestas Rechazadas<br>Copias Recibidas De Respuestas |                                                        |
| 2                              | Administración Catálogos Institucionales                                       | Notificaciones<br>Asuntos Vencidos<br>Trámites Vencidos<br>Actualizar Contadores                                             |                                                        |

La pantalla principal está organizada por tres partes principales: encabezado(1), panel de módulos(2) y área de trabajo o Escritorio (3). A continuación se describe cada parte:

El **encabezado (1)** muestra el logo de la institución, el nombre del usuario que inició la sesión, el área a la que pertenece el usuario o tiene acceso y el rol asignado para acceder al sistema.

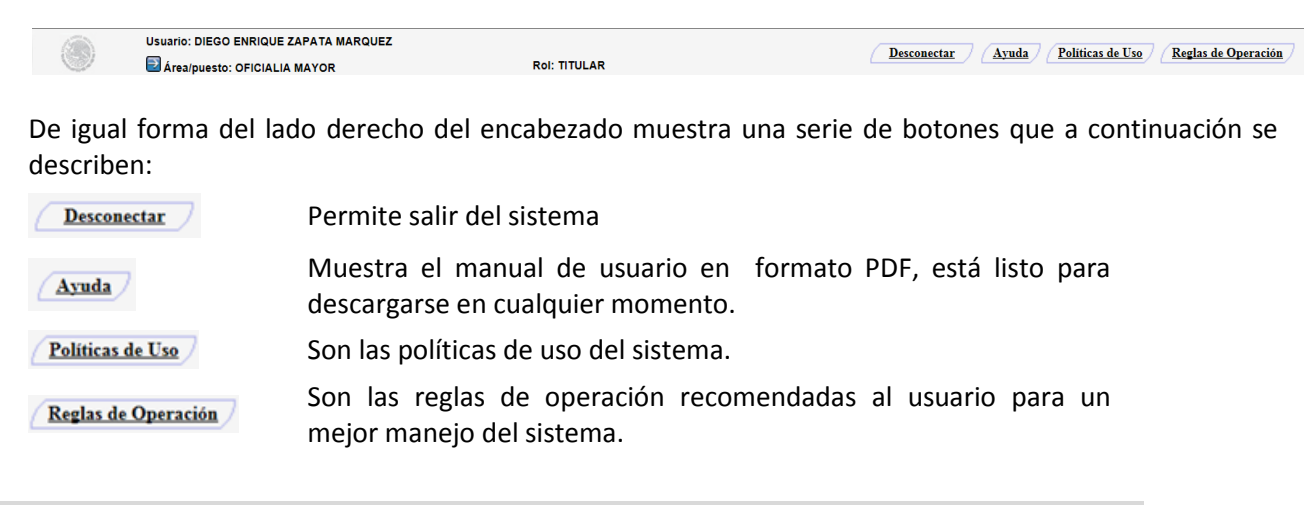

| Sistema Integral de Gestión y Automatización de Procesos (SIGAP) / |                   | PAG - 8 |
|--------------------------------------------------------------------|-------------------|---------|
| Módulo Sistema Automatizado de Control de Gestión v 1.0–           |                   |         |
| Fecha: 17/08/2015                                                  | Manual de usuario |         |

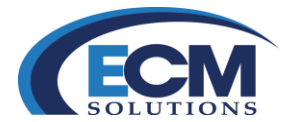

**Panel de módulos (2),** el Sistema Integral de Gestión y Automatización de Procesos (SIGAP) / Módulo Sistema Automatizado de Control de Gestión está integrado por módulos, dependiendo del rol que tenga asignado el usuario que se encuentra conectado se mostrarán:

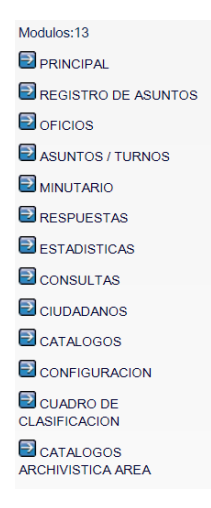

**Principal**, se utiliza para visualizar/regresar a la pantalla principal, sin importar el módulo en el que se encuentre situado.

**Registro de asuntos**, registra la correspondencia recibida en el área, que sea de procedencia interna (enviada por cualquier área de la Institución) o externa (enviada por una dependencia gubernamental, de una empresa o bien de un ciudadano).

**Oficios**, contiene los elementos de borrador de documento gubernamental para darle seguimiento, que se hayan generado o recibido para su atención.

**Asuntos/Trámites**, permite consultar y dar el seguimiento a los asuntos pendientes, recibidos y rechazados del área, así mismo los trámites enviados y las copias de asuntos recibidos.

**Minutario**, permite crear un borrador de documento gubernamental (Memorándum, Nota informática, Requerimiento, Oficios, entre otros).

**Respuestas**, muestra los elementos correspondiente a respuestas recibidas, enviadas y rechazadas derivada de asuntos y trámites enviados

**Estadísticas**, permite al usuario realizar consultas de estadísticas de la información que se genera y recibe en el área.

**Consultas**, permite al usuario realizar búsquedas por la siguiente información; asuntos generados, trámites recibidos, trámites enviados, respuestas enviadas y respuestas recibidas.

| Sistema Integral de Gestión y Automatización de Procesos (SIGAP) / |                   | PAG - 9 |
|--------------------------------------------------------------------|-------------------|---------|
| Módulo Sistema Automatizado de Control de Gestión v 1.0-           |                   |         |
| Fecha: 17/08/2015                                                  | Manual de usuario |         |
|                                                                    |                   |         |

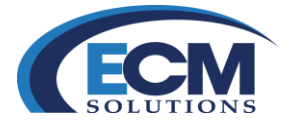

**Ciudadanos**, permite al usuario administrar (Altas, Bajas, Cambios) dentro del sistema a ciudadanos, empresas, funcionarios y representantes legales.

**Catálogos**, este módulo permite administrar y dar de alta nuevas opciones dentro de los catálogos de área tales como: temas, tipos de expediente, tipos de documento, tipos de instrucción, tipos de eventos, tipos de prioridad, áreas a turnar, promotores, remitentes y empresas, dichas actividades son realizadas por el administrador de área.

**Configuración**, permite al usuario seleccionar las notificaciones que quiere recibir.

**Cuadro de Clasificación**, este módulo permite al administrador institucional administrar el cuadro de clasificación archivístico que se tiene en la institución y los periodos de disposición documental.

**Catálogos archivística,** permite definir y administrar la estructura que tendrán los expedientes de cada una de las áreas.

**Catálogos Institucionales**, permite al administrador institucional dar de alta nuevas instituciones, áreas, roles, usuarios, accesos.

Área de trabajo o Escritorio, presenta información general y las ligas de acceso a las distintas opciones para la atención y seguimiento de los asuntos.

Sección de Información

| Área de adscripción: DIRECTOR GENERAL |
|---------------------------------------|
| Área/puesto:OFICIALIA MAYOR           |
| Titular: DIEGO ENRIQUE ZAPATA MARQUEZ |
| 1                                     |

En esta sección se muestra el Área de adscripción (área padre), el Área/puesto, así como el titular del área/puesto.

**Registro de Correspondencia** Registrar Nuevo Asunto Asuntos Sin Trámite Minutario

En esta sección se registran todos los asuntos relacionados con el área (Externos, Internos y de salida), también es posible crear borradores de documentos gubernamentales mismos que nos permitirán la generación de asuntos.

Sistema Integral de Gestión y Automatización de Procesos (SIGAP) / Módulo Sistema Automatizado de Control de Gestión v 1.0– Fecha: 17/08/2015

| Manual de usuario

La información contenida en este documento y sus anexos es propiedad de Consultoría y Aplicaciones Avanzadas de ECM, S.A. de C.V. (ECM Solutions) y se encuentra clasificada como CONFIDENCIAL. No se permite el compartir, utilizar, copiar, adaptar o cambiar de ninguna manera el contenido de este documento sin previa autorización por escrito de ECM Solutions. PAG - 10

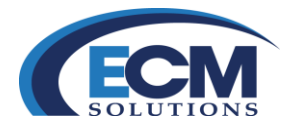

#### 🐸 Bandeja de Correspondencia

Asuntos Recibidos Trámites Rechazados Asuntos Pendientes Trámites Turnos Envíos Copias Recibidas

# Estadísticas

Asuntos Recibidos/Generados Trámites Enviados Consultas

Administración Catálogos Institucionales

Notificaciones Asuntos Vencidos Trámites Vencidos Actualizar Contadores

Bandeja de Oficios Recibidos Generados Todos los asuntos (trámites) se almacenan dentro de la bandeja de correspondencia, en esta sección podremos darle seguimiento así como la conclusión de los mismos.

Generar estadísticas que nos permitirán tener una visión más gráfica de los diferentes trámites y asuntos .

Administra todos los catálogos institucionales de la dependencia, Áreas, Usuarios, Accesos, Roles, entre otros.

Esta sección muestra todos los asuntos y trámites que no se cumplieron en las fechas indicadas.

En esta bandeja se almacenan los borradores de documento gubernamental, tanto los que se generan como los que se reciben para revisión.

## Botones de Acción.

Estos botones se encuentran disponibles al acceder a alguna de las opciones del Sistema Integral de Gestión y Automatización de Procesos (SIGAP) / Módulo Sistema Automatizado de Control de Gestión ya sea a través de los módulos que se encuentran del lado izquierdo de la pantalla o bien seleccionando alguna de las ligas que se encuentran en la parte central de la pantalla principal:

|                                                                                                    | >                                                                                          | Consultar Limpiar Todo       | Cerra    |
|----------------------------------------------------------------------------------------------------|--------------------------------------------------------------------------------------------|------------------------------|----------|
|                                                                                                    |                                                                                            |                              |          |
| Sistema Integral de Gestión y Automatización de Procesos (SIGAP) /<br>Módulo Sistema Automatizado de Control de Gestión v 1.0–                                                                                                    |                                                                                            |                              | PAG - 11 |
| Fecha: 17/08/2015                                                                                                    | Manual de usuario                                                                          |                              |          |
| La información contenida en este documento y sus anexos es propiedad de Consultoría y Aplica<br>se encuentra clasificada como CONFIDENCIAL. No se permite el compartir, utilizar, copiar, ada<br>documento sin previa autorización por escrito de ECM Solutions | nciones Avanzadas de ECM, S.A. de C.V. (ECM<br>aptar o cambiar de ninguna manera el conter | Solutions) y<br>11do de este |          |

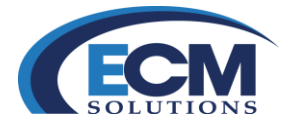

Durante la navegación a través de los diferentes módulos, se verán botones de acción, cuya etiqueta puede variar de acuerdo a la opción sobre la cual se hizo clic".

ASUNTOS / TURNOS

Es importante recordar que sólo se debe usar el botón **Cerrar** para salir de la pantalla actual y visualizar la pantalla anterior o cerrar las pantallas y evitar utilizar los botones.

Sistema Integral de Gestión y Automatización de Procesos (SIGAP) / Módulo Sistema Automatizado de Control de Gestión v 1.0– Fecha: 17/08/2015

| Manual de usuario

PAG - 12

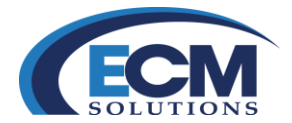

# Registro de Correspondencia

Para iniciar la gestión de los documentos electrónicos gubernamentales es necesario el registro de los mismos, existen dos formas de registrar estos documentos: Registrar nuevos asuntos y a partir de Borradores de documentos gubernamentales. A continuación se describe el proceso a partir de la opción Registrar nuevo asunto. La opción a partir de borradores gubernamentales se describe más adelante en el apartado Minutario.

## **Registro de Asuntos**

El asunto es un conjunto de actividades a realizar para su atención y seguimiento. Se considera el registro de un asunto u oficio a un trámite que haya sido recibido en la institución de manera interna y/o externa, o generado por el área registrante.

Para realizar el registro de asuntos ejecutar los siguientes pasos:

1. Seleccionar la liga de Registro de asuntos que se encuentra en el panel de módulos o bien dar clic a la liga de Registrar Nuevo Asunto, que se encuentra en la sección de registro de correspondencia del área de trabajo o escritorio de la pantalla principal.

| 📽 Registro de Correspondencia |  |  |
|-------------------------------|--|--|
| Registrar Nuevo Asunto        |  |  |
| Asuntos Sin Trámite           |  |  |
| Minutario                     |  |  |
|                               |  |  |

- 2. Posteriormente mostrará la pantalla de Registro de asuntos, la cual organiza la información de la siguiente forma:
  - a. campos asociados a: tipo de procedencia, confidencial, estado
  - b. secciones: Procedencia, Información General e Información Adicional.

Los campos obligatorios en la pantalla se identifican con un asterisco en color rojo (\*) del lado izquierdo del nombre del campo. Estos campos son: *Institución, Remitente, Fecha Acuse de Recepción, No. de Oficio/Correspondencia, Firmante, Fecha de elaboración, Asunto.* 

| Manual de usuario

| Sistema Integral de Gestión y Automatización de Procesos (SIGAP) / |
|--------------------------------------------------------------------|
| Módulo Sistema Automatizado de Control de Gestión v 1.0–           |
| Fecha: 17/08/2015                                                  |

PAG - 13

# **ECM** SOLUTIONS

| REGISTRO DE ASUNTOS                                |                               |                    | Guardar Cerrar |
|----------------------------------------------------|-------------------------------|--------------------|----------------|
| REGISTRO DE ASUNTOS ASUNTOS SIN TRAMITE ASULCITUDE | DE INFORMACION ::)            |                    |                |
| ◯ Externo ☉ Interno ◯ Salida                       |                               |                    | Estado:        |
| 1 Procedencia                                      |                               |                    |                |
| *Institución:                                      | ✓ 🚅 🔎                         |                    |                |
| *Remitente: 🔽 🚅 🔎                                  |                               |                    |                |
| 🔨 Información General                              |                               |                    |                |
| Folio: F.I:                                        | Referencia al folio:          |                    |                |
| *Fecha Acuse de Recepción 11/08/2015               | *Fecha de Elaboración: 11/08/ | /2015 Techa Compro | miso:          |
| *No. de Oficio/Correspondencia:                    |                               |                    |                |
| *Firmante: 💌 🔎                                     | Thousan                       |                    |                |
| Cargo:                                             | ASURIO                        |                    |                |
| Dirigido a:                                        | ✓ 🔎                           |                    |                |
| Cargo (Si aplica) :                                | CIUDADANOS/FUNCION            | NARIOS A           |                |
| Folio Intermedio:                                  | Palabra Clave:                |                    |                |
| 1 Información Adicional                            |                               |                    |                |
| Tema:                                              | ~≓                            | Subtema:           |                |
|                                                    |                               |                    |                |
| Comentario:                                        |                               |                    |                |
|                                                    |                               |                    |                |
| Tipo de Evento:                                    | Fecha y hora:                 |                    |                |
| Asignado a:                                        | ✓                             |                    |                |

- 3. Capturar la información solicitada. (Para efectos del ejemplo, se seleccionó Asunto interno). Observe que los pasos a seguir son los siguientes:
  - a. Seleccione el tipo de procedencia del asunto que va a registrar. En el Sistema SIGAP, se pueden registrar asuntos externo, interno y de salida.
    - Externo: Cuando se va a registrar un asunto que proviene de un ciudadano, empresa o de una institución externa ó ajena a la propia.
    - Interno: Cuando se va a registrar un asunto que haya sido creado dentro de la institución a la cual pertenece el usuario que está realizando el registro.
    - **Salida**: Cuando un asunto es interno, fue creado en el área a la cual pertenece el usuario y se enviará a otra área interna o a otra institución por medio de la interoperabilidad
  - b. En la sección **Procedencia**:
    - i. Dar clic en el campo Institución que permite desplegar el listado y así seleccionar la institución correspondiente
    - ii. Dar clic en el campo Remitente que permite desplegar el listado y así seleccionar el remitente.
  - c. En la sección Información General:
    - i. Seleccione la Fecha/hora de Acuse de Recepción. Es la fecha y hora del día en que se recibe el asunto y/o documento gubernamental. Automáticamente se asigna la fecha actual de la elaboración del registro.
    - ii. Seleccione la Fecha de Elaboración dando clic en el ícono del calendario o bien sea insertando la fecha de manera manual, esta fecha corresponde a la fecha en que fue elaborado el documento. No puede ser menor la fecha de acuse de recepción.

e usuario

| Sistema Integral de Gestión y Automatización de Procesos (SIGAP) / |           |
|--------------------------------------------------------------------|-----------|
| Módulo Sistema Automatizado de Control de Gestión v 1.0-           |           |
| Fecha: 17/08/2015                                                  | Manual de |

PAG - 14

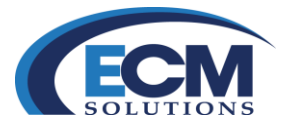

- iii. Seleccione la Fecha Compromiso dando clic en el ícono del calendario o bien sea insertando la fecha de manera manual. La fecha de compromiso corresponde al día en que debe quedar resuelto el asunto. Su valor de debe ser igual ó mayor al día en curso.
- iv. Escriba el número de Oficio en el campo No. de Oficio/Correspondencia. Éste es un campo obligatorio para su captura.
- v. Seleccione el nombre del firmante que está generando el asunto en el campo Firmante. Éste es un campo obligatorio para su captura. Automáticamente de acuerdo al valor seleccionado en este campo, se llenará el campo Cargo.
- vi. En el campo Dirigido a, seleccione el nombre de la persona a la que va dirigido el documento y que no necesariamente es la persona a la que se le va a enviar/turnar. Automáticamente de acuerdo al valor seleccionado en este campo, se llenará el campo Cargo (si aplica).
- vii. En el campo Asunto escriba una descripción acerca del asunto. Éste es un campo obligatorio para su captura. Puede escribir de uno hasta 2500 caracteres.
- viii. Folio Intermedio, es un captura opcional done se puede escribir un número de folio que identifique al asunto de acuerdo a las reglas
- d. En la sección Información Adicional:
  - i. Información de captura adicional, interna del área.
  - En el campo Tema\*, dar clic para seleccionar el tema principal del asunto. Un tema puede contener uno o más Subtemas\*, para la clasificación de la información.
     Dependiendo del valor capturado en Tema, se desplegará una lista de valores en el campo Subtema para que sea seleccionado.
  - iii. En el campo Comentario, puede escribir un comentario acerca del asunto. La información capturada en este campo, es de uso interno del área que genera el asunto.
  - iv. En el campo Tipo de Evento\*, seleccionar de la lista de valores el valor asociado al documento que se está registrando.
  - v. En el campo Fecha y hora haga clic en el calendario o ingrese la fecha del evento de manera manual. Después de esto, podrá ingresar la hora correspondiente; ésta se encuentra en formato 24 horas (HH:MM).
  - \* Los campos Tema, Subtemas y Tipo de Evento, son independientes para cada área. Estos campos permiten clasificar los asuntos mismos que permitirá tener un mejor control.

| Manual de usuario

| Sistema Integral de Gestión y Automatización de Procesos (SIGAP) / |
|--------------------------------------------------------------------|
| Módulo Sistema Automatizado de Control de Gestión v 1.0–           |
| Fecha: 17/08/2015                                                  |

PAG - 15

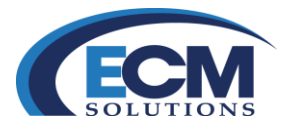

| 1 Información General                                                     |                                                                                                    |                                                                                                    |
|---------------------------------------------------------------------------|----------------------------------------------------------------------------------------------------|----------------------------------------------------------------------------------------------------|
| Folio:                                                                    | F.L                                                                                                    | Referencia al folio:                                                                                                    |
| *Fecha Acuse de Recepción 11/08/2015                                      |                                                                                                    | *Fecha de Elaboración: 11/08/2015 👔 Fecha Compromiso:                                                                                                    |
| "No. de Oficio/Corresponden<br>"Firma<br>Ca<br>Dirigid<br>Cargo (Si aplic | air:         CoF-001/1100-2015           init:         ZAPATA MARQUEZ DIEGO ENRIQUE         P           pp:         OFICIAL MAYOR         P           1a:         FRANIREZ MOTA MARIO ANDRES         P           a):         COORDINADOR DE ASE         P | Por modio del presente se informa que el da 20 de Agosto del año en curso se levarrá acabo ta enundo de comité para revisar los temas de presupuesto y asignación de recursos.  *Aeuno Esperamos contar con su puntual asistencia. Sin más por el momento, le envío un cordial saludo.  CIUDADANOS/FUNCIONARIOS |
| Folio Interme                                                             | fio: OM-001/A                                                                                                    | Palabra Clave: Comité                                                                                                    |
| 1 Información Adicional                                                   |                                                                                                    |                                                                                                    |
|                                                                           | Tema: PRESUPUESTO                                                                                                    | Subterna: 🔽                                                                                                    |
|                                                                           | Comentario:                                                                                                    |                                                                                                    |
|                                                                           | Tipo de Evento: JUNTA 💙 🚅                                                                                                    | Fecha y hora: 28/08/2015                                                                                                    |
|                                                                           | Asignado a:                                                                                                    | $\checkmark$                                                                                                    |

- 4. Una vez ingresado todos estos datos dar un clic en el botón de Guardar que se encuentra en la parte superior derecha de pantalla
- 5. Al registrar el asunto muestra la pantalla de ASUNTO, la cual se organiza en pestañas: ASUNTOS, DOCUMENTOS, TRÁMITES, RESPUESTAS SEGUIMIENTO y ANTECEDENTES. De primera instancia muestra la pestaña de ASUNTOS, donde se describe todas las generalidades del asunto, Remitente, Información general, Asunto, Firmante, entre otros. Además, se observan los siguientes cambios relevantes:
  - a. Se actualiza el valor del campo Estado a REGISTRADO,
  - b. Aparece el **Folio**, es un número generado automáticamente por el sistema una vez registrado el asunto y cuya nomenclatura está formada hasta por 10 caracteres
  - c. Aparece el (F.I.), es un identificador único en la base de datos que se genera automáticamente.

| ASUNTO                                          |                                       |         |                                                                                                    |                          |                    |                   | Guardar Cerrar      |
|-------------------------------------------------|---------------------------------------|---------|----------------------------------------------------------------------------------------------------|--------------------------|--------------------|-------------------|---------------------|
|                                                 |                                       | s=)     |                                                                                                    |                          |                    |                   |                     |
| Procedencia: INTERNO                            |                                       |         | Estado: REGISTRADO                                                                                                    | •                        |                    |                   |                     |
| 🔨 Información General 🗖 🗖                       |                                       |         |                                                                                                    |                          |                    |                   |                     |
| Folio: 2013000425                               | F.J: 7533                             | Referen | cia al folio:                                                                                                    |                          |                    |                   |                     |
| *Fecha Acuse                                    | de Recepción: 11/08/2015 00:00        |         | *Fecha de Elaboración:                                                                                                    | 11/08/2015               |                    | Fecha Compromiso: |                     |
| "No. de Oficio/Corres                           | pondencia: OF-001/1108-2015           |         | POR MEDIO DEL PRESEN                                                                                                    | TE SE INFORMA QUE E      | L DÍA 28 DE AGOSTO |                   |                     |
| *Firmante: ZAPATA MARQUEZ DIEGO ENRIQUE         |                                       |         | DEL ANO EN CURSO SE LLEVARA ACABO LA REUNION DE COMITE<br>PARA REVISAR LOS TEMAS DE PRESUPUESTO Y ASIGNACIÓN DE<br>RECURSOS ESPERAMOS CONTAR CON SU PUNTUAL ASISTENCIA.SIN |                          |                    |                   |                     |
| Cargo                                           | (Si aplica) : OFICIAL MAYOR           |         | MÁS POR EL MOMENTO, LE ENVÍO UN CORDIAL SALUDO.                                                                                                    |                          |                    |                   |                     |
|                                                 | Dirigido a: RAMIREZ MOTA MARIO ANDRES |         |                                                                                                    |                          |                    |                   |                     |
| Cargo                                           | (Si aplica) : COORDINADOR DE ASESORES |         |                                                                                                    |                          |                    |                   |                     |
| Folio                                           | Intermedio: OM-001/A                  | Palabra | Clave: COMITÉ                                                                                                    |                          |                    |                   |                     |
| 1 Documentos                                    |                                       |         |                                                                                                    |                          |                    |                   |                     |
| *Tipo de Expediente SIN EXPEDIEN                | *Tipo de Correspondencia              |         | ✓ □ <sup>*</sup>                                                                                                    |                          |                    |                   |                     |
| Leer Digitalizar Doo<br>archivo Digitalizar Rep | umentos Documentos Plantillas         |         |                                                                                                    |                          |                    |                   |                     |
| Documentación de Entrada                        |                                       |         |                                                                                                    |                          |                    | Bloquear Marcar   | bara Firma Eliminar |
| Total de Registros: 0                           |                                       |         |                                                                                                    |                          |                    |                   |                     |
| Seleccionar 1                                   | Iombre Fecha de Registro/Documento    | Usuario | Documento                                                                                                    | Documento<br>Electronico | Estatus E          | irmar Documento   | Firmas              |
|                                                 |                                       |         |                                                                                                    |                          |                    |                   |                     |

Sistema Integral de Gestión y Automatización de Procesos (SIGAP) / Módulo Sistema Automatizado de Control de Gestión v 1.0– Fecha: 17/08/2015 PAG - 16

La información contenida en este documento y sus anexos es propiedad de Consultoría y Aplicaciones Avanzadas de ECM, S.A. de C.V. (ECM Solutions) y se encuentra clasificada como CONFIDENCIAL. No se permite el compartir, utilizar, copiar, adaptar o cambiar de ninguna manera el contenido de este documento sin previa autorización por escrito de ECM Solutions.

| Manual de usuario

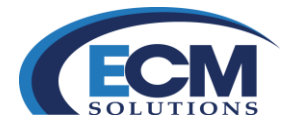

# **Anexar documentos**

Para anexar documentos a un asunto se debe realizar lo siguiente:

- 1. Ir a la pestaña DOCUMENTOS, localizar la sección Documentos y seleccionar los datos y opción de selección de archivo que se requiera utilizar:
  - a. Tipo de expediente: Lugar físico ó electrónico en el que se guarda un documento, para su rápida recuperación.
  - b. Tipo de documento: Clases de documento fuente (fax, carta, oficio, entre otros).
  - c. Leer archivo: Con esta opción se pueden anexar documentos que se encuentren dentro de la maquina ó en la red.
  - d. Digitalizar: Con esta opción se pueden anexar documentos escaneados teniendo configurado un escáner con driver TWAIN.
  - e. Documentos repositorio: Con esta opción se pueden anexar documentos que ya se encuentren dentro del repositorio y a los cuales se tenga permisos.
  - f. Documentos compartidos: en esta opción se anexan documentos para que sean visualizados por áreas a quienes ya se les envío un turno pero que no llevaban dicho documento. En este caso, se utilizará la opción de Leer archivo.

| Procedencia: INTERNO                      |                                                                                               |                              | Estado: REGISTRAD | C                |                                                         |                                  |
|-------------------------------------------|-----------------------------------------------------------------------------------------------|------------------------------|-------------------|------------------|---------------------------------------------------------|----------------------------------|
| Información General 🗖                     |                                                                                               |                              |                   |                  |                                                         |                                  |
| vlio: 2013000425<br>*Fect<br>*No. de Ofic | F.I: 7533<br>na Acuse de Recepción: 11/08/2015 00:00<br>cio/Correspondencia: OF-001/1108-2015 | ADJUNTAR ARCHIVO<br>Archivo: | Examinar          | Aceptar Cancelar | A 28 DE AGOSTO                                          | Fecha Compromiso:                |
|                                           | *Firmante: ZAPATA MARQUEZ DIEC<br>Cargo (Si aplica) : OFICIAL MAYOR                           | 50                           |                   |                  | DN DE COMITÉ<br>IGNACIÓN DE<br>L ASISTENCIA.SIN<br>UDO. |                                  |
|                                           | Dirigido a: RAMIREZ MOTA MARIO                                                                | AN                           |                   |                  |                                                         |                                  |
|                                           | Cargo (Si aplica) : COORDINADOR DE ASES<br>Folio Intermedio: OM-001/A                         | SOI                          |                   |                  |                                                         |                                  |
| Documentos                                |                                                                                               |                              |                   |                  |                                                         |                                  |
| lipo de Expediente SIN E                  | EXPEDIENTE V                                                                                  | •                            |                   |                  |                                                         |                                  |
| Leer Digitalizar                          | <u>Documentos Documentos</u> <u>Pla</u><br><u>Repositorio</u> <u>Compartidos</u>              | ntil                         |                   |                  |                                                         |                                  |
| Documentación de Entra                    | ada                                                                                           |                              |                   |                  |                                                         | Bloquear Marcar para Firma Elimi |
| Total de Registros: 0                     |                                                                                               |                              |                   |                  |                                                         |                                  |
| Seleccionar                               | Nombre Fecha de Registro/Do                                                                   | ocu                          |                   |                  | Estatus Firma                                           | ar Documento Firmas              |

2. Se observa la pantalla de ADJUNTAR ARCHIVO, en donde se selecciona la opción Examinar para seleccionar la ruta donde se encuentra el archivo que se requiere importar. Para finalizar seleccionar el botón Aceptar.

| Sistema Integral de Gestión y Automatización de Procesos (SIGAP) /<br>Módulo Sistema Automatizado de Control de Gestión v 1.0–                                                                                                    |                                                                                                    | PAG - 17 |
|----------------------------------------------------------------------------------------------------|----------------------------------------------------------------------------------------------------|----------|
| Fecha: 17/08/2015                                                                                                    | Manual de usuario                                                                                             |          |
| La información contenida en este documento y sus anexos es propiedad de Consultoría y Aplicaci<br>se encuentra clasificada como CONFIDENCIAL. No se permite el compartir, utilizar, copiar, adap<br>documento sin previa autorización por escrito de ECM Solutions. | ones Avanzadas de ECM, S.A. de C.V. (ECM Solutions) y<br>tar o cambiar de ninguna manera el contenido de este |          |

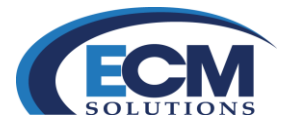

3. Después de agregar el anexo, la pantalla se mostrará de la siguiente manera:

| SUNTO                   |                                         |                                                              |         |                                                          |                                                             |                                                              |                          |                     | Guardar Cer      |
|-------------------------|-----------------------------------------|--------------------------------------------------------------|---------|----------------------------------------------------------|-------------------------------------------------------------|--------------------------------------------------------------|--------------------------|---------------------|------------------|
| ASUNTOS =) = DOCUMENT   | OS                                      | VS:: [신: SEGUIMIENTO :: ] (신: ARCHIVISTICA :: ] 신: ANTECEDEN | (TES=)  | Estado: RECIST                                           | RADO                                                        |                                                              |                          |                     |                  |
| Información General     |                                         |                                                              |         | LSURD, NLOIST                                            |                                                             |                                                              |                          |                     |                  |
| Folio: 2013000425       | F.I: 7533                               |                                                              | Referen | cia al folio:                                            |                                                             |                                                              |                          |                     |                  |
| *Fe                     | echa Acuse de Recepción: 11/08/2        | 015 00:00                                                    |         | *Fecha de Elabora                                        | ción: 11/08/2015                                            |                                                              |                          | Fecha Compromiso:   |                  |
| *No. de O               | ficio/Correspondencia: OF-001/11        | 08-2015                                                      |         | POR MEDIO DEL PR                                         | ESENTE SE INFORMA                                           | QUE EL DÍA 28 DE /                                           | GOSTO                    | 1                   |                  |
|                         | *Firmante: ZAPATA N                     | IARQUEZ DIEGO ENRIQUE                                        |         | DEL AÑO EN CURSO<br>PARA REVISAR LOS<br>RECURSOS ESPERA  | ) SE LLEVARÁ ACABC<br>TEMAS DE PRESUPL<br>AMOS CONTAR CON S | ) LA REUNIÓN DE CO<br>JESTO Y ASIGNACIÓ<br>SU PUNTUAL ASISTE | MITÉ<br>N DE<br>NCIA SIN |                     |                  |
|                         | Cargo (Si aplica) : OFICIAL M           | AYOR                                                         | *Asunto | *Asunto: MÁS POR EL MOMENTO, LE ENVÍO UN CORDIAL SALUDO. |                                                             |                                                              |                          |                     |                  |
|                         | Dirigido a: RAMIREZ                     | MOTA MARIO ANDRES                                            |         |                                                          |                                                             |                                                              |                          |                     |                  |
|                         | Cargo (Si aplica) : COORDIN             | ADOR DE ASESORES                                             |         |                                                          |                                                             |                                                              |                          |                     |                  |
|                         | Folio Intermedio: OM-001/A              |                                                              | Palabra | Clave: COMITÉ                                            |                                                             |                                                              |                          |                     |                  |
| Documentos              |                                         |                                                              |         |                                                          |                                                             |                                                              |                          |                     |                  |
| *Tipo de Expediente SIN | EXPEDIENTE                              | *Tipo de Correspondencia                                     |         | ✓ □ <sup>+</sup>                                         |                                                             |                                                              |                          |                     |                  |
| Leer Digitaliz          | zar Documentos Documentos Documentos Co | mpartidos Plantillas                                         |         |                                                          |                                                             |                                                              |                          |                     |                  |
| Documentación de Entr   | trada                                   |                                                              |         |                                                          |                                                             |                                                              |                          | Bloquear Marcar par | a Firma Eliminar |
| Total de Registros: 1   |                                         |                                                              |         |                                                          |                                                             |                                                              |                          |                     |                  |
| Seleccionar             | Nombre                                  | Fecha de Registro/Documento                                  | Us      | uario                                                    | Documento                                                   | Documento<br>Electronico                                     | Estatus                  | Firmar Documento    | Firmas           |
|                         | Oficio Asesorías.docx                   | 11/08/2015                                                   | US      | UARIO1DEP1                                               | Ver                                                         | 0                                                            |                          | Firmar              | Ver              |
|                         |                                         |                                                              |         |                                                          |                                                             |                                                              |                          |                     |                  |

4. Se observa en la sección de documentos de entrada los anexos que integran el asunto. Completando este paso, ya está preparado para ser firmado de manera electrónica y darle trámite al mismo.

Los asuntos registrados a través de la opción Registro nuevo asunto, pueden ser localizados en la bandeja de Asuntos sin Trámite de la bandeja de correspondencia.

Sistema Integral de Gestión y Automatización de Procesos (SIGAP) / Módulo Sistema Automatizado de Control de Gestión v 1.0– Fecha: 17/08/2015

| Manual de usuario

PAG - 18

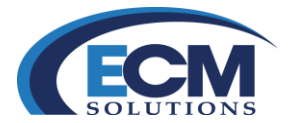

## Proceso de firma electrónica

#### **Firmar documentos**

Para darle trámite a los asuntos es necesario firmar de manera electrónica los oficios que se encuentran dentro de cada unos de los asuntos, el proceso de firma es igual independientemente de cómo se haya generado el asunto (por minutario o registro de asuntos).

- 1. Si el documento a firmar es un asunto sin trámite, seguir los pasos:
  - a. Seleccione el apartado de Asuntos sin trámite que se encuentra en registro de correspondencia:

| 🧭 Registro de Correspondencia |  |  |  |  |  |  |  |
|-------------------------------|--|--|--|--|--|--|--|
| Registrar Nuevo Asunto        |  |  |  |  |  |  |  |
| Asuntos Sin Trámite           |  |  |  |  |  |  |  |
| Minutario                     |  |  |  |  |  |  |  |
|                               |  |  |  |  |  |  |  |

#### b. Se mostrará la siguiente pantalla:

| EGISTRO DE ASUNTOS |                             |                               |                              |                                |                                |                               |                          |
|--------------------|-----------------------------|-------------------------------|------------------------------|--------------------------------|--------------------------------|-------------------------------|--------------------------|
| REGISTRO DE AS     | SUNTOS ) ASUNT              | OS SIN TRAMITE                | CITUDES DE INFORMACI         |                                |                                |                               |                          |
|                    |                             |                               | Fect                         | na Registro Inicial:           | Fecha Registro Final:          | 1                             |                          |
| Total de Registr   | ros: 10 de 67 1             | 2 3 4 5 6 7                   |                              |                                |                                |                               |                          |
| Folio              | Fecha de<br>Registro/Asunto | Fecha de<br>Compromiso/Asunto | Fecha de<br>Recepción/Asunto | Número de Oficio/Folio INFOMEX | Firmante                       | Cargo Firmante                | Asunto Descripción       |
| 2013000433         | 12/08/2015                  | 13/08/2015                    | 12/08/2015                   | ACUSE-TURNO                    | ZAPATA MARQUEZ DIEGO ENRIQUE   | OFICIAL MAYOR                 | ACUSE TURNO              |
| 2013000397         | 21/04/2015                  | 26/06/2015                    | 17/04/2015                   | PRE/2014/2323                  | PEÑA NIETO ENRIQUE             | C. PRESIDENTE DE LA REPÚBLICA | INVITACIÓN A EVENTO      |
| 2013000393         | 16/04/2015                  |                               | 16/04/2015                   | DCA1515                        | CASARRUBIAS MORENO JULIO CESAR | CONSULTOR                     | PRUEBA1109               |
| 2013000392         | 15/04/2015                  |                               | 15/04/2015                   | EFEF                           | CASARRUBIAS MORENO JULIO CESAR | CONSULTOR                     | SDFWF                    |
| 2013000388         | 13/04/2015                  |                               | 13/04/2015                   | TESTE                          | DCADMIN DCADMIN DCADMIN        | ADMINISTRADOR                 | TESTETETE                |
| 2013000376         | 26/03/2015                  |                               | 26/03/2015                   | ]PRES/1233                     | PEÑA NIETO ENRIQUE             | C. PRESIDENTE DE LA REPÚBLICA | TEMA                     |
| 2013000374         | 26/03/2015                  |                               | 26/03/2015                   | PRE/2012/012                   | PEÑA NIETO ENRIQUE             | C. PRESIDENTE DE LA REPÚBLICA | OFICIO                   |
| 2013000372         | 24/03/2015                  |                               | 24/03/2015                   | 209                            | ZAPATA MARQUEZ DIEGO ENRIQUE   | OFICIAL MAYOR                 | OFICIO MULTIPLE PESONA 1 |
| 2013000366         | 18/03/2015                  | 29/05/2015                    | 18/03/2015                   | 23233                          | CASARRUBIAS MORENO JULIO CESAR | CONSULTOR                     | CORRERO PSDSDSD          |
| 2013000351         | 27/02/2015                  |                               | 27/02/2015                   | S/N                            | GARAY COTA MARIANELA           | COORDINADOR DE ASESORES       | 2321231                  |
|                    |                             |                               |                              |                                |                                |                               |                          |

Sistema Integral de Gestión y Automatización de Procesos (SIGAP) / Módulo Sistema Automatizado de Control de Gestión v 1.0– Fecha: 17/08/2015

| Manual de usuario

PAG - 19

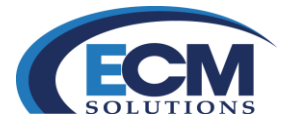

c. Seleccione el asunto al que se desea dar trámite para poder realizar el proceso de firma y posteriormente visualizará la siguiente pantalla:

| KARTES COLLEKING TWARTES REPUESTES BOUNDED THORMSTEAL ATTECEDENTS                                                                                                    | ASUNTO                                                                        |                                   | Replicar Asunto Guardar Cancelar asunto Cerra |
|----------------------------------------------------------------------------------------------------|-------------------------------------------------------------------------------|-----------------------------------|-----------------------------------------------|
| Come of team of team of team     Predencis     Predencis                                                                                                    | ASUNTOS COCUMENTOS TRAMITES RESPUESTAS E SEGUIMENTO ARCHIVISTICA ANTECEDENTES |                                   |                                               |
| Preceived     ***entodici:   **Entodici:   **Entodi:                                                                                                    | ◯ Externo                                                                     |                                   | Estado: REGISTRADO                            |
| "Instanción     "Instanción     "Instanción <td>1 Procedencia</td> <td></td> <td></td>                                                                                                    | 1 Procedencia                                                                 |                                   |                                               |
| Penterne:     Pintomación Caleral     Fúr 201300003     Fúr 201300003        Picto A Couse de Recorpóni:     Picto A Couse de Recorpóni:     Picto A Couse de Recorpóni:     Picto A Couse de Recorpóni:     Picto A Couse de Recorpóni:     Picto A Couse de Recorpóni:     Picto A Couse de Recorpóni:     Picto A Couse de Recorpóni:     Picto A Couse de Recorpóni:     Picto A Couse de Recorpóni:     Picto A MANCORE     Picto A MANCORE     Picto A Mancore     Picto A Mancore                                                                                                    | "Institución: PETROLEOS MEXICANOS_                                            |                                   |                                               |
| Intomación Adicional     Tentor Acuero De Recercia I de Callor Tentor de Callor Comentario de Callor Comentario de Callor de Callor de Ca                                                                                                    | "Remitente: OFICIALIA MAYOR V                                                 |                                   |                                               |
| Feb: 213000433 F.F.756     Techa Acuse de Recepción: 12062015     *No. de Chece ACUSE:     *No. de Chece ACUSE:        *No. de Chece ACUSE:                 *No. de Chece ACUSE: <td>🖲 Información General</td> <td></td> <td></td>                                                                                                    | 🖲 Información General                                                         |                                   |                                               |
| Techa Acue de Recepcier 12002015     No de Olico ACUSE-TURNO     Ven de Olico ACUSE-TURNO     Ven de Olico ACUSE-TURNO     Ven de Olico ACUSE-TURNO     Ven de Olico ACUSE-TURNO     Ven de Olico ACUSE-TURNO     Ven de Olico ACUSE-TURNO     Ven de Olico ACUSE-TURNO     Ven de Olico ACUSE-TURNO     Ventaria Acuntor     Ventaria Composition     Ventaria Composition     Ventaria Ventaria     Ventaria Ventaria <td>Folio: 2013000433 F.J: 7566</td> <td>Referencia al folio:</td> <td></td>                                                                                                    | Folio: 2013000433 F.J: 7566                                                   | Referencia al folio:              |                                               |
| No. de Oficio (ACUSE-TURNO)<br>Trimantes: [ZAPATA MARQUEZZ DEGO ENRIQUE V )<br>Dirigido s: [RAMIREZ MOTA MARQUAZDES V )<br>Cupo (Si apica): (OFICIAL MAYOR<br>Dirigido s: [RAMIREZ MOTA MARQUAZDES V )<br>Cupo (Si apica): (OCORDINADOR DE ASE<br>Toio Intermedio<br>Palabra Clave:<br>Tena: V V Palabra Clave:<br>Tena: V V Fecha y loss: (V)<br>Tena: V V V V V V V V V V V V V V V V V V V                                                                                                    | *Fecha Acuse de Recepción: 12/08/2015 🙀 00 00                                 | *Fecha de Elaboración: 12/08/2015 | Fecha Compromiso: 13/08/2015                  |
| Financiana CARPON DARAPOLICE DI EGO E DARAQUE   Carpo (Si aplica): CORDINALADOR DA CARES   Dirigida a: RAMIREZ MOTA MARIO ANGRES   Carpo (Si aplica): CORDINALDOR DE ASE   Todo Intermedio: Palabra Cleve:     Intormación Adicional     Subterna:     Subterna:     Tenna:   Tenna:   Comentation   Tenna:   Comentation     Fecta y Ionz:     NUTOR DEGO E PROLE ZAPATA MARQUEZ        NUTOR DEGO E SAPACIA MARQUEZ ZAPATA MARQUEZ                                                                                                    | "No. de Oficio: ACUSE-TURNO                                                   | ACUSE TURNO                       |                                               |
| Aunto<br>Cargo (Si splas): OCORDNADOR DE ASE<br>Folo Intermedio<br>Tema: V K Subtema: V<br>Comentatio<br>Topo de Evento: V K Subtema: V<br>Auguado a: V K Subtema: M<br>Auguado a: V K Subtema: M<br>Subtema: M<br>Subte | *Eimante: ZAPATA MARQUEZ DIEGO ENRIQUE                                        |                                   |                                               |
| Cargo (Si apica): (MICAL MAYOR   Dirigida x: RAMIREZ MOTA MAROA ANDRES   Cargo (Si apica): (COORDINADOR DE ASE   Foio Intermedio:   Palabra Clave:     Subtema:     Subtema:     Terma:     Fecha y hora:     Tigo de Evento:     Fecha y hora:     Alignado a:              NUTOR DEGO ENFOLIZ ZAPATA MARQUEZ                                                                                                    |                                                                               | "Asunto:                          |                                               |
| Dirigida a: RAMREZ MOTA NARO ANDRES V<br>Cargo (Si aplica) : COORDINADOR DE ASE<br>Folio Intermedio Palabra Clave<br>Palabra Clave<br>Convertanio<br>Tipo de Evento: V<br>Alignado a: V<br>NUTOR DEGO ENFOLIZ ZAPATA MAROLEZ MOTA MAROLEZ                                                                                                    | Cargo (Si aplica) : OFICIAL MAYOR                                             |                                   |                                               |
| Carpo (Si apica): CCONDINADOR DE ASE     CLUDADANOSFLINCIONARIOS A       Folio Intermedo:     Palabra Clave:         Intormación Adicional     Sudtema:         Comentario:     Fonda y hora:         Tipo de Evento:     Fonda y hora:         Alignado a:     VODE/CACIÓN                                                                                                    | Dirigido a: RAMIREZ MOTA MARIO ANDRES V                                       |                                   |                                               |
| Folio Intermedio:     Palabra Clave:     Palabra Clave:     Subtema:     Comentario:     Tipo de Evento:     Fecha y hora:     Fecha y hora:     Alignado a:                 NUTOR: DEGO ENPRQUE ZAPATA MARQUEZ                                                                                                    | Cargo (Si aplica) : COORDINADOR DE ASE                                        |                                   |                                               |
| Información Adicional  Tema:  Tema:  Tema:  Topo de Evento:  Topo de Evento: Topo de Evento:  Topo de Evento:  Topo de Evento:  Topo de Evento: Topo de Evento:  Topo de Evento: Topo de Evento: Topo de Evento: Topo de Evento:                                                                                                    | Folio Intermedio:                                                             | Palabra Clave:                    |                                               |
| Tema: Subtema: Subtem                                                                                                    | 1 Información Adicional                                                       |                                   |                                               |
| Comentario:                                                                                                    | Tema:                                                                         | Subterna:                         |                                               |
| Comentario:                                                                                                    |                                                                               |                                   |                                               |
| Litter: DEGO ENPIQUE ZAPATA MARQUEZ                                                                                                    |                                                                               |                                   |                                               |
| Tipo de Evento  Asignado a:  Antore. Dieco e Nilicue ZAPATA MARQUEZ  MODIFICACIÓN:                                                                                                    | Comentano:                                                                    |                                   |                                               |
| Tipo de Evento Fecha y hors Miles                                                                                                    |                                                                               |                                   |                                               |
| Aegnado e:                                                                                                    | Tipo de Evento:                                                               | Fecha y hora:                     |                                               |
| NUTOR DEGO ENRIQUE ZAPATA MARQUEZ                                                                                                    | Asignado a:                                                                   |                                   |                                               |
|                                                                                                    | AUTOR: DIEGO ENRIQUE ZAPATA MARQUEZ                                           |                                   | MODIFICACIÓN:                                 |

d. Seleccione la pestaña de documentos y esta pestaña muestra en la sección de Documentos de entrada, los documentos que se pueden ser considerados para firmar. Como se muestra a continuación:

| ASUNTO                |                                        |                                           |         |                                   |                                                                |                                        |                    |                     | Guardar Cerrar   |
|-----------------------|----------------------------------------|-------------------------------------------|---------|-----------------------------------|----------------------------------------------------------------|----------------------------------------|--------------------|---------------------|------------------|
|                       |                                        | S T SEGUIMIENTO T ARCHIVISTICA T ANTECEDE | NTES    |                                   |                                                                |                                        |                    |                     |                  |
| Procedencia: INTER    | NO                                     |                                           |         | Estado: REGIS                     | STRADO                                                         |                                        |                    |                     |                  |
| 🔨 Información Genera  |                                        |                                           |         |                                   |                                                                |                                        |                    |                     |                  |
| Folio: 2013000425     | F.I: 7533                              |                                           | Referen | cia al folio:                     |                                                                |                                        |                    |                     |                  |
|                       | Fecha Acuse de Recepción: 11/08/20     | 15 00:00                                  |         | *Fecha de Elabo                   | oración: 11/08/2015                                            |                                        |                    | Fecha Compromiso:   |                  |
| *No. de               | Oficio/Correspondencia: OF-001/110     | 08-2015                                   |         | POR MEDIO DEL P                   | RESENTE SE INFORM                                              | A QUE EL DÍA 28 DE                     | AGOSTO             | ]                   |                  |
|                       | *Firmante: ZAPATA M                    | IARQUEZ DIEGO ENRIQUE                     | •       | PARA REVISAR LC<br>RECURSOS.ESPEI | SO SE LLEVARA ACABO<br>DS TEMAS DE PRESUPI<br>RAMOS CONTAR CON | JESTO Y ASIGNACIÓ<br>SU PUNTUAL ASISTI | IN DE<br>INCIA.SIN |                     |                  |
|                       | Cargo (Si aplica) : OFICIAL M          | AYOR                                      | Asunto  | MÁS POR EL MOM                    | IENTO, LE ENVÍO UN C                                           | ORDIAL SALUDO.                         |                    |                     |                  |
|                       | Dirigido a: RAMIREZ                    | MOTA MARIO ANDRES                         |         |                                   |                                                                |                                        |                    |                     |                  |
|                       | Cargo (Si aplica) : COORDIN/           | ADOR DE ASESORES                          |         |                                   |                                                                |                                        |                    |                     |                  |
|                       | Folio Intermedio: OM-001/A             |                                           | Palabra | Clave: COMITÉ                     |                                                                |                                        |                    |                     |                  |
| Documentos            |                                        |                                           |         |                                   |                                                                |                                        |                    |                     |                  |
| *Tipo de Expediente S | IN EXPEDIENTE                          | *Tipo de Correspondencia                  |         | ∨ 🚅                               |                                                                |                                        |                    |                     |                  |
| Leer Digita           | alizar Documentos Do<br>Repositorio Co | mpartidos Plantillas                      |         |                                   |                                                                |                                        |                    |                     |                  |
| Documentación de E    | intrada                                |                                           |         |                                   |                                                                |                                        |                    | Bloquear Marcar par | a Firma Eliminar |
| Total de Registros: 1 |                                        |                                           |         |                                   |                                                                |                                        |                    |                     |                  |
| Seleccionar           | Nombre                                 | Fecha de Registro/Documento               | Us      | uario                             | Documento                                                      | Documento<br>Electronico               | Estatus            | Firmar Documento    | Firmas           |
|                       | Oficio Asesorías.docx                  | 11/08/2015                                | US      | UARIO1DEP1                        | Ver                                                            | 0                                      |                    | Firmar              | Ver              |

e. Para iniciar el proceso de firma, seleccione la opción Firmar de que se encuentra en la columna Firmar Documento de la misma fila del documento a firmar.

| Sistema Integral de Gestión y Automatización de Procesos (SIGAP) /<br>Módulo Sistema Automatizado de Control de Gestión v 1.0–                                                                                                    |                                                                                                    | PAG - 20 |
|----------------------------------------------------------------------------------------------------|----------------------------------------------------------------------------------------------------|----------|
| Fecha: 17/08/2015                                                                                                    | Manual de usuario                                                                                                |          |
| La información contenida en este documento y sus anexos es propiedad de Consultoría y Aplica<br>se encuentra clasificada como CONFIDENCIAL. No se permite el compartir, utilizar, copiar, ada<br>documento sin previa autorización por escrito de ECM Solutions. | ciones Avanzadas de ECM, S.A. de C.V. (ECM Solutions) y<br>ptar o cambiar de ninguna manera el contenido de este |          |

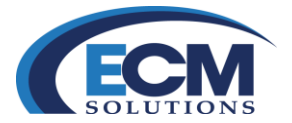

f. Se muestra la pantalla emergente Firma Digital:

| ASUNTO                       |                           |                                                                               |                       |                                        |                                     |         |                      | Guardar       | Cerrar |
|------------------------------|---------------------------|-------------------------------------------------------------------------------|-----------------------|----------------------------------------|-------------------------------------|---------|----------------------|---------------|--------|
| ASUNTOS DOCUMENTOS           | TRAMITES RESPU            |                                                                               |                       |                                        |                                     |         |                      |               |        |
| Procedencia: INTERNO         |                           |                                                                               | Estado: REGISTI       | RADO                                   |                                     |         |                      |               |        |
| 🔨 Información General 🔼 🗔    |                           |                                                                               |                       |                                        |                                     |         |                      |               |        |
| Folio: 2013000425            | F.I: 75                   | 33                                                                            | Referencia al folio:  |                                        |                                     |         |                      |               |        |
| *Fecha A                     | Acuse de Recepción: 11/   | 08/2015 00:00                                                                 | *Fecha de Elabora     | ción: 11/08/2015                       |                                     |         | Fecha Compromiso:    |               |        |
| *No. de Oficio/0             | Correspondencia: OF-00    | 1/1108-2015                                                                   | POR MEDIO DEL PR      | ESENTE SE INFORMA                      | QUE EL DÍA 28 DE AG                 | GOSTO   |                      |               |        |
|                              | *Firmante: ZAP            | http://201.150.37.66:8080/wwwsigap/cargarCert.jsp?robjectid=                  | 0912                  | TEMAS DE PRESUPUE<br>MOS CONTAR CON SI | STO Y ASIGNACIÓN<br>PUNTUAL ASISTEN | DE      |                      |               |        |
| 0                            | Cargo (Si aplica) : OFIC  | http://201.150.37.66:8080/wwwsigap/cargarCert.jsp?robjecti<br>Firms = Distant | d=0912D68780054718&ty | NTO, LE ENVÍO UN CO                    | RDIAL SALUDO.                       |         |                      |               |        |
|                              | Dirigido a: RAM           | Firma Digital                                                                 | Certar                |                                        |                                     |         | ]                    |               |        |
| c                            | Cargo (Si aplica) : COO   |                                                                               |                       |                                        |                                     |         |                      |               |        |
| 1 Documentos                 | Polio Intermedio: OM-U    | LLave privada:                                                                |                       |                                        |                                     |         |                      |               |        |
| *Tipo de Expediente SIN EXPE | EDIENTE 🗸                 | Certificado:                                                                  |                       |                                        |                                     |         |                      |               |        |
| Leer Digitalizar             | Documentos<br>Repositorio | Aceptar                                                                       |                       |                                        |                                     |         |                      |               |        |
| Documentación de Entrada     |                           |                                                                               |                       |                                        |                                     |         | Bloquear Marcar para | Firma Elimina | 0      |
| Total de Registros: 1        |                           |                                                                               |                       |                                        |                                     |         |                      |               |        |
| Seleccionar                  | Nombre                    | Eecha de Registro/Documento                                                   | Usuario               | Documento                              | Documento<br>Electronico            | Estatus | Firmar Documento     | Firmas        |        |
|                              | Oficio Asesorías.docx     | 11/08/2015                                                                    | USUARIO1DEP1          | Ver                                    | 0                                   |         | Firmar               | Ver           |        |

- g. En los botones de explorar correspondientes, representados con puntos suspensivos (...), seleccionar archivo de la Llave (.key) y el certificado (.cer) de la FIEL que se está utilizando y dar clic en el botón de Aceptar.
- Si son correctos estos archivos y están vigentes actualizara la pantalla de firma y mostrará un mensaje informando que el proceso de firma se inició de manera exitosa, como se muestra en la siguiente imagen:

|                          | S TRAMITES TRESPUESTAS TSEGUIN              |                      | ANTECEDENTES                                     |                                      |                        |                                     |         |                   |                           |
|--------------------------|---------------------------------------------|----------------------|--------------------------------------------------|--------------------------------------|------------------------|-------------------------------------|---------|-------------------|---------------------------|
| Procedencia: INTERNO     |                                             |                      |                                                  | Estado: REGISTR                      | ADO                    |                                     |         |                   |                           |
| Información General 🗖    |                                             |                      |                                                  |                                      |                        |                                     |         |                   |                           |
| Folio: 2013000425        | F.I: 7533                                   |                      |                                                  | Referencia al folio:                 |                        |                                     |         |                   |                           |
|                          | *Fecha Acuse de Recepción: 11/08/2015 00:   | 00                   |                                                  | *Fecha de Elaborac                   | ión: 11/08/2015        |                                     |         | Fecha Compromiso: |                           |
| *No. c                   | de Oficio/Correspondencia: OF-001/1108-2015 |                      | 💋 Firmar Mensaje - Internet I                    | xplorer                              | X-                     | DÍA 28 DE AGOSTO                    |         |                   |                           |
|                          | *Firmante: ZAPATA MARQUE                    | Z DIEGO ENRIQUE      | http://201.150.37.66.8080                        | /www.sigap/firmaInterop.jsp?robjecti | d=0912D68780054718&    | ASIGNACIÓN DE<br>UAL ASISTENCIA SIN |         |                   |                           |
|                          | Cargo (Si aplica) : OFICIAL MAYOR           |                      | Proceso de Firma Iniciado con E<br>Firma Dicital | uto.                                 | roceso de Firma Cerrar | SALUDO.                             |         |                   |                           |
|                          | Dirigido a: RAMIREZ MOTA I                  | MARIO ANDRES         | Cambiar Certificado                              | Tipo de Firma PDF:                   | PDF Firma V            |                                     |         |                   |                           |
|                          | Cargo (Si aplica) : COORDINADOR D           | E ASESORES           |                                                  |                                      |                        |                                     |         |                   |                           |
| Documentos               | T dio memory of the                         | -                    | LLave privada:                                   | C:\Users\usuario\Documents\Proj      |                        |                                     |         |                   |                           |
| Tipo de Expediente SIN E | XPEDIENTE V                                 | *Tipo de Corre       | Certificado:                                     | C:\Users\usuario\Documents\Pro       |                        |                                     |         |                   |                           |
| 1.000                    | December December                           |                      | Contraseña:                                      |                                      |                        |                                     |         |                   |                           |
| archivo Digitaliza       | Repositorio Compartidos                     | Plantillas           |                                                  | Firmar Documento                     |                        |                                     |         |                   |                           |
| Documentación de Entra   | ida                                         |                      |                                                  |                                      |                        |                                     |         | Bloquear          | Marcar para Firma Elimina |
| Total de Registros: 1    |                                             |                      |                                                  |                                      |                        |                                     |         |                   |                           |
| Seleccionar              | Nombre                                      | Eecha de Registro/Do | cumento                                          | Usuario                              | Documento              | Documento<br>Electronico            | Estatus | Eimar Documento   | Eirmas                    |
|                          | Oficio Asesorías docx                       | 11/08/2015           |                                                  | USUARIO1DEP1                         | Ver                    | 0                                   |         | Firmar            | Ver                       |

- i. Indicar el tipo de firma:
  - Firma: Firma de los responsables del asunto (el documento permite solo dos firmas)
  - Antefirma: Rubrica antes de la firma. (el documento permite solo tres antefirmas)

| Sistema Integral de Gestión y Automatización de Procesos (SIGAP) / |                   | PAG - 21 |
|--------------------------------------------------------------------|-------------------|----------|
| Módulo Sistema Automatizado de Control de Gestión v 1.0–           |                   |          |
| Fecha: 17/08/2015                                                  | Manual de usuario |          |

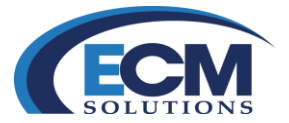

- Clasificación: Firma de clasificación para proceso de archivística (si es utilizado por la institución)
- Desclasificación: Firma de desclasificación para proceso de archivística (si es utilizado por la institución)
- Multiplefirma: Permite la firma de varios usuarios.
- j. Indicar la contraseña y seleccionar el botón de Firmar Documento.

| Procedencia: INTERNO   |                                            |                      |                                  | Estado: REGISTRA                      | 00                    |                  |         |                   |                        |
|------------------------|--------------------------------------------|----------------------|----------------------------------|---------------------------------------|-----------------------|------------------|---------|-------------------|------------------------|
| Información General    | •                                          |                      |                                  |                                       |                       |                  |         |                   |                        |
| dio: 2013000425        | F.J: 7533                                  |                      |                                  | Referencia al folio:                  |                       |                  |         |                   |                        |
|                        | *Fecha Acuse de Recepción: 11/08/2015 0    | 0:00                 |                                  | *Fecha de Elaboració                  | n: 11/08/2015         |                  |         | Fecha Compromiso: |                        |
| "No. d                 | le Oficio/Correspondencia: OF-001/1108-201 | 5                    | 👩 Firmar Mensaie - Internet E    | xplorer                               | ×                     | DÍA 28 DE AGOSTO |         |                   |                        |
|                        | *Firmante: ZAPATA MARQU                    | IEZ DIEGO ENRIQUE    | http://201.150.37.66/8080        | /www.sigap/firmaInterop.isp?robjectid | =0912D687800547188    | ASIGNACIÓN DE    |         |                   |                        |
|                        |                                            |                      | Proceso de Firma Iniciado con Fi | to l                                  | 1001100011000111000   | ALUDO.           |         |                   |                        |
|                        | Cargo (Si aplica) : OFICIAL MAYOR          |                      | Firma Digital                    | Iniciar Pr                            | oceso de Firma Cerrar |                  |         |                   |                        |
|                        | Dirigido a: RAMIREZ MOTA                   | MARIO ANDRES         | Cambiar Certificado              | Tipo de Firma PDF:                    | PDF Firma V           |                  |         |                   |                        |
|                        | Cargo (Si aplica) : COORDINADOR            | DE ASESORES          |                                  |                                       |                       |                  |         |                   |                        |
|                        | Folio Intermedio: OM-001/A                 |                      |                                  |                                       |                       |                  |         |                   |                        |
| Documentos             |                                            |                      | LLave privada:                   | C:\Users\usuario\Documents\Proj       |                       |                  |         |                   |                        |
| po de Expediente SIN E | XPEDIENTE V                                | *Tipo de Corre       | Certificado:                     | C:\Users\usuario\Documents\Proj       |                       |                  |         |                   |                        |
|                        |                                            |                      | Contraseña:                      | [                                     |                       | -                |         |                   |                        |
| Leer Digitaliza        | Documentos Documentos                      | Plantillas           |                                  |                                       |                       |                  |         |                   |                        |
| archivo                | - <u>Repositono</u> <u>Compartidos</u>     |                      |                                  | Firmar Documento                      |                       |                  |         |                   |                        |
| Ocumentación de Entra  | da                                         |                      |                                  |                                       |                       |                  |         | Bloquear          | Marcar para Firma Elim |
| Total de Registros: 1  |                                            |                      |                                  |                                       |                       | /                |         |                   |                        |
| Seleccionar            | Nombre                                     | Fecha de Registro/Do | cumento                          | Usuario                               | Documento             | Documento        | Estatus | Firmar Documento  | Eimas                  |
|                        |                                            |                      |                                  |                                       |                       | munamental de la |         |                   |                        |

k. Al terminar el proceso de firma se actualiza la pantalla de firma y muestra el mensaje "Firma Generada con Éxito), como se muestra en la siguiente imagen.

|                       | 10                                                   |                            |                             | E                        | DE OUOTRADO                |                          |                                 |                   |                    |
|-----------------------|------------------------------------------------------|----------------------------|-----------------------------|--------------------------|----------------------------|--------------------------|---------------------------------|-------------------|--------------------|
| Procedencia: INTERM   |                                                      |                            |                             | Estad                    | 0: REGISTRADO              |                          |                                 |                   |                    |
| Información General   |                                                      |                            |                             |                          |                            |                          |                                 |                   |                    |
| Folio: 2013000425     | F.I: 753                                             | 33                         |                             | Referencia al folio:     |                            |                          |                                 |                   |                    |
|                       | *Fecha Acuse de Recepción: 11/                       | 08/2015 00:00              |                             | *Fecha                   | a de Elaboración: 11/08/20 | 015                      |                                 | Fecha Compromiso: |                    |
| "N                    | o. de Oficio/Correspondencia: OF-001                 | /1108-2015                 | 🍯 Firmar Mensaje - Internet | Explorer                 | 0                          |                          | A 28 DE AGOSTO<br>IN DE COMITÉ  |                   |                    |
|                       | *Firmante: ZAPAT                                     | A MARQUEZ DIEGO ENRIQUE    | http://201.150.37.66:808    | )/www.sigap/firmaInterop | jsp?robjectid=0912D68      | 17800547188 UA           | IGNACION DE<br>L ASISTENCIA SIN |                   |                    |
|                       | Cargo (Si aplica) : OFICIA                           | L MAYOR                    | Firma Digital               |                          | Iniciar Drocaro da F       | inna Carrar              |                                 |                   |                    |
|                       | Dirigido a: RAMIR                                    | REZ MOTA MARIO ANDRES      | Cambiar Cartificado         |                          | Incluir Processo de P      | una coma                 |                                 |                   |                    |
|                       | Cargo (Si aplica) : COORI<br>Folio Intermedio: OM-00 | DINADOR DE ASESORES<br>1/A | Contoint Continuado         |                          |                            |                          |                                 |                   |                    |
| Documentos            |                                                      |                            | LLave privada:              | C:\Users\usuario\Docu    | ments\Proj                 |                          |                                 |                   |                    |
| Tipo de Expediente SI |                                                      | *Tipo de Corre             | Certificado:                | C:\Users\usuario\Docu    | ments\Pro                  |                          |                                 |                   |                    |
| Leer Digita           | alizar Documentos [                                  | Documentos Plantillas      | Contraseña:                 |                          |                            |                          |                                 |                   |                    |
| archivo               | repositorio                                          | Jompanidos                 |                             | Hirmar Docume            | nto                        |                          |                                 |                   |                    |
| Documentación de En   | trada                                                |                            |                             |                          |                            |                          |                                 | Bloquear Marcar p | ara Firma Eliminar |
| Total de Registros: 1 |                                                      |                            |                             |                          |                            |                          |                                 |                   |                    |
| Seleccionar           | Nombre                                               | Fecha de Registro/Document | 2                           | Usuario                  | Documento                  | Documento<br>Electronico | Estatus                         | Firmar Documento  | Firmas             |
|                       |                                                      |                            |                             |                          |                            | 0                        | 1998                            | -                 |                    |

Sistema Integral de Gestión y Automatización de Procesos (SIGAP) / Módulo Sistema Automatizado de Control de Gestión v 1.0– Fecha: 17/08/2015

| Manual de usuario

PAG - 22

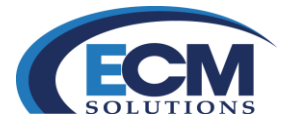

I. Después es necesario cerrar la pantalla de firma. Regresa a la pestaña de DOCUMENTOS de la pantalla ASUNTOS

| ASUNTO               |                                                    |                                                      |                                                                  |                                                           |                                         |         |                   | Guardar Cerrar      |
|----------------------|----------------------------------------------------|------------------------------------------------------|------------------------------------------------------------------|-----------------------------------------------------------|-----------------------------------------|---------|-------------------|---------------------|
| (" ASUNTOS ") " DOCU | IMENTOS == [= TRAMITES == ][= RESPUESTA            | S "  SEGUIMIENTO "   ARCHIVISTICA "   ANTECEDENTES " | Estad                                                            | n: REGISTRADO                                             |                                         |         |                   |                     |
| Información Ger      | neral                                              |                                                      |                                                                  |                                                           |                                         |         |                   |                     |
| Folio: 2013000425    | F.I: 75                                            | 333                                                  | Referencia al folio:                                             |                                                           |                                         |         |                   |                     |
|                      | *Fecha Acuse de Recepción: 1                       | 1/08/2015 00:00                                      | *Fecha                                                           | de Elaboración: 11/08/20                                  | 015                                     |         | Fecha Compromiso: |                     |
|                      | *No. de Oficio/Correspondencia: OF-00              | POR MEDIC                                            | DEL PRESENTE SE IN                                               | FORMA QUE EL DÍA 2                                        | B DE AGOSTO                             |         |                   |                     |
|                      | *Firmante: ZAP/                                    | DEL ANO E<br>PARA REVI<br>RECURSOS                   | N CURSO SE LLEVARA.<br>SAR LOS TEMAS DE PR<br>3.ESPERAMOS CONTAR | ACABO LA REUNION<br>ESUPUESTO Y ASIGN<br>CON SU PUNTUAL A | DE COMITE<br>IACIÓN DE<br>SISTENCIA SIN |         |                   |                     |
|                      | Cargo (Si aplica) : OFICIAL MAYOR                  |                                                      |                                                                  | L MOMENTO, LE ENVÍO                                       | UN CORDIAL SALUD                        | 0.      |                   |                     |
|                      | Dirigido a: RAM                                    | REZ MOTA MARIO ANDRES                                |                                                                  |                                                           |                                         |         |                   |                     |
|                      | Cargo (Si aplica) : COOF<br>Folio Intermedio: OM-0 | RDINADOR DE ASESORES<br>01/A                         | Palabra Clave: COMIT                                             | É                                                         |                                         |         |                   |                     |
| Documentos           |                                                    |                                                      |                                                                  |                                                           |                                         |         |                   |                     |
| *Tipo de Expediente  | IN EXPEDIENTE                                      | *Tipo de Correspondencia                             | ∨_                                                               |                                                           |                                         |         |                   |                     |
| Leer<br>archivo      | Digitalizar Documentos<br>Repositorio              | Documentos Plantillas                                |                                                                  |                                                           |                                         |         |                   |                     |
| Documentación o      | de Entrada                                         |                                                      |                                                                  |                                                           |                                         |         | Bloquear Marcar   | para Firma Eliminar |
| Total de Registro    | os: 1                                              |                                                      |                                                                  |                                                           |                                         |         |                   |                     |
| Seleccionar          | Nombre                                             | Fecha de Registro/Documento                          | Usuario                                                          | Documento                                                 | Documento<br>Electronico                | Estatus | Firmar Documento  | Firmas              |
|                      | Oficio Asesorías.pdf                               | 11/08/2015                                           | USUARIO1DEP1                                                     | Ver                                                       | 0                                       | Firmado | Eirmar            | Ver                 |
|                      |                                                    |                                                      |                                                                  |                                                           |                                         |         |                   |                     |

- m. Se observa en la columna Estatus del documento el valor Firmado y que el archivo con extensión .doc. (Word) se convierte en un .pdf (Acrobat reader). Si desea ver el documento firmado, dar clic en la liga de ver, esto abrirá el archivo en formato PDF con las firmas electrónicas.
- n. El documento firmado de forma electrónica, la firma se muestra en la parte inferior del documento a continuación se muestra esta firma.

Documento firmado por:NOMBRE DEL DUEÑO DEL CERTIFCADO RFC:APAN710607XX Certificado:00001000000200002885 Sello digital del documento original: jD8i8hSyjDcz6Yd11cReV/SnPjo= Sello digital de Tiempo: Autoridad:C=MX,ST=DF,L=Distrito Federal,O=Secretaria de Agricultura Ganaderia Desarrollo Rural Pesca y Alimentacion,OU=SAGARPA,CN=SAGARPA| Fecha:19/08/2015 09:47:35:00 AM

La firma incluye: Nombre del Firmante, RFC, Certificado, Sello digital del documento original, Sello digital de Tiempo, Nombre de la dependencia, Fecha y hora en la que se firmo el documento.

El sistema permite realizar el proceso de firma a los archivos con extensión .doc (Word) y .pdf (Acrobat). Si existe la necesidad de firma otro archivo con algún formato distinto es necesario convertir el archivo a formato .pdf y después realizar el proceso de firma.

| Manual de usuario

Sistema Integral de Gestión y Automatización de Procesos (SIGAP) / Módulo Sistema Automatizado de Control de Gestión v 1.0– Fecha: 17/08/2015 PAG - 23

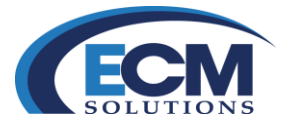

- 2. Si el documento a firmar está en asuntos pendientes se siguen los pasos:
  - a. En la bandeja de correspondencia, seleccionar asuntos pendientes

| ᅌ Bandeja de Correspondencia |  |
|------------------------------|--|
| Asuntos Recibidos            |  |
| Trámites Rechazados          |  |
| Asuntos Pendientes           |  |
| Trámites                     |  |
| Turnos                       |  |
| Envíos                       |  |
| Copias Recibidas             |  |
|                              |  |

b. Se obtendrá la pantalla con un listado de los diferentes asuntos pendientes que se tienen, ya sea de entrada o de salida:

| ASUNTOS / TURNOS                        |                                              |                    |                                       |                          |                                       |                                                                                                 |                              |             | Consultar                        | Limpiar Cerra    |
|-----------------------------------------|----------------------------------------------|--------------------|---------------------------------------|--------------------------|---------------------------------------|-------------------------------------------------------------------------------------------------|------------------------------|-------------|----------------------------------|------------------|
| ASUNTOS RECIBIDOS                       |                                              | ES ASUNTO          | S RECHAZADOS                          | COPIAS RE                | ECIBIDAS/PARA SU C                    | ONOCIMIENTO                                                                                     |                              |             |                                  |                  |
| Fecha Registro                          | o Asunto/Trámite Inici                       | al                 |                                       |                          |                                       |                                                                                                 | Fecha Registro Asunto/Tr     | ámite Final |                                  | 10               |
|                                         | Institució                                   | Buscar             |                                       |                          |                                       | · · ·                                                                                           |                              |             |                                  |                  |
|                                         | Área Turnador                                | Buscar             |                                       | × )                      |                                       |                                                                                                 |                              |             |                                  |                  |
|                                         | Filtr                                        | TODOS LO           | OS PENDIENT                           | ES                       | ۰.                                    |                                                                                                 |                              |             |                                  |                  |
| Total de Registros: 10 de 292 1 2       | 3 4 5 6 Z                                    | 8 9 10             | >> Final                              | ×                        |                                       |                                                                                                 |                              |             |                                  |                  |
| Folio No. de Oficio/Folio INFOMEX       | (ET/FTInstitución                            | Área Turnadora     | Eirmante                              | Estado de<br>Asunto/Turn | Fecha de Recepció<br>oAsunto Original | Asunto                                                                                          | Asunto/TurnoFecha Compromiso | Procedencia | Fecha de Registi<br>Asunto/Turno | Cargo            |
| 2013000432FIRMA-2                       | PETROLEOS     MEXICANOS_                     | OFICIALIA<br>MAYOR | ZAPATA<br>MARQUEZ<br>DIEGO<br>ENRIQUE | PROCESO                  | 12/08/2015                            | FIRMA 2                                                                                         | ASUNTO                       | INTERNO     | 12/08/2015                       | OFICIAL<br>MAYOR |
| 2013000431DGTI/DDSA-2013000250-<br>2015 | PETROLEOS     MEXICANOS_                     | OFICIALIA<br>MAYOR | CASARRUBIAS<br>MORENO JULIO<br>CESAR  | PROCESO                  | 12/08/2015                            | OTRO FIRMANTE                                                                                   | ASUNTO                       | SALIDA      | 12/08/2015                       | CONSULTOR        |
| 2013000430ARCH                          | <ul> <li>PETROLEOS<br/>MEXICANOS_</li> </ul> | OFICIALIA<br>MAYOR | ZAPATA<br>MARQUEZ<br>DIEGO<br>ENRIQUE | PROCESO                  | 12/08/2015                            | ARCH001                                                                                         | ASUNTO                       | INTERNO     | 12/08/2015                       | OFICIAL<br>MAYOR |
| 2013000428CICLO-NORMA,                  | PETROLEOS     MEXICANOS_                     | OFICIALIA<br>MAYOR | ZAPATA<br>MARQUEZ<br>DIEGO<br>ENRIQUE | PROCESO                  | 12/08/2015                            | CICLO NORMAL PRUEBA                                                                             | ASUNTO                       | INTERNO     | 12/08/2015                       | OFICIAL<br>MAYOR |
| 2013000427DGTI/DDSA-2013000248-<br>2015 | PETROLEOS<br>MEXICANOS_                      | OFICIALIA<br>MAYOR | ZAPATA<br>MARQUEZ<br>DIEGO<br>ENRIQUE | PROCESO                  | 12/08/2015                            | TEST R NULL                                                                                     | ASUNTO                       | SALIDA      | 12/08/2015                       | OFICIAL<br>MAYOR |
| 2013000426DGTI/DDSA-2013000247-         | PETROLEOS                                    | OFICIALIA          | ZAPATA<br>MARQUEZ                     | PROCESO                  | 11/08/2015                            | POR MEDIO DE LA PRESENTE SE LES INFORMA QUE EL 2<br>DE AGOSTO DEL AÑO EN CURSO SE REALIZARÁ UNA | 7<br>ASUNTO                  | SALIDA      | 11/08/2015                       | OFICIAL          |

Sistema Integral de Gestión y Automatización de Procesos (SIGAP) / Módulo Sistema Automatizado de Control de Gestión v 1.0– Fecha: 17/08/2015

| Manual de usuario

PAG - 24

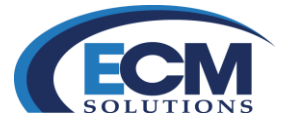

c. Seleccionar algún asunto y se mostrará la pantalla de ASUNTO:

|                            | TRANITES CRESPLESTAS CEGUIMENTO CARCHIVISTICA |                      |                            | Replicar Asunto Guardar Ce |
|----------------------------|-----------------------------------------------|----------------------|----------------------------|----------------------------|
| Procedencia: SALID/        | A                                             | CONFIDENCIAL         | Estado: F                  | PROCESO                    |
| Procedencia                |                                               |                      |                            |                            |
| Institución: PETROLEOS MEX | ICANOS_                                       |                      |                            |                            |
| Remitente: OFICIALIA MAYOR | t                                             |                      |                            |                            |
| Información General        |                                               |                      |                            |                            |
| alia: 2013000431           | F.I: 7556                                     | Referencia al folio: |                            |                            |
| 7                          | echa Acuse de Recepción: 12/08/2015 00:00     | *Fecha               | de Elaboración: 12/08/2015 | Fecha Compromiso:          |
|                            | "No. de Oficio: DGTI/DDSA-2013000250-2015     | OTRO FIRM            | ANTE                       |                            |
|                            | *Firmante: CASARRUBIAS MORENO JULIO CESAR     |                      |                            |                            |
|                            |                                               | "Asunto:             |                            |                            |
|                            | Cargo (Si aplica) : CONSULTOR                 |                      |                            |                            |
|                            |                                               |                      |                            |                            |
|                            | Folio Intermedio:                             | Palabra Clave:       |                            |                            |
| Información Adicional      |                                               |                      |                            |                            |
|                            | Tema:                                         | ✓                    | Subtema: 🗸                 |                            |
|                            |                                               |                      |                            |                            |
|                            | Comentario:                                   |                      |                            |                            |
|                            |                                               |                      |                            |                            |
|                            | Tino de Euroter                               | Eastea y ba          |                            |                            |
|                            | Asignado a:                                   | ×                    | ····                       |                            |
| OR: DIEGO ENRIQUE ZAPA     | TA MARQUEZ                                    |                      |                            | MODIFICACIÓN:              |
|                            |                                               |                      |                            |                            |
|                            |                                               |                      |                            |                            |
|                            |                                               |                      |                            |                            |
|                            |                                               |                      |                            |                            |
|                            |                                               |                      |                            |                            |

d. Seleccionar la pestaña de documentos y muestra la siguiente pantalla:

| ASUNTO                     |                                                |                                               |                             |                                     |        |                          |         |                      | Guardar Cerrar |  |
|----------------------------|------------------------------------------------|-----------------------------------------------|-----------------------------|-------------------------------------|--------|--------------------------|---------|----------------------|----------------|--|
| Procedencia: INTERNO       | ; "  " TRAMITES " " RESPUESTAS " " SE          | guimiento" (" Archivistica" (" Antecedentes") | Estado                      | REGISTRADO                          |        |                          |         |                      |                |  |
| 💷 Información General 🗖    | •                                              |                                               |                             |                                     |        |                          |         |                      |                |  |
| Folio: 2013000425          | F.I: 7533                                      |                                               | Referencia al folio:        |                                     |        |                          |         |                      |                |  |
| *Fech                      | a Acuse de Recepción: 11/08/2015 00:0          | )                                             | *Fecha                      | de Elaboración: 11/08               | 3/2015 |                          |         | Fecha Compromiso:    |                |  |
| *No. de Ofici              | POR MEDI                                       | DEL PRESENTE SE                               | E INFORMA QU                | JE EL DÍA 28 DE AG                  | OSTO   |                          |         |                      |                |  |
|                            | DEL ANO E<br>PARA REV                          | IN CURSO SE LLEVA<br>ISAR LOS TEMAS DE        | ARA ACABO LA<br>E PRESUPUES | REUNION DE COM<br>TO Y ASIGNACIÓN [ | DE     |                          |         |                      |                |  |
|                            | *Asunto: MÁS POR E                             | EL MOMENTO, LE EN                             | NVÍO UN CORE                | IAL SALUDO.                         | ACOIN  |                          |         |                      |                |  |
|                            | Dirigido a: RAMIREZ MOTA N                     | IARIO ANDRES                                  |                             |                                     |        |                          |         |                      |                |  |
|                            | Cargo (Si aplica) : COORDINADOR DI             | ASESORES                                      |                             |                                     |        |                          |         |                      |                |  |
|                            | Folio Intermedio: OM-001/A                     |                                               | Palabra Clave: COMIT        | É                                   |        |                          |         |                      |                |  |
| Documentos                 |                                                |                                               |                             |                                     |        |                          |         |                      |                |  |
| *Tipo de Expediente SIN EX | PEDIENTE V                                     | *Tipo de Correspondencia                      | ∨;≓                         |                                     |        |                          |         |                      |                |  |
| Leer Digitalizar           | Documentos Documento<br>Repositorio Compartido | 25 Plantillas                                 |                             |                                     |        |                          |         |                      |                |  |
| Documentación de Entrad    | ta                                             |                                               |                             |                                     |        |                          |         | Bloquear Marcar para | Firma Eliminar |  |
| Total de Registros: 1      |                                                |                                               |                             |                                     |        |                          |         |                      |                |  |
| Seleccionar                | Nombre                                         | Fecha de Registro/Documento                   | Usuario                     | Docu                                | umento | Documento<br>Electronico | Estatus | Firmar Documento     | Firmas         |  |
|                            | Oficio Asesorías.docx                          | 11/08/2015                                    | USUARIO1DEP                 | 1 <u>Ver</u>                        |        | 0                        |         | Firmar               | Ver            |  |

e. Repetir los pasos del proceso descritos en el punto "1.Si el documento a firmar es un asunto sin trámite"

| Sistema Integral de Gestión y Automatización de Procesos (SIGAP) /<br>Módulo Sistema Automatizado de Control de Gestión v 1.0–                                                                                                    |                                                                                                    | PAG - 25 |
|----------------------------------------------------------------------------------------------------|----------------------------------------------------------------------------------------------------|----------|
| Fecha: 17/08/2015                                                                                                    | Manual de usuario                                                                                           |          |
| La información contenida en este documento y sus anexos es propiedad de Consultoría y Aplicacio<br>se encuentra clasificada como CONFIDENCIAL. No se permite el compartir, utilizar, copiar, adapt<br>documento sin previa autorización por escrito de ECM Solutions. | nes Avanzadas de ECM, S.A. de C.V. (ECM Solutions) y<br>ar o cambiar de ninguna manera el contenido de este |          |

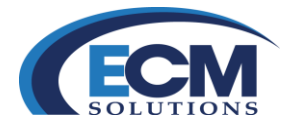

## Marcar para firma

El sistema permite marcar documentos para firmar, esta acción almacena dicha documentación en la sección de documentos para firma de la pantalla principal, esto facilita a los responsables de firmar realizar el proceso de firma de los asuntos, solo el área dueña del asunto puede marcar para firmar los documentos.

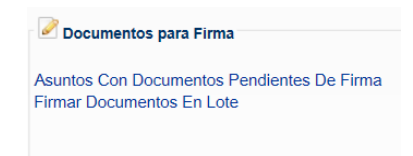

Para realizar este procedimiento realizar los siguientes pasos:

1. Abrir el asunto donde se encuentra el documento a marcar para firma, clic en el número de folio.

| ASUNTOS / TURNOS                    |                                                                                                    |                                         | Consultar                        | Limpiar Cerra       |
|-------------------------------------|----------------------------------------------------------------------------------------------------|-----------------------------------------|----------------------------------|---------------------|
| ASUNTOS RECIBIDOS                   | DIENTES                                                                                                    |                                         |                                  |                     |
| Fecha Registro Asunte               | o/Trámite Inicial:                                                                                                    | Fecha Registro Asunto/Trámite Final:    | 1                                | 14                  |
|                                     | Institución: Buscar                                                                                                    |                                         |                                  |                     |
|                                     | Área Turnadora: Buscar                                                                                                    |                                         |                                  |                     |
|                                     | Filtro: TODOS LOS PENDIENTES                                                                                                    |                                         |                                  |                     |
| Total de Registros: 59 de 59 Inicio | <u>~ 123456</u>                                                                                                    |                                         |                                  |                     |
| Folio No. de Oficio/Folio INFOMEXE  | T/FTInstitución Área Turnadora Firmante Estado de Fecha de Recepción<br>Asunto/TurnoAsunto Original                                                                                                    | Asunto/TurnoFecha CompromisoProcedencia | Fecha de Registr<br>Asunto/Turno | <sup>ro</sup> Cargo |
| 201200001257                        | SECRETARIA<br>DE<br>AGRICULTURA<br>DIRECCION<br>GANADERIA.<br>DESARROLLO GENERAL DE CAPACITACIONI<br>POLARAL, PESCA TECNOLOGIASCAPACITACIONI<br>PRUEBAS<br>CAPACITACION<br>ALIMENTACION<br>DESARROLLO<br>GAS | ASUNTO INTERNO                          | 03/10/2014                       | CAPACITACI          |
| 2012000011HACIENDA-03               | SECRETARIA<br>DE<br>AGRICULTURA<br>GANADERIA<br>DESARROLO<br>DESARROLO<br>QENERAL DE<br>CAP3 CAP3<br>PROCESO 01/10/2014<br>ASUNTO EXTERNO<br>Y<br>ALIMENTACION<br>DESARROLO<br>OA3                           | ASUNTO EXTERNO                          | 01/10/2014                       | ADMIN               |

2. Seleccionar la pestaña de Documentos que se encuentra en la parte superior izquierda de la pantalla

| ASUNTO |            |             |              |              |
|--------|------------|-------------|--------------|--------------|
|        | RESPUESTAS | SEGUIMIENTO | ARCHIVISTICA | ANTECEDENTES |

Sistema Integral de Gestión y Automatización de Procesos (SIGAP) / Módulo Sistema Automatizado de Control de Gestión v 1.0– Fecha: 17/08/2015

PAG - 26

La información contenida en este documento y sus anexos es propiedad de Consultoría y Aplicaciones Avanzadas de ECM, S.A. de C.V. (ECM Solutions) y se encuentra clasificada como CONFIDENCIAL. No se permite el compartir, utilizar, copiar, adaptar o cambiar de ninguna manera el contenido de este documento sin previa autorización por escrito de ECM Solutions.

| Manual de usuario

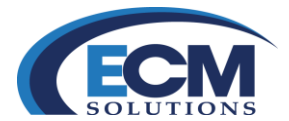

3. Se muestra la siguiente pantalla.

documento sin previa autorización por escrito de ECM Solutions.

| ASUNTO               |                                                  |                                   |         |                                 |           |                          |         |                    | Guardar Cerr      |
|----------------------|--------------------------------------------------|-----------------------------------|---------|---------------------------------|-----------|--------------------------|---------|--------------------|-------------------|
| (* ASUNTOS *) * DOCU | MENTOS                                           | IENTO HARCHIVISTICA HANTECEDENTES |         |                                 |           |                          |         |                    |                   |
| Procedencia: EX      | TERNO                                            |                                   |         | Estado: PROCE                   | ESO       |                          |         |                    |                   |
| 🕙 Información Gen    | eral 🗖 🗖                                         |                                   |         |                                 |           |                          |         |                    |                   |
| Folio: 2012000011    | F.I: 11606                                       |                                   | Referen | cia al folio:                   |           |                          |         |                    |                   |
|                      | *Fecha Acuse de Recepción: 01/10/2014 00         | 0:00                              |         | *Fecha de Elaboración: 01/10/20 | 014       |                          | Fed     | ha Compromiso:     |                   |
|                      | *No. de Oficio/Correspondencia: HACIENDA-03      |                                   |         | ASUNTO EXTERNO                  |           |                          |         |                    |                   |
|                      | *Firmante: CAP3 CAP3 CAP                         | 73                                |         |                                 |           |                          |         |                    |                   |
|                      | Cargo (Si aplica) : ADMIN                        |                                   | *Asunto | c                               |           |                          |         |                    |                   |
|                      | Dirigido a: CAMACHO CAST                         | TILLO RAFAEL                      |         |                                 |           |                          |         |                    |                   |
|                      | Cargo (Si aplica) : JEFE DEL D.D.R.              |                                   |         |                                 |           |                          |         |                    |                   |
|                      | Folio Intermedio:                                |                                   | Palabra | Clave:                          |           |                          |         |                    |                   |
| Documentos           |                                                  |                                   |         |                                 |           |                          |         |                    |                   |
| *Tipo de Expediente  |                                                  | *Tipo de Correspondencia          | ~       | · 🚅                             |           |                          |         |                    |                   |
| Leer_<br>archivo     | Documentos Documentos<br>Repositorio Compartidos | Plantillas                        |         |                                 |           |                          |         |                    |                   |
| Documentación d      | le Entrada                                       |                                   |         |                                 |           |                          |         | Bloquear Marcar pa | ra Firma Eliminar |
| Total de Registro    | s: 3                                             |                                   |         |                                 |           |                          |         |                    |                   |
| Seleccionar          | Nombre                                           | Fecha de Registro/Documento       |         | Usuario                         | Documento | Documento<br>Electronico | Estatus | Firmar Documento   | Eimas             |
|                      | Dictamen tecnico Colimam1.docx                   | 03/11/2014                        |         | JOSE LUIS REYES PEREZ           | Ver       | 0                        |         | Firmar             | Ver               |
|                      | Prueba bSigned cloud.pdf                         | 18/11/2014                        |         | JOSE LUIS REYES PEREZ           | Ver       | 0                        |         | Firmar             | Ver               |
|                      | Configuracion_explore.pdf                        | 18/11/2014                        |         | JOSE LUIS REYES PEREZ           | Ver       | 0                        |         | Firmar             | Ver               |

4. En la parte inferior de la pantalla muestra una lista de documentos que pertenecen al asunto y tres botones: Bloquear, Marcar para Firma y Eliminar, los cuales se describen a continuación:

| Bloquear          | Evita firmar el document  |
|-------------------|---------------------------|
| Marcar para Firma | Clasifica el documento pa |
| Eliminar          | Quita el documento de la  |

0 ara firma a lista de documentos

5. Seleccionar los documentos a marcar para firma, activando la casilla de verificación que se encuentran del lado izquierdo del nombre del documento.

| Total de Registros: 3 |                                |
|-----------------------|--------------------------------|
| Seleccionar           | Nombre                         |
|                       | Dictamen tecnico Colimam1.docx |
|                       | Prueba bSigned cloud.pdf       |
|                       | Configuracion_explore.pdf      |
|                       |                                |

6. Seleccionar el botón de Marcar para Firma que se encuentra arriba de la lista de documentos.

| Sistema Integral de Gestión y Automatización de Procesos (SIG<br>Módulo Sistema Automatizado de Control de Gestión v 1.0–<br>Fecha: 17/08/2015                              | GAP) /<br>  Manual de usuario                                                                                                    | PAG - 27 |
|----------------------------------------------------------------------------------------------------|----------------------------------------------------------------------------------------------------|----------|
| La información contenida en este documento y sus anexos es propiedad de Consultoría<br>se encuentra clasificada como CONFIDENCIAL. No se permite el compartir, utilizar, co | a y Aplicaciones Avanzadas de ECM, S.A. de C.V. (ECM Solutions) y<br>piar, adaptar o cambiar de ninguna manera el contenido de este |          |

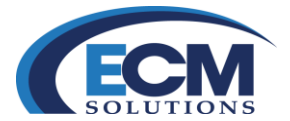

7. Una vez realizada la selección, se muestra el estatus Para Firma III Para Firma en cada uno de los documentos marcados como se observa en la siguiente imagen:

| Documentos             |                                   |                       |                             |                       |           |                          |                |                            |          |
|------------------------|-----------------------------------|-----------------------|-----------------------------|-----------------------|-----------|--------------------------|----------------|----------------------------|----------|
| *Tipo de Expediente SI |                                   |                       | *Tipo de Correspondencia    | ~                     |           |                          |                |                            |          |
| Leer_<br>archivo       | Documentos Doc<br>Repositorio Cor | cumentos<br>mpartidos | Plantillas                  |                       |           |                          |                |                            |          |
| Documentación de Er    | ntrada                            |                       |                             |                       |           |                          | 6              | Bloquear Marcar para Firma | Eliminar |
| Total de Registros: 3  |                                   |                       |                             |                       |           |                          | •              |                            |          |
| Seleccionar            | Nombre                            |                       | Fecha de Registro/Documento | Usuario               | Documento | Documento<br>Electronico | Estatus        | Firmar Documento           | Firmas   |
|                        | Dictamen tecnico Colimam1.        | docx                  | 03/11/2014                  | JOSE LUIS REYES PEREZ | Ver       | 0                        | 🔝 Para Firma 🥝 | Firmar                     | Ver      |
|                        | Prueba bSigned cloud.pdf          |                       | 18/11/2014                  | JOSE LUIS REYES PEREZ | Ver       | 0                        |                | Eirmar                     | Ver      |
|                        | Configuracion_explore.pdf         |                       | 18/11/2014                  | JOSE LUIS REYES PEREZ | Ver       | 0                        | 🚺 Para Firma 🔕 | Elimar                     | Ver      |

- 8. Con esta acción los documentos marcados para firma se almacenaran en la sección de documentos para firma.
- 9. Cuando se intenta marcar para firma un documento del cual nos somos los dueños se obtiene el siguiente mensaje:

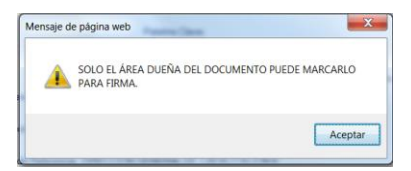

10. Si hay la necesidad de quitar esta marca para firma solo debemos dar clic en el icono de "X" del estatus para firmar Para Firma (2).

Sistema Integral de Gestión y Automatización de Procesos (SIGAP) / Módulo Sistema Automatizado de Control de Gestión v 1.0– Fecha: 17/08/2015

PAG - 28

La información contenida en este documento y sus anexos es propiedad de Consultoría y Aplicaciones Avanzadas de ECM, S.A. de C.V. (ECM Solutions) y se encuentra clasificada como CONFIDENCIAL. No se permite el compartir, utilizar, copiar, adaptar o cambiar de ninguna manera el contenido de este documento sin previa autorización por escrito de ECM Solutions.

| Manual de usuario

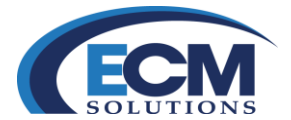

# Bloquear documento para no ser firmados

En ocasiones existe la necesidad de bloquear los documentos para evitar que sean firmados por terceras personas. Seguir los pasos:

1. Abrir el asunto donde se encuentra el documento a bloquear, clic en el número de folio.

| ASUNTOS / TURNOS                    |                                                                                                    | Consultar Limpiar Cerrar                                |
|-------------------------------------|----------------------------------------------------------------------------------------------------|---------------------------------------------------------|
| ASUNTOS RECIBIDOS                   | NDIENTES II TURNOS II ASUNTOS RECHAZADOS II COPIAS RECIBIDAS/PARA SU CONOCIMIENTO II                                                                                                    |                                                         |
| Fecha Registro Asu                  | to/Trámite Inicial                                                                                                    | Fecha Registro Asunto/Trámite Final:                    |
|                                     | Institución: Buscar                                                                                                    |                                                         |
|                                     | Área Turnadora: Buscar                                                                                                    |                                                         |
|                                     | Filtro: TODOS LOS PENDIENTES                                                                                                    |                                                         |
| Total de Registros: 59 de 59 Inicio | <u>&lt;&lt; 1 2 3 4 5 6 🔀</u>                                                                                                    |                                                         |
| Folio No. de Oficio/Folio INFOME    | KET/FTInstitución Área Turnadora Firmante Estado de Eecha de Recepción<br>Asunto/TurnoAsunto Original                                                                                      | Asunto/TurnoFecha CompromisoProcedencia<br>Asunto/Turno |
| 201200001257                        | SECRETARIA<br>DE<br>AGRICULTURA<br>GANADERIA<br>DESARROLLO<br>ECONOLOGIASCAPACITACION1<br>DESARROLLO<br>ELENS<br>ALIMENTACION<br>DE LAS<br>CAPACITACION1<br>HORMACION<br>DESARROLLO<br>QA3 | ASUNTO INTERNO 03/10/2014 CAPACITAC                     |
| 2012000011HACIENDA-03               | SECRETARIA<br>DE<br>AGRICULTURA<br>GANADERIA<br>DESARFOLLO<br>DESARFOLLO<br>X<br>Y<br>ALIMENTACION<br>DESARFOLLO<br>QA3                                                                    | ASUNTO EXTERNO 01/10/2014 ADMIN                         |

2. Seleccionar la pestaña de Documentos que se encuentra en la parte superior izquierda de la pantalla

#### ASUNTO

(\* ASUNTOS \*) \* DOCUMENTOS \* (\* TURNOS \*) \* RESPUESTAS \*) \* SEGUIMIENTO \* (\* ARCHIVISTICA \*) \* ANTECEDENTES \*)

Sistema Integral de Gestión y Automatización de Procesos (SIGAP) / Módulo Sistema Automatizado de Control de Gestión v 1.0– Fecha: 17/08/2015

PAG - 29

La información contenida en este documento y sus anexos es propiedad de Consultoría y Aplicaciones Avanzadas de ECM, S.A. de C.V. (ECM Solutions) y se encuentra clasificada como CONFIDENCIAL. No se permite el compartir, utilizar, copiar, adaptar o cambiar de ninguna manera el contenido de este documento sin previa autorización por escrito de ECM Solutions.

| Manual de usuario

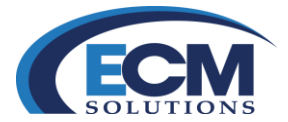

3. Seleccionar los documentos a bloquear, activando la casilla de verificación que se encuentran del lado izquierdo del nombre del documento.

| Seleccionar | Nombre                         |
|-------------|--------------------------------|
|             | Dictamen tecnico Colimam1.docx |
|             | Prueba bSigned cloud.pdf       |
|             | Configuracion_explore.pdf      |

4. Seleccionar el botón de bloquear que se encuentra arriba de la lista de documentos. Ahora muestra un estatus de Bloqueado; 🚔 Bloqueado 🥴 en cada uno de los documentos seleccionados.

| 1 Documentos           |                           |                           |                             |                       |           |                          |                |                        |               |
|------------------------|---------------------------|---------------------------|-----------------------------|-----------------------|-----------|--------------------------|----------------|------------------------|---------------|
| *Tipo de Expediente SI | N EXPEDIENTE V            |                           | *Tipo de Correspondencia    | ✓*                    |           |                          |                |                        |               |
| Leer<br>archivo        | Documentos<br>Repositorio | Documentos<br>Compartidos | <u>Plantillas</u>           |                       |           |                          |                |                        |               |
| Documentación de Er    | ntrada                    |                           |                             |                       |           |                          |                | Bloquear Marcar para F | irma Eliminar |
| Total de Registros: 3  |                           |                           |                             |                       |           |                          |                |                        |               |
| Seleccionar            | Nombre                    |                           | Fecha de Registro/Documento | Usuario               | Documento | Documento<br>Electronico | Estatus        | Firmar Documento       | Firmas        |
|                        | Dictamen tecnico Colima   | m1.docx                   | 03/11/2014                  | JOSE LUIS REYES PEREZ | Ver       | 0                        | 🔝 Para Firma 🗐 | Firmar                 | Ver           |
|                        | Prueba bSigned cloud.pd   | f                         | 18/11/2014                  | JOSE LUIS REYES PEREZ | Ver       |                          | 🚔 Bloqueado 🗐  | Firmar                 | Ver           |
|                        | Configuracion_explore.pd  | ff                        | 18/11/2014                  | JOSE LUIS REYES PEREZ | Ver       | 0                        | 🔜 Para Firma 🔕 | Eirmar                 | Ver           |

5. Con esta acción los documentos bloqueados no podrán ser firmados, si se intenta firmar el documento mostrará el siguiente mensaje:

| Mensaje d | le página web                                  | ×       |
|-----------|------------------------------------------------|---------|
| 4         | El documento esta bloqueado y no puede ser fir | mado.   |
|           |                                                | Aceptar |

6. Si hay la necesidad de desbloquear el documento para permitir la firma sobre el mismo, simplemente seleccione el icono de "X "del estatus 🚔 Bloqueado 🥘.

| Manual de usuario

| Sistema Integral de Gestión y Automatización de Procesos (SIGAP) / |
|--------------------------------------------------------------------|
| Módulo Sistema Automatizado de Control de Gestión v 1.0–           |
| Fecha: 17/08/2015                                                  |

PAG - 30

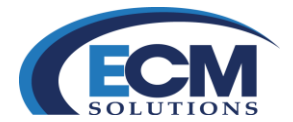

# Sección Documentos para firma

En esta sección se almacenan los documentos que fueron marcados para firma, aquí muestra únicamente los asuntos que contiene documentos con este estatus y facilita el proceso de firma.

| Dear       |                                   |
|------------|-----------------------------------|
| Docum      | entos para Firma                  |
| Asuntos C  | on Documentos Pendientes De Firma |
| Firmar Doo | cumentos En Lote                  |

Esta sección está dividida en dos: Asuntos Con Documentos Pendientes De Firma y Firmar Documentos En Lote, a continuación se describen cada una de ellas.

## Asuntos con Documentos Pendientes de Firma

| ASUNTO           | DS / TURNO            | s               |                                                    |                                                                        |                                                           |                             |                          |                                       |                                  |                              |             | Consultar                 | Limpiar       | Cerrar |
|------------------|-----------------------|-----------------|----------------------------------------------------|------------------------------------------------------------------------|-----------------------------------------------------------|-----------------------------|--------------------------|---------------------------------------|----------------------------------|------------------------------|-------------|---------------------------|---------------|--------|
| ASUNTOS          |                       |                 |                                                    |                                                                        |                                                           |                             |                          |                                       |                                  |                              |             |                           |               |        |
|                  | Fecha                 | Registro Asunto | /Trámite Inicial:                                  | 10                                                                     |                                                           |                             |                          |                                       |                                  | Fecha Registro Asunto/Trámit | e Final:    |                           | 14            |        |
|                  |                       |                 | Institución:                                       | Buscar                                                                 |                                                           |                             |                          |                                       | •                                |                              |             |                           |               |        |
|                  |                       | Á               | vea Turnadora:                                     | Buscar                                                                 |                                                           |                             | *                        |                                       |                                  |                              |             |                           |               |        |
|                  |                       |                 | Filtro:                                            | ASUNTOS CON E                                                          | OCUMENTOS PENE                                            | DIENT                       | •                        |                                       |                                  |                              |             |                           |               |        |
| Total de Re      | gistros: 3 📉          |                 |                                                    |                                                                        |                                                           |                             |                          |                                       |                                  |                              |             |                           |               |        |
| Folio            | No. de Oficio/F       | olio INFOMEXE   | T/FTInstitución                                    |                                                                        | Área Turnadora                                            | Eirmante                    | Estado de<br>Asunto/Turn | Fecha de Recepció<br>oAsunto Original | Asunto                           | Asunto/TurnoFecha Compromis  | oProcedenci | Eecha de R<br>Asunto/Turr | egistro<br>La | rgo    |
| 201200003        | 31QA-CAP-01           | •               | SECRETA<br>AGRICULT<br>DESARRO<br>ALIMENTA<br>QA3  | RIA DE<br>TURA, GANADERIA,<br>DLLO RURAL, PESCA Y<br>ACION DESARROLLO  | DIRECCION GENERAL<br>DE TECNOLOGIAS DE<br>LAS INFORMACION | REYES<br>PEREZ<br>JOSE LUIS | PROCESO<br>S             | 04/02/2015                            | ASUNTO DE PRUEBA PARA CAPACITACI | ONASUNTO                     | INTERNO     | 04/02/2015                | DIF           | RECTOF |
| 201200001        | 1 <u>4</u> WWW1201200 | 00001           | SECRETAL<br>AGRICULT<br>DESARRO<br>ALIMENTA<br>QA3 | RIA DE<br>TURA, GANADERIA,<br>DILLO RURAL, PESCA Y<br>ACION DESARROLLO | DIRECCION GENERAL<br>DE TECNOLOGIAS DE<br>LAS INFORMACION | REYES<br>PEREZ<br>JOSE LUIS | PROCESO<br>S             | 20/10/2014                            | DVED                             | ASUNTO                       | SALIDA      | 20/10/2014                | DIF           | RECTOP |
| <u>201200001</u> | 11HACIENDA-03         | •               | SECRETA<br>AGRICULT<br>DESARRO<br>ALIMENTA         | RIA DE<br>FURA, GANADERIA,<br>NLLO RURAL, PESCA Y<br>ACION DESARROLLO  | DIRECCION GENERAL<br>DE TECNOLOGIAS DE<br>LAS INFORMACION | CAP3<br>CAP3<br>CAP3        | PROCESO                  | 01/10/2014                            | ASUNTO EXTERNO                   | ASUNTO                       | EXTERNO     | 01/10/2014                | AD            | MIN    |

En esta pantalla se muestra una lista de los asuntos que contiene documentos marcados para firma y se realiza el proceso de firma de manera individual (por asunto).

- 1. Seleccionar asunto dando clic en el folio.
- 2. Seleccionar la pestaña de Documentos que se encuentra en la parte superior izquierda de la pantalla

#### ASUNTO

(\* ASUNTOS \*) \* DOCUMENTOS \* (\* TURNOS \*) \* RESPUESTAS \* \* SEGUIMIENTO \* \* ARCHIVISTICA \* \* ANTECEDENTES \*

| Manual de usuario

Sistema Integral de Gestión y Automatización de Procesos (SIGAP) / Módulo Sistema Automatizado de Control de Gestión v 1.0– Fecha: 17/08/2015

PAG - 31

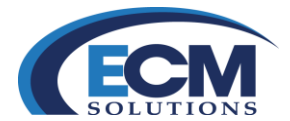

3. En la sección de Documentos de Entrada, se muestran los documentos marcados para firma:

| Documentos     Tipo de Expediente SI                     |                                |            |                             |                       |           |                          |                |                        |               |
|----------------------------------------------------------|--------------------------------|------------|-----------------------------|-----------------------|-----------|--------------------------|----------------|------------------------|---------------|
| Leer                                                     | Documentos<br>Perositorio      | Documentos | Plantillas                  |                       |           |                          |                |                        |               |
| arcinio repositorio comparitoos Documentación de Entrada |                                |            |                             |                       |           |                          |                | Bloquear Marcar para F | irma Eliminar |
| Total de Registros: 3                                    |                                |            |                             |                       |           |                          |                |                        |               |
| Seleccionar                                              | Nombre                         |            | Fecha de Registro/Documento | Usuario               | Documento | Documento<br>Electronico | Estatus        | Firmar Documento       | Firmas        |
|                                                          | Dictamen tecnico Colimam1.docx |            | 03/11/2014                  | JOSE LUIS REYES PEREZ | Ver       | 0                        | 🔝 Para Firma 🔕 | Firmar                 | Ver           |
|                                                          | Prueba bSigned cloud.pdf       |            | 18/11/2014                  | JOSE LUIS REYES PEREZ | Ver       | 0                        | 🚔 Bloqueado 🥝  | Firmar                 | Ver           |
|                                                          | Configuracion_explore.p        | df         | 18/11/2014                  | JOSE LUIS REYES PEREZ | Ver       | 0                        | 🔝 Para Firma 🗐 | Firmar                 | Ver           |

4. Se realizar el proceso de firma de manera individual como se ha descrito anteriormente

# **Firmar Documentos en lotes**

En esta sección es posible firmar documentos en grupo. Cuando se elige esta opción muestra la siguiente pantalla:

| Firmar    | Documentos en Lote                           |           |                                                     |                 |         |                                    | Firmar Cerrar    |
|-----------|----------------------------------------------|-----------|-----------------------------------------------------|-----------------|---------|------------------------------------|------------------|
| 🗄 Firma d | e Documentos en Lote                         |           |                                                     |                 |         |                                    |                  |
| Total d   | e Registros: 3                               |           |                                                     |                 |         |                                    |                  |
| Sel.      | Nombre del documento                         | No oficio | Area turnadora                                      | Fecha Recepcion | Estado  | Asunto                             | Fecha Compromiso |
|           | Prueba bSigned cloud.pdf                     |           | DIRECCION GENERAL DE TECNOLOGIAS DE LAS INFORMACION |                 |         | ASUNTO DE PRUEBA PARA CAPACITACION |                  |
|           | 513.02.257- Respuesta 116.02139 CONAZAv2.pdf |           | DIRECCION GENERAL DE TECNOLOGIAS DE LAS INFORMACION |                 | ENVIADO | REUNION                            | 06/08/2015       |
|           | 513.02.257- Respuesta 116.02139 CONAZAv2.pdf |           | DIRECCION GENERAL DE TECNOLOGIAS DE LAS INFORMACION |                 | ENVIADO | REUNION                            | 05/08/2015       |
|           |                                              |           |                                                     |                 |         |                                    |                  |
|           |                                              |           |                                                     |                 |         |                                    |                  |
|           |                                              |           |                                                     |                 |         |                                    |                  |
|           |                                              |           |                                                     |                 |         |                                    |                  |

En esta pantalla muestra una lista de documentos previamente marcados para firma, con la siguiente característica:

Sel.: permite seleccionar el documento para firmar
Nombre del documento: nombre del archivo, puede ser en formato .doc (Word) o .pdf (Acrobat)
No. de oficio: es el número de oficio del asunto.
Área turnadora: Área dueña del documento.
Fecha de recepción: fecha de ingreso del asunto.
Estado: Registrado, Proceso, Enviado.
Asunto: Asunto del Trámite
Fecha de Compromiso: Fecha límite de atención del Asunto

Para firmar documentos en lote, ejecutar los siguientes pasos:

1. Seleccionar los documentos a firmar, activando las casillas de verificación que están del lado izquierdo del nombre del archivo.

| Sistema Integral de Gestión y Automatización de Procesos (SIGAP) /<br>Módulo Sistema Automatizado de Control de Gestión v 1.0–                                                                                                    |                                                                                                    | PAG - 32 |
|----------------------------------------------------------------------------------------------------|----------------------------------------------------------------------------------------------------|----------|
| Fecha: 17/08/2015                                                                                                    | Manual de usuario                                                                                            |          |
| La información contenida en este documento y sus anexos es propiedad de Consultoría y Aplicacio<br>se encuentra clasificada como CONFIDENCIAL. No se permite el compartir, utilizar, copiar, adapt<br>documento sin previa autorización por escrito de ECM Solutions. | ones Avanzadas de ECM, S.A. de C.V. (ECM Solutions) y<br>ar o cambiar de ninguna manera el contenido de este |          |

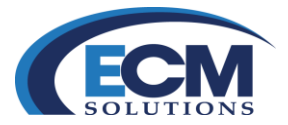

| Total de     | e Registros: 3                               |
|--------------|----------------------------------------------|
| Sel.         | Nombre del documento                         |
| $\checkmark$ | Prueba bSigned cloud.pdf                     |
| ✓            | 513.02.257- Respuesta 116.02139 CONAZAv2.pdf |
| ✓            | 513.02.257- Respuesta 116.02139 CONAZAv2.pdf |

- 2. Seleccionar el botón de Firmar que se encuentra en la parte superior derecha de la pantalla.
- 3. Posteriormente mostrará el siguiente mensaje.

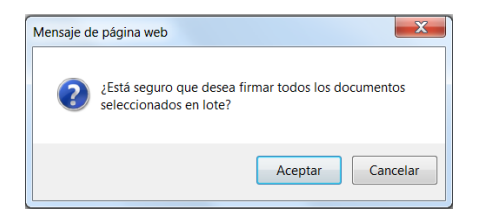

- 4. Si desea continuar el proceso de firma en lote, dar clic en el botón de aceptar.
- 5. Se inicia el proceso de firma y luego se mostrará la siguiente pantalla:

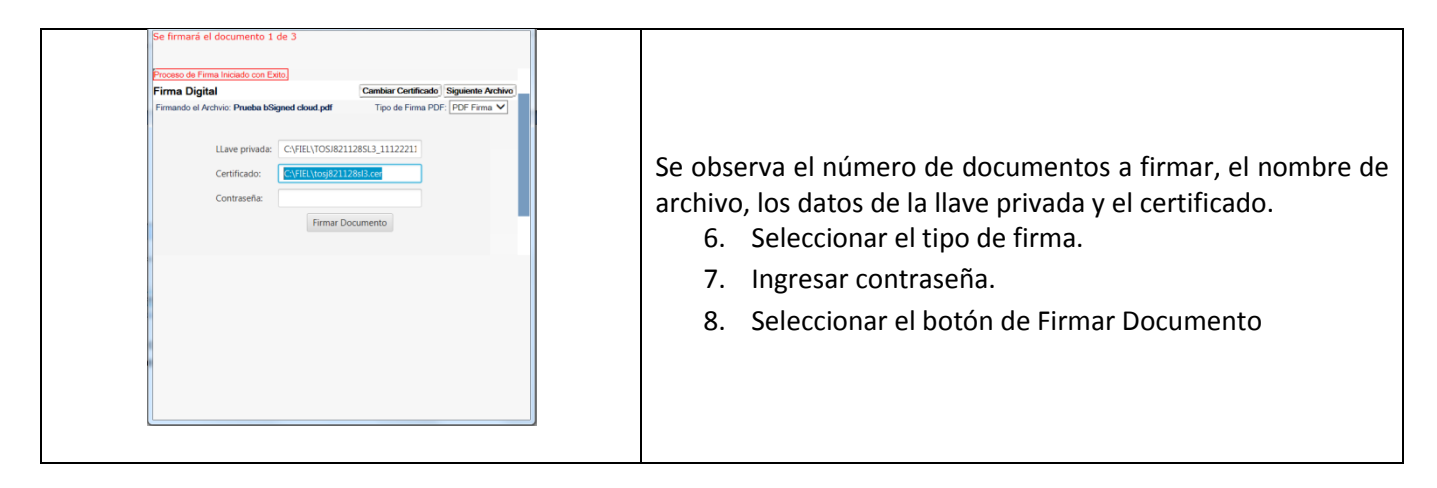

| Sistema Integral de Gestión y Automatización de Procesos (SIGAP) / |
|--------------------------------------------------------------------|
| Módulo Sistema Automatizado de Control de Gestión v 1.0–           |
| Fecha: 17/08/2015                                                  |

PAG - 33

La información contenida en este documento y sus anexos es propiedad de Consultoría y Aplicaciones Avanzadas de ECM, S.A. de C.V. (ECM Solutions) y se encuentra clasificada como CONFIDENCIAL. No se permite el compartir, utilizar, copiar, adaptar o cambiar de ninguna manera el contenido de este documento sin previa autorización por escrito de ECM Solutions.

| Manual de usuario

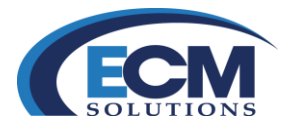

| Eleme Disited                                      | Combine Continueds Rissiants Author                                     |
|----------------------------------------------------|-------------------------------------------------------------------------|
| Firmando el Archvio: Prueba bSigned                | d doud.pdf                                                              |
| Lawe privada: CV<br>Certificado: CV<br>Contraseña: | /FIL(TOSIR2112863_11122211<br>/FIL(tosiR2112863.cer<br>Firmar Documento |

11. Con esta acción se indica que es momento de firmar el siguiente archivo, y mostrará la siguiente pantalla:

| irma Digital                                              |               | Cambiar Certificat                | do Siguiente Archivo    |
|-----------------------------------------------------------|---------------|-----------------------------------|-------------------------|
| Firmando el Archvio: 513.02.257<br>116.02139 CONAZAv2.pdf | Respuesta     | Tipo de PDF Multipl<br>Firma PDF: | le Firma (No visible) 🗸 |
| LLave privada:                                            | C:\FIEL\TOS   | J821128SL3_11122211               |                         |
| Certificado:                                              | C:\FIEL\tosji | 821128sl3.cer                     |                         |
| Contraseña:                                               |               |                                   |                         |
|                                                           | Firm          | ar Documento                      |                         |
|                                                           |               |                                   |                         |
|                                                           |               |                                   |                         |
|                                                           |               |                                   |                         |
|                                                           |               |                                   |                         |
|                                                           |               |                                   |                         |

De igual forma que en el proceso anterior muestra el número de documentos que se firmara, el nombre de archivo que se firmara, los datos de la llave privada y el certificado.

- 12. Seleccionar el tipo de firma.
- 13. Ingresar contraseña.

| Manual de usuario

14. Seleccionar el botón de firmar documento.

- 15. Este proceso se repite hasta firmar todos los documentos.
- 16. Después de firmar todos los documentos hay que seleccionar el botón de Cerrar para terminar con el proceso de firma.

| Sistema Integral de Gestión y Automatización de Procesos (SIGAP) / |
|--------------------------------------------------------------------|
| Módulo Sistema Automatizado de Control de Gestión v 1.0–           |
| Fecha: 17/08/2015                                                  |

PAG - 34

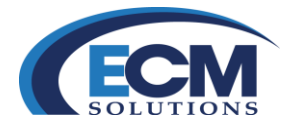

## Trámites de asuntos

Después de registrar los asuntos tanto de salida como de entrada es necesario realizar los trámites correspondientes de cada uno de los asuntos, estos trámites permitirán tanto a las áreas remitentes como destinatarias llevar un buen seguimiento de estos asuntos hasta su conclusión.

El sistema envía instrucciones del asunto sin importar la jerarquía para agilizar la respuesta en tiempo y forma. El envío es hacia las áreas, donde se referencia a un titular sin que el envío sea a una persona, permitiendo en estas áreas el resguardo de sus asuntos generados, recibidos, concluidos y pendientes en el tiempo.

## Envío de Trámites

Al generar un asunto desde el minutario se almacenen en la bandeja de correspondencia, específicamente en la sección de asuntos pendientes.

Si el registro de asunto se realizo por medio de registro de correspondencia estos asuntos se almacenaran en Asuntos sin trámite mismos que localizaremos en esta bandeja.

1. Si se requiere tramitar un asunto generado desde el minutario seleccionar la liga de asuntos pendientes dentro de la bandeja de correspondencia.

| ASUNTO      | ASUNTOS / TURNOS                                                                                                    |                     |                                                   |                                   |                                |                                     |                                      |               |                   |                       |                           | npiar Cer       |  |
|-------------|----------------------------------------------------------------------------------------------------|---------------------|---------------------------------------------------|-----------------------------------|--------------------------------|-------------------------------------|--------------------------------------|---------------|-------------------|-----------------------|---------------------------|-----------------|--|
| ASUNTOS     | EXUNTOS RECIBILOS 1) ASUNTOS PENDIENTES 1 TRAMITES 12 ASUNTOS RECHAZADOS 12 COPIAS RECIBILDASPARA SU CONOCIMIENTO 1 |                     |                                                   |                                   |                                |                                     |                                      |               |                   |                       |                           |                 |  |
|             | Fecha Registro Asunto/Trámite Inicial:                                                                              |                     |                                                   |                                   |                                |                                     |                                      |               |                   |                       |                           |                 |  |
|             |                                                                                                    | Institu             | ción: Buscar                                      |                                   |                                |                                     | •                                    |               |                   |                       |                           |                 |  |
|             |                                                                                                    | Área Turna          |                                                   |                                   |                                | •                                   |                                      |               |                   |                       |                           |                 |  |
|             |                                                                                                    |                     | 10003 L03 P                                       | ENDIENTES                         |                                | •                                   |                                      |               |                   |                       |                           |                 |  |
| Total de Re | gistros: 9 📉                                                                                                    |                     |                                                   |                                   |                                |                                     |                                      |               |                   |                       |                           |                 |  |
| Folio       | No. de Oficio/Folio INFOM                                                                                           | MEXET/FTInstitución | Área Turnadora                                    | Firmante A                        | <u>stado de</u><br>sunto/Turno | Fecha de Recepci<br>Asunto Original | Asunto                               | Asunto/Tur    | noFecha Compromis | soProcedencia<br>Asun | a de Registro<br>co/Turno | go              |  |
| 201500001   | 4SAF-016-2015                                                                                                    |                     | SUBDIRECCIÓN DE<br>NADMINISTRACIÓN DE<br>FINANZAS | RAMIREZ<br>PEREZ JUAN PI<br>PABLO | ROCESO                         | 26/02/2015                          | REGISTRO DE UN ASUNTO INTERNO        | ASUNTO        | 20/03/2015        | INTERNO 26/02         | /2015 ENG                 | CARGADO<br>AREA |  |
| 201500001   | 2CJE-28-2015                                                                                                    |                     | SUBDIRECCIÓN DE<br>NADMINISTRACIÓN DE<br>FINANZAS | RAMIREZ<br>PEREZ JUAN P<br>PABLO  | ROCESO                         | 25/02/2015                          | INTERNO                              | ASUNTO        |                   | INTERNO 25/02         | /2015 ENG                 | CARGADO<br>AREA |  |
| 201500000   | 19CNA-012-2015                                                                                                    |                     | SUBDIRECCIÓN DE<br>NADMINISTRACIÓN DE<br>FINANZAS | AVILA<br>GUTIERREZ PI<br>DANIEL   | ROCESO                         | 05/02/2015                          | REGISTRO DE UN ASUNTO INTERNO        | ASUNTO        |                   | EXTERNO 05/02         | /2015                     |                 |  |
| 201500000   | 1 <u>8</u> 18                                                                                                    |                     | SUBDIRECCIÓN DE<br>NADMINISTRACIÓN DE<br>FINANZAS | AVILA<br>GUTIERREZ PI<br>DANIEL   | ROCESO                         | 03/02/2015                          | SOLICITUD DE PAPELERIA               | ASUNTO        | 05/05/2015        | EXTERNO 03/02         | /2015                     |                 |  |
| 201500000   | 1 <u>7</u> 16                                                                                                    |                     | SUBDIRECCIÓN DE<br>NADMINISTRACIÓN DE<br>FINANZAS | RAMIREZ<br>PEREZ JUAN PI<br>PABLO | ROCESO                         | 03/02/2015                          | SOLICITUD DE EQUIPO DE COMPUTO E IMP | RESORASASUNTO | 05/02/2015        | INTERNO 03/02         | /2015 ENG                 | CARGADO<br>AREA |  |
| 201500000   | 5FASF                                                                                                    |                     | SUBDIRECCIÓN DE<br>NADMINISTRACIÓN DE<br>FINANZAS | RAMIREZ<br>PEREZ JUAN P<br>PABLO  | ROCESO                         | 30/01/2015                          | DFVSDVSDC                            | ASUNTO        |                   | INTERNO 30/01         | /2015 ENG                 | CARGADO<br>AREA |  |
| 201500000   | <u>14</u> UWYW                                                                                                    |                     | SUBDIRECCIÓN DE<br>NADMINISTRACIÓN DE<br>FINANZAS | RAMIREZ<br>PEREZ JUAN PI<br>PABLO | ROCESO                         | 30/01/2015                          | ASUNTO DE INSTALACIÓN                | ASUNTO        |                   | INTERNO 30/01         | /2015 ENG                 | CARGADO<br>AREA |  |

Posteriormente mostrará la siguiente pantalla:

- 2. Seleccionar alguno de los asuntos enlistados en la pantalla de ASUNTOS/TURNOS, (clic en la liga Folio)
- 3. Posteriormente dar clic en la pestaña de Trámites que se encuentra en la parte superior.

| Sistema Integral de Gestión y Automatización de Procesos (SI<br>Módulo Sistema Automatizado de Control de Gestión v 1.0–<br>Fecha: 17/08/2015                                                                                                    | IGAP) /<br>  Manual de usuario | PAG - 35 |
|----------------------------------------------------------------------------------------------------|--------------------------------|----------|
| La información contenida en este documento y sus anexos es propiedad de Consultoría y Aplicaciones Avanzadas de ECM, S.A. de C.V. (ECM Solutions) y se encuentra clasificada como CONFIDENCIAL. No se permite el compartir, utilizar, copiar, adaptar o cambiar de ninguna manera el contenido de este documento sin previa autorización por escrito de ECM Solutions. |                                |          |
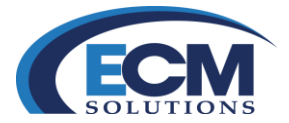

ASUNTO

(\* ASUNTOS \* ) \* DOCUMENTOS \* \* TRAMITES \* (\* RESPUESTAS \* ) \* SEGUIMIENTO \* (\* ARCHIVISTICA \* ) \* ANTECEDENTES

En seguida mostrará la siguiente pantalla:

| SUNTO                                                |                                                                      |                                                                 |                                                                                                    |                      |                                                      | Ge                                                                            |
|------------------------------------------------------|----------------------------------------------------------------------|-----------------------------------------------------------------|----------------------------------------------------------------------------------------------------|----------------------|------------------------------------------------------|-------------------------------------------------------------------------------|
| ASUNTOS Y DOCUM                                      | VENTOS TRAMITES RESPUESTAS Y SEGUIMIENTO Y                           | ARCHIVISTICA ANTECEDENTES                                       |                                                                                                    |                      |                                                      |                                                                               |
| tocedencia: INTERN                                   | 0                                                                    |                                                                 | Estado: REGISTRADO                                                                                                    |                      |                                                      |                                                                               |
| 🖪 Información Gene                                   | eral 🗖 🗖                                                             |                                                                 |                                                                                                    |                      |                                                      |                                                                               |
| alia: 2013000425                                     | F.I: 7533<br>"Fecha Acuse de Recepción: 11/08/2015 00:00             | Reference                                                       | a al folio:<br>*Fecha de Elaboración:11/08/2015                                                                                                    | Fe                   | scha Compromiso:                                     |                                                                               |
|                                                      | "No. de Oficio/Correspondencia:OF-001/1108-2015                      | ENDIOLE                                                         | OR MEDIO DEL PRESENTE SE INFORMA QUE EL DIA 28 DE ASOSTO<br>DEL AÑO EN CURSO SE LLEVARĂ ACABO LA REUNIÓN DE COMITÉ<br>PARA REVISAR LOS TEMAS DE PRESUPUESTO Y ASIGNACIÓN DE |                      |                                                      |                                                                               |
|                                                      | Cargo (Si aplica) :OFICIAL MAYOR                                     | *Asunto:                                                        | RECURSOS ESPERAMOS CONTAR CON SU PUNTUAL ASISTENCIA SIN<br>MÁS POR EL MOMENTO, LE ENVÍO UN CORDIAL SALUDO.                                                                  |                      |                                                      |                                                                               |
|                                                      | Dirigido & RAMIREZ MOTA MARIO A                                      | IDRES                                                           |                                                                                                    |                      |                                                      |                                                                               |
|                                                      | Cargo (Si aplica) :COORDINADOR DE ASES/<br>Folio Intermedio:OM-001/A | ORES Palabra C                                                  | lave: COMITÉ                                                                                                    |                      |                                                      |                                                                               |
| nvios                                                |                                                                      |                                                                 |                                                                                                    |                      |                                                      | Limpiar Eliminar Guardar Guardar y Env                                        |
| Funcionarios Intern                                  | 105 Cludadanos Funcionarios Externos Represen                        | tantes Legales Buscar                                           |                                                                                                    |                      |                                                      | c                                                                             |
| Permitir Re                                          | atumar                                                               |                                                                 |                                                                                                    |                      |                                                      |                                                                               |
| PT con PE                                            | s. 9<br>E. Titular                                                   | Nombre del Area                                                 |                                                                                                    | Área Partre          |                                                      |                                                                               |
|                                                      | AREVALO ESTRADA OCTAVIANO                                            | ID / DEPARTAMENTO DE SERVICIOS ADMINISTRA                       | TIVOS                                                                                                    | UNIDAD DE INTEGRACIO | ON PRESUPUESTAL Y SERVICIO                           | S DE PTT                                                                      |
| <b>V</b>                                             | CASARRUBIAS MORENO JULIO CESAR                                       | DEP1_SIGAP / COORDINADOR DE ASESORES                            |                                                                                                    | DIRECTOR GENERAL     |                                                      |                                                                               |
|                                                      | GARCIA MONDRAGON MARIANA                                             | DEP1_SIGAP / DIRECCIÓN GENERAL DE TECNOLO                       | DGÍAS DE INFORMACIÓN                                                                                                    | OFICIALIA MAYOR      |                                                      |                                                                               |
|                                                      | GONZÁLEZ VÉLEZ JUAN CARLOS                                           | DEP2 / DIRECCIÓN DE ADMINISTACIÓN                               |                                                                                                    | OFICIAL MAYOR        |                                                      |                                                                               |
|                                                      | JIMENEZ GIBSON RAMON                                                 | DEP1_SIGAP / RECURSOS MATERIALES                                |                                                                                                    | DIRECCIÓN DE ADMINIS | STRACIÓN                                             |                                                                               |
|                                                      | JIMENEZ TELLO ALBERTO                                                | DEP1_SIGAP / DIRECCIÓN OPERATIVA                                |                                                                                                    | OFICIALIA MAYOR      |                                                      |                                                                               |
|                                                      | MARTINEZ ROJAS MARISAREI                                             | DEP1_SIGAP / DIRECCIÓN DE ADMINISTRACIÓN                        |                                                                                                    | OFICIALIA MAYOR      |                                                      |                                                                               |
| tal de Registros: 3<br><u>L. Tipo de Trámite</u><br> | Nombre del titular del área destinataria                             | Área o Empresa<br>PEDE COAR ( PRESCO ÁN OFNERAL DE TECNO) OCÍAS | ne wenne weińs                                                                                                    |                      | Total de Registros: 1 SeleccionarMarca Doto a Valida | ar OPENombre Fecha de RegistroDocumento<br>Oficio Asesorías odf11/08/2015 Ver |
| ENIO                                                 | CONTÁLEZ VÉLEZ ILLAN CARLOS                                          | DEP (_DIGEOCIÓN DE ADMINISTACIÓN                                | DEINFORMACIÓN                                                                                                    | Anexar Documentos:   | u 0                                                  |                                                                               |
| TURNO                                                | CASARRUBIAS MORENO JULIO CESAR                                       | DEP1_SIGAP / COORDINADOR DE ASESORES                            |                                                                                                    |                      |                                                      |                                                                               |
|                                                      |                                                                      |                                                                 |                                                                                                    |                      |                                                      |                                                                               |
|                                                      | Manda un de Cara                                                     |                                                                 |                                                                                                    | Drinsidad            | Agregar Documentos a I                               |                                                                               |
|                                                      | PARA ASIGNACIÓN DE PRESUPUESTO(Requi                                 | ere Respuesta)                                                  |                                                                                                    | MEDIA                | v -                                                  | Pacial Compromised (24/08/2016)                                               |
| Instrucci                                            | ión Adicional:                                                       |                                                                 | Seguimiento                                                                                                    | Especial:            |                                                      |                                                                               |
| tal de Registros: 0                                  | The bank instantion                                                  | They for State They State                                       | ter Televis                                                                                                    | interview of         | and the second definition of                         | 0                                                                             |
| na de Hegistro/Tran                                  | mite <u>Ilipo Asunto</u> Institución                                 | Tramile Avea Estado Tramile Fecha Compron                       | ISO TRATILE PEC ERVISOS FEC DE ACUSE                                                                                                    | instruction Pr       | Instruction Adicional                                | comentario Hechazo Volantes                                                   |

En la pestaña de funcionarios se podrán observar todas las áreas que se tienen agregadas como favoritas para el proceso del turnado en una tabla, en la cual encontrará la siguiente información:

P.T. (Turna el asunto dentro de misma área)

C.C.P. (Turnar copias)

P.E. (Envía el asunto a un área superior)

Titular.

Nombre de las áreas.

Área padre.

Para llevar a cabo el turnado a múltiples áreas, solo deberá elegir las casillas de las áreas que se presentan en la columna P.T.

Para el envío de copias de un asunto se deberán seleccionar las casillas de las áreas a las que se les enviará copias, esto se realizará en la columna de C.C.P.

| Sistema Integral de Gestión y Automatización de Procesos (SIGAP) / |                   | PAG - 36 |
|--------------------------------------------------------------------|-------------------|----------|
| Módulo Sistema Automatizado de Control de Gestión v 1.0–           |                   |          |
| Fecha: 17/08/2015                                                  | Manual de usuario |          |

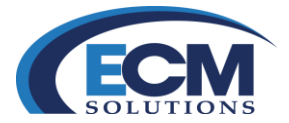

- 4. El campo Instrucción sirve para seleccionar el tipo de instrucción del asunto; una instrucción, representa lo que se requiere que esa área haga con el documento. Haga clic en el campo Instrucción para seleccionar el tipo de instrucción del asunto, es un campo obligatorio para su captura. Si se espera una repuesta de este asunto que estamos enviando o turnando es necesario elegir una instrucción donde (Requiera respuesta)
- 5. Si es necesario hacer un comentario adicional utilizar el campo Instrucción
- 6. El campo Prioridad permite asignar una prioridad al asunto y es un campo obligatorio, cuando se seleccione una Instrucción que requiera respuesta.

Un ejemplo de los valores del campo prioridad pueden ser: Alta, Urgente, Normal y equivale al número de días que se tienen para emitir una respuesta de conclusión.

Al asignar una prioridad al asunto, el campo Fecha de Compromiso del turno contendrá la fecha de respuesta de acuerdo a su prioridad.

7. Después de definir cada uno de los datos antes mencionados seleccionar el botón de guardar y enviar.

Al enviar el turno/envío la pantalla se actualiza en la parte inferior como se muestra en la siguiente imagen.

| Fecha de Registro/Trá | ámiteTipo Asun | toInstitución                                                                                     | Trámite Área                            | Estado Trámi | teFecha Compromiso Trámit | teFec EnviadaFec de Acus | eInstrucción                        | Prioridad   | Instrucción Adicional                         | Comentario RechazoV | /olante: | sAcuse     |
|-----------------------|----------------|---------------------------------------------------------------------------------------------------|-----------------------------------------|--------------|---------------------------|--------------------------|-------------------------------------|-------------|-----------------------------------------------|---------------------|----------|------------|
| <u>19/08/2015</u>     | ENVÍO          | SECRETARIA DE AGRICULTURA, GANADERIA,<br>DESARROLLO RURAL, PESCA Y ALIMENTACION<br>DESARROLLO QA3 | DIRECCIÓN GENERAL DE<br>CAPACITACIÓN 10 | PROCESO      | 26/08/2015                | 19/08/2015 19/08/2015    | ATENDER E INFORMAN<br>DEL RESULTADO | NORMAL      |                                               | Ā                   | /er      | <u>Ver</u> |
| <u>19/08/2015</u>     | TURNO          | SECRETARIA DE AGRICULTURA, GANADERIA,<br>DESARROLLO RURAL, PESCA Y ALIMENTACION<br>DESARROLLO QA3 | GERENCIA DE<br>CAPACITACIÓN 11          | ENVIADO      | 19/08/2015                | 19/08/2015               | PARA FIRMA                          | EXTRAURGENT | E <sup>SE REQUIERE DE SU<br/>ANTE FIRMA</sup> | Ā                   | /er      | <u>Ver</u> |
| <u>19/08/2015</u>     | ENVÍO          | SECRETARIA DE AGRICULTURA, GANADERIA,<br>DESARROLLO RURAL, PESCA Y ALIMENTACION<br>DESARROLLO QA3 | SUBDIRECCION DE<br>MEJORA DE LA GESTION | ENVIADO      | 19/08/2015                | 19/08/2015               | PARA FIRMA                          | EXTRAURGENT | E                                             | ٦                   | /er      | Ver        |

Si se observa registra los envíos y turnos que realizamos a este asunto donde se describe las siguientes características:

Fecha de registro: Es la fecha en la cual se registro el trámite/turno.
Tipo de asunto: Puede ser de tipo Turno, Envió o Copia.
Institución: Nombre de la Institución o dependencia.
Trámite Área: Nombre del área que atenderá este trámite.
Estado Trámite: Puede estar en Registrado, Proceso, Enviado y Concluido.
Fecha Compromiso: Fecha límite de atención del trámite.
Fecha Envío: Es la fecha en la cual se realizo el trámite/turno.
Fecha de Acuse: Fecha de recepción del trámite.
Instrucción: Tipo de instrucción, para entender, o para conocimiento.
Prioridad: Es el tipo de prioridad del asunto, nivel de importancia.

Instrucción Adicional: Es el comentario de la instrucción.

Sistema Integral de Gestión y Automatización de Procesos (SIGAP) / Módulo Sistema Automatizado de Control de Gestión v 1.0– Fecha: 17/08/2015

PAG - 37

La información contenida en este documento y sus anexos es propiedad de Consultoría y Aplicaciones Avanzadas de ECM, S.A. de C.V. (ECM Solutions) y se encuentra clasificada como CONFIDENCIAL. No se permite el compartir, utilizar, copiar, adaptar o cambiar de ninguna manera el contenido de este documento sin previa autorización por escrito de ECM Solutions.

| Manual de usuario

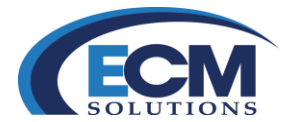

**Volante**: Documento para impresión y entrega al área destinataria para acuse de recibo en papel. **Acuse**: Acuse de recibo electrónico

Si es necesario ver de forma más gráfica los turnos y envíos que se realizaron a los asuntos, se puede seleccionar la pestaña de seguimiento que se encuentra en la parte superior de la pantalla y mostrará la siguiente pantalla:

| ASUNTO        |                          |                                                                           | -                                 |                                           |                   |                                          |                    |                                   |               |                     |                          | Cent                  |  |  |
|---------------|--------------------------|---------------------------------------------------------------------------|-----------------------------------|-------------------------------------------|-------------------|------------------------------------------|--------------------|-----------------------------------|---------------|---------------------|--------------------------|-----------------------|--|--|
| Proceder      | INTERNO                  | NIES E RESPUESTAS E SEGUIMENTO - ARCHIVISTICA E ANTELEDENTE               | 201                               |                                           |                   | Estado: PROCESO                          |                    |                                   |               |                     |                          |                       |  |  |
| 1 informaci   | ón General 🗖 🖬           |                                                                           |                                   |                                           |                   |                                          |                    |                                   |               |                     |                          |                       |  |  |
| Folio: 20130  | 00425                    | F.J. 7533                                                                 | Refere                            |                                           |                   |                                          |                    |                                   |               |                     |                          |                       |  |  |
|               | *Fi                      | cha Acuse de Recepción: 11/08/2015 00:00                                  |                                   | *Fecha de Elaborad                        | ón: 11/08/201     | 5                                        |                    | Fecha Compromiso:                 |               |                     |                          |                       |  |  |
|               | "No. de Ofi              | to/Correspondencia: OF-001/1108-2015                                      |                                   | POR MEDIO DEL PRESE                       | NTE SE INFO       | MA QUE EL DÍA 28 DI<br>IBO LA REUNIÓN DE | E AGOSTO<br>COMITÉ |                                   |               |                     |                          |                       |  |  |
|               |                          | "Firmante: ZAPATA MARQUEZ DIEGO ENRIQUE                                   |                                   | PARA REVISAR LOS TEN<br>RECURSOS ESPERAMO | AS DE PRES        | JPUESTO Y ASIGNAC                        | TENCIASIN          |                                   |               |                     |                          |                       |  |  |
|               |                          | Cargo (Si aplica) : OFICIAL MAYOR                                         | Apure                             | MÁS POR EL MOMENTO                        | LE ENVÍO UN       | CORDIAL SALUDO                           |                    |                                   |               |                     |                          |                       |  |  |
|               |                          | Dirigido a: RAMIREZ MOTA MARIO ANDRES                                     |                                   |                                           |                   |                                          |                    |                                   |               |                     |                          |                       |  |  |
|               |                          | Cargo (Si aplica) : COORDINADOR DE ASESORES<br>Folio Intermedio: OM-001/A | Palabra                           | Clave: COMITÉ                             |                   |                                          |                    |                                   |               |                     |                          |                       |  |  |
| Folio         | ETFT Institución         | Área                                                                      | Titular                           | Fec. Envío Fec.<br>Compromiso             | Tipo de<br>Asunto | Estado de<br>Asunto/Trámite              | Fecha<br>Acuse     | Instrucción                       | Fec.<br>Resp. | Respuesta Respuesta | Comentario de<br>Rechazo | Requiere<br>Respuesta |  |  |
| 2013000425    | PETROLEOS     MEXICANOS_ | S OFICIALIA MAYOR                                                         | DIEGO ENRIQUE ZAPATA<br>MARQUEZ   |                                           | ASUNTO            | PROCESO                                  |                    |                                   |               |                     |                          | NO                    |  |  |
|               | DEPENDENCIA 2            | birección de administración                                               | JUAN CARLOS GONZÁLEZ VÉLEZ        | 11/08/2015 24/08/2015                     | ENVÍO             | ENVIADO                                  |                    | PARA ASIGNACIÓN DE<br>PRESUPUESTO |               |                     |                          | SI                    |  |  |
|               | PETROLEOS     MEXICANOS_ | SCOORDINADOR DE ASESORES                                                  | JULIO CESAR CASARRUBIAS<br>MORENO | 11/08/2015 24/08/2015                     | TURNO             | ENVIADO                                  |                    | PARA ASIGNACIÓN DE<br>PRESUPUESTO |               |                     |                          | s                     |  |  |
|               | PETROLEOS<br>MEXICANOS_  | M DIRECCIÓN GENERAL DE TECNOLOGÍAS DE INFORMACIÓN                         | N MARIANA GARCIA MONDRAGON        | 11/08/2015 24/08/2015                     | COPIA             | ENVIADO                                  |                    | PARA ASIGNACIÓN DE<br>PRESUPUESTO |               |                     |                          | NO                    |  |  |
| 1 Interopera  | abilidad                 |                                                                           |                                   |                                           |                   |                                          |                    |                                   |               |                     |                          |                       |  |  |
| Total de Reç  | jistros: 0               |                                                                           |                                   |                                           |                   |                                          |                    |                                   |               |                     |                          |                       |  |  |
| Identificador | del Mensale              | Tipo Mensaie                                                              |                                   | Estatus Mensale                           |                   |                                          | Fecha              | Registro Mensale                  |               |                     | Mensale                  |                       |  |  |

En esta pantalla se describe de forma gráfica a que área se está enviando o turnando el asunto así como el nombre del titular del área destinataria, el tipo de trámite, el estado del trámite, la instrucción y si se espera respuesta de este asunto por el área destinataria.

## Acuse de recibo electrónico

Cuando se realiza un trámite el sistema emite un acuse de recibo electrónico, éste acuse se muestra en la liga ver de la sección de acuse de la lista de los turnos o envíos que se hicieron del asunto.

Para mostrar el acuse de recibo electrónico realizar los siguiente pasos.

- 1. Seleccionar la liga de asuntos pendientes de la bandeja de correspondencia
- 2. Muestra la pantalla con el listado de asuntos pendientes
- 3. Seleccionar asunto
- 4. Seleccionar la pestaña de Trámites que se encuentra en la parte superior de la pantalla

Sistema Integral de Gestión y Automatización de Procesos (SIGAP) / Módulo Sistema Automatizado de Control de Gestión v 1.0– Fecha: 17/08/2015

PAG - 38

La información contenida en este documento y sus anexos es propiedad de Consultoría y Aplicaciones Avanzadas de ECM, S.A. de C.V. (ECM Solutions) y se encuentra clasificada como CONFIDENCIAL. No se permite el compartir, utilizar, copiar, adaptar o cambiar de ninguna manera el contenido de este documento sin previa autorización por escrito de ECM Solutions.

| Manual de usuario

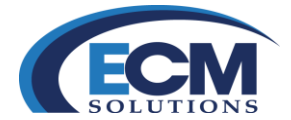

5. En la parte inferior de la pantalla muestra la lista de los turnos y envíos que se han realizado de este asunto

| Fecha de Registro/Trámit | teTipo Asunt | olnstitución                                                                                      | Trámite Área                            | Estado Trámit | eFecha Compromiso Ti | rámiteFec EnviadaFec de Acus | elnstrucción       | Prioridad   | Instrucción Adicional           | Comentario Rechazo | Volantes | Acuse      |
|--------------------------|--------------|---------------------------------------------------------------------------------------------------|-----------------------------------------|---------------|----------------------|------------------------------|--------------------|-------------|---------------------------------|--------------------|----------|------------|
| 19/08/2015               | ENVÍO        | SECRETARIA DE AGRICULTURA, GANADERIA,<br>DESARROLLO RURAL, PESCA Y ALIMENTACION<br>DESARROLLO QA3 | DIRECCIÓN GENERAL DE<br>CAPACITACIÓN 10 | PROCESO       | 26/08/2015           | 19/08/2015 19/08/2015        | ATENDER E INFORMAN | NORMAL      |                                 |                    | Ver      | <u>Ver</u> |
| 19/08/2015               | TURNO        | SECRETARIA DE AGRICULTURA, GANADERIA,<br>DESARROLLO RURAL, PESCA Y ALIMENTACION<br>DESARROLLO QA3 | GERENCIA DE<br>CAPACITACIÓN 11          | ENVIADO       | 19/08/2015           | 19/08/2015                   | PARA FIRMA         | EXTRAURGENT | SE REQUIERE DE SU<br>ANTE FIRMA |                    | Ver      | <u>Ver</u> |
| <u>19/08/2015</u>        | ENVÍO        | SECRETARIA DE AGRICULTURA, GANADERIA,<br>DESARROLLO RURAL, PESCA Y ALIMENTACION<br>DESARROLLO QA3 | SUBDIRECCION DE<br>MEJORA DE LA GESTION | ENVIADO       | 19/08/2015           | 19/08/2015                   | PARA FIRMA         | EXTRAURGENT |                                 |                    | Ver      | <u>Ver</u> |

En el extremo derecho se muestra la liga Ver en la columna de Acuse de cada uno de los turnos o envíos

6. Seleccionar la liga de ver de la sección de acuse.

Abrirá un documento como el que se muestra a continuación:

| NO.                                                                                                    | Uficio:                         |
|----------------------------------------------------------------------------------------------------|---------------------------------|
| SAG/                                                                                                    | \RPA2012000029                  |
| Des                                                                                                    | cripcion de Asunto:             |
| ACUS                                                                                                    | BE DE RECIBO                    |
| Area                                                                                                    | I Remitente:                    |
| DIRE                                                                                                    | CCIÓN GENERAL DE CAPACITACIÓN 1 |
| Area                                                                                                    | I Destinatario:                 |
| GERI                                                                                                    | ENCIA DE CAPACITACIÓN 11        |
| Foli                                                                                                    | o Envio:                        |
| так к бил<br>били пило<br>Блозия<br>МАССира<br>Сабалбара<br>питерали<br>алембара<br>питерали<br>сабалбара<br>питерали<br>сабалбара<br>сабалбара<br>сабалбар<br>сабалбара<br>сабалбар<br>сабалбара<br>сабалбар<br>сабалбар<br>сабалбар<br>сабалбар<br>сабалбар<br>сабалбар<br>сабалбар<br>сабалбар<br>сабалбар<br>сабалбар<br>сабалбар | s et et en man                  |
| Feci                                                                                                    | na Acuse:                       |
| Inst                                                                                                    | ruccion:                        |
| PARA                                                                                                    | I FIRMA                         |
| Feci                                                                                                    | na Compromiso:                  |
| 19/08                                                                                                    | /2015 00:00                     |
| Doc                                                                                                    | umentos del Turno:              |
| 1. cor                                                                                                    | p_nota_informativa_2015_878.doc |
| Tipe                                                                                                    |                                 |

El Acuse muestra los siguientes datos:

Acuse Turno: es el folio del acuse.

No. de oficio: Es el número de oficio del asunto que se tramitó.

Área remitente: Nombre del área turnadora

Área destinataria: Nombre del área que atiende este trámite.

Fecha de Envío Es la fecha de envío del trámite junto con el hash.

**Folio de recepción**: Es el folio de recepción del trámite (se muestra cuando el área destinataria acepta el trámite)

**Fecha de Acuse**: es la fecha de recepción del trámite junto con el hash (se muestra cuando el área destinataria acepta el trámite)

| Manual de usuario

Instrucción: es la instrucción que se le dio al realizar el trámite.

Fecha de compromiso: Es la fecha límite para la atención del trámite.

Sistema Integral de Gestión y Automatización de Procesos (SIGAP) / Módulo Sistema Automatizado de Control de Gestión v 1.0– Fecha: 17/08/2015

PAG - 39

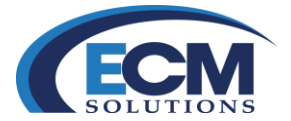

Documentos del turno: es el oficio y anexos del asunto.

Tipo: Turno o Envío.

Cuando el trámite es aceptado por el área destinataria el acuse de recibo se actualiza con el folio de recepción y la fecha de acuse junto con el hash, como se muestra en la siguiente imagen:

| Descrip                                                                                                    |                                                                                                    |
|----------------------------------------------------------------------------------------------------|----------------------------------------------------------------------------------------------------|
| ACUSE D                                                                                                    | cion de Asunto:<br>E RECIBO                                                                                             |
| Area Re                                                                                                    | emitente:<br>Ón general de capacitación 1                                                                               |
| Area De                                                                                                    | estinatario:<br>Ón GENERAL DE CAPACITACIÓN 10                                                                           |
| Folio Ei                                                                                                    | nvio:                                                                                                    |
| Fechae E<br>Nac Aug 19 15 5546<br>Вана Сонку, Shi Ma<br>Beroad<br>MACCSQG88000E<br>Sector (MacCA)<br>Sector (MacCA)<br>Sect |                                                                                                    |
| Folio R<br>20120001                                                                                                    | ecepcion:<br><sup>06</sup>                                                                                              |
| Fecha A<br>Med Aug 19 15 56 28<br>154. 4 C+MX, 8T+DF<br>Seriel number: 20348                                                                                                    | Corport<br>Of 2nd and Control for Agendania Descendin Starl Pleas y Almentation (CM-SACARPA, CM-SACARPA<br>Mathematica) |
| Encoded<br>MACCRepOBLNDGE<br>UEENMCTVgrCzAIB<br>wrTQUdBUBBotIOT<br>ZeEAMBgOALUEAw<br>RvE2220VyTWwrUE<br>ErAolBAQDHohDTS<br>AguyZdTmdZtw/MQ<br>ZetQaRATKISSegA<br>AguyZdTmdZtw/MQ<br>LaNDgMCGgUAoIBV<br>wgalgaLbaghCZAI<br>wrtPaNo2CAI                                                                                                    |                                                                                                    |
| Instruce<br>ATENDER                                                                                                    | sion:<br>R E INFORMAR DEL RESULTADO                                                                                     |
| Fecha (<br>26/08/201                                                                                                    | Compromiso:<br>5 00:00                                                                                                  |
| Docum                                                                                                    | entos del Turno:<br>sta informativa 2015 878.doc                                                                        |

Sistema Integral de Gestión y Automatización de Procesos (SIGAP) / Módulo Sistema Automatizado de Control de Gestión v 1.0– Fecha: 17/08/2015 PAG - 40

La información contenida en este documento y sus anexos es propiedad de Consultoría y Aplicaciones Avanzadas de ECM, S.A. de C.V. (ECM Solutions) y se encuentra clasificada como CONFIDENCIAL. No se permite el compartir, utilizar, copiar, adaptar o cambiar de ninguna manera el contenido de este documento sin previa autorización por escrito de ECM Solutions.

| Manual de usuario

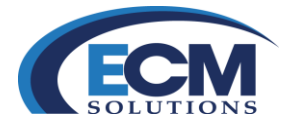

# **Aceptar Trámites**

Ahora debe encontrarse como el área receptora de un Asunto Turnado. Al ser un sistema para el control electrónico del flujo completo del asunto, es necesario que el área que recibe los turnos tenga posibilidad de decidir si Acepta o Rechaza los turnos que le envían.

Es por esto que, cuando se recibe un nuevo turno, se debe realizar lo siguiente:

1. Diríjase a la pantalla principal y seleccione la Bandeja de Correspondencia, opción Asuntos Recibidos;

| 👛 Bandeja de Corres | spondencia |
|---------------------|------------|
| Asuntos Recibidos   | ◀          |
| Trámites Rechazados |            |
| Asuntos Pendientes  |            |
| Trámites            |            |
| Turnos              |            |
| Envíos              |            |
| Copias Recibidas    |            |
|                     |            |

2. Posteriormente mostrará la siguiente página que contiene una relación de los asuntos que llegan al área y están en espera de ser aceptados o rechazados:

| ASUNT           | OS / TURNOS                   | PENDIE | ENTES Y TRAMITES Y ASUNTOS             | RECHAZADOS Y COPIAS REC            | BIDAS/PARA SU CONOCIMIENTO                 |                                |                         |                        |           |                                    |                             |                                   |                                            | Cerrar |
|-----------------|-------------------------------|--------|----------------------------------------|------------------------------------|--------------------------------------------|--------------------------------|-------------------------|------------------------|-----------|------------------------------------|-----------------------------|-----------------------------------|--------------------------------------------|--------|
| Total de        | Registros: 10 de 15 1 2       |        | <ul> <li>Final</li> </ul>              |                                    |                                            |                                |                         |                        |           |                                    |                             |                                   |                                            |        |
| Folio           | No.Officio/Falio INFOMEX      | ET/F   | T Institución                          | Área Turnadora                     | Instrucción                                | Fecha Registr<br>Asunto/Trámit | e Asunto                | Sequimient<br>Especial | Prioridad | Fecha Recepción<br>Asunto Original | Fecha compromiso<br>Trámite | Firmante                          | Cargo                                      |        |
| Por<br>Asignar  | DGTI/DDSA-2013000245-<br>2015 | •      | PETROLEOS MEXICANOS_                   | OFICIALIA MAYOR                    | PARA ATENCION                              | 05/08/2015                     | ASDFASDFSDAF            | NO                     | ALTA      | 05/08/2015                         | 05/08/2015                  | CASARRUBIAS MORENO<br>JULIO CESAR | CONSULTOR                                  |        |
| Por<br>Asignar  | DGCDD2010000354               | •      | FONDO DE LA VIVIENDA DEL<br>ISSSTE ECM | DIRECCION GENERAL<br>FOVISSSTE ECM | REQUERIMIENTO INTEROPERABILIDA             | D 02/06/2014                   | TEST BUS 2              | NO                     | Ordinario | 02/06/2014                         |                             | QA 1 USUARIO FOVISSSTE            | USUARIO DE PRUEBA DE<br>INSTANCIA QA LOCAL |        |
| Por             | DGCDD2010000385               | •      | FONDO DE LA VIVIENDA DEL<br>ISSSTE ECM | DIRECCION GENERAL<br>FOVISSSTE ECM | REQUERIMIENTO INTEROPERABILIDA             | D 02/06/2014                   | TEST DOS DETINATARIOS   | 5 NO                   | Ordinario | 02/06/2014                         |                             | QA 1 USUARIO FOVISSSTE            | USUARIO DE PRUEBA DE<br>INSTANCIA GA LOCAL |        |
| Por<br>Asignar  | DGCDD2010000379               | ٠      | FONDO DE LA VIVIENDA DEL<br>ISSSTE ECM | DIRECCION GENERAL<br>FOVISSSTE ECM | REQUERIMIENTO INTEROPERABILIDAD            | D 30/05/2014                   | TEST 632661             | NO                     | Ordinario | 30/05/2014                         |                             | QA 1 USUARIO FOVISSSTE            | USUARIO DE PRUEBA DE<br>INSTANCIA QA LOCAL |        |
| Por<br>Asignar  | DGCDD2010000378               | •      | FONDO DE LA VIVIENDA DEL<br>ISSSTE ECM | DIRECCION GENERAL<br>FOVISSSTE ECM | REQUERIMIENTO INTEROPERABILIDAD            | D 30/05/2014                   | TEST 980789             | NO                     | Ordinario | 30/05/2014                         |                             | QA 1 USUARIO FOVISSSTE            | USUARIO DE PRUEBA DE<br>INSTANCIA QA LOCAL |        |
| Por.<br>Asignar | DGCDD2010000375               | •      | FONDO DE LA VIVIENDA DEL<br>ISSSTE ECM | DIRECCION GENERAL<br>FOVISSSTE ECM | ATENDER REQUERIMIENTO<br>INTEROPERABILIDAD | 30/05/2014                     | TEST HACIA 192.168.1.36 | NO                     | Ordinario | 30/05/2014                         | 09/06/2014                  | QA 1 USUARIO FOVISSSTE            | USUARIO DE PRUEBA DE<br>INSTANCIA QA LOCAL |        |
| Por             | DGCDD2010000370               | •      | FONDO DE LA VIVIENDA DEL<br>ISSSTE ECM | DIRECCION GENERAL<br>FOVISSSTE ECM | REQUERIMIENTO INTEROPERABILIDAD            | D 29/05/2014                   | SDFGSDFGSFD             | NO                     | Ordinario | 29/06/2014                         |                             | QA 1 USUARIO FOVISSSTE            | USUARIO DE PRUEBA DE<br>INSTANCIA QA LOCAL |        |
| Por<br>Asignar  | DGCDD2010000367               | •      | FONDO DE LA VIVIENDA DEL<br>ISSSTE ECM | DIRECCION GENERAL<br>FOVISSSTE ECM | REQUERIMIENTO INTEROPERABILIDAD            | D 29/05/2014                   | VEXCVEXCVEX             | NO                     | Ordinario | 29/05/2014                         |                             | QA 1 USUARIO FOVISSSTE            | USUARIO DE PRUEBA DE<br>INSTANCIA QA LOCAL |        |
| Por<br>Asignar  | DGCDD2010000366               | ٠      | FONDO DE LA VIVIENDA DEL<br>ISSSTE ECM | DIRECCION GENERAL<br>FOVISSSTE ECM | ATENDER REQUERIMIENTO<br>INTEROPERABILIDAD | 29/05/2014                     | SDFGSDFGSDFGS           | NO                     | Ordinario | 29/05/2014                         | 06/06/2014                  | QA 1 USUARIO FOVISSSTE            | USUARIO DE PRUEBA DE<br>INSTANCIA QA LOCAL |        |
| Por             | DGCDD2010000366               | •      | FONDO DE LA VIVIENDA DEL<br>ISSSTE ECM | DIRECCION GENERAL<br>FOVISSSTE FCM | REQUERIMIENTO INTEROPERABILIDA             | D 29/05/2014                   | SDFGSDFGSDFGS           | NO                     | Ordinario | 29/05/2014                         |                             | QA 1 USUARIO FOVISSSTE            | USUARIO DE PRUEBA DE<br>INSTANCIA GA LOCAL |        |

3. Las columnas que se muestran en la lista son:

 Folio: Es el número de folio que se le asignara para su atención

 No. de Oficio: Es el número de oficio que le asigno el área remitente.

 ET/FT: Muestra el semáforo de vencimiento, (Verde: en tiempo, Ámbar: Por vencer, Rojo: Vencido)

 Institución: Nombre de la institución emisora del asunto.

 Área turnadora: Área emisora del asunto.

 Instrucción: Tipo de instrucción del asunto (Para atención, Para conocimiento, Para firma, etc.)

 Fecha de Registro: Fecha de creación del Asunto.

 Asunto: Síntesis del asunto.

 Sistema Integral de Gestión y Automatización de Procesos (SIGAP) /

 Módulo Sistema Automatizado de Control de Gestión v 1.0–

 Fecha: 17/08/2015
 Manual de usuario

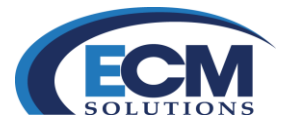

Seguimiento Especial: tipo de seguimiento.
Prioridad: tipo de prioridad (Alta, Baja, Media, etc.)
Fecha de Recepción: Fecha que se recibe el asunto.
Fecha Compromiso: fecha límite de atención del asunto.
Firmante: Titular responsable de firmar del asunto.
Cargo el titular que firma el asunto.

4. Seleccionar la liga Por Asignar que se encuentra del lado izquierdo de cada uno de los asuntos, posteriormente mostrará la siguiente pantalla de REGISTRO DE TRAMITES:

| EGISTRO          | DE TRAMITES                                           |                                           |                             |                      |                                    | Registrar Cor |
|------------------|-------------------------------------------------------|-------------------------------------------|-----------------------------|----------------------|------------------------------------|---------------|
|                  |                                                       | *Comentario obligatorio en caso de Rechaz | 10:                         |                      |                                    |               |
| Seleccione una   | a opción: ACEPTAR<br>RECHAZAR                         |                                           |                             |                      |                                    |               |
| Total de Regis   | stros: 2                                              |                                           |                             |                      |                                    |               |
| Nombre           |                                                       |                                           | Fecha de Registro           |                      | Documento                          |               |
| Oficio Interno 2 | 2014_1662.pdf                                         |                                           | 05/08/2015                  |                      | Ver                                |               |
| Eliminaci?n de   | cache y temporales.docx                               |                                           | 05/08/2015                  |                      | Ver                                |               |
| Procedencia      | a                                                     |                                           |                             |                      |                                    |               |
| Institución: PE  | TROLEOS MEXICANOS_                                    |                                           |                             |                      |                                    |               |
| Remitente: OF    | ICIALIA MAYOR                                         |                                           |                             |                      |                                    |               |
| Procedencia      | x SALIDA                                              |                                           | Estado: ENVIADO             |                      |                                    |               |
| Información      | n General                                             |                                           |                             |                      |                                    |               |
| Folio:           | F.I: 7511                                             | Reference                                 | ia al folio:                |                      |                                    |               |
|                  | *Fecha de Recepción Asunto Original: 05/08/2015 00:00 | *Fecha de Elaboración                     | Asunto Original: 05/08/2015 | Fecha Compromis      | o Asunto/Trámite: 05/08/2015 00:00 |               |
|                  | "No. de Oficio: DGT//DDSA-2013000245-2015             | 1                                         | ASDFASDFSDAF                |                      |                                    |               |
|                  |                                                       |                                           |                             |                      |                                    |               |
|                  | *Firmante: CASARRUBIAS MORENO JULIO CESAR             | Anuman                                    |                             |                      |                                    |               |
|                  | Cargo (Si aplice) : CONSULTOR                         | Pasitio.                                  |                             |                      |                                    |               |
|                  | Edia Internación                                      | Deleter (                                 | 1                           |                      |                                    |               |
|                  | 1 OID INALITADO.                                      | T BROTH C                                 |                             |                      |                                    |               |
| Trámite Rec      | lbido                                                 |                                           |                             |                      |                                    |               |
|                  | Fecha de Recepción Trámite/Copia: (                   | 05/08/2015 09:52                          |                             | Fecha de Acuse Trámi | te/Copia:                          |               |
|                  |                                                       | Requiere Respuesta: SI                    |                             |                      |                                    |               |
|                  |                                                       | Instrucción: PARA ATENCION                |                             |                      |                                    |               |
|                  |                                                       | Instrucción Adicional:                    |                             |                      |                                    |               |
|                  |                                                       | Prioridad: ALTA                           |                             |                      |                                    |               |
|                  |                                                       | Area de Neterencia: OFICIALIA MAYOR       |                             |                      |                                    |               |
|                  |                                                       |                                           |                             |                      |                                    |               |
|                  |                                                       |                                           |                             |                      |                                    |               |

- 5. En esta pantalla muestra los documentos que integran el asunto (Oficio, Anexos) mismos que tendrán que ser revisados antes de su aceptación, también se describe la procedencia que es la institución y el área remitente, el número de oficio, firmante y su cargo, la descripción del trámite recibido (si requiere respuesta, la instrucción, el tipo de prioridad, y la fecha de recepción).
- 6. Se tienen 2 opciones: Aceptar o Rechazar el asunto; si es aceptado, no es necesario capturar algún comentario sobre la aceptación. En caso contrario, es obligatorio escribir el motivo por el cual se rechaza.
- 7. Después de esto haga clic en el botón Registrar. Si el asunto es aceptado, el sistema asigna en forma automática un número de folio.

El folio, es un número consecutivo que se asigna de manera automática a cada asunto que se registre o acepte y es independiente para cada área. Por ejemplo, si recibe el folio 200600001 del área

| Sistema Integral de Gestión y Automatización de Procesos (SIGAP) /<br>Módulo Sistema Automatizado de Control de Gestión v 1.0– |                                                        | PAG - 42 |
|----------------------------------------------------------------------------------------------------|--------------------------------------------------------|----------|
| Fecha: 17/08/2015                                                                                                    | Manual de usuario                                      |          |
| La información contenida en este documento y sus anexos es propiedad de Consultoría y Aplicac                                  | iones Avanzadas de ECM, S.A. de C.V. (ECM Solutions) y |          |

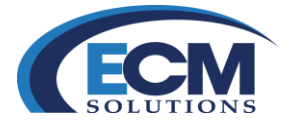

capacitación, cuando el asunto es aceptado, el sistema le asigna el número de folio correspondiente al área que lo acepta.

- 8. Al aceptar el turno, desaparece de la Bandeja Asuntos Recibidos y se envía a la Bandeja de Asuntos Pendientes, con el estado PROCESO.
- 9. Si el turno fue rechazado por el área receptora, no queda un registro del rechazo en la bandeja de Asuntos Recibidos.

Sistema Integral de Gestión y Automatización de Procesos (SIGAP) / Módulo Sistema Automatizado de Control de Gestión v 1.0– Fecha: 17/08/2015

Manual de usuario

PAG - 43

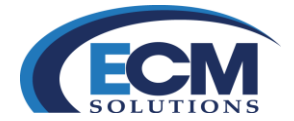

## Respuestas

### **Responder un asunto**

Al aceptar un asunto que haya sido tramitado (Enviado o Turnado) la mayoría de las veces son asuntos que requieren una respuesta al área que lo envió, existen dos tipos de respuestas que a continuación se describen:

**Avance**. Este tipo de respuestas se usan cuando el asunto no se ha concluido pero requiere de avances sobre la atención de este trámite, se pueden generar "N" cantidades de respuestas de avance que nos permiten informar sobre el asunto en cuestión, es posible indicar el porcentaje de avance, esto permitirá que el área remitente este informada sobre la atención que se le está dando al asunto.

**Concluida**. Cuando se da por atendido los asuntos en su totalidad se usa este tipo de respuesta, esto permite al área destinataria dar por concluido el trámite del asunto en cuestión.

Para dar respuesta a un trámite realizar los siguientes pasos:

1. Ir a la Bandeja Asuntos pendientes y mostrará la siguiente pantalla.

| ASUNTOS / TURNOS                   |                                          |                                         |                                       |                          |                                       |                                             |            |                     |               | Consultar                        | Limpiar Cerrar                                   |
|------------------------------------|------------------------------------------|-----------------------------------------|---------------------------------------|--------------------------|---------------------------------------|---------------------------------------------|------------|---------------------|---------------|----------------------------------|--------------------------------------------------|
| ASUNTOS RECIBIDOS                  |                                          | TES ASUNTOS R                           | ECHAZADOS 🕌                           | COPIAS RECI              | BIDAS/PARA SU CON                     | OCIMIENTO                                   |            |                     |               |                                  |                                                  |
| Fecha Registro                     | Asunto/Trámite Inic                      | ial:                                    | 1                                     |                          |                                       |                                             | Fec        | ha Registro Asunto/ | Trámite Final |                                  | 11                                               |
|                                    | Instituci                                | ón: Buscar                              |                                       |                          |                                       | <b>v</b>                                    |            |                     |               |                                  |                                                  |
|                                    | Área Turnado                             | ra: Buscar                              |                                       | •                        |                                       |                                             |            |                     |               |                                  |                                                  |
|                                    | Filt                                     | TURNOS EN                               | PROCESO CO                            | ON ENVIO                 | DE RE *                               |                                             |            |                     |               |                                  |                                                  |
| Total de Registros: 10 de 17 1 2   | » <u>Final</u>                           |                                         |                                       |                          |                                       |                                             |            |                     |               |                                  |                                                  |
| Folio No. de Oficio/Folio INFOMEXE | T/FTInstitución                          | Área Turnadora                          | Eirmante                              | Estado de<br>Asunto/Turn | Fecha de Recepció<br>oAsunto Original | <u><sup>5n</sup>Asunto</u>                  | Asunto/Tur | noFecha Compromis   | oProcedenci   | Fecha de Registr<br>Asunto/Turno | <sup>o</sup> Cargo                               |
| 2013000416PRE2013000167SUF         | PETROLEOS<br>MEXICANOS_                  | OFICIALIA MAYOF                         | ZAPATA<br>MARQUEZ<br>DIEGO<br>ENRIQUE | PROCESO                  | 30/10/2014                            | PRUEBATESTE                                 | TURNO      | 30/10/2014          | SALIDA        | 30/10/2014                       | OFICIAL<br>MAYOR                                 |
| 2013000299FIR-4.001                | PETROLEOS<br>MEXICANOS_                  | RECURSOS                                | ZAPATA<br>MARQUEZ<br>DIEGO<br>ENRIQUE | PROCESO                  | 29/10/2014                            | ASUNTO DE PRUEBA DE FIRMA 4.001             | TURNO      | 11/11/2014          | INTERNO       | 29/10/2014                       | OFICIAL<br>MAYOR                                 |
| 2013000298WS-4.07                  | PETROLEOS<br>MEXICANOS_                  | DIRECCIÓN DE<br>ADMINISTRACIÓN          | CASARRUBIAS<br>MORENO<br>JULIO CESAR  | PROCESO                  | 27/10/2014                            | ASUNTO DE PRUEBA PARA MINUTARIO             | TURNO      | 17/11/2014          | INTERNO       | 27/10/2014                       | CONSULTOR                                        |
| 2013000211DGCDD2010000391          | FONDO DE L/<br>VIVIENDA DE<br>ISSSTE ECM | ADIRECCION<br>LGENERAL<br>FOVISSSTE ECM | QA 1 USUARIO<br>FOVISSSTE             | PROCESO                  | 02/06/2014                            | RECHAZO DE UN ASUNTO POR INTEROPERABILIDAD  | TURNO      | 09/06/2014          | EXTERNO       | 02/06/2014                       | USUARIO DE<br>PRUEBA DE<br>INSTANCIA<br>QA LOCAL |
| 2013000291DGCDD2010000390          | FONDO DE LA<br>VIVIENDA DE<br>ISSSTE ECM | ADIRECCION<br>LGENERAL<br>FOVISSSTE ECM | QA 1 USUARIO<br>FOVISSSTE             | PROCESO                  | 02/06/2014                            | PRUEBAS DE FLUJO NORMAL DE INTEROPERABILIDA | DTURNO     | 09/06/2014          | EXTERNO       | 02/06/2014                       | USUARIO DE<br>PRUEBA DE<br>INSTANCIA<br>QA LOCAL |
| 2013000207DGCDD2010000376          | FONDO DE LA<br>VIVIENDA DE               | ADIRECCION<br>LGENERAL                  | QA 1 USUARIO                          | PROCESO                  | 02/06/2014                            | HJKHGFGHJK                                  | TURNO      | 06/06/2014          | EXTERNO       | 02/06/2014                       | USUARIO DE<br>PRUEBA DE                          |

| Sistema Integral de Gestión y Automatización de Procesos (SIGAP) / |
|--------------------------------------------------------------------|
| Módulo Sistema Automatizado de Control de Gestión v 1.0–           |
| Fecha: 17/08/2015                                                  |

| Manual de usuario

PAG - 44

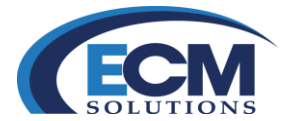

2. Seleccionar el asunto que se responderá, dando clic sobre el campo folio. Posteriormente mostrará la siguiente pantalla.

| ASUNTO                 |                                                                           |                                                          |                                                                                                    | Guardar Cerrar               |
|------------------------|---------------------------------------------------------------------------|----------------------------------------------------------|----------------------------------------------------------------------------------------------------|------------------------------|
| Procedencia            | : INTERNO                                                                 |                                                          | Estado: PROCE:                                                                                                    | SO                           |
| Procedencia            |                                                                           |                                                          |                                                                                                    |                              |
| *Institución: PETROLE  | OS MEXICANOS_                                                             |                                                          |                                                                                                    |                              |
| *Remitente: OFICIALIA  | AMAYOR                                                                    |                                                          |                                                                                                    |                              |
| Información Genera     |                                                                           |                                                          |                                                                                                    |                              |
| Eolio: 2013000073      | E I: 7537                                                                 | Beferer                                                  | acia al folio: 2013000425                                                                                                    |                              |
|                        | *Fecha Acuse de Recepción: 11/08/2015 00:00                               |                                                          | *Fecha de Elaboración: 11/08/2015                                                                                                    | Fecha Compromiso: 24/08/2015 |
|                        | *No. de Oficio: OF-001/1108-2015                                          |                                                          | POR MEDIO DEL PRESENTE SE INFORMA QUE EL DÍA 28 DE AGOSTO<br>DEL AÑO EN CURSO SE LLEVARÁ ACABO LA REUNIÓN DE COMITÉ                                                 |                              |
|                        | *Firmante: ZAPATA MARQUEZ DIEGO ENRIQUE                                   | "Asunte                                                  | PARA REVISAR LOS TEMAS DE PRESUPUESTO Y ASIGNACIÓN DE<br>RECURSOS ESPERAMOS CONTAR CON SU PUNTUAL ASISTENCIA SIN<br>MÁS POR EL MOMENTO, LE ENVÍO UN CORDIAL SALUDO. |                              |
|                        | Cargo (Si aplica) : OFICIAL MAYOR                                         |                                                          |                                                                                                    |                              |
|                        | Dirigido a: RAMIREZ MOTA MARIO ANDRES                                     |                                                          |                                                                                                    |                              |
|                        | Cargo (Si aplica) : COORDINADOR DE ASESORES<br>Folio Intermedio: OM-001/A | Palabra                                                  | Clave: COMITÉ                                                                                                    |                              |
| 🔁 Información Adicio   | nal                                                                       |                                                          |                                                                                                    |                              |
|                        | Tema:                                                                     | ✓ 🚅                                                      | Subterna: 🔽                                                                                                    |                              |
|                        | Comentario:                                                               |                                                          |                                                                                                    |                              |
|                        | Tipo de Evento:                                                           |                                                          | Fecha y hora: :                                                                                                    |                              |
|                        | Asignado a:                                                               | ~                                                        |                                                                                                    |                              |
| \rm Trámite Recibido 🖥 | 30                                                                        |                                                          |                                                                                                    |                              |
|                        | Fecha de Recepción Trámite/Copia: 11/08/2015                              | 5 16:15                                                  | Fecha de Acuse Trámite/Copia: 11/08/2015 16:18                                                                                                    |                              |
|                        |                                                                           | Requiere Respuesta: SI<br>Instrucción: PARA ASIGNACIÓN D | E PRESUPUESTO                                                                                                    |                              |
|                        |                                                                           | Prioridad: MEDIA                                         |                                                                                                    |                              |
|                        |                                                                           | Área de Referencia: OFICIALIA MAYOR                      |                                                                                                    |                              |

En esta pantalla se describe todas las generalidades del asunto a responder.

3. Seleccionar la pestaña de Respuestas y mostrará la siguiente pantalla:

| ASUNTO                                       |                                                                                                    |                                                                                                    | Cerrar                                             |
|----------------------------------------------|----------------------------------------------------------------------------------------------------|----------------------------------------------------------------------------------------------------|----------------------------------------------------|
| ASUNTOS COCUMENT                             |                                                                                                    |                                                                                                    |                                                    |
| Procedencia: INTERNO                         |                                                                                                    | Estado: PROCESO                                                                                                    |                                                    |
| 😟 Información General                        |                                                                                                    |                                                                                                    |                                                    |
| Folio: 2013000073                            | F.1: 7537<br>Fecha Acuse de Recepción: 11/08/2015 00:00<br>. de Oficio/Correspondencia:OF-001/1108-2015 | Referencia al Mola: 201300425<br>"Fecha de Elaboración 11/08/2016<br>POR MEDIO DEL PRESENTE SE INFORMA QUE EL DÍA 28 DE AGOSTO<br>DEL AÑO EN CURSO SE LLEVARÃA ACABO LA REUNIÓN DE COMITÉ<br>SE ARÍA DE SEG SER SE SE SE SE SE SE SE SE SE SE SE SE SE | Fecha Compromiso:24/08/2015 00:00                  |
|                                              | *Firmante:ZAPATA MARQUEZ DIEGO ENRIQUE                                                                  | *Asunto<br>MAS POR EL MOMENTO, LE ENVÍO UN CORDIAL SALUDO.                                                                                                    |                                                    |
|                                              | Cargo (Si aplica) :OFICIAL MAYOR                                                                        |                                                                                                    |                                                    |
|                                              | Dirigido a:RAMIREZ MOTA MARIO ANDRES                                                                    |                                                                                                    |                                                    |
|                                              | Cargo (Si aplica) :COORDINADOR DE ASESORES<br>Folio Intermedio:OM-001/A                                 | Palabra Clave: COMITÉ                                                                                                    |                                                    |
| 🔨 Trámite Recibido 🖾                         | 3                                                                                                    |                                                                                                    |                                                    |
|                                              | Áreas donde<br>Usuario                                                                                  | Instruction Addonati<br>Prioritad MEDIA<br>Área de Referencia OPCIALIAMAVOR<br>e envideo des timos COORDINADOR DE ASESORES<br>un Aceptó y Registrió JULIO CESAR CASARRUBIAS MORENO                                                                     |                                                    |
| Respuestas Respuest                          | as Recbitas del Asunto                                                                                  | "Porcentaje de Avance                                                                                                    | Limpiar Eliminar Guardar Guardar y Enviar Cancelar |
| *Coment:                                     | ario:                                                                                                   | c p.p.                                                                                                    |                                                    |
| Leer Digitalizar                             | Documentos Plantillas<br>Repositorio Plantillas                                                         |                                                                                                    | Bloquear Marcar para Firma Eliminar                |
| Seleccionar                                  | Nombre Fecha de Registro/Documento                                                                      | Usuario Documento Estatus                                                                                                    | Eirmar Documento Eirmas                            |
| Respuesta Generadas<br>Total de Registros: 0 |                                                                                                    |                                                                                                    |                                                    |

Sistema Integral de Gestión y Automatización de Procesos (SIGAP) / Módulo Sistema Automatizado de Control de Gestión v 1.0– Fecha: 17/08/2015 PAG - 45

La información contenida en este documento y sus anexos es propiedad de Consultoría y Aplicaciones Avanzadas de ECM, S.A. de C.V. (ECM Solutions) y se encuentra clasificada como CONFIDENCIAL. No se permite el compartir, utilizar, copiar, adaptar o cambiar de ninguna manera el contenido de este documento sin previa autorización por escrito de ECM Solutions.

| Manual de usuario

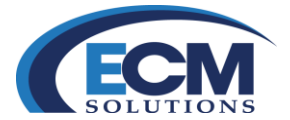

En esta pantalla se encuentra una sección de respuestas en donde se elige el tipo de respuesta (Avance, Concluido)

4. Si se está registrando una respuesta de Avance, debe colocar el porcentaje de avance, entre 1 y 99.Como se muestra en la siguiente imagen:

| ASUNTO                                  |                                              |                                |                                                                                                    |                                                                 |                                                                                      |                     |                                            |            |                           | Септа                                  |
|-----------------------------------------|----------------------------------------------|--------------------------------|----------------------------------------------------------------------------------------------------|-----------------------------------------------------------------|--------------------------------------------------------------------------------------|---------------------|--------------------------------------------|------------|---------------------------|----------------------------------------|
| ASUNTOS DOCUMENTOS                      | TRAMITES RESPUEST                            |                                | VTECEDENTES                                                                                                    |                                                                 |                                                                                      |                     |                                            |            |                           |                                        |
| Procedencia: INTERNO                    |                                              |                                |                                                                                                    |                                                                 | Estado: PROC                                                                         | ESO                 |                                            |            |                           |                                        |
| 🖸 Información General                   | 3                                            |                                |                                                                                                    |                                                                 |                                                                                      |                     |                                            |            |                           |                                        |
| Folio: 2013000073                       | F.I<br>echa Acuse de Recepción: 11           | : 7537<br>08/2015 00:00        |                                                                                                    | Referenci<br>'Fect                                              | a al folio: 2013000425<br>la de Elaboración:11/08/2015                               |                     |                                            | F          | cha Compromiso:24/08/2016 | 00:00                                  |
| "No. (                                  | de Oficio/Correspondencia:OF                 | -001/1108-2015                 |                                                                                                    | P                                                               | OR MEDIO DEL PRESENTE SE II<br>EL AÑO EN CURSO SE LLEVAR/                            | NFORMA<br>Á ACABO   | QUE EL DÍA 28 DE AGI<br>LA REUNIÓN DE COMI | DSTO<br>TÉ |                           |                                        |
|                                         | *Firmante:ZA                                 | PATA MARQUEZ DIEGO EI          | IRIQUE                                                                                                    | *Asunto                                                         | ARA REVISAR LOS TEMAS DE P<br>ECURSOS ESPERAMOS CONTA<br>IÁS POR EL MOMENTO, LE ENVÍ | RESUPCE<br>R CON SI | J PUNTUAL ASISTENC                         | IA SIN     |                           |                                        |
|                                         | Cargo (Si aplica) :OF                        | ICIAL MAYOR                    |                                                                                                    |                                                                 |                                                                                      |                     |                                            |            |                           |                                        |
|                                         | Dirigido a:RA                                | MIREZ MOTA MARIO ANDI          | ÆS                                                                                                    |                                                                 |                                                                                      |                     |                                            |            |                           |                                        |
|                                         | Cargo (Si aplica) :CC<br>Folio Intermedio:ON | ORDINADOR DE ASESOR<br>I-001/A | ES                                                                                                    | Palabra C                                                       | ave: COMITÉ                                                                          |                     |                                            |            |                           |                                        |
| 👥 Trámite Recibido 🖾 🖬                  |                                              |                                |                                                                                                    |                                                                 |                                                                                      |                     |                                            |            |                           |                                        |
|                                         |                                              |                                | Requiere Respuesta:51<br>Instrucción:PARA A<br>Instrucción Adricional:<br>Prioridad:MEDIA.<br>Áreas de Referencia:CPICIDA<br>Áreas donde lue enviado este tumo:COORD<br>Usuario que Aceptó y Registró.JULIO C | ASIGNACIÓN DE I<br>LIA MAYOR<br>DINADOR DE ASE<br>CESAR CASARRI | SORES<br>BIAS MORENO                                                                 |                     |                                            |            |                           |                                        |
| Respuestas Respuestas R                 | ecitidas del Asunto                          |                                |                                                                                                    |                                                                 |                                                                                      |                     |                                            |            | Limpiar Flim              | inar Guardar Guardar y Enviar Cancelar |
| *Tipo de Respuesta                      |                                              |                                |                                                                                                    |                                                                 | "Porcentaje de Avance                                                                | 100                 | 1                                          |            |                           |                                        |
|                                         | Se envía el listado del perso                | nal asignado para el curso o   | lel Sistema Automatizado de Control de Gestión                                                                                                    |                                                                 |                                                                                      | Total de            | Registros: 0                               | D          | escripcion                |                                        |
| *Comentario                             | D:                                           |                                |                                                                                                    |                                                                 | cpp                                                                                  |                     |                                            |            |                           |                                        |
| Leer Digitalizar<br>archivo Digitalizar | Documentos<br>Repositorio                    | Plantillas                     |                                                                                                    |                                                                 |                                                                                      |                     |                                            |            |                           | Blouser Marrar nara Elma Eliminar      |
| Total da Boaistras: 1                   |                                              |                                |                                                                                                    |                                                                 |                                                                                      |                     |                                            |            |                           | cooquear marcar para Filina Chimital   |
| Seleccionar                             | Nombre                                       |                                | Fecha de Registro/Documento                                                                                                    |                                                                 | Usuario                                                                              |                     | Documento                                  | Estatus    | Firmar Documento          | Eirmas                                 |
|                                         | ListadoPersonal xis                          | x                              | 11/08/2015                                                                                                    |                                                                 |                                                                                      |                     | Ver                                        |            | Eitmar                    | Ver                                    |
| Respuesta Generadas                     |                                              |                                |                                                                                                    |                                                                 |                                                                                      |                     |                                            |            |                           |                                        |
| Total de Registros: 0                   |                                              |                                |                                                                                                    |                                                                 |                                                                                      |                     |                                            |            |                           |                                        |
| Fecha Registro                          | Fecha Envío                                  | Fecha Acuse                    | Estado Respuesta                                                                                                    | Tipo Respuest                                                   | Porcentaje 1                                                                         | 96                  | Comentario                                 | Cor        | nentario Rechazo          | Documentos                             |

- 5. Si es necesario, puede incluir archivos anexos a la respuesta.
- 6. Dar clic en el botón Guardar y Enviar.
- 7. Cuando se envía la respuesta del asunto es cuestión de actualizar la pantalla y muestra en la parte inferior un listado de las respuestas que se están enviando, como es muestra en la siguiente imagen.

| Respuestas Central Recibidas del Asunto                                                                           |                                                                                      | *Porcentaje de Avance:                  |                                | Limpiar Eliminar Guarda | Guardar y Enviar Cancelar  |
|----------------------------------------------------------------------------------------------------|--------------------------------------------------------------------------------------|-----------------------------------------|--------------------------------|-------------------------|----------------------------|
|                                                                                                    |                                                                                      | Total<br>Se                             | de Registros: 0<br>al.         | Descripcion             |                            |
| *Comentario:                                                                                                    |                                                                                      | c.p.p:                                  |                                |                         |                            |
| Leer, Digitalizar Documentos Plantillas<br>archivo Digitalizar Repositorio Plantillas<br>Documentación de Entrada |                                                                                      |                                         |                                | Bioquear                | Marcar para Firma Eliminar |
| Seleccionar Nombre Fecha                                                                                          | ha de Registro/Documento                                                             | Usuario Documento                       | <u>Estatus</u>                 | Firmar Documento        | Firmas                     |
| Respuesta Generadas                                                                                               |                                                                                      |                                         |                                |                         |                            |
| Total de Registros: 1                                                                                             |                                                                                      |                                         |                                |                         |                            |
| Fecha Registro Fecha Envío Fecha Acuse Estado Respuesta Tipo<br><u>11/08/2015</u> 11/08/2015 ENVIADO CON          | 00 Respuesta Porcentaje % Comentario<br>NCLUIDO 100 SE ENVÍA EL LISTADO DEL PERSONAL | ASIGNADO PARA EL CURSO DEL SISTEMA AUTO | MATIZADO DE CONTROL DE GESTIÓN | Comentario Recha        | ListadoPersonal xlsx       |

| Sistema Integral de Gestión y Automatización de Procesos (SIGAP)<br>Módulo Sistema Automatizado de Control de Gestión v 1.0–                                                                                                    | /                                                                                                    | PAG - 46 |
|----------------------------------------------------------------------------------------------------|----------------------------------------------------------------------------------------------------|----------|
| Fecha: 17/08/2015                                                                                                    | Manual de usuario                                                                                                    |          |
| La información contenida en este documento y sus anexos es propiedad de Consultoría y Ap<br>se encuentra clasificada como CONFIDENCIAL. No se permite el compartir, utilizar, copiar, a<br>documento sin previa autorización por escrito de ECM Solutions. | licaciones Avanzadas de ECM, S.A. de C.V. (ECM Solutions) y<br>adaptar o cambiar de ninguna manera el contenido de este |          |

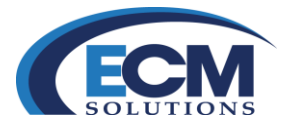

8. También es posible mostrar de manera gráfica las respuestas que se hacen con referencia al asunto en cuestión. Al elegir la pestaña de seguimiento muestra la siguiente pantalla:

| ASUNTO                    |                                                                   |                                           |                                            |                                      | Corran                                                           |
|---------------------------|-------------------------------------------------------------------|-------------------------------------------|--------------------------------------------|--------------------------------------|------------------------------------------------------------------|
| ASUNTOS TOCUMEN           |                                                                   | ANTECEDENTES :                            |                                            |                                      |                                                                  |
| Procedencia: INTER        | NO                                                                |                                           | Estado: PROCESO                            |                                      |                                                                  |
| 🔨 Información General     |                                                                   |                                           |                                            |                                      |                                                                  |
| Folio: 2013000042         | F.I: 4425                                                         | Reference                                 | ia al folio: 2013000019                    |                                      |                                                                  |
|                           | *Fecha Acuse de Recepción: 03/09/2013 00:00                       | *Fech                                     | a de Elaboración: 03/09/2013               | Fe                                   | cha Compromiso: 03/09/2013 00:00                                 |
| *N                        | lo. de Oficio/Correspondencia: SACG8959843                        |                                           | ASUNTO                                     |                                      | ]                                                                |
|                           | *Firmante: SINASIGNAR SINASIGNAR SINASIGNAR                       | Asunto                                    |                                            |                                      |                                                                  |
|                           | Cargo (Si aplica) : ADMINISTRADOR                                 | Paulio.                                   |                                            |                                      |                                                                  |
|                           | Dirigido a: IBARRA SUAREZ JOSE LUIS                               |                                           |                                            |                                      |                                                                  |
|                           | Cargo (Si aplica) : ENCARGADO DE PRESUPUESTO<br>Folio Intermedio: | Palabra 0                                 | lave:                                      |                                      |                                                                  |
| 📵 Trámite Recibido 🗖      |                                                                   |                                           |                                            |                                      |                                                                  |
|                           | Fecha de Recepción Trámite/Copia: 03/09/2013 18:                  | 8                                         | Fecha de Acuse Trámite/                    | Copia: 03/09/2013 18:29              |                                                                  |
|                           |                                                                   | Requiere Respuesta: SI                    |                                            |                                      |                                                                  |
|                           |                                                                   | Instrucción: PARA ASISTIR EN MI N         | OMBRE                                      |                                      |                                                                  |
|                           |                                                                   | Instrucción Adicional:                    |                                            |                                      |                                                                  |
|                           |                                                                   | Prioridad: URGENTE                        |                                            |                                      |                                                                  |
|                           |                                                                   | Área de Referencia: DIRECCIÓN DE ADMIN    | US_<br>ISTRACIÓN                           |                                      |                                                                  |
|                           | Usuario                                                           | que Aceptó y Registró: JULIO CESAR CASARR | UBIAS MORENO                               |                                      |                                                                  |
|                           |                                                                   |                                           |                                            |                                      |                                                                  |
| Folio ETFT Instit         | tución Area Titular                                               | Fec. Envío Fec. Compromiso Tip            | o de Asunto Estado de Asunto/Trámite Fecha | a Acuse Instrucción Fec. Resp. Resp. | uesta Tipo de Respuesta Comentario de Rechazo Requiere Respuesta |
| 2013000042                | ROLEOS MEXICANOS_ IN OFICIALIA MAYOR DIEGO ENRIQUE ZAPAT          | A MARQUEZ 03/09/2013 ASI                  | JNTO PROCESO                               | 27/11/2013 ENVI                      | ADO AVANCE SI                                                    |
| Interoperabilidad         |                                                                   |                                           |                                            |                                      |                                                                  |
| Total de Registros: 0     |                                                                   |                                           |                                            |                                      |                                                                  |
| Identificador del Mensaje | Tipo Mensaje                                                      | Estatus Mensaj                            | L E                                        | Fecha Registro Mensaje               | Mensaje                                                          |

9. En esta pantalla se muestra del asunto al que se le da respuesta, pero en la parte inferior de la pantalla se muestra los detalles de la respuesta que se dio, a continuación se describe esos detalles:

Folio: es el folio que asigna el sistema a la respuesta.
Institución: Nombre de la Institución.
Área: Nombre del área que da la respuesta.
Titular: Nombre del Titular del área.
Fecha de compromiso: Fecha límite de atención
Tipo de Asunto: Tipo de trámite al cual se le da respuesta.
Esta: Estatus del Trámite.
Fecha de Respuesta: Fecha en la que se da respuesta al asunto.
Respuesta: Estado de la respuesta.
Tipo de Respuesta: (Concluido, Avance)
Comentario: Comentario de la respuesta.
Requiere respuesta: (SI, No).

Sistema Integral de Gestión y Automatización de Procesos (SIGAP) / Módulo Sistema Automatizado de Control de Gestión v 1.0– Fecha: 17/08/2015

| Manual de usuario

La información contenida en este documento y sus anexos es propiedad de Consultoría y Aplicaciones Avanzadas de ECM, S.A. de C.V. (ECM Solutions) y se encuentra clasificada como CONFIDENCIAL. No se permite el compartir, utilizar, copiar, adaptar o cambiar de ninguna manera el contenido de este documento sin previa autorización por escrito de ECM Solutions.

#### PAG - 47

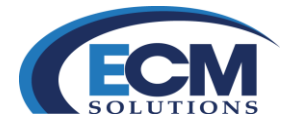

## **Responder con Minutario**

En el sistema SIGAP también es posible responder un asunto con el módulo del minutario, esto permite generara un asunto y dar respuesta a un trámite (Envío o Turno) con un oficio.

Realizar los siguientes pasos:

1. Seleccionar el módulo de minutario que se encuentra del lado izquierdo de la pantalla principal, el cual mostrará la siguiente pantalla:

| ión |   |         |                       |
|-----|---|---------|-----------------------|
| ión |   |         |                       |
| ión |   |         |                       |
| ión |   |         |                       |
| ión |   |         |                       |
| ión |   |         |                       |
| ión |   |         |                       |
| ión |   |         |                       |
|     |   |         |                       |
|     |   |         |                       |
|     |   |         |                       |
|     |   |         |                       |
|     |   |         |                       |
|     |   |         |                       |
|     |   |         |                       |
|     |   |         |                       |
|     |   |         |                       |
|     |   |         |                       |
|     |   |         |                       |
|     |   |         |                       |
|     |   |         |                       |
|     | 5 | C.C.P.: | Total de Registros: 0 |
|     | 5 | C.C.P.: | Total de Registros: 0 |
|     | ¢ | C.C.P.: | Total de Registros: 0 |
|     | ¢ | C.C.P.: | Total de Registros: 0 |
|     |   |         |                       |

- 2. Indique un titulo al documento, un asunto y el destinatario, como se muestra en la imagen anterior.
- 3. Seleccionar el botón de guardar que se encuentra en la parte superior derecha, mostrará la siguiente pantalla:

| Procedencia  Institucion: SECRETARIA  Remitteria  Premante: DRECODIN G  Remitteria  Premante: CAPACITACI  Cargo: CAPACITACI                                                    | e Adricultura, camaderia, desarrollo rural, pescava<br>Nerri, de capacitación i $\checkmark$<br>Ni capacitacióni capacitación i $\checkmark$ | EIMENTACION DESIARROLLO GAS VI | tado: REGISTRADO |                             |           |               |          |
|----------------------------------------------------------------------------------------------------|----------------------------------------------------------------------------------------------------|--------------------------------|------------------|-----------------------------|-----------|---------------|----------|
| *Institucion:         SECRETARIA           *Remitente:         DIRECCIÓN G           € Remitente:            *Piemante:         CAPACITACI           Cargo:         CAPACITACI |                                                                                                    | EMENTACION DESARROLLO QAS V    | tado: REGISTRADO |                             |           |               |          |
| Remitente     Premante: CAPACITAC     Carpo: CAPACITAC                                                                                                    |                                                                                                    | PAGO A PROVEEDORES DE          | CARACITACIÓN     |                             |           |               |          |
| Remitente     'Firmante: CAPACITAC     Cargo: CAPACITACI                                                                                                    |                                                                                                    | PAGO A PROVEEDORES DE          | CARACITACIÓN     |                             |           |               |          |
| "Firmante: CAPACITAC<br>Cargo: CAPACITAC                                                                                                    |                                                                                                    | PAGO A PROVEEDORES DE          | CARACITACIÓN     |                             |           |               |          |
| *Firmante: CAPACITAC                                                                                                    | N1 CAPACITACION1 CAPACITACION1 V                                                                                                    | PAGO A PROVEEDORES DE          | CARACITACION     |                             |           |               |          |
| Cargo: CAPACITACI                                                                                                    |                                                                                                    |                                |                  |                             |           |               |          |
| Cargo: CAPACITACI                                                                                                    |                                                                                                    |                                |                  |                             |           |               |          |
|                                                                                                    | N                                                                                                    | *Aeunto:                       |                  |                             |           |               |          |
|                                                                                                    |                                                                                                    |                                |                  |                             |           |               |          |
| *Titulo del Documento: PAGO CURS                                                                                                    |                                                                                                    |                                |                  |                             |           |               |          |
|                                                                                                    |                                                                                                    |                                |                  |                             |           |               |          |
|                                                                                                    |                                                                                                    |                                |                  |                             |           |               |          |
|                                                                                                    |                                                                                                    |                                |                  |                             |           |               |          |
|                                                                                                    |                                                                                                    |                                |                  |                             |           |               |          |
| Revision                                                                                                    |                                                                                                    |                                |                  |                             |           |               |          |
|                                                                                                    |                                                                                                    |                                |                  |                             |           |               |          |
| *Para Revision De:                                                                                                    |                                                                                                    | Comentario para Revisión:      |                  |                             |           |               |          |
|                                                                                                    |                                                                                                    |                                |                  |                             |           |               |          |
| Documentos                                                                                                    |                                                                                                    |                                |                  |                             |           |               |          |
| *Plantillas                                                                                                    |                                                                                                    |                                |                  |                             |           |               | Eliminar |
| Total de Registros: 2                                                                                                    |                                                                                                    |                                |                  |                             |           |               |          |
| Sel. Bloguear Nombre                                                                                                    |                                                                                                    | Greado                         | Version          | Fecha de Registro/Documento | Documento | Observaciones | Usuario  |
| Corp_no                                                                                                    | _informativa_2015_868.doc                                                                                                    | CAPACITACION1                  | 2.0              | 18/08/2015 18:30:39         | Ver       |               |          |
| C corp_no                                                                                                    | _informativa_2016_868.doc                                                                                                    | CAPACITACION1                  | 1.0              | 18/08/2016 18:29:50         | Ver       |               |          |
| Anexos                                                                                                    |                                                                                                    |                                |                  |                             |           |               |          |
| Leer ambluo                                                                                                    |                                                                                                    |                                |                  |                             |           |               |          |
| EAST MINING                                                                                                    |                                                                                                    |                                |                  |                             |           |               |          |
| Documentos                                                                                                    |                                                                                                    |                                |                  |                             |           |               | Elimin   |
| Total de Registros: 1                                                                                                    |                                                                                                    |                                |                  |                             |           |               |          |
| Sel. Nombre                                                                                                    | Fecha de Rer                                                                                                    | gistra/Documento               |                  | Usuari                      |           | Documento     |          |
|                                                                                                    |                                                                                                    |                                |                  | CAPA                        | TACION1   | Ver           |          |
| Texto e-oficio.doo                                                                                                    | 16/05/2015                                                                                                    |                                |                  |                             |           |               |          |

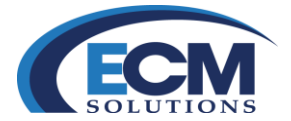

- 4. Exporte la platilla de oficio, edítela y adjunte anexos si es necesario.
- 5. Seleccionar el botón de autorizar oficio, mostrará la siguiente pantalla:

| Remitente    | ,                 |                                                    |                                     |                 |           |                                           |           |               |         |
|--------------|-------------------|----------------------------------------------------|-------------------------------------|-----------------|-----------|-------------------------------------------|-----------|---------------|---------|
|              |                   | *Firmante:                                         | CAPACITACION1 CAPACITACION1 CAPACIT |                 | PAGO A PR | OVEEDOR DE SERVICIOS DE EQUIPO DE COMPUTO |           |               |         |
|              |                   | Cargo:                                             | CAPACITACION                        | *Asunto:        |           |                                           |           |               |         |
|              |                   | *Titulo del Documento:                             | PAGO PROVEEDOR                      |                 |           |                                           |           |               |         |
|              |                   | Confidencial:                                      |                                     |                 |           |                                           |           |               |         |
|              | No. de            | Oficio/Correspondencia:<br>No. de Folio Respuesta: | SAGARPA2012000002 ×                 |                 |           |                                           |           |               |         |
| Revision     |                   |                                                    |                                     |                 |           |                                           |           |               |         |
|              | Para Revision De: |                                                    | v 📬 🔎                               |                 |           |                                           |           |               |         |
| Document     | tos               |                                                    |                                     |                 |           |                                           |           |               |         |
| *Plantillas  |                   |                                                    |                                     |                 |           |                                           |           | Elin          | ninar   |
| Total de Reg | gistros: 2        |                                                    |                                     |                 |           |                                           |           |               |         |
| Sel.         | Bloquear          | Nombre                                             |                                     | Creado          | ersion    | Fecha de Registro/Documento               | Documento | Observaciones | Usuario |
|              |                   | corp_nota_informativa                              | _2015_870.doc                       | CAPACITACION1 2 | .0        | 19/08/2015 09:54:28                       | Ver       |               |         |
|              |                   | corp_nota_informativa                              | _2015_870.doc                       | CAPACITACION1 1 | .0        | 19/08/2015 09:53:24                       | Ver       |               |         |

En la imagen anterior de muestra dos casillas nuevas dentro de la sección de remitente:

**No. de Oficio Correspondencia**: Aquí se indicará el número de oficio del asunto a dar respuesta **No. de Folio Respuesta**: es el número de folio que se asignara a la respuesta del asunto, este folio pude ser capturado o asignado de forma automática por el sistema.

- 6. Después de indicar el folio del asunto a responder como se muestra en la imagen anterior, seleccionar el botón de Generar Respuesta que se encuentra en la parte superior derecha de la pantalla.
- 7. De manera automática el sistema genera la respuesta al asunto y presenta la pantalla de respuestas con el registro del asunto, como se muestra en la siguiente imagen:

| Respuestas F                         | Respuestas Recibio        | tas del Asunto |                                |                          |                                             |                      |        |                                 |           | Limpiar                                  | minar Guardar | Guardar y Enviar                   | ;ancelar |
|--------------------------------------|---------------------------|----------------|--------------------------------|--------------------------|---------------------------------------------|----------------------|--------|---------------------------------|-----------|------------------------------------------|---------------|------------------------------------|----------|
|                                      | Comentario:               |                |                                |                          |                                             |                      | c.p.p: | Γotal de Registros: 0<br>☐ Sel. |           | Descripcion                              |               |                                    |          |
| Leer<br>archivo                      | Documentos<br>Repositorio | - <u>Pla</u>   | ntillas                        |                          |                                             |                      |        |                                 |           |                                          |               |                                    |          |
| Documentación o                      | le Entrada                | Nombre         | Fecha de R                     | egistro/Documento        |                                             | Usuario              | Docum  | nento                           | Estatus   | Firmar Documento                         | Bloquear      | Marcar para Firma<br><u>Firmas</u> | liminar  |
| Respuesta Genera                     | das                       |                |                                |                          |                                             |                      |        |                                 |           |                                          |               |                                    |          |
| Fecha Registros<br><u>19/08/2015</u> | Fecha Envío               | Fecha Acuse    | Estado Respuesta<br>REGISTRADO | Tipo Respuesta<br>AVANCE | Comentario<br>PAGO A PROVEEDOR DE SERVICIOS | DE EQUIPO DE COMPUTO |        | Comentari                       | o Rechazo | Documentos<br>corp nota informativa 2015 | 870.doc       | Núm. Expedier                      | nte      |
|                                      |                           |                |                                |                          |                                             |                      |        |                                 |           |                                          |               |                                    |          |
|                                      |                           |                |                                |                          |                                             |                      |        |                                 |           |                                          |               |                                    |          |

| Sistema Integral de Gestión y Automatización de Procesos (SIGAP) /<br>Módulo Sistema Automatizado de Control de Gestión v 1.0– |                                                        | PAG - 49 |
|----------------------------------------------------------------------------------------------------|--------------------------------------------------------|----------|
| Fecha: 17/08/2015                                                                                                    | Manual de usuario                                      |          |
| La información contenida en este documento y sus anexos es propiedad de Consultoría y Aplica                                   | iones Avanzadas de ECM, S.A. de C.V. (ECM Solutions) v |          |

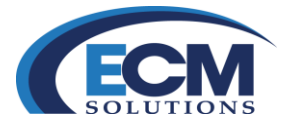

8. Es necesario seleccionar la respuesta (Liga de Fecha) para iniciar el proceso de envió al área remitente. Posteriormente mostrará la pantalla con las siguientes características:

| Respuestas Respuestas F  | ecibidas del Asunto                                             |                             |                       |  |            | Limpiar Eliminar Guardar Guardar y Enviar Cancelar |                  |                            |  |
|--------------------------|-----------------------------------------------------------------|-----------------------------|-----------------------|--|------------|----------------------------------------------------|------------------|----------------------------|--|
|                          | CONCLUIDO<br>PAGO A PROVEEDOR DE SERVICIOS DE EQUIPO DE COMPUTO |                             | Total de Registros: 0 |  | escripcion |                                                    |                  |                            |  |
| *Comentario              |                                                                 |                             | c.p.p                 |  |            |                                                    |                  |                            |  |
|                          |                                                                 |                             |                       |  |            |                                                    |                  |                            |  |
| Leer archivo Docu        | mentos Repositorio Plantillas                                   |                             |                       |  |            |                                                    |                  |                            |  |
| Documentación de Entrada |                                                                 |                             |                       |  |            |                                                    | Bloquear         | Marcar para Firma Eliminar |  |
| Total de Registros: 1    | Nombre                                                          | Fecha de Registro/Documento | Usuario               |  | Documento  | Estatus                                            | Firmar Documento | Firmas                     |  |

9. Debajo del comentario de respuesta muestra los detalles del documento que será enviado junto con la respuesta. A continuación se describen esos detalles:

Nombre: Nombre del oficio.
Fecha de Registro: Fecha en el cual se registra el documento en la respuesta.
Usuario: Nombre del usuario responsable de responder este trámite.
Documento: Permite mostrar el documento (no es posible hacerle modificaciones)
Estatus: Estado del documento.
Firmar Documento: Permite realizar el proceso de la firma electrónica.
Firmas: Muestra las firmas del documento.

- 10. Para enviar la respuesta con un oficio al trámite enviado por parte del remitente, realizar los siguientes pasos:
  - a. Definir el tipo de respuesta (Avance o Concluido)
  - b. Escribir o editar el comentario.
  - c. Si es necesario firmar el documento (Capitulo Proceso de firma).
  - d. Y finalmente clic en el botón de Guardar y Enviar .
- 11. En la sección de respuestas generadas muestra el registro de la respuesta con el estado de; enviado y el tipo de respuesta (Avance o Concluido).

| Leer<br>archivo<br>Documentación d       | Documentos<br>Repositorio<br>le Entrada | <u>Plar</u><br>Nombre | ntillas<br>Fecha de Re      | egistro/Documento        |                                                       | Usuario    | Documento | Estatus            | Firmar Documento             | Bloquear Marcar para Firma Eliminar<br>Firmas |
|------------------------------------------|-----------------------------------------|-----------------------|-----------------------------|--------------------------|-------------------------------------------------------|------------|-----------|--------------------|------------------------------|-----------------------------------------------|
| Respuesta General<br>Total de Registros: | das<br>1                                |                       |                             |                          |                                                       |            |           |                    |                              |                                               |
| Fecha Registro<br>19/08/2015             | Fecha Envío<br>19/08/2015               | Fecha Acuse           | Estado Respuesta<br>ENVIADO | Tipo Respuesta<br>AVANCE | Comentario<br>PAGO A PROVEEDOR DE SERVICIOS DE EQUIPO | DE COMPUTO |           | Comentario Rechazo | Corp nota informativa 2015 8 | Núm. Expediente<br>70.pdf                     |

| Sistema Integral de Gestión y Automatización de Procesos (SIGAP) /<br>Módulo Sistema Automatizado de Control de Gestión v 1.0– |                                                         | PAG - 50 |
|----------------------------------------------------------------------------------------------------|---------------------------------------------------------|----------|
| Fecha: 17/08/2015                                                                                                    | Manual de usuario                                       |          |
| La información contenida en este documento y sus anexos es propiedad de Consultoría y Aplica                                   | ciones Avanzadas de ECM. S.A. de C.V. (ECM Solutions) v |          |

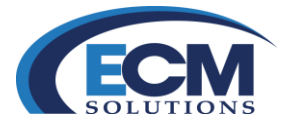

# Atender Respuestas de Un trámite (Envío o Turno).

Después de que se le da la respuesta al asunto en cuestión, el área remitente tiene que darle atención a la respuesta, si la respuesta es satisfactoria para el área dueña del asunto, se puede dar por concluido este asunto.

Para atender las respuestas realizar los siguientes pasos:

1. Seleccionar la sección de respuestas recibidas que se encuentra en la bandeja de Respuestas.

| 👛 Bandeja Respuestas           |
|--------------------------------|
| Respuestas Recibidas -         |
| Respuestas Enviadas            |
| Respuestas Rechazadas          |
| Copias Recibidas De Respuestas |
|                                |

2. Al elegir esta liga mostrará la siguiente pantalla.

| RESPUE             | STAS                        | S ENVIADAS              | SPUESTAS RECHAZ                   | ADAS                                                                                                    | DE RESPUESTA                            | )                                                                                                    |                                 |                         |                  | Cons                  | ultar Limpiar Co   | errar |
|--------------------|-----------------------------|-------------------------|-----------------------------------|----------------------------------------------------------------------------------------------------|-----------------------------------------|----------------------------------------------------------------------------------------------------|---------------------------------|-------------------------|------------------|-----------------------|--------------------|-------|
|                    |                             |                         | F                                 | Fecha Registro Inicial:                                                                                                    | ar                                      | Fe                                                                                                    | cha Registro Final:             | 1                       |                  |                       |                    |       |
| Total de Re        | gistros: 1                  |                         |                                   |                                                                                                    |                                         |                                                                                                    |                                 |                         |                  |                       |                    |       |
| Folio              | No. de Oficio/Folio INFOMEX | ET/FT Institución       | Área que respond                  | e Asunto                                                                                                    | Instrucción                             | Comentario Respuesta                                                                                                    | Instrucción Adicional Prioridad | Fecha Compromiso Trámit | e Fecha Respuest | a Estado de Respuesta | a Tipo de Respuest | a Por |
| <u>201300042</u> ; | 5 OF-001/1108-2015          | PETROLEOS     MEXICANOS | S DIRECCIÓN DE<br>S_ADMINISTRACIÓ | POR MEDIO DEL<br>PRESENTE SE INFORMA<br>QUE EL DÍA 28<br>DE AGOSTO DEL AÑO<br>EN CURSO SE LLEVARÁ<br>ACABO LA<br>N REUNIÓN DE COMITÉ<br>PARA REVISAR LOS<br>TEMAS DE<br>PRESUPUESTO Y<br>ASIGNACIÓN DE<br>RECURSOS ESPERAMOS | PARA<br>ASIGNACIÓN<br>DE<br>PRESUPUESTO | SE ENVÍA EL<br>LISTADO DEL<br>PERSONAL<br>ASIGNADO PARA EL<br>CURSO DEL<br>SISTEMA<br>AUTOMATIZADO DE<br>CONTROL DE<br>GESTIÓN | MEDIA                           | 24/08/2015              | 11/08/2015       | ENVIADO               | CONCLUIDO          | 100   |
|                    |                             |                         |                                   |                                                                                                    |                                         |                                                                                                    |                                 |                         |                  |                       |                    |       |

En esta pantalla muestra las respuestas de los Trámites (Envíos o Turnos), que hicieron para la atención de los mismos, los detalles de estas respuestas se describen a continuación.

| Manual de usuario

Folio: es el folio que asigna el sistema a la respuesta.
No. de Oficio: Número de oficio del asunto
Institución: Nombre de la Institución.
Área: Nombre del área que da la respuesta.
Asunto: Síntesis del asunto
Instrucción: Instrucción del asunto
Prioridad: (Alta, Media, Baja)
Fecha de compromiso: Fecha límite de atención
Fecha de Respuesta: Fecha en la que se da respuesta al asunto.

Sistema Integral de Gestión y Automatización de Procesos (SIGAP) / Módulo Sistema Automatizado de Control de Gestión v 1.0– Fecha: 17/08/2015 PAG - 51

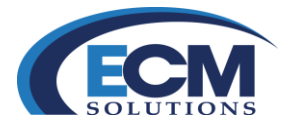

**Esta**: Estatus del Trámite. **Tipo de Respuesta**: (Concluido, Avance)

3. Mostrará la siguiente pantalla.

|                                         |                          |                |              |                                                                                                    |                                    | Registrar Cerrar |
|-----------------------------------------|--------------------------|----------------|--------------|----------------------------------------------------------------------------------------------------|------------------------------------|------------------|
|                                         |                          |                |              |                                                                                                    |                                    |                  |
| Total de Registros: 1                   |                          |                |              |                                                                                                    |                                    |                  |
| Área que Responde                       | Fecha Respuesta          | Tipo Respuesta | Porcentaje % | Comentario Respuesta                                                                                                    |                                    | Detalle          |
| DIRECCIÓN DE ADMINISTRACIÓN             | 11/08/2015               | CONCLUIDO      | 100          | SE ENVÍA EL LISTADO DEL PERSONAL ASIGNADO PARA EL CURSO DEL SISTEMA AUTOMATIZADO DE C                                                                                      | DNTROL DE GESTIÓN                  | Ver              |
| Seleccione una opción:                  | ACEPTAR V                |                | *Comenta     | lo obligatorio en caso de Rechazo:                                                                                                    |                                    |                  |
| Total de Registros: 1                   |                          |                |              |                                                                                                    |                                    |                  |
| Nombre                                  |                          |                |              | Fecha de Registro                                                                                                    | Documento                          |                  |
| ListadoPersonal.xlsx                    |                          |                |              | 11/08/2015                                                                                                    | Ver                                |                  |
| 1 Información General                   |                          |                |              |                                                                                                    |                                    |                  |
| Folio: 2013000073                       | F.I: 7537                |                |              | Referencia al folio: 2013000425                                                                                                    |                                    |                  |
| *Fecha de Recep                         | ción: 11/08/2015 00:00   |                |              | *Fecha de Elaboración: 11/08/2015                                                                                                    | Fecha Compromiso: 24/08/2015 00:00 |                  |
| "No. de C                               | Oficio: OF-001/1108-2015 |                |              | POR MEDIO DEL PRESENTE SE INFORMA QUE EL DÍA 28 DE AGOSTO                                                                                                    |                                    |                  |
| *Firmante: ZAPATA MARQUEZ DIEGO ENRIQUE |                          |                |              | DEL AÑO EN CURSO SE LLEVARÁ ACABO LA REUNIÓN DE COMITÉ<br>PARA REVISAR LOS TEMAS DE PRESUPUESTO Y ASIGNACIÓN DE<br>RECURSOS ESPERAMOS CONTAR CON SU PUNTUAL ASISTENCIA SIN |                                    |                  |
| Cargo (Si ap                            | lica) : OFICIAL MAYOR    |                |              | MAS POR EL MOMENTO, LE ENVIO UN CORDIAL SALUDO.                                                                                                    |                                    |                  |
| Dirig                                   | ido a: RAMIREZ MOTA      | MARIO ANDRES   |              |                                                                                                    |                                    |                  |
| Cargo (Si ap                            | lica) : COORDINADOR D    | E ASESORES     |              |                                                                                                    |                                    |                  |
| Folio Intern                            | nedio: OM-001/A          |                |              | Palabra Clave: COMITÉ                                                                                                    |                                    |                  |
|                                         |                          |                |              |                                                                                                    |                                    |                  |

En esta pantalla se muestra de primera instancia la descripción del área que responde, también se muestran los anexos que se adjuntaron (si existen) y, finalmente se muestra las generalidades del asunto.

- 4. En el campo "Seleccione una opción", es posible Aceptar o Rechazar la respuesta; si se acepta, no es necesario capturar algún comentario sobre la aceptación; en caso de que sea rechazada, es necesario escribir el motivo por el cual fue rechazada.
- 5. Si esta respuesta es satisfactoria para el área que turnó el asunto, el siguiente paso es Registrarla, dando clic en el botón Registrar; se desplegará la siguiente página:

|                                                                                                    | Descargar Asunto Cer                                                                                                    |
|----------------------------------------------------------------------------------------------------|----------------------------------------------------------------------------------------------------|
| Procedencia: INTERNO                                                                                                    | Estado: PROCESO                                                                                                    |
| 🕘 Información General 🖾 🖬                                                                                                    |                                                                                                    |
| olio: 2013000425 F.I: 7533                                                                                                    | Referencia al folio:                                                                                                    |
| *Fecha Acuse de Recepción: 11/08/2015 00:00                                                                                                    | *Fecha de Elaboración:11/08/2015 Fecha Compromiso:                                                                                                    |
| "No. de Oficio/Correspondencia:OF-001/1108-2015                                                                                                    | POR MEDIO DEL PRESENTE SE INFORMA QUE EL DÍA 28 DE AGOSTO<br>DEL AÑO EN CURSO SE LLEVARÁ ACABO LA REUNIÓN DE COMITÉ                                                                                                    |
| *Firmante:ZAPATA MARQUEZ DIEGO ENRIQUE                                                                                                    | PARA REVISAR LOS TEMAS DE PRESID'UESTO Y ASIGNACION DE<br>RECURSOS ESPERANOS CONTAR CON SU PUNTUAL ASISTENCIA SIN<br>"Asunto" Más por El Momento LE ENVIÓ INCORDIAI SA LIDO                                                                                                    |
| Cargo (Si aplica) :OFICIAL MAYOR                                                                                                    | INVERTICAL MOMENTES, LE LEVITO UN CONDINE OPEDED.                                                                                                    |
| Dirigido a:RAMIREZ MOTA MARIO ANDRES                                                                                                    |                                                                                                    |
| Cargo (Si aplica) :COORDINADOR DE ASESORES<br>Folio Intermedio:OM-001/A                                                                                                    | Palabra Clave: COMITÉ                                                                                                    |
| Respuestas                                                                                                    | Limpiar Eliminar Guardar Cancel                                                                                                    |
| Respuestas (Frequestas Recibulas del Auro)<br>*Tipo de Respuesta Al/NCE V<br>*Comentario                                                                                                    | "Percentaje de Avance Limpior J Etiminor J Guardar Cancol<br>Total de Registros: 0<br>Sat. Descripcion<br>c.p.p:                                                                                                    |
| Tergountas Respuestas Recibidas del Aunto                                                                                                    | Porcentaje de Avance  Porcentaje de Avance  Total de Registros: 0  Set Descripcion  C p p  Usuato Descripcion  Bequee: Marcar pare Firms Emissio                                                                                                    |
| Telepointa Perspuesta fercitsia del Aunto Tipo de Respuesta AVAICE  'Comentario  'Comentario  Ser Digitalizat Documentosion de Entrada Documentosion de Entrada Seleccionar  Mombre Fecha de Registro/Documento | Porcentaje de Avance     Total de Registro: 0     Set.     Descripcion     Limpix     Limpix |
| Responsition         Responsition der Responsition der Responsition           *Tipo der Responsition         AV/AVCE         V           *Commentance         ************************************              | Percentaje de Avance  Total de Registro: 0  Set  Co.p.p   Boguere Marcar para Firma Elemina  Usuarío Documento Estatus Firma Documento Firma                                                                                                    |

| Manual de usuario

| Sistema Integral de Gestión y Automatización de Procesos (SIGAP) / |
|--------------------------------------------------------------------|
| Módulo Sistema Automatizado de Control de Gestión v 1.0–           |
| Fecha: 17/08/2015                                                  |

PAG - 52

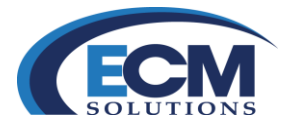

6. Seleccionar la pestaña de Respuestas Recibidas del Asunto y se mostrará la siguiente pantalla:

| ASUNTO                 |                                                                         |                                                                                                    | Descargar Asunto Cerrar                 |
|------------------------|-------------------------------------------------------------------------|----------------------------------------------------------------------------------------------------|-----------------------------------------|
| ASUNTOS DOCUM          | AENTOS TRAMITES TESPUESTAS C SEGUIMENTO ARCHIVISTICA C ANTECEDE         | INTES                                                                                                    |                                         |
| Procedencia: INTERN    | ю                                                                       | Estado: PROCESO                                                                                                    |                                         |
| 🔁 Información Gene     | eral 🖾 🗖                                                                |                                                                                                    |                                         |
| Folio: 2013000425      | F.I: 7533                                                               | Referencia al folio:                                                                                                |                                         |
|                        | *Fecha Acuse de Recepción: 11/08/2015 00:00                             | *Fecha de Elaboración:11/08/2015                                                                                    | Fecha Compromiso:                       |
|                        | *No. de Oficio/Correspondencia:OF-001/1108-2015                         | POR MEDIO DEL PRESENTE SE INFORMA QUE EL DÍA 28 DE AGOSTO<br>DEL AÑO EN CURSO SE LLEVARÁ ACABO LA REUNIÓN DE COMITÉ |                                         |
|                        | *Firmante:ZAPATA MARQUEZ DIEGO ENRIQUE                                  | PARA REVISAR LOS TEMAS DE PRESUPUESTO Y ASIGNACION DE<br>RECURSOS.ESPERAMOS CONTAR CON SU PUNTUAL ASISTENCIA.SIN    |                                         |
|                        | Cargo (Si aplica) :OFICIAL MAYOR                                        | MAS POR EL MOMENTO, LE ENVIO UN CORDIAL SALUDO.                                                                     |                                         |
|                        | Dirigido a:RAMIREZ MOTA MARIO ANDRES                                    |                                                                                                    |                                         |
|                        | Cargo (Si aplica) :COORDINADOR DE ASESORES<br>Folio Intermedio:OM-001/A | Palabra Clave: COMITÉ                                                                                               |                                         |
| Respuestas             | uestas Recibidas del Asunto                                             |                                                                                                    |                                         |
| Respuesta Recibidas    |                                                                         |                                                                                                    |                                         |
| Total de Registros: 1  |                                                                         |                                                                                                    |                                         |
| Fecha Registro Área qu | ue responde Fecha EnvioFecha AcuseEstado RespuestaTipo RespuestaPorc    | centaje %Comentario                                                                                                 | Comentario RechazoDocumentos            |
| 11/08/2015 DIREC       | CIÓN DE ADMINISTRACIÓN 11/08/2015 11/08/2015 CONCLUIDO CONCLUIDO 100    | SE ENVÍA EL LISTADO DEL PERSONAL ASIGNADO PARA EL CURSO DEL SISTEMA AUTOMATIZADO DE                                 | CONTROL DE GESTIÓN ListadoPersonal.xisx |

En esta sección muestra los detalles de la respuesta que se está recibiendo del asunto en cuestión, a continuación se describen estos detalles:

Fecha de registro: Es la fecha de aceptación de la respuesta.
Área: Nombre del área que da la respuesta
Fecha de Envío: Fecha en la que se respondió este asunto.
Fecha de Acuse: Fecha en la que se recibió la respuesta.
Estado: Estatus de la respuesta (Concluido o Proceso).
Tipo de Respuesta: (Concluido o Avance)
Porcentaje de Avance: 100%
Comentario: Comentario de la respuesta.

7. Si el asunto ya fue atendido seleccionar el botón de Descargar el Asunto que se encuentra en la parte superior derecha de la pantalla y mostrará el siguiente mensaje:

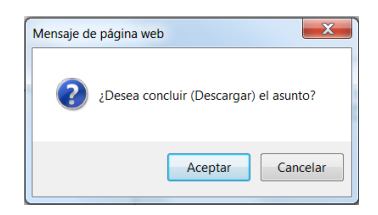

- 8. Si damos clic en el botón de aceptar permitirá que el asunto se concluya.
- 9. El botón Descargar Asunto, sólo estará visible y podrá ser utilizado por el área "dueña" del asunto.

*Ejemplo*: Si se registra un asunto y se turna a la Gerencia de capacitación y ésta a su vez, lo turna al Departamento operativo; cuando el departamento operativo emita una respuesta, se enviará a la Gerencia de capacitación, la cual tiene que enviar una respuesta sobre el mismo. Para que pueda ser

| Sistema Integral de Gestión y Automatización de Procesos (SIGAP) /<br>Módulo Sistema Automatizado de Control de Gestión v 1.0–<br>Fecha: 17/08/2015   Manual de usuario                                                                   |                                                                                                    |  |  |  |  |
|----------------------------------------------------------------------------------------------------|----------------------------------------------------------------------------------------------------|--|--|--|--|
| La información contenida en este documento y sus anexos es propiedad de Consulto<br>se encuentra clasificada como CONFIDENCIAL. No se permite el compartir, utilizar, o<br>documento sin previa autorización por escrito de ECM Solutions | ría y Aplicaciones Avanzadas de ECM, S.A. de C.V. (ECM Solutions) y copiar, adaptar o cambiar de ninguna manera el contenido de este |  |  |  |  |

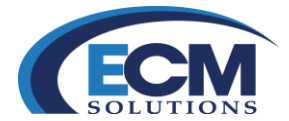

concluido, al descargar el asunto la pantalla se actualiza y adquiere un estado de concluido como se muestra en la siguiente imagen:

Sountos Commentos C Tramites Respuestas Seguimento C Archivistica C Antecedentes ncia: INTERNO Estado: CONCLUIDO

#### **Consultar Asuntos concluidos**

Los asuntos descargados (concluidos) solo se podrán mostrar en el módulo de consultas que se encuentra del lado izquierdo de la pantalla:

1. Seleccionar el módulo de consultas.

documento sin previa autorización por escrito de ECM Solutions.

Posteriormente mostrará la siguiente pantalla:

|                                                                   | ESTAS GENERADAS                              | ESPUESTAS RECIBIDAS            |                        |                            |                                  |                    | Consultar                        | impiar Todo. | Cerrar |
|-------------------------------------------------------------------|----------------------------------------------|--------------------------------|------------------------|----------------------------|----------------------------------|--------------------|----------------------------------|--------------|--------|
| Fecha Acuse Recepción: Inicial: D1.<br>Fecha Compromiso: Inicial: | 01/2015                                      | Final: 18/08/2015<br>Final:    | Fecha 📆 Fecha          | Elaboración:<br>Recepción: | Inicial:                         | 14                 | Final:                           | 14<br>14     |        |
| Procedencia 🗔 —                                                   |                                              |                                |                        |                            |                                  |                    |                                  |              |        |
| 😶 Información General 🗔 ———————————————————————————————————       |                                              |                                |                        |                            |                                  |                    |                                  |              |        |
| Folio:                                                            |                                              |                                | Referencia al Folio    | :                          | An                               | tecedente:         |                                  |              | impiar |
| No. de Oficio/Correspondencia:                                    |                                              |                                | Estado                 | CONCLUIDO                  | • Ve                             | ncimiento:         | •                                |              |        |
| Firm ante:                                                        |                                              |                                | )                      |                            |                                  |                    |                                  |              |        |
| Cargo (Si aplica) :                                               |                                              |                                | Asunto                 | :                          |                                  |                    |                                  |              |        |
| Dirigido a:                                                       |                                              | ▼ /                            | )                      |                            |                                  |                    |                                  | 11           |        |
| Cargo (Si aplica):                                                |                                              |                                |                        |                            |                                  |                    |                                  |              |        |
| Folio Intermedio:                                                 |                                              |                                | Palabra Clave          | :                          | A                                | signado a:         |                                  |              | ¥      |
| 😬 Información Adicional 🖾 ———————————————————————————————————     |                                              |                                |                        |                            |                                  |                    |                                  |              |        |
| 🖸 Ciudadanos 🗟 ———————————————————————————————————                |                                              |                                |                        |                            |                                  |                    |                                  |              |        |
| 😶 Documentos 🔽 —                                                  |                                              |                                |                        |                            |                                  |                    |                                  |              |        |
| 🖸 Clasificación Archivistica 🗔 ——————                             |                                              |                                |                        |                            |                                  |                    |                                  |              |        |
| Total de Registros: 9 💌                                           |                                              |                                |                        |                            |                                  |                    | <b>^</b>                         |              |        |
| Folio No. de Oficio ET/FT Institución                             | <u>Fecha de Recepciór</u><br>Asunto Original | <u>Estado de Asunto Asunto</u> |                        |                            | <u>Firmante / Ciudadano Diri</u> | <u>qidoa Temaf</u> | <sup>o</sup> rincipal <u>Com</u> |              |        |
| COPIA DGTI/DDSA-<br>2013000237-2015 PETROLE                       | 05/05/2015                                   | CONCLUIDO WAR PE               | MEX                    |                            | ZAPATA MARQUEZ<br>DIEGO ENRIQUE  |                    |                                  |              |        |
| 2013000353 PRE2013000196SUF                                       | 27/02/2015                                   | CONCLUIDO TESTE                |                        |                            | ZAPATA MARQUEZ<br>DIEGO ENRIQUE  |                    |                                  |              |        |
| 2013000373 DGTI/DDSA-<br>2013000209-2015                          | 26/03/2015                                   | CONCLUIDO SOLICIT              | UD DE PRESUPUESTO 2015 |                            | ZAPATA MARQUEZ<br>DIEGO ENRIQUE  |                    |                                  |              |        |

En esta pantalla se indicará el estado de concluido y posteriormente mostrará una lista de los diferentes trámites concluidos que están dentro del sistema.

| Sistema Integral de Gestión y Automatización de Procesos (SIGAP) /<br>Módulo Sistema Automatizado de Control de Gestión v 1.0–<br>Fecha: 17/08/2015   Manual de usuario                                                                       |                                                                                                    |  |  |  |  |
|----------------------------------------------------------------------------------------------------|----------------------------------------------------------------------------------------------------|--|--|--|--|
| La información contenida en este documento y sus anexos es propiedad de Consultoría<br>se encuentra clasificada como CONFIDENCIAL. No se permite el compartir, utilizar, co<br>documento sin provia autorización por escrito de ECM Solutions | a y Aplicaciones Avanzadas de ECM, S.A. de C.V. (ECM Solutions) y piar, adaptar o cambiar de ninguna manera el contenido de este |  |  |  |  |

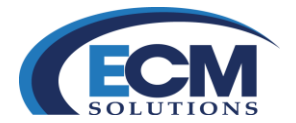

## Bandeja de Consulta

Este módulo permite la búsqueda de Trámites (Envíos o Turnos), respuestas Generadas por el área remitente, y respuestas generadas por el área destinataria.

Es una herramienta donde es posible combinar varios criterios a la vez y facilitar la búsqueda de los diferentes elementos mencionados anteriormente.

Seleccionar el módulo de consultas para visualizar la siguiente pantalla:

| CONSULTAS                                         |                                                              |                                                         |                                                                        |                                                     | Consultar Limpiar Todo Cerrar                                              |
|---------------------------------------------------|--------------------------------------------------------------|---------------------------------------------------------|------------------------------------------------------------------------|-----------------------------------------------------|----------------------------------------------------------------------------|
|                                                   | PUESTAS GENERADAS Y RESPUESTAS RECIBID                       | MS (EXPEDIENTES)                                        |                                                                        |                                                     |                                                                            |
| Fecha Acuse Recepción:                            | Inicial: 01/01/2015                                          | Final: 11/08/2015                                       | Fecha Elaboración: Inicial:                                            | Final:                                              | 1                                                                          |
| Fecha Compromiso:                                 | Inicial:                                                     | Final:                                                  | Fecha Recepción: Inicial:                                              | Final:                                              | <b>1</b>                                                                   |
| 😢 Procedencia 🖾                                   |                                                              |                                                         |                                                                        |                                                     |                                                                            |
| 🙂 Información General 🖾                           |                                                              |                                                         |                                                                        |                                                     |                                                                            |
|                                                   | Folio                                                        |                                                         | Defense in al Celler                                                   | Anton de de                                         | Limpiar                                                                    |
|                                                   |                                                              |                                                         | reservice all Politic.                                                 | Anteodoriue.                                        |                                                                            |
| No. de Uticiol                                    | Correspondencia:                                             |                                                         | Estado:                                                                | vencimiento:                                        | Ŷ                                                                          |
|                                                   | Firmante:                                                    | $\checkmark$                                            |                                                                        |                                                     |                                                                            |
|                                                   | Cargo (Si aplica) :                                          |                                                         | Asunto:                                                                |                                                     |                                                                            |
|                                                   | Dirigido a:                                                  | <b>∨</b> <i>P</i>                                       |                                                                        |                                                     |                                                                            |
|                                                   | Cargo (Si aplica):                                           |                                                         |                                                                        |                                                     |                                                                            |
|                                                   | Folio Intermedio:                                            |                                                         | Palabra Clave:                                                         | Asignado a:                                         | ~                                                                          |
| 🙂 Información Adicional 🗔                         |                                                              |                                                         |                                                                        |                                                     |                                                                            |
| 🙂 Ciudadanos 🖾                                    |                                                              |                                                         |                                                                        |                                                     |                                                                            |
| 🙂 Documentos 🖬                                    |                                                              |                                                         |                                                                        |                                                     |                                                                            |
| 🔨 Clasificación Archivistica 🗔                    |                                                              |                                                         |                                                                        |                                                     |                                                                            |
| Eolio No. de Oficio ET/FT Institución Asunto Orio | Recepción<br>Estado de Asunto Asunto Firmante / Ciu<br>ginal | udadano Dirigido a Tema Principal Comentario Tipo de El | ento Tipo de Expediente Tipo Correspondencia Días de Retraso Tipo Asur | to Asignado a Procedencia Área Turnadora Instrucció | én Prioridad Fecha Compromiso Fecha de Ela<br>Asunto/Trámite Asunto Origin |

### Consulta de Asuntos

- En esta página simplemente debe ingresar el o los criterios que desee en cada sección y después de esto, dar clic en el botón Consultar.
- El sistema permite hacer búsquedas de los asuntos que han sido turnados a otras áreas, en la pestaña Consulta de Asuntos.
- Sección Fechas. Aunque no tiene un encabezado que la identifique, puede ingresar criterios de fechas para búsqueda de los documentos, los campos a ingresar son: Fecha de Acuse Recepción, Fecha de Elaboración, Fecha compromiso y Fecha de Recepción.
- Puede consultar asuntos por las secciones siguientes: Procedencia, Información General, Información Adicional, Ciudadanos y Documentos.
- Sección Procedencia. La sección Procedencia permite ingresar datos como lo son: Procedencia, Promotor oficial, Área turnadora y Remitente.

| Sistema Integral de Gestión y Automatización de Procesos (SIGAP) /<br>Módulo Sistema Automatizado de Control de Gestión v 1.0–                                                                                                    |                                                                                                    | PAG - 55 |
|----------------------------------------------------------------------------------------------------|----------------------------------------------------------------------------------------------------|----------|
| Fecha: 17/08/2015                                                                                                    | Manual de usuario                                                                                          |          |
| La información contenida en este documento y sus anexos es propiedad de Consultoría y Aplicacio<br>se encuentra clasificada como CONFIDENCIAL. No se permite el compartir, utilizar, copiar, adapta<br>documento sin previa autorización por escrito de ECM Solutions. | nes Avanzadas de ECM, S.A. de C.V. (ECM Solutions) y<br>r o cambiar de ninguna manera el contenido de este |          |

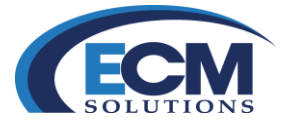

- Sección Información General. La sección Información General, permite colocar datos generales del asunto, en esa parte es posible ingresar datos como: Folio, F.I, Referencia al folio, Antecedente, No. de Oficio, Firmante, Estado, Vencimiento, Cargo, Asunto y Dirigido a.
- Sección Información Adicional. La sección Información Adicional, permite ingresar datos por los campos: Tema principal, Tipo de Evento, Fecha del evento inicial, Final y comentario.
- Sección Ciudadanos. La sección Ciudadanos, permite ingresar datos de un ciudadano es decir, sirve para desplegar todos los asuntos que tengan asociado un ciudadano, según el criterio capturado. Los campos que puede ingresar aquí son: Apellidos Paterno, Materno, Nombre, RFC, CURP, Email, Domicilio del ciudadano como: Calle y número, Colonia, C.P., Delegación o Municipio, Entidad y Teléfono.

Si captura un asunto externo, que no viene de ninguna dependencia o institución de gobierno, seguramente, es un asunto suscrito por un ciudadano, una vez que sea capturado; al realizar la búsqueda el sistema detecta que ese asunto está relacionado con un ciudadano y lo despliega en la lista de resultado.

• Sección Documentos. En la sección Documentos es posible elegir el Expediente asignado al algún asunto.

Si desea consultar un asunto realice lo siguiente:

- 1. Escriba en la sección o secciones deseadas los criterios por los que quiere consultar un asunto.
- 2. Dar clic en el botón Consultar. Se presentará en la parte inferior, un listado con los asuntos que cumplan con el o los criterios especificados. Podrá abrir este listado en Excel si da clic sobre el ícono correspondiente:

| Total de Registros: 10 de 92 1 | 2 3 4         | 5 6 Z 8 9                                 | <u>10 &gt;&gt; E</u>          | nal 📉                     |                                      |                  |                           |                    |                     |                  |               |                     |               |
|--------------------------------|---------------|-------------------------------------------|-------------------------------|---------------------------|--------------------------------------|------------------|---------------------------|--------------------|---------------------|------------------|---------------|---------------------|---------------|
| Folio No. de Oficio E          | T/FT Instituc | ción Fecha de Recepció<br>Asunto Original | <sup>D</sup> Estado de Asunti | o Asunto                  | Firmante / Ciudadano Dirigido a      | a Tema Principal | Comentario Tipo de Evento | Tipo de Expediente | Tipo Correspondenci | a Días de Retras | Tipo Asunto A | signado a Procedenc | <u>ia Áre</u> |
| 2013000326 ERTFR               | •             | 02/01/2015                                | PROCESO                       | SEDGERH                   | CASARRUBIAS<br>MORENO JULIO<br>CESAR |                  |                           | SIN EXPEDIENTE     |                     | 192 días         | ASUNTO        | INTERNO             | OF            |
| 2013000327 PRE2013000175SUF    |               | 06/01/2015                                | PROCESO                       | TESTE                     | ZAPATA MARQUEZ<br>DIEGO ENRIQUE      |                  |                           | SIN EXPEDIENTE     |                     |                  | ASUNTO        | SALIDA              | OF<br>M       |
| 2013000328 PRE2013000176SUF    |               | 06/01/2015                                | PROCESO                       | AUTORIZACIÓN DE PPTO 2015 | ZAPATA MARQUEZ<br>DIEGO ENRIQUE      | PRESUPUESTO      |                           | ADQUISICIONES      | CONFIDENCIAL        |                  | ASUNTO        | SALIDA              | OF<br>M       |
| 2013000329 PRE2013000177SUF    | •             | 10/01/2015                                | PROCESO                       | TEST                      | ZAPATA MARQUEZ<br>DIEGO ENRIQUE      |                  |                           | SIN EXPEDIENTE     |                     |                  | ASUNTO        | SALIDA              | OF<br>MA      |
| 2013000330 PRE2013000178SUF    |               | 11/01/2015                                | PROCESO                       | TESTE3                    | ZAPATA MARQUEZ<br>DIEGO ENRIQUE      |                  |                           | SIN EXPEDIENTE     |                     |                  | ASUNTO        | SALIDA              | OF            |
|                                |               |                                           |                               |                           | 7ADATA MADNIE7                       |                  |                           | _                  |                     |                  |               |                     | 05            |

- 3. Al dar clic en el botón Limpiar, se limpian todos los campos que tengan algún criterio y de igual forma son limpiados los valores arrojados por búsquedas previas.
- 4. Si desea cerrar esta página dar clic en el botón Cerrar.

| Sistema Integral de Gestión y Automatización de Procesos (SIGAP) /<br>Módulo Sistema Automatizado de Control de Gestión v 1.0–                                                                                                    | Manual de usuario                                                                                             | PAG - 56 |
|----------------------------------------------------------------------------------------------------|----------------------------------------------------------------------------------------------------|----------|
| recita. 17/06/2015                                                                                                    |                                                                                                    |          |
| La información contenida en este documento y sus anexos es propiedad de Consultoría y Aplicaci<br>se encuentra clasificada como CONFIDENCIAL. No se permite el compartir, utilizar, copiar, adapi<br>documento sin previa autorización por escrito de ECM Solutions. | ones Avanzadas de ECM, S.A. de C.V. (ECM Solutions) y<br>tar o cambiar de ninguna manera el contenido de este |          |

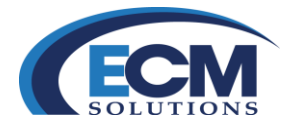

# Consulta de Trámites

En la pestaña Consulta de Turnos es posible consultar los asuntos que han sido turnados por otras áreas, de igual manera que la página Consulta de Asuntos, esta página está dividida en secciones tales como: Procedencia, Información General, Ciudadanos y Turnos.

| CONSULTAS                               |                                                |                              |                                 |                         |                               |                            |                             |                                        |                                       | Consultar Limpiar Todo Cen         |
|-----------------------------------------|------------------------------------------------|------------------------------|---------------------------------|-------------------------|-------------------------------|----------------------------|-----------------------------|----------------------------------------|---------------------------------------|------------------------------------|
| INFORMACION GENERAL TRAMITES            | RESPUESTAS GENERADAS Y                         | ESPUESTAS RECIBIDAS $\gamma$ | EXPEDIENTES                     |                         |                               |                            |                             |                                        |                                       |                                    |
| Inicial 01/01/2015                      | Fecha de Registro/Trámite:<br>Final 11/08/2015 | m .                          | Inicial                         | Fect                    | a de Envío/Trámite:<br>Final: | (M)                        | Inicial                     | 1                                      | Fecha de Compromiso/Trámite:<br>Final | (m)                                |
| Procedencia                             |                                                |                              |                                 |                         |                               |                            |                             |                                        |                                       |                                    |
| 🗈 Información General 🗔                 |                                                |                              |                                 |                         |                               |                            |                             |                                        |                                       |                                    |
| 🔁 Trámites 🖾                            |                                                |                              |                                 |                         |                               |                            |                             |                                        |                                       |                                    |
| Área<br>Tumada:                         |                                                | ~                            |                                 | Limpiar                 |                               |                            |                             |                                        |                                       |                                    |
| trámite.                                |                                                | Nel provint                  |                                 |                         |                               |                            |                             |                                        |                                       |                                    |
| Estado:                                 |                                                | Vancimianto                  | Segumient                       | 9                       |                               |                            |                             |                                        |                                       |                                    |
| estatu.                                 |                                                | vencemento.                  | Especia                         | el*.                    |                               |                            |                             |                                        |                                       |                                    |
| Instrucción<br>Adicional                |                                                |                              |                                 |                         |                               |                            |                             |                                        |                                       |                                    |
|                                         |                                                |                              |                                 |                         |                               |                            |                             |                                        |                                       |                                    |
| Folio No. de Oficio ET/FT Institución B | echa de<br>egistro/Trámite                     | o Firmante Expediente Instru | iccion Adicional Días de Retras | o Folio Intermedio Pala | ibra Clave Seguimiento T      | po Asunto Procedencia Área | Turnada Instruccion Priorid | ad <u>Fecha de</u><br>Compromiso/Trámi | e Fecha del Evento Estado de T        | rámite Eirmante Cargo Tema Princip |
|                                         |                                                |                              |                                 |                         |                               |                            |                             |                                        |                                       |                                    |
|                                         |                                                |                              |                                 |                         |                               |                            |                             |                                        |                                       |                                    |
|                                         |                                                |                              |                                 |                         |                               |                            |                             |                                        |                                       |                                    |
|                                         |                                                |                              |                                 |                         |                               |                            |                             |                                        |                                       |                                    |
|                                         |                                                |                              |                                 |                         |                               |                            |                             |                                        |                                       |                                    |
|                                         |                                                |                              |                                 |                         |                               |                            |                             |                                        |                                       |                                    |
|                                         |                                                |                              |                                 |                         |                               |                            |                             |                                        |                                       |                                    |
|                                         |                                                |                              |                                 |                         |                               |                            |                             |                                        |                                       |                                    |
|                                         |                                                |                              |                                 |                         |                               |                            |                             |                                        |                                       |                                    |

En esta página simplemente debe ingresar el o los criterios que desee en cada sección y después de esto, dar clic en el botón Consultar.

- Sección fechas. puede ingresar criterios de fechas para búsqueda de los documentos, los campos a ingresar son: Fecha de recepción/Turno, Fecha de elaboración/Turno y Fecha compromiso/Turno.
- Sección Procedencia. La sección Procedencia permite ingresar datos como: Procedencia, Área turnadora, Promotor oficial y Remitente.
- Sección Información General. La sección Información General, permite colocar datos generales del turno, en esta parte es posible ingresar datos como: No. de Oficio, Estado, Vencimiento, Firmante, Cargo, Asunto y Dirigido a.
- Sección Ciudadanos. La sección Ciudadanos, permite ingresar datos de un ciudadano, es decir, sirve para desplegar todos los asuntos que tengan asociado un ciudadano, según el criterio capturado. Los campos que se pueden ingresar aquí son: Apellidos Paterno, Materno, Nombre, RFC, CURP, Email, Domicilio del ciudadano como: Calle y número, Colonia, C.P., Delegación o Municipio, Entidad y Teléfono.
- Sección Turnos. En la sección Turnos se ingresan datos relativos al turno, los campos posibles a ingresar son: Instrucción, Prioridad e Instrucción adicional.

| Sistema Integral de Gestión y Automatización de Procesos (SIGAP) /<br>Módulo Sistema Automatizado de Control de Gestión v 1.0–<br>Fecha: 17/08/2015   Manual de usuario<br>La información contenida en este documento y sus anexos es propiedad de Consultoría y Aplicaciones Avanzadas de ECM, S.A. de C.V. (ECM Solutions) y |                                                                                                    |  |  |  |  |
|----------------------------------------------------------------------------------------------------|----------------------------------------------------------------------------------------------------|--|--|--|--|
| La información contenida en este documento y sus anexos es propiedad de Consulto<br>se encuentra clasificada como CONFIDENCIAL. No se permite el compartir, utilizar,<br>documento sin previa autorización por escrito de ECM Solutions.                                                                                       | oría y Aplicaciones Avanzadas de ECM, S.A. de C.V. (ECM Solutions) y copiar, adaptar o cambiar de ninguna manera el contenido de este |  |  |  |  |

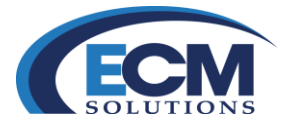

Si desea consultar un turno realice lo siguiente:

- 1. Escriba en la sección o secciones deseadas los criterios por los que quiere consultar un asunto.
- 2. Dar clic en el botón Consultar. Se presentará en la parte inferior, un listado con los asuntos que cumplan con el o los criterios especificados. Podrá abrir este listado en Excel si da clic sobre el ícono correspondiente:

|                            |                   |                                       |                |                                                                                                    |                                     |                                  |         |                                        | Consult                        | ar Limpiar   | Todo    |
|----------------------------|-------------------|---------------------------------------|----------------|----------------------------------------------------------------------------------------------------|-------------------------------------|----------------------------------|---------|----------------------------------------|--------------------------------|--------------|---------|
| FORMACION GENERAL          | RAMITES RESPUE    | TAS GENERADAS                         | RESPUESTAS     | RECIBIDAS ( EXPEDIENTES )                                                                                 |                                     |                                  |         |                                        |                                |              |         |
| cial: 01/01/2015           | Fecha de Re       | egistro/Trámite:<br>Final: 11/08/2015 |                | Fecha o                                                                                                   | le Envio/Trámit<br>Final:           | e:                               | Inicial | Fecha de Compromiso/Tr                 | ámite:                         |              |         |
| Procedencia                |                   |                                       |                |                                                                                                    |                                     |                                  |         |                                        |                                |              |         |
| Información General 🖾      |                   |                                       |                |                                                                                                    |                                     |                                  |         |                                        |                                |              |         |
| Trámites 🖬                 |                   |                                       |                |                                                                                                    |                                     |                                  |         |                                        |                                |              |         |
| Área<br>Turnada:           |                   |                                       | ~              | Limpiar                                                                                                   |                                     |                                  |         |                                        |                                |              |         |
| trámite                    |                   |                                       |                | 2222010 and 2220                                                                                          |                                     |                                  |         |                                        |                                |              |         |
| rucción:                   |                   |                                       | V F            | hioridad                                                                                                  |                                     |                                  |         |                                        |                                |              |         |
| Estado: 🗸 🗸                | 1                 |                                       | Ven            | cimiento. Segumiento Segumiento                                                                           |                                     |                                  |         |                                        |                                |              |         |
| rucción<br>cional:         |                   |                                       |                |                                                                                                    |                                     |                                  |         |                                        |                                |              |         |
| al de Registros: 10 de 144 | 1 2 3 4 5         | 6 Z 8 9                               | 10 >>          | Final                                                                                                    |                                     |                                  |         |                                        |                                |              |         |
| No. de Oficio              | ET/FT institución | Fecha de<br>Registro/Trám             | te Fecha de En | río Asunto                                                                                                | Firmante                            | Expediente Instruccion Adicional |         | Días de Retraso Folio Intermedio Palab | ra Clave Seguimien<br>Especial | to Tipo Asun | ito Pro |
|                            |                   | 05                                    | 30/01/2015     | REQUERIMOS COPIA ESCANEADA POR CORREO ELECTR?NICO<br>DEL ACTA DE FALLO DE LA LICITACI?N                   |                                     |                                  |         | 186 días                               | NO                             | TURNO        |         |
| 3000013                    | MEXICAN           | OS_ 30/01/2015                        |                | 09120018-009-09 MANTENIMIENTO MENOR DEL KM.<br>160+000 AL KM. 199+500 DE LA AUTOPISTA CHAMPOT?N           |                                     |                                  |         |                                        |                                |              |         |
| 3000013<br>3000326 ERTFR   | INSTITUCI     CFE | ON 18/03/2015                         | 18/03/2015     | 09120018-009-09 MANTENIMIENTO MENOR DEL MI<br>180-000 AL KM. 199-600 DE LA AUTORISTA CHAMPOT?N<br>SEDGERH | CASARRUBI/<br>MORENO<br>JULIO CESAF | AS<br>R                          |         | 126 días                               | NO                             | COPIA        | INT     |

- 3. Al dar clic en el botón Limpiar, se limpian todos los campos que tengan algún criterio y de igual forma son limpiados los valores arrojados por búsquedas previas.
- 4. Si desea cerrar esta página dar clic en el botón Cerrar.

## Consulta de Respuestas Generadas

El sistema permite hacer búsquedas de las respuestas que se han generado a otras áreas, en la pestaña Consulta de respuestas generadas que se despliega a continuación:

- Puede consultar respuestas generadas por las secciones siguientes: Fechas, Información Respuestas, Información Turnos.
- En esta página simplemente debe ingresar el o los criterios que desee en cada sección y después de esto, dar clic en el botón Consultar.
- Sección Fechas. es posible ingresar criterios de fechas para búsqueda de los documentos, los campos a ingresar son: Fecha de registro/respuesta, Fecha de envió/respuesta.
- Sección Información Respuestas. La sección Información Respuestas, permite colocar datos generales del asunto, en esa parte puede ingresar datos como: Tipo de respuesta, Folio/respuesta, Estado, Comentario, Comentario de rechazo y Área a la que se le envió respuesta.

| Sistema Integral de Gestión y Automatización de Procesos (SIGAP) /<br>Módulo Sistema Automatizado de Control de Gestión v 1.0–                                                                                                    |                                                                                                    | PAG - 58 |
|----------------------------------------------------------------------------------------------------|----------------------------------------------------------------------------------------------------|----------|
| Fecha: 17/08/2015                                                                                                    | Manual de usuario                                                                                              |          |
| La información contenida en este documento y sus anexos es propiedad de Consultoría y Aplicac<br>se encuentra clasificada como CONFIDENCIAL. No se permite el compartir, utilizar, copiar, adap<br>documento sin previa autorización por escrito de ECM Solutions. | iones Avanzadas de ECM, S.A. de C.V. (ECM Solutions) y<br>tar o cambiar de ninguna manera el contenido de este |          |

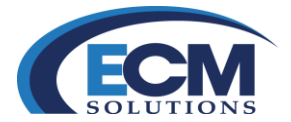

• Sección Información Turnos. La sección Información Turnos, permite colocar datos generales del asunto, en esa parte puede ingresar datos como: Folio

|                     | N. Y TRAMTES RESPUESTAS GENERADAS RESPUESTAS RECEIDAS Y EXPEDIEN      | TES                                |                                                    | Consultar Limpiar Todo Cerrar               |
|---------------------|-----------------------------------------------------------------------|------------------------------------|----------------------------------------------------|---------------------------------------------|
| <b>O</b> ld States  | Fecha de Registro/Respuesta Inicial: 01/01/2015                       | Final: 11/08/2015                  | Fecha de EnvíolRespuesta Inicial:                  | Final.                                      |
| 😅 int. Respuestas 🖬 | Tipo de Repuesta:                                                     | Folio/Respuesta                    | Estado                                             | Limpiar                                     |
|                     | Comentario.                                                           |                                    | Comentario de Rechazo:                             |                                             |
| 📵 Inf. Trámites 🗟   | Area a la que se le envio respuesta.                                  |                                    |                                                    |                                             |
|                     | Folio/Trämte:                                                         | No.Officio:                        | Estado:                                            |                                             |
| Eolio No. de Oficio | Folio/Respuesta ET/FI Institución Área a la que se le envió respuesta | Fecha Registro Estado de Respuesta | Fecha Compromiso Trámite Porcentaie Tipo de Respue | sta Comentario Resouesta Comentario Rechazo |

### Consulta de Respuestas Recibidas

- El sistema permite hacer búsquedas de las respuestas que se han recibido de otras áreas, en la pestaña Consulta de respuestas recibidas que se despliega a continuación:
- Puede consultar respuestas enviadas por las secciones siguientes: Fechas, Información Respuestas, Información Turnos.
- En esta página simplemente debe ingresar el o los criterios que desee en cada sección y después de esto, dar clic en el botón Consultar.
- Sección Fechas. puede ingresar criterios de fechas para búsqueda de los documentos, los campos a ingresar son: Fecha de registro/respuesta, Fecha de envió/respuesta.
- Sección Información Respuestas. La sección Información Respuestas, permite colocar datos generales del asunto, en esa parte puede ingresar datos como: Tipo de respuesta, Folio/respuesta, Comentario y Área que responde.
- Sección Información Turnos. La sección Información Turnos, permite colocar datos generales del asunto, en esa parte puede ingresar datos como: Folio/turno, No.Oficio, Estado, Asunto.

| Fecha de F          | Registro/Respuesta Inicial: 01/01/2015 | Final: 11/08/2015    | Fecha de Envío/Respuesta | Inicial: | Final: |
|---------------------|----------------------------------------|----------------------|--------------------------|----------|--------|
| 🐿 Inf. Respuestas 🖬 | Tipo de Repuesta:                      |                      | Foto/Respuesta           |          | Limpia |
| 1 Inf. Trámites     | κ                                      | No Officio           |                          | Estado.  | Linpia |
| a Integral de G     | Gestión y Autom                        | atización de Proceso | s (SIGAP) /              |          | Р      |

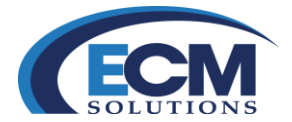

A continuación se muestra un ejemplo de búsqueda de respuestas:

| CONSULTAS                                                                           | EXPEDIENTES                            |                                      |                                           | Consultar Limpiar Todo Cen         |
|-------------------------------------------------------------------------------------|----------------------------------------|--------------------------------------|-------------------------------------------|------------------------------------|
| Fecha de Registro/Respuesta Inicial: 01/01/2015                                     | Final: 11/09/2016                      | Fecha de Envío/Respuesta             | Inicial                                   | Final                              |
| 🔨 Inf. Respuestas 🗳                                                                 |                                        |                                      |                                           |                                    |
| Tipo de Repuesta:                                                                   |                                        | Folio/Respuesta                      |                                           | Limpiar                            |
| Área que responde:                                                                  | v                                      |                                      |                                           |                                    |
| 🙂 Inf. Trámites 🖾                                                                   |                                        |                                      |                                           |                                    |
| Folio/Trámite:                                                                      | No.Officio                             |                                      | Estado:                                   | Limpiar                            |
| Asunto.                                                                             |                                        |                                      |                                           |                                    |
| Total de Registros: 10 de 14 1 2 🗻 Final 🔀                                          |                                        |                                      |                                           |                                    |
| Eolio No. de Oficio ET/ET Folio/Respuesta Institución Área que responde Asunto      | Instrucción                            | Eecha Respuesta Comentario Respuesta | Instrucción Adicional Prioridad           | Eecha Compromiso Trámite Estado de |
| 2013000278 TURNO-5GP40  PETROLEOS DIRECCIÓN DE ASUNTO DE MEXICANOS_ADMINISTRACIÓN   | E PRUEBA EN SIGAP 4.0 PARA<br>ATENCION | 24/01/2015 D                         | MEDIA                                     | 20/10/2014 CONCLUIE                |
| 2013000278 TURNO-SGP40 PETROLEOS DIRECCIÓN DE<br>MEXICANOS_ADMINISTRACIÓN ASUNTO DI | E PRUEBA EN SIGAP 4.0 PARA<br>ATENCION | 24/01/2015 C                         | MEDIA                                     | 20/10/2014 CONCLUI                 |
| 2013000328 PRE2013000176SUF PETROLEOS DIRECCIÓN DE<br>MEXICANOS_ ADMINISTRACIÓN     | CIÓN DE PPTO 2015 PARA<br>ATENCION     | 06/01/2015 SE ATENDIO                | PREPARARSE<br>PARA ESTA ALTA<br>AUDITORIA | 13/01/2015 CONCLUI                 |
| 2013000348 PRE20130001935UF PETROLEOS DIRECCIÓN DE<br>MEXICANOS_ ADMINISTRACIÓN QWE | PARA<br>CONOCIMIENT                    | 27/02/2015 YA ANTEFIRME EL OFICIO    | PARA ANTEFIRMA                            | CONCLUI                            |
|                                                                                     | DADA                                   |                                      |                                           |                                    |

Sistema Integral de Gestión y Automatización de Procesos (SIGAP) / Módulo Sistema Automatizado de Control de Gestión v 1.0– Fecha: 17/08/2015

| Manual de usuario

La información contenida en este documento y sus anexos es propiedad de Consultoría y Aplicaciones Avanzadas de ECM, S.A. de C.V. (ECM Solutions) y se encuentra clasificada como CONFIDENCIAL. No se permite el compartir, utilizar, copiar, adaptar o cambiar de ninguna manera el contenido de este documento sin previa autorización por escrito de ECM Solutions.

### PAG - 60

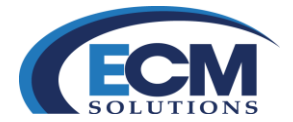

## Minutario

Una de las grandes características del Sistema, es el módulo de minutario. Este módulo permite generar borradores de documentos electrónicos gubernamentales, donde controlaremos los formatos, versiones y ciclos de revisión del documento, previo a su oficialización y gestión a través de un asunto.

## Crear un Minutario

Para crear borradores de documentos electrónicos gubernamentales realizar los siguientes pasos:

1. Seleccionar la liga de minutario que se encuentra en la sección de Registro de correspondencia, o bien clic en minutario que se encuentra en la sección de módulos.

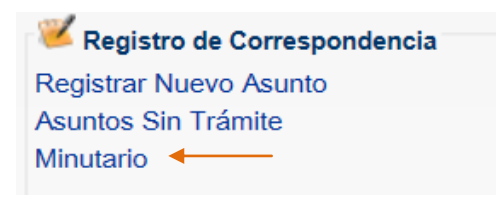

2. Posteriormente mostrará la pantalla Minutario:

| # MINUTARIO #             |                                    |                           |                |                |           |         |                                                                 |                              |   |
|---------------------------|------------------------------------|---------------------------|----------------|----------------|-----------|---------|-----------------------------------------------------------------|------------------------------|---|
| Procedencia               |                                    |                           |                |                |           |         |                                                                 |                              |   |
| *Institucion:             | PETROLEOS MEXICANOS_               |                           |                | $\sim$         |           |         |                                                                 |                              |   |
| *Remitente:               | OFICIALIA MAYOR 🗸                  |                           |                |                |           |         |                                                                 |                              |   |
| Remitente                 |                                    |                           |                |                |           |         |                                                                 |                              |   |
| *Firmante:                | ZAPATA MARQUEZ DIEGO ENRIQU        | je 🗸 🔎                    |                |                |           |         |                                                                 |                              |   |
| Cargo:                    | OFICIAL MAYOR                      |                           |                |                |           |         |                                                                 |                              |   |
| "Titulo del Documento:    | Capacitaciones                     |                           | *Asunto:       | sin más por el | momento q | na Auto | a que contrat o naturo de Gestión.<br>atento a sus comentarios. |                              |   |
| Funcionarios Internos     | Funcionarios Externos Representant | es Legales Ciudadanos     | Buscar         |                |           |         |                                                                 |                              |   |
| *Dirigido a: Total de Reg | istros: 4                          |                           |                | 5              | C.C.P.:   | Total d | e Registros: 2                                                  |                              | - |
| Sel. Titula               | <u>ir</u>                          | Nombre del Area           |                |                | E         | Sel.    | Titular                                                         | Nombre del Area              |   |
| DIEG                      | O ENRIQUE ZAPATA MARQUEZ           | DEP1_SIGAP / OFICIALIA MA | YOR            |                | [         |         | PEDRO DE LA ROSA IBARRA                                         | DEP1_SIGAP / JURÍDICO        |   |
| MAR MAR                   | ISABEL MARTINEZ ROJAS              | DEP1_SIGAP / DIRECCIÓN D  | E ADMINISTRACI | ÓN             | [         |         | DIEGO ENRIQUE ZAPATA MARQUEZ                                    | DEP1_SIGAP / OFICIALIA MAYOR |   |
| RAM                       | ON JIMENEZ GIBSON                  | DEP1_SIGAP / RECURSOS N   | IATERIALES     |                |           |         |                                                                 |                              |   |
| CÉS.                      | AR ALBERTO MARTÍNEZ BARANDA        | DEP1_SIGAP / DIRECTOR GI  | ENERAL         |                |           |         |                                                                 |                              |   |

3. Los datos de la pantalla minutario son los siguientes:

# Sección Procedencia:

Aquí se describe la **Institución** y el **Remitente** (área remitente). Ambos datos son precargados por el sistema.

| Sistema Integral de Gestión y Automatización de Procesos (SIGAP) /<br>Módulo Sistema Automatizado de Control de Gestión v 1.0–                                                                                                    |                                                                                                    |  |  |  |  |
|----------------------------------------------------------------------------------------------------|----------------------------------------------------------------------------------------------------|--|--|--|--|
| Fecha: 17/08/2015                                                                                                    | Manual de usuario                                                                                          |  |  |  |  |
| La información contenida en este documento y sus anexos es propiedad de Consultoría y Aplicacion<br>se encuentra clasificada como CONFIDENCIAL. No se permite el compartir, utilizar, copiar, adapta<br>documento sin previa autorización por escrito de ECM Solutions. | nes Avanzadas de ECM, S.A. de C.V. (ECM Solutions) y<br>r o cambiar de ninguna manera el contenido de este |  |  |  |  |

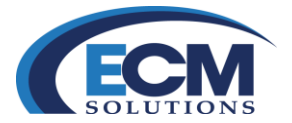

## Sección Remitente

**Firmante**: Es el servidor público facultado para firmar toda la documentación oficial del área remitente.

Cargo: Es el cargo del servidor público seleccionado para firmar la documentación

**Titulo**: Es un titulo corto que permite localizar el borrador de documento gubernamental dentro del sistema. Este título no debe de pasar los 20 caracteres.

Asunto: En este campo se describe la síntesis del asunto.

## Sección Remitente

**Destinatarios**: Áreas o unidades administrativas que recibirán el Trámite sobre el asunto a tratar (solo mostrará los nombres de los funcionarios titulares de las áreas destinatarias).

- 4. Seleccionar firmante
- 5. Definir el título del documento.
- 6. Escribir el asunto de nuestro borrador como se muestra en la siguiente imagen:

| Remitente              |                              |          |                                                                                                    |  |
|------------------------|------------------------------|----------|----------------------------------------------------------------------------------------------------|--|
| *Firmante:             | ZAPATA MARQUEZ DIEGO ENRIQUE |          |                                                                                                    |  |
| Cargo:                 | OFICIAL MAYOR                |          |                                                                                                    |  |
| "Titulo del Documento: | Capacitaciones               | *Asunto: | Por medio del presente, se solicita que envíen el listado del personal que<br>asistirá al curso del Sistema Automatizado de Control de Gestión.<br>Sin más por el momento quedo atento a sus comentarios. |  |

| Sistema Integral de Gestión y Automatización de Procesos (SIGAP) / |
|--------------------------------------------------------------------|
| Módulo Sistema Automatizado de Control de Gestión v 1.0–           |
| Fecha: 17/08/2015                                                  |

PAG - 62

La información contenida en este documento y sus anexos es propiedad de Consultoría y Aplicaciones Avanzadas de ECM, S.A. de C.V. (ECM Solutions) y se encuentra clasificada como CONFIDENCIAL. No se permite el compartir, utilizar, copiar, adaptar o cambiar de ninguna manera el contenido de este documento sin previa autorización por escrito de ECM Solutions.

| Manual de usuario

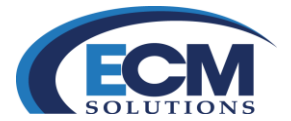

7. Ahora se indicará el/los destinatarios, así como a los usuarios que se les enviara una copia para conocimiento si es que el asunto lo requiere:

| 0 | Destinatarios                      |              |                             |                    |                              |                  |   |         |             |                              |                              |                         |                       |  |
|---|------------------------------------|--------------|-----------------------------|--------------------|------------------------------|------------------|---|---------|-------------|------------------------------|------------------------------|-------------------------|-----------------------|--|
|   | Funcionarios                       | Internos     | Funcionarios Externos Repr  | esentantes Legales | Ciudadanos                   | Buscar           |   |         |             |                              |                              |                         |                       |  |
|   | *Dirigido a: Total de Registros: 4 |              |                             |                    |                              |                  |   | C.C.P.: | Total       | de Registros: 2              |                              | 5                       |                       |  |
|   |                                    | Sel.         | Titular                     | Nombre             | del Area                     |                  |   |         | 📃 <u>Se</u> | I. Titular                   | Nombre del Area              |                         |                       |  |
|   | DIEGO ENRIQUE ZAPATA MARQUEZ       |              |                             | Z DEP1_S           | DEP1_SIGAP / OFICIALIA MAYOR |                  |   |         |             |                              |                              | PEDRO DE LA ROSA IBARRA | DEP1_SIGAP / JURÍDICO |  |
|   |                                    | $\checkmark$ | MARISABEL MARTINEZ ROJAS    | DEP1_S             | GAP / DIRECCIÓN              | DE ADMINISTRACIÓ | N |         |             | DIEGO ENRIQUE ZAPATA MARQUEZ | DEP1_SIGAP / OFICIALIA MAYOR |                         |                       |  |
|   |                                    |              | RAMON JIMENEZ GIBSON        | DEP1_S             | GAP / RECURSOS               | MATERIALES       |   |         |             |                              |                              |                         |                       |  |
|   |                                    | ✓            | CÉSAR ALBERTO MARTÍNEZ BARA | NDA DEP1_S         | GAP / DIRECTOR               | GENERAL          |   |         |             |                              |                              |                         |                       |  |

- 8. Después de indicar los datos arriba mencionados seleccionar el botón de guardar que se encuentra en la parte superior derecha.
- 9. Al guardar estos datos los cuales nos permitirán crear una oficio/asunto la pantalla se actualizara y se mostrará de la siguiente manera:

| REVISION MIN       | UTARIO       |                              |                          |                 |                                                                                                    |                | Cancelar Autorizar C | ficio Enviar a Revision Guardar Cerrar |
|--------------------|--------------|------------------------------|--------------------------|-----------------|----------------------------------------------------------------------------------------------------|----------------|----------------------|----------------------------------------|
| OFICIO DOCUM       | IENTOS E     |                              |                          |                 |                                                                                                    |                |                      |                                        |
| Procedencia        |              |                              |                          |                 |                                                                                                    |                |                      |                                        |
|                    |              |                              |                          |                 | Estado: REGISTRADO                                                                                                    |                |                      |                                        |
|                    | Institucion: | PETROLEOS MEXICANOS_         |                          |                 |                                                                                                    |                |                      |                                        |
|                    | *Remitente:  | OFICIALIA MAYOR 🗸            |                          |                 |                                                                                                    |                |                      |                                        |
| Remitente          |              |                              |                          |                 |                                                                                                    |                |                      |                                        |
|                    | *Firmante:   | ZAPATA MARQUEZ DIEGO ENRIQUE | 2,2                      |                 | POR MEDIO DEL PRESENTE, SE SOLICITA QUE ENVÍEN EL LISTADO<br>DEL PERSONAL QUE ASISTIRÁ AL CURSO DEL SISTEMA<br>AUTOMATIZADO DE CONTROL DE GESTIÓN. |                |                      |                                        |
|                    | Cargo:       | OFICIAL MAYOR                |                          | *Asunto:        | SIN MÁS POR EL MOMENTO QUEDO ATENTO A SUS COMENTARIOS.                                                                                             |                |                      |                                        |
| "Titulo del        | Documento:   | CAPACITACIONES               |                          |                 |                                                                                                    |                |                      |                                        |
|                    |              | P                            |                          |                 |                                                                                                    |                |                      |                                        |
| Archivo:           |              | Usar otro                    |                          |                 |                                                                                                    |                |                      |                                        |
| Observaciones:     |              |                              |                          |                 |                                                                                                    |                |                      |                                        |
| Revision           |              |                              |                          |                 |                                                                                                    |                |                      |                                        |
| *Para P            | Revision De: |                              | Y 🚅 🔎                    | Comentario para | a Revisión:                                                                                                    |                |                      |                                        |
| Documentos         |              |                              |                          |                 |                                                                                                    |                |                      |                                        |
| *Piantillas        |              |                              |                          |                 |                                                                                                    |                |                      | Eliminar                               |
| Total de Registros | :0           |                              |                          |                 |                                                                                                    |                |                      |                                        |
| Sel.               | Bloques      | ar Nombre                    | Creado Ve                | rsion E         | Fecha de Registro/Documento                                                                                                    | Documento Obse | arvaciones           | Usuario                                |
| Anexos             |              |                              |                          |                 |                                                                                                    |                |                      |                                        |
| Leer.<br>archivo   |              |                              |                          |                 |                                                                                                    |                |                      |                                        |
| Documentos         |              |                              |                          |                 |                                                                                                    |                | 8                    | loquear Marcar para Firma Eliminar     |
| Total de Registro  | s: 0         |                              |                          |                 |                                                                                                    |                |                      |                                        |
| Sel.               |              | Nombre                       | Fecha de Registro/Docume | ento            |                                                                                                    | Usuario        | Documento            |                                        |

10. Al actualizarse esta pantalla del minutario muestra tres nuevas secciones:

Revisión: Permite enviar el borrador de oficio a revisión antes de su autorización y gestión.

| Comentario para Re | sión: |
|--------------------|-------|
|                    |       |

**Plantillas**: Permite Importar una plantilla para la generación del documento gubernamental que será sustento del asunto.

| Sistema Integral de Gestión y Automatización de Procesos (SIGAP) / |                   | PAG - 63 |
|--------------------------------------------------------------------|-------------------|----------|
| Módulo Sistema Automatizado de Control de Gestión v 1.0-           |                   |          |
| Fecha: 17/08/2015                                                  | Manual de usuario |          |
|                                                                    |                   |          |

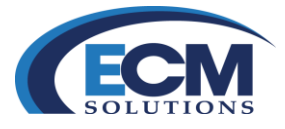

| Documentos            |          |        |        |         |                             |           |               |          |
|-----------------------|----------|--------|--------|---------|-----------------------------|-----------|---------------|----------|
| *Plantillas           |          |        |        |         |                             |           |               | Eliminar |
| Total de Registros: ( | )        |        |        |         |                             |           |               |          |
| Sel                   | Bloquear | Nombre | Creado | Version | Fecha de Registro/Documento | Documento | Observaciones | Usuario  |

Anexos: Permite adjuntar los diferentes anexos del documento gubernamental.

| Anexos                |        |                             |         |           |                                     |
|-----------------------|--------|-----------------------------|---------|-----------|-------------------------------------|
| Leer.<br>archivo      |        |                             |         |           |                                     |
| Documentos            |        |                             |         | 6         | Bloquear Marcar para Firma Eliminar |
| Total de Registros: 0 |        |                             |         |           |                                     |
| Sel.                  | Nombre | Fecha de Registro/Documento | Usuario | Documento |                                     |

- 11. Ahora que se indicaron los datos del destinatario y la síntesis del asunto es necesario seleccionar la liga de plantilla para seleccionar el documento a generar.
- 12. Abrirá la siguiente pantalla, donde muestra las diferentes plantillas que podremos utilizar para la creación de nuestros borradores de documento gubernamentales.
- 13. Seleccionar la plantilla deseada utilizando la liga de exportar.

| Plantillas    |                                    | Agregar                     | Eliminar  | mar      |  |
|---------------|------------------------------------|-----------------------------|-----------|----------|--|
| 1 Institucion | ales                               |                             |           |          |  |
| Total de Reg  | stros: 4                           |                             |           |          |  |
|               | Nombre                             | Fecha de Registro/Documento | Documento | Exportar |  |
|               | Oficio Interno 2014.xml            | 24/01/2015                  | Ver       |          |  |
|               | Oficio Interno Reservado 2014.xml  | 24/01/2015                  | Ver       | Exportar |  |
|               | Nota Informativa 2014.xml          | 24/01/2015                  | Ver       | Exportar |  |
|               | Membrete Externo 2014.xml          | 24/01/2015                  | Ver       | Exportar |  |
|               |                                    |                             |           |          |  |
| 🙂 Area        |                                    |                             |           |          |  |
| Total de Regi | stros: 12                          |                             |           |          |  |
|               | Nombre                             | Fecha de Registro/Documento | Documento | Exportar |  |
|               | Oficio Interno 2014.xml            | 07/06/2014                  | Ver       | Exportar |  |
|               | Oficio Sectur 2014.xml             | 10/06/2014                  | Ver       | Exportar |  |
|               | Oficio_CON_escudo_2014_2.xml       | 07/08/2014                  | Ver       | Exportar |  |
|               | Membrete Externo 2014.xmi          | 07/08/2014                  | Ver       | Exportar |  |
|               | corp_memorandum_2014-XML.xml       | 13/01/2015                  | Ver       | Exportar |  |
|               | corp-Nota-Informativa-2014-XML.xml | 13/01/2015                  | Ver       | Exportar |  |
|               | corp_membrete_interno_2014-XML.xml | 13/01/2015                  | Ver       | Exportar |  |
|               | corp_membrete_externo_2014-XML.xml | 13/01/2015                  | Ver       | Exportar |  |
|               | Oficio_CON_escudo_CFE.xml          | 11/01/2015                  | Ver       | Exportar |  |
|               |                                    |                             |           |          |  |

14. Después mostrar en mensaje donde indica que la plantilla se exporto de manera exitosa, clic en el botón de Cerrar.

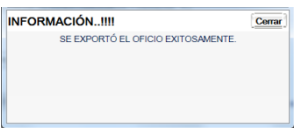

15. Cuando se cierra la pantalla del mensaje, regresa a la pantalla del minutario y en la sección de documentos agrega el borrador del documento gubernamental. Se muestra de la siguiente manera:

| Documento      | s        |                              |          |         |                             |           |               |          |
|----------------|----------|------------------------------|----------|---------|-----------------------------|-----------|---------------|----------|
| *Plantillas    |          |                              |          |         |                             |           | 6             | Eliminar |
| Total de Regis | stros: 1 |                              |          |         |                             |           |               |          |
| Sel.           | Bloquear | Nombre                       | Creado   | Version | Fecha de Registro/Documento | Documento | Observaciones | Usuario  |
|                |          | Oficio Interno 2014_1688.doc | USUARIO1 | 1.0     | 12/08/2015 13:22:51         | Ver       |               |          |

16. Aquí se describe el nombre del borrador del documento gubernamental, el usuario creador de este borrador, la versión y la fecha de registro del documento.

| Sistema Integral de Gestión y Automatización de Procesos (SIGAP) /<br>Módulo Sistema Automatizado de Control de Gestión v 1.0–                                                                                                    |                                                                                                    |  |  |  |  |
|----------------------------------------------------------------------------------------------------|----------------------------------------------------------------------------------------------------|--|--|--|--|
| Fecha: 17/08/2015                                                                                                    | Manual de usuario                                                                                            |  |  |  |  |
| La información contenida en este documento y sus anexos es propiedad de Consultoría y Aplicacio<br>se encuentra clasificada como CONFIDENCIAL. No se permite el compartir, utilizar, copiar, adapt<br>documento sin previa autorización por escrito de ECM Solutions. | ones Avanzadas de ECM, S.A. de C.V. (ECM Solutions) y<br>ar o cambiar de ninguna manera el contenido de este |  |  |  |  |

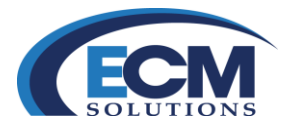

- 17. Si somos observadores del lado izquierdo del documento muestra un icono en forma de llave , este icono permite abrir el borrador para poder hacer la edición. Dar clic en este icono.
- 18. Posteriormente mostrará el siguiente mensaje:

| Mensaje d | e página web                                                                  |
|-----------|-------------------------------------------------------------------------------|
| 0         | Esta acción bloqueará el oficio y lo abrirá para editar, ¿Desea<br>Continuar? |
|           | Aceptar Cancelar                                                              |

## 19. Clic en Aceptar

20. Después abrirá Word, que es la aplicación que permitirá editar el documento.

|                  | Oficio Interno 2014_1688 - Microsoft W                                                                                       | ord Herramientas de tabla                                                                                                    |
|------------------|----------------------------------------------------------------------------------------------------|----------------------------------------------------------------------------------------------------|
| Inicio           | Insertar Diseño de página Referencias Correspondencia Revisar                                                                | Vista Programador Diseño Presentación 🐨                                                                                                    |
| Pegar J          | Calibri (Cuerpo) + 11 + A <sup>*</sup> A <sup>*</sup> 1 <sup>0</sup> /2 <sup>0</sup> H + H + 12 + 12 + 12 + 12 + 12 + 12 + 1 | Image: State State |
| Portapapeles 5   | Fuente <sup>15</sup> Párrafo                                                                                                 | 15 Estilos 15 Edición                                                                                                    |
| L (-1-           | 112/1112121/128210401150108010701080109010                                                                                   | 11         12         13         14         15         16         17         18         10           Oficio         Fetha         5970350         5970350         5970350         5970350                                                                                                    |
| -                | Bemitente SUBDIRECCIÓN DE ADMINISTRACIÓN DE FINANZAS                                                                         | Número S(NUMDOCTO)                                                                                                    |
| 9-1-2-1-9        | Destinatario GERARDO GÓMEZ ALANIZ, GERENTE DE<br>ADMINISTRACIÓN DE FINANZAS                                                  | Antecedentes:<br>Naimera();<br>Naimera (sico de expediente:<br>Fechal():                                                                                                    |
| 1 - 2 1 - 8 -    | Asunto:<br>ZXCVAZXCZXC <z< td=""><td>Aneso</td></z<>                                                                         | Aneso                                                                                                    |
| 1 - 10 - 1 - 9 - | Elaboró:                                                                                                    |                                                                                                    |
| 11-1-21-1-0      |                                                                                                    |                                                                                                    |
| 5                |                                                                                                    |                                                                                                    |
| 91<br>           | Nabras: 31 🌾 Español (México) 🖸                                                                                              | [003:∋≡ 100s ⊙ 0 00.                                                                                                    |

21. Realizar las modificaciones requeridas al documento, así como agregar el cuerpo del asunto en cuestión.

| Sistema Integral de Gestión y Automatización de Procesos (SIGA<br>Módulo Sistema Automatizado de Control de Gestión v 1.0–<br>Fecha: 17/08/2015                                                                                                    | AP) /<br>  Manual de usuario                                                                                               | PAG - 65 |
|----------------------------------------------------------------------------------------------------|----------------------------------------------------------------------------------------------------|----------|
| La información contenida en este documento y sus anexos es propiedad de Consultoría y<br>se encuentra clasificada como CONFIDENCIAL. No se permite el compartir, utilizar, copie<br>documento sin previa autorización por escrito de ECM Solutions. | Aplicaciones Avanzadas de ECM, S.A. de C.V. (ECM Solutions) y ar, adaptar o cambiar de ninguna manera el contenido de este |          |

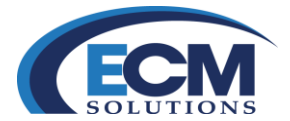

22. Una vez realizadas las modificaciones necesarias, es importante guardar estos cambios en Word y cerrar el documento. Al cerrar Word regresaremos al SIGAP y la sección de documentos de la pantalla del minutario se mostrará de la siguiente manera:

| Document     | :0S        |                              |          |         |                             |           |               |          |
|--------------|------------|------------------------------|----------|---------|-----------------------------|-----------|---------------|----------|
| *Plantillas  |            |                              |          |         |                             |           |               | Eliminar |
| Total de Reg | jistros: 1 |                              |          |         |                             |           |               |          |
| Sel.         | Bloquear   | Nombre                       | Creado   | Version | Fecha de Registro/Documento | Documento | Observaciones | Usuario  |
|              | 🍙 🔀        | Oficio Interno 2014_1688.doc | USUARIO1 | 1.0     | 12/08/2015 13:22:51         | Ver       |               |          |

Si se observa, muestra dos iconos diferentes que a continuación se describen:

**Candado**, permite registrar los cambios realizados en la plantilla del documento.

Boja con equis, permite cancelar los cambios realizados en documento.

23. Dar clic en el botón del candado 획 para registrar los cambios en el sistema. Al realizar esta acción, se mostrará la pantalla Registrar el archivo

| Registrar el archivo X |                                                        |           |  |  |  |
|------------------------|--------------------------------------------------------|-----------|--|--|--|
| Archivo:               | C:\Documentum\checkout\Oficio Interno<br>2014_1688.doc | Usar otro |  |  |  |
| Observacion            | 85:                                                    |           |  |  |  |
|                        |                                                        |           |  |  |  |

24. En esta pantalla muestra el nombre del documento y si es necesario ingresar un comentario de versión lo puede hacer, posteriormente seleccionar el botón de Registrar.

Después de registrar los cambios del documento, el sistema versionará el documento como se muestra en la siguiente imagen:

| Document     | tos                    |                                                                               |                                |                              |                                                                           |                         |               |             |
|--------------|------------------------|-------------------------------------------------------------------------------|--------------------------------|------------------------------|---------------------------------------------------------------------------|-------------------------|---------------|-------------|
| *Plantillas  |                        |                                                                               |                                |                              |                                                                           |                         | 1             | Eliminar    |
| Total de Reg | gistros: 2             |                                                                               |                                |                              |                                                                           |                         |               |             |
| Sel.         | Bloquear               | Nombre                                                                        | Creado                         | Version                      | Fecha de Registro/Documento                                               | Documento               | Observaciones | Usuario     |
|              | ~                      | Oficio Interno 2014_1688.doc                                                  | USUARIO1                       | 2.0                          | 12/08/2015 13:46:32                                                       | Ver                     |               |             |
|              |                        | Oficio Interno 2014_1688.doc                                                  | USUARIO1                       | 1.0                          | 12/08/2015 13:22:51                                                       | Ver                     |               |             |
| Total de Reg | gistros: 2<br>Bloquear | <u>Nombre</u><br>Oficio Interno 2014_1688.doc<br>Oficio Interno 2014_1688.doc | Creado<br>USUARIO1<br>USUARIO1 | <u>Version</u><br>2.0<br>1.0 | Fecha de Registro/Documento<br>12/08/2015 13:46:32<br>12/08/2015 13:22:51 | Documento<br>Ver<br>Ver | Observaciones | <u>Usua</u> |

Junto al icono de la llave 🛸, se muestra la última versión del documento. Éste puede ser versionado las veces que sean necesarias. Para hacer de nueva cuenta una modificación del documento se realiza el mismo procedimiento.

| Sistema Integral de Gestión y Automatización de Procesos (SIGAP) /<br>Módulo Sistema Automatizado de Control de Gestión v 1.0–                                                                                                    |                                                                                                    |  |  |
|----------------------------------------------------------------------------------------------------|----------------------------------------------------------------------------------------------------|--|--|
| Fecha: 17/08/2015                                                                                                    | Manual de usuario                                                                                          |  |  |
| La información contenida en este documento y sus anexos es propiedad de Consultoría y Aplicacio<br>se encuentra clasificada como CONFIDENCIAL. No se permite el compartir, utilizar, copiar, adapta<br>documento sin previa autorización por escrito de ECM Solutions. | nes Avanzadas de ECM, S.A. de C.V. (ECM Solutions) y<br>r o cambiar de ninguna manera el contenido de este |  |  |

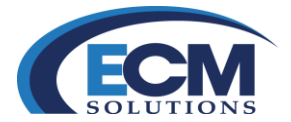

- 25. Después de indicar el destinatario, seleccionar la plantilla para el borrador (misma que ya fue modificada y versionada), es posible adjuntar anexos. Estos anexos pueden ser archivos de tipo XLS, PPT, DOC, PDF y de imágenes, no tienen un límite de tamaño y se pueden agregar "N" cantidad de archivos.
- 26. En la sección de Anexos seleccionar la liga de Leer archivo. Posteriormente mostrará la pantalla de ADJUNTAR ANEXO:

| ADJUNTAR ANEXO |          | Aceptar | Cancela |
|----------------|----------|---------|---------|
| Archivo:       | Examinar |         |         |
|                |          |         |         |
|                |          |         |         |
|                |          |         |         |
|                |          |         |         |
|                |          |         |         |
|                |          |         |         |
|                |          |         |         |

27. Posteriormente elegir el botón de Examinar para que se active la pantalla de seleccionar el archivo en un directorio:

| Escritorio •              |                                            | • 4 Buscar Escritorio                           |   |
|---------------------------|--------------------------------------------|-------------------------------------------------|---|
| Organizar * Nueva carpeta |                                            | 87 · 🗌                                          | • |
| Favoritos                 | Bibliotecas<br>Carpeta de sistema          | Giupo en el hogar<br>Carpeta de sistema         |   |
| Sitios recientes          | Efrén Zamudio Sorian<br>Carpeta de sistema | Equipo<br>Carpeta de sistema                    |   |
| Bibliotecas               | Red<br>Carpeta de sistema                  | Carntasia Studio 8<br>Acceso directo<br>1.14 K8 |   |
| Misica                    | Acceso directo<br>1.01 KB                  | ADRIANA<br>Carpeta de archivos                  |   |
| 🔧 Grupo en el hogar       | CAPACITACION<br>Carpeta de archivos        | Curso e-Oficio<br>Carpeta de archivos           |   |
| 🗚 Faulaa 🎽 🔪              |                                            |                                                 |   |

- 28. En esta pantalla se indicará el archivo a adjuntar como anexo
- 29. Seleccionar el botón de Abrir. Devolverá la siguiente pantalla.

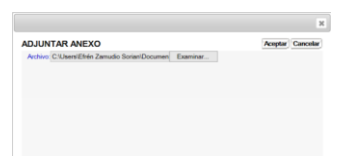

30. En esta pantalla indica el archivo seleccionado para anexar al borrador de documento gubernamental. Seleccionar el botón de Aceptar.

| Manual de usuario

| Sistema Integral de Gestión y Automatización de Procesos (SIGAP) / |  |
|--------------------------------------------------------------------|--|
| Módulo Sistema Automatizado de Control de Gestión v 1.0–           |  |
| Fecha: 17/08/2015                                                  |  |

## PAG - 67

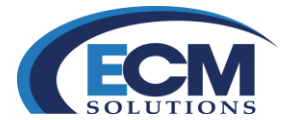

En la sección de documentos enlistaran los diferentes archivos que se están anexando al borrador de documento gubernamental, como se muestra en la siguiente imagen:

| Anexos            |                                                        |                             |          |           |          |
|-------------------|--------------------------------------------------------|-----------------------------|----------|-----------|----------|
| Leer archivo      |                                                        |                             |          |           |          |
| Documentos        |                                                        |                             |          |           | Eliminar |
| Total de Registro | e: 3                                                   |                             |          |           |          |
| Sel.              | Nombre                                                 | Fecha de Registro/Documento | Usuario  | Documento |          |
|                   | MICROMARKETING 03-JUNIO-2014 CH Q2.xls                 | 12/08/2015                  | USUARIO1 | Ver       |          |
|                   | Manual del Instructor (Administrador de Organismo).pdf | 12/08/2015                  | USUARIO1 | Ver       |          |
|                   | Plantilla.docx                                         | 12/08/2015                  | USUARIO1 | Ver       |          |

Con este último paso, puede pasar a las siguientes etapas (revisión y autorización) en caso de ser necesarias.

## Enviar a revisión un minutario

Otras de las características importantes del Sistema Integral de Gestión y Automatización de Procesos (SIGAP) / Módulo Sistema Automatizado de Control de Gestión, es la posibilidad de enviar a revisión los borradores de documento gubernamental creados desde el minutario antes de ser autorizados para la generación de oficios.

Para enviar a revisión los borradores realizar los siguientes pasos:

1. En la bandeja de oficios seleccionar la liga de Generados:

| 👛 Bandeja | de Oficios |
|-----------|------------|
| Recibidos |            |
| Generados |            |

2. Posteriormente mostrará la pantalla de oficios

| OFICIOS                                                   |                                   |                     |                  |                             |                             | Consultar Limpiar Cerra                                     |
|-----------------------------------------------------------|-----------------------------------|---------------------|------------------|-----------------------------|-----------------------------|-------------------------------------------------------------|
| RECIBIDOS                                                 |                                   |                     |                  |                             |                             |                                                             |
| Fecha de registro oficio inicial:<br>Estado del oficio:   | 01/01/2015 🙀                      |                     |                  | Fecha                       | de registro oficio final: [ | 12/08/2015                                                  |
| Total de Registros: 10 de 23 1 2 <u>3</u> >> Final        |                                   |                     |                  |                             |                             |                                                             |
| Institución Remitente                                     | Revisado por                      | Fecha del documente | Estado           | Firmante                    | Titulo del documento        | Asunto                                                      |
| INSTITUCION SUBDIRECCIÓN DE ADMINISTRACIÓN DE FINANZAS    |                                   | 12/08/2015          | REGISTRADO       | JUAN PABLO RAMIREZ<br>PEREZ | CXVASDVF                    | ZXCVAZXCZXC                                                 |
| INSTITUCION SUBDIRECCIÓN DE ADMINISTRACIÓN DE<br>FINANZAS |                                   | 09/04/2015          | REGISTRADO       | JUAN PABLO RAMIREZ<br>PEREZ | DSGDS                       | SGSG                                                        |
| INSTITUCION SUBDIRECCIÓN DE ADMINISTRACIÓN DE FINANZAS    |                                   | 09/04/2015          | AUTORIZADO       | JUAN PABLO RAMIREZ<br>PEREZ | OFICIO DE<br>ACCESO1        | DAR ACCESO AL PROVEEDOR LOS DÍAS FERIADOS                   |
| INSTITUCION SUBDIRECCIÓN DE ADMINISTRACIÓN DE<br>FINANZAS |                                   | 09/04/2015          | AUTORIZADO       | JUAN PABLO RAMIREZ<br>PEREZ | н                           | FDGDHDFH                                                    |
| INSTITUCION SUBDIRECCIÓN DE ADMINISTRACIÓN DE FINANZAS    | JUAN PABLO RAMIREZ PEREZ          | 09/04/2015          | PARA<br>REVISIÓN | JUAN PABLO RAMIREZ<br>PEREZ | OFICIO DE ACCESO            | DAR ACCESO AL PROVEEDOR LOS DÍAS FERIADOS                   |
| INSTITUCION SUBDIRECCIÓN DE ADMINISTRACIÓN DE FINANZAS    |                                   | 09/04/2015          | REGISTRADO       | JUAN PABLO RAMIREZ<br>PEREZ | OFICIO                      | JHGJHGJH DDFB                                               |
| INSTITUCION SUBDIRECCIÓN DE ADMINISTRACIÓN DE<br>FINANZAS |                                   | 09/04/2015          | REGISTRADO       | JUAN PABLO RAMIREZ<br>PEREZ | OFICIO DE ACCESO            | DAR ACCESO AL PROVEEDOR LOS DÍAS FESTIVOS                   |
| INSTITUCION SUBDIRECCIÓN DE ADMINISTRACIÓN DE FINANZAS    | JULIO CESAR CASARRUBIAS<br>MORENO | 09/04/2015          | AUTORIZADO       | JUAN PABLO RAMIREZ<br>PEREZ | OFICIO DE ACCESO            | PERMITIR EL ACCESO A LAS INSTALACIONES LOS DIAS<br>FERIADOS |
| INSTITUCION SUBDIRECCIÓN DE ADMINISTRACIÓN DE FINANZAS    |                                   | 26/02/2015          | REGISTRADO       | JUAN PABLO RAMIREZ<br>PEREZ | Р                           | Ρ                                                           |
| INSTITUCION<br>FINANZAS                                   |                                   | 26/02/2015          | REGISTRADO       | JUAN PABLO RAMIREZ<br>PEREZ | PRUEBA                      | PRUEBA C                                                    |

Sistema Integral de Gestión y Automatización de Procesos (SIGAP) / Módulo Sistema Automatizado de Control de Gestión v 1.0– Fecha: 17/08/2015

### | Manual de usuario

PAG - 68

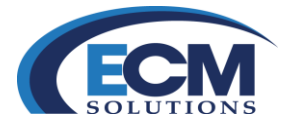

3. En esta pantalla se muestra una lista de los diferentes borradores de documento gubernamental que se han generados, donde se describe las características de los mismos:

Institución: Es la dependencia emisora del asunto.

**Remitente**: Es el área creadora del borrador.

Revisado por: Usuario revisor del borrador.

Fecha Docto: Fecha de creación del Documento.

Estado: Es el estatus del borrador.

Firmante: Usuario firmante del asunto.

Titulo: Es el título del documento que permite localizar el borrador.

Asunto: Síntesis del Borrador.

4. Seleccionar el borrador a enviar a revisión (clic en el nombre de la Institución). Mostrará la pantalla de revisión minutario:

| REVISION    | N MINUTARIO         |                                              |          |                   |                             |        | Cancelar Autorizar Oficio | Enviar a Revision Guardar Cerra |
|-------------|---------------------|----------------------------------------------|----------|-------------------|-----------------------------|--------|---------------------------|---------------------------------|
| OFICIO      | DOCUMENTOS          |                                              |          |                   |                             |        |                           |                                 |
| Proceder    | ncia                |                                              |          |                   |                             |        |                           |                                 |
|             |                     |                                              |          | Estad             | : REGISTRADO                |        |                           |                                 |
|             | *Institucion:       | INSTITUCION V                                |          |                   |                             |        |                           |                                 |
|             | *Remitente:         | SUBDIRECCIÓN DE ADMINISTRACIÓN DE FINANZAS Y |          |                   |                             |        |                           |                                 |
| Remitent    | te                  |                                              |          |                   |                             |        |                           |                                 |
|             |                     |                                              |          | ZXCVAZXCZXC       | 2                           |        |                           |                                 |
|             | *Firmante:          | RAMIREZ PEREZ JUAN PABLO 💙 🎤                 |          |                   |                             |        |                           |                                 |
|             |                     |                                              |          |                   |                             |        |                           |                                 |
|             | Cargo:              | ENCARGADO DE AREA                            | *Asunto: |                   |                             |        |                           |                                 |
|             |                     |                                              |          |                   |                             |        |                           |                                 |
| "Te         | tulo del Documento: | CXVASDVF                                     |          |                   |                             |        |                           |                                 |
|             |                     |                                              |          |                   |                             |        |                           |                                 |
|             |                     |                                              |          |                   |                             |        |                           |                                 |
|             |                     |                                              |          |                   |                             |        |                           |                                 |
|             |                     |                                              |          |                   |                             |        |                           |                                 |
| Revision    | ,                   |                                              |          |                   |                             |        |                           |                                 |
|             |                     |                                              |          |                   |                             |        |                           |                                 |
|             | *Para Revision De:  | v 🚅 🔑                                        | Comentar | io para Revisión: |                             |        |                           |                                 |
|             |                     |                                              |          |                   |                             |        |                           |                                 |
| Documer     | ntos                |                                              |          |                   |                             |        |                           |                                 |
| *Plantillas |                     |                                              |          |                   |                             |        |                           | Fliminar                        |
| Total do Pa | anistros: 2         |                                              |          |                   |                             |        |                           |                                 |
| C Sol       | Bloguear            | Nowben                                       | Creado   | Version           | Eacha da Registro Dogumento | Docume | onto Observaciones        | Linuario                        |
|             | smdueat ~           | Oficio Interno 2014 1688.doc                 | USUARIO1 | 2.0               | 12/08/2015 13:46:32         | Ver    | una Coservaciones         | Usuallo                         |
|             |                     | Oficio Interno 2014 1688.doc                 | USUARIO1 | 1.0               | 12/08/2015 13:22:51         | Ver    |                           |                                 |
|             |                     |                                              |          |                   |                             |        |                           |                                 |

Sistema Integral de Gestión y Automatización de Procesos (SIGAP) / Módulo Sistema Automatizado de Control de Gestión v 1.0– Fecha: 17/08/2015

PAG - 69

La información contenida en este documento y sus anexos es propiedad de Consultoría y Aplicaciones Avanzadas de ECM, S.A. de C.V. (ECM Solutions) y se encuentra clasificada como CONFIDENCIAL. No se permite el compartir, utilizar, copiar, adaptar o cambiar de ninguna manera el contenido de este documento sin previa autorización por escrito de ECM Solutions.

| Manual de usuario

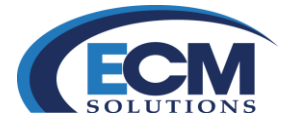

5. La pantalla de revisión minutario muestra una sección de revisión en donde se indicará el usuario que revisara el documento así como un comentario al respecto del asunto. Cualquier usuario puede revisar el borrador sin importar su área y su rol)

| Revision |                  |                      |     |   |                           |                                 |
|----------|------------------|----------------------|-----|---|---------------------------|---------------------------------|
| *Pa      | ara Revision De: | GÓMEZ ALANIZ GERARDO | ✓ 💅 | P | Comentario para Revisión: | Para tu revisión y autorizacion |
|          |                  |                      |     |   |                           |                                 |

6. Posteriormente seleccionar el botón de Enviar a Revisión que se encuentra en la parte superior derecha de la pantalla. Al enviar a revisión el documento solo hace falta que el usuario al que se envió, haga la revisión correspondiente y en su caso la edición del borrador para ser regresado al creador del borrador.

## Revisión de un borrador de minutario

Cuando nos envían un borrador para que hagamos una revisión del documento es necesario realizar los siguientes pasos:

1. En la bandeja de oficios seleccionar la liga de recibidos:

| 👛 Bandeia de Oficios 🗆 |  |
|------------------------|--|
| Recibidos              |  |
| Generados              |  |
| Generados              |  |

2. Posteriormente mostrará la pantalla de Oficios

| ICIOS                                      |                                         |                              |                     |                                          |                      | Consultar                               |  |  |
|--------------------------------------------|-----------------------------------------|------------------------------|---------------------|------------------------------------------|----------------------|-----------------------------------------|--|--|
| ECIBIDOS                                   | BENERADOS                               |                              |                     |                                          |                      |                                         |  |  |
| Fecha recepción oficio inicial: 01/01/2015 |                                         |                              |                     | Fecha recepción oficio final: 12/08/2015 |                      |                                         |  |  |
| otal de Registro                           | os: 1 💌                                 |                              |                     |                                          |                      |                                         |  |  |
| stitución                                  | Remitente                               | Enviado por                  | Fecha del documento | Eirmante                                 | Titulo del documento | Asunto                                  |  |  |
| STITUCION                                  | SUBDIRECCIÓN DE ADMINISTRACIÓN DE FINAN | ZAS JUAN PABLO RAMIREZ PEREZ | 09/04/2015          | JUAN PABLO RAMIREZ PEREZ                 | OFICIO DE ACCESO     | DAR ACCESO AL PROVEEDOR LOS DÍAS FERIAD |  |  |
|                                            |                                         |                              |                     |                                          |                      |                                         |  |  |
|                                            |                                         |                              |                     |                                          |                      |                                         |  |  |
|                                            |                                         |                              |                     |                                          |                      |                                         |  |  |
|                                            |                                         |                              |                     |                                          |                      |                                         |  |  |
|                                            |                                         |                              |                     |                                          |                      |                                         |  |  |
|                                            |                                         |                              |                     |                                          |                      |                                         |  |  |
|                                            |                                         |                              |                     |                                          |                      |                                         |  |  |
|                                            |                                         |                              |                     |                                          |                      |                                         |  |  |
|                                            |                                         |                              |                     |                                          |                      |                                         |  |  |
|                                            |                                         |                              |                     |                                          |                      |                                         |  |  |
|                                            |                                         |                              |                     |                                          |                      |                                         |  |  |
|                                            |                                         |                              |                     |                                          |                      |                                         |  |  |
|                                            |                                         |                              |                     |                                          |                      |                                         |  |  |
|                                            |                                         |                              |                     |                                          |                      |                                         |  |  |
|                                            |                                         |                              |                     |                                          |                      |                                         |  |  |
|                                            |                                         |                              |                     |                                          |                      |                                         |  |  |
|                                            |                                         |                              |                     |                                          |                      |                                         |  |  |
|                                            |                                         |                              |                     |                                          |                      |                                         |  |  |

| Sistema Integral de Gestión y Automatización de Procesos (SIGAP) /                           |                                                         | PAG - 70 |
|----------------------------------------------------------------------------------------------|---------------------------------------------------------|----------|
| Modulo Sistema Automatizado de Control de Gestion v 1.0–                                     |                                                         |          |
| Fecha: 17/08/2015                                                                            | Manual de usuario                                       |          |
| La información contenida en este documento y sus anexos es propiedad de Consultoría y Aplica | ciones Avanzadas de ECM, S.A. de C.V. (ECM Solutions) y |          |

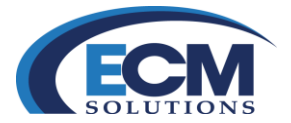

3. En esta pantalla mostrará los borradores recicibidos para revisión, donde se describen sus características.

Institución: Es la dependencia emisora del asunto.
Remitente: Es el área creadora del borrador.
Revisado por: Usuario revisor del borrador.
Fecha Docto: Fecha de creación del Documento.
Estado: Es el estatus del borrador.
Firmante: Usuario firmante del asunto.
Titulo: Es el título del documento que permite localizar el borrador.
Asunto: Síntesis del Borrador.

4. Seleccionar el borrador a revisar (clic en el nombre de la Institución), posteriormente mostrará la siguiente pantalla:

| Erevision   |                    |                                            |                      |         |                             |                                          |               |           |
|-------------|--------------------|--------------------------------------------|----------------------|---------|-----------------------------|------------------------------------------|---------------|-----------|
|             | *Para Revision De: | GÓMEZ ALANIZ GERARDO 🧡 🦵 🔎                 | *Comentario de Revis | ión:    |                             |                                          |               |           |
| Docum       | entos              |                                            |                      |         |                             |                                          |               |           |
| *Plantillas |                    |                                            |                      |         |                             |                                          |               | Eliminar  |
| Total de l  | Registros: 1       |                                            |                      |         |                             |                                          |               |           |
| Sel.        | Bloquear           | Nombre                                     | Creado               | Version | Fecha de Registro/Documento | Documento                                | Observaciones | Usuario   |
|             | ~                  | Oficio Interno 2014_1688.doc               | USUARIO1             | 2.0     | 12/08/2015 13:46:32         | Ver                                      |               |           |
| Anexos      |                    |                                            |                      |         |                             |                                          |               |           |
| Leer arc    | hivo               |                                            |                      |         |                             |                                          |               |           |
| Documer     | tos                |                                            |                      |         |                             |                                          |               | Eliminar  |
| Total de    | Registros: 3       |                                            |                      |         |                             |                                          |               |           |
| Sel.        | Nombre             |                                            |                      |         | Fecha de Registro/Documento | l                                        | Usuario       | Documento |
|             | MICROMAR           | KETING 03-JUNIO-2014 CH Q2.xls             |                      |         | 12/08/2015                  | L. L. L. L. L. L. L. L. L. L. L. L. L. L | USUARIO1      | Ver       |
|             | Manual del I       | nstructor (Administrador de Organismo).pdf |                      |         | 12/08/2015                  | L. L. L. L. L. L. L. L. L. L. L. L. L. L | USUARIO1      | Ver       |
|             | Plantilla.doc      | ĸ                                          |                      |         | 12/08/2015                  | L. L. L. L. L. L. L. L. L. L. L. L. L. L | USUARIO1      | Ver       |

- 5. Al abrir el borrador para revisión, en la sección de Documentos muestra la última versión del documento así como los anexos.
- Para realizar las modificaciones correspondientes al documento, se utilizar el icono de la llave (como se describió en el capítulo de creación de minutario). Al utilizar el botón, mostrará la advertencia de edición:

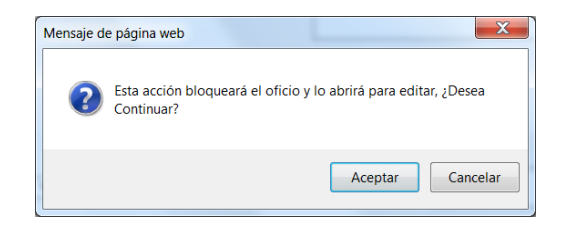

7. Clic en Aceptar

| stema Integral de Gestión y Automatización de Procesos (SIGAP) / |                   |  |  |  |
|------------------------------------------------------------------|-------------------|--|--|--|
| Módulo Sistema Automatizado de Control de Gestión v 1.0–         |                   |  |  |  |
| Fecha: 17/08/2015                                                | Manual de usuario |  |  |  |
|                                                                  |                   |  |  |  |
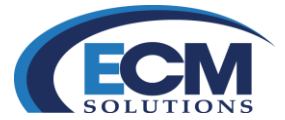

8. Después abrirá Word, que es la aplicación que permitirá editar el documento.

| 3       | 8 · 14 ×, ×' A                                          | - <u>*</u> - <u>A</u> - <u>=</u> = <u>=</u> (s - <u>A</u> | AaBbCcDd AaBbCcDc AaBbCcDd AaBbCcDd Cta Cta Cta destac. Enfasis = Cambiar 4 Selecco | uzar<br>mar |
|---------|---------------------------------------------------------|-----------------------------------------------------------|-------------------------------------------------------------------------------------|-------------|
| peles 9 | Puerte                                                  | 75 Párrafo                                                | G Estilos G Edición                                                                 |             |
| -       | lemitente SUBDIRE                                       | CCIÓN DE ADMINISTRACIÓN DE FINANZAS                       | Oficio<br>Fecha Systema<br>Número Speanocraj                                        |             |
|         | Destinatario GERARD<br>ADMINI                           | O GÓMEZ ALANIZ, GERENTE DE<br>TRACIÓN DE FINANZAS         | Antecadentes:<br>Nomercip:<br>Nomercip:<br>Nomercipation de expediente:<br>Fechalgi |             |
|         | isunto:                                                 |                                                           | Antes                                                                               |             |
| z       | ZXCVAZXCZXC <z< td=""><td></td><td></td><td>L</td></z<> |                                                           |                                                                                     | L           |
|         | laboró:                                                 |                                                           |                                                                                     |             |
|         |                                                         |                                                           |                                                                                     |             |

- 9. Realizar las modificaciones correspondientes al documento
- 10. Al realizar las modificaciones necesarias es importante guardar estos cambios y cerrar el documento
- 11. Al regresar al SIGAP, la sección de documentos de la pantalla del minutario se mostrará de la siguiente manera:

| Documento     | s        |                              |          |         |                             |           |               |          |
|---------------|----------|------------------------------|----------|---------|-----------------------------|-----------|---------------|----------|
| *Plantillas   |          |                              |          |         |                             |           | 6             | Eliminar |
| Total de Regi | stros: 1 |                              |          |         |                             |           |               |          |
| Sel.          | Bloquear | Nombre                       | Creado   | Version | Fecha de Registro/Documento | Documento | Observaciones | Usuario  |
|               | 🍓 🖬      | Oficio Interno 2014_1688.doc | USUARIO1 | 1.0     | 12/08/2015 13:22:51         | Ver       |               |          |

12. Ahora utilizar el botón del candado para registrar los cambios en el sistema. Al accionarlo, mostrará la pantalla de Registrar el archivo:

| Registra   | r el archivo                                           | 2         |
|------------|--------------------------------------------------------|-----------|
| Archivo:   | C:\Documentum\checkout\Oficio Interno<br>2014_1688.doc | Usar otro |
| Observacio | nes:                                                   |           |
|            |                                                        |           |

13. Escribir un comentario de versión (si aplica) y finalizar dando clic en el botón Registrar.

| Sistema Integral de Gestión y Automatización de Procesos (SIGAP) /<br>Módulo Sistema Automatizado de Control de Gestión v 1.0–<br>Fecha: 17/08/2015                                                                                                    | Manual de usuario                                                                                                | PAG - 72 |
|----------------------------------------------------------------------------------------------------|----------------------------------------------------------------------------------------------------|----------|
| La información contenida en este documento y sus anexos es propiedad de Consultoría y Aplica<br>se encuentra clasificada como CONFIDENCIAL. No se permite el compartir, utilizar, copiar, ada<br>documento sin previa autorización por escrito de ECM Solutions. | ciones Avanzadas de ECM, S.A. de C.V. (ECM Solutions) γ<br>ptar o cambiar de ninguna manera el contenido de este |          |

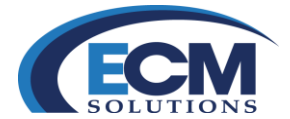

14. Después de registrar los cambios del documento el sistema versiona el documento como se muestra en la siguiente imagen:

| Documento     | 5        |                              |          |         |                             |           |               |          |
|---------------|----------|------------------------------|----------|---------|-----------------------------|-----------|---------------|----------|
| *Plantillas   |          |                              |          |         |                             |           |               | Eliminar |
| Total de Davi | 2        |                              |          |         |                             |           |               |          |
| Total de Regi | stros: 2 |                              |          |         |                             |           |               |          |
| Sel.          | Bloquear | Nombre                       | Creado   | Version | Fecha de Registro/Documento | Documento | Observaciones | Usuario  |
|               |          | Oficio Interno 2014_1688.doc | USUARI01 | 3.0     | 13/08/2015 00:02:19         | Ver       |               |          |
|               |          | Oficio Interno 2014_1688.doc | USUARIO1 | 2.0     | 12/08/2015 13:46:32         | Ver       |               |          |

- 15. Para finalizar la revisión, dar clic en el botón de Revisado que se encuentra en la parte superior derecha de la pantalla.
- 16. Esta acción enviara el borrador y ya no estará en nuestra sección de recibidos de la bandeja de oficios.

#### Autorizar Borrador/oficio y generar asunto

Después de crear un borrador de oficio y hacerle una revisión por otro/s usuario/s es factible autorizar y generar un asunto, este procedimiento permitirá realizar un trámite del asunto para su atención.

Para generar este asunto sigamos los siguientes pasos:

1. En la bandeja de oficios seleccionar la liga de Generados:

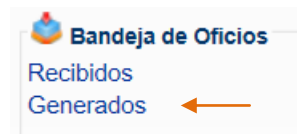

2. Posteriormente mostrará la pantalla de oficios

| oficios                                                   |                                   |                     |                  |                             |                             | Consultar Limpiar Cerrar                                    |
|-----------------------------------------------------------|-----------------------------------|---------------------|------------------|-----------------------------|-----------------------------|-------------------------------------------------------------|
|                                                           |                                   |                     |                  |                             |                             |                                                             |
| Fecha de registro oficio inicial:                         | 01/01/2015                        |                     |                  | Fecha                       | de registro oficio final: [ | 12/08/2015                                                  |
| Estado del olicio.                                        | •                                 |                     |                  |                             |                             |                                                             |
| Total de Registros: 10 de 23 1 2 3 ->> Final              |                                   |                     |                  |                             |                             |                                                             |
| Institución Remitente                                     | Revisado por                      | Fecha del documente | o Estado         | Firmante                    | Titulo del documento        | Asunto                                                      |
| INSTITUCION<br>FINANZAS                                   |                                   | 12/08/2015          | REGISTRADO       | JUAN PABLO RAMIREZ<br>PEREZ | CXVASDVF                    | ZXCVAZXCZXC                                                 |
| INSTITUCION SUBDIRECCIÓN DE ADMINISTRACIÓN DE<br>FINANZAS |                                   | 09/04/2015          | REGISTRADO       | JUAN PABLO RAMIREZ<br>PEREZ | DSGDS                       | SGSG                                                        |
| INSTITUCION SUBDIRECCIÓN DE ADMINISTRACIÓN DE<br>FINANZAS |                                   | 09/04/2015          | AUTORIZADO       | JUAN PABLO RAMIREZ<br>PEREZ | OFICIO DE<br>ACCESO1        | DAR ACCESO AL PROVEEDOR LOS DÍAS FERIADOS                   |
| INSTITUCION SUBDIRECCIÓN DE ADMINISTRACIÓN DE<br>FINANZAS |                                   | 09/04/2015          | AUTORIZADO       | JUAN PABLO RAMIREZ<br>PEREZ | н                           | FDGDHDFH                                                    |
| INSTITUCION<br>FINANZAS                                   | JUAN PABLO RAMIREZ PEREZ          | 09/04/2015          | PARA<br>REVISIÓN | JUAN PABLO RAMIREZ<br>PEREZ | OFICIO DE ACCESO            | DAR ACCESO AL PROVEEDOR LOS DÍAS FERIADOS                   |
| INSTITUCION<br>FINANZAS                                   |                                   | 09/04/2015          | REGISTRADO       | JUAN PABLO RAMIREZ<br>PEREZ | OFICIO                      | JHGJHGJHGJH DDFB                                            |
| INSTITUCION<br>FINANZAS                                   |                                   | 09/04/2015          | REGISTRADO       | JUAN PABLO RAMIREZ<br>PEREZ | OFICIO DE ACCESO            | DAR ACCESO AL PROVEEDOR LOS DÍAS FESTIVOS                   |
| INSTITUCION<br>FINANZAS                                   | JULIO CESAR CASARRUBIAS<br>MORENO | 09/04/2015          | AUTORIZADO       | JUAN PABLO RAMIREZ<br>PEREZ | OFICIO DE ACCESO            | PERMITIR EL ACCESO A LAS INSTALACIONES LOS DIAS<br>FERIADOS |
| INSTITUCION<br>FINANZAS                                   |                                   | 26/02/2015          | REGISTRADO       | JUAN PABLO RAMIREZ<br>PEREZ | P                           | P                                                           |
| INSTITUCION SUBDIRECCIÓN DE ADMINISTRACIÓN DE<br>FINANZAS |                                   | 26/02/2015          | REGISTRADO       | JUAN PABLO RAMIREZ<br>PEREZ | PRUEBA                      | PRUEBA C                                                    |

| Sistema Integral de Gestión y Automatización de Procesos (SIGAP) / |
|--------------------------------------------------------------------|
| Módulo Sistema Automatizado de Control de Gestión v 1.0–           |
| Fecha: 17/08/2015                                                  |

#### | Manual de usuario

La información contenida en este documento y sus anexos es propiedad de Consultoría y Aplicaciones Avanzadas de ECM, S.A. de C.V. (ECM Solutions) y se encuentra clasificada como CONFIDENCIAL. No se permite el compartir, utilizar, copiar, adaptar o cambiar de ninguna manera el contenido de este documento sin previa autorización por escrito de ECM Solutions.

#### PAG - 73

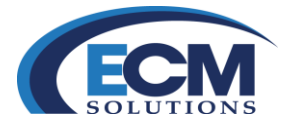

3. Seleccionar el borrador/oficio que se autorizara y generara el asunto. Posteriormente mostrará la siguiente pantalla:

| REVISION         | MINUTARIO          |                                   |          |                     |                             |        | Cancelar | Autorizar Oficio | Enviar a Revision | Guardar | Cem |
|------------------|--------------------|-----------------------------------|----------|---------------------|-----------------------------|--------|----------|------------------|-------------------|---------|-----|
| OFICIO           | DOCUMENTOS         |                                   |          |                     |                             |        |          |                  |                   |         |     |
| Proceder         | ncia               |                                   |          |                     |                             |        |          |                  |                   |         |     |
|                  | *Institucion:      | INSTITUCION V                     |          | Estado              | REGISTRADO                  |        |          |                  |                   |         |     |
| Remitant         | T torringerite.    | SECONDE PERMISSION DES INVIENDS · |          |                     |                             |        |          |                  |                   |         |     |
| <b>Wrkemiten</b> | te                 |                                   |          |                     |                             |        |          |                  |                   |         |     |
|                  | *Firmante:         | RAMIREZ PEREZ JUAN PABLO 🗸 🔎      |          | ZXCVAZXCZXC         | 2                           |        |          |                  |                   |         |     |
|                  | Cargo:             | ENCARGADO DE AREA                 | *Asunto: |                     |                             |        |          |                  |                   |         |     |
| *Tit             | ulo del Documento: | CXVASDVF                          |          |                     |                             |        |          |                  |                   |         |     |
|                  |                    |                                   |          |                     |                             |        |          |                  |                   |         |     |
| Revision         |                    |                                   |          |                     |                             |        |          |                  |                   |         |     |
|                  | *Para Revision De: | v 🚅 🔊                             | Comenta  | ario para Revisión: |                             |        |          |                  |                   |         |     |
| Documer          | ntos               |                                   |          |                     |                             |        |          |                  |                   |         |     |
| "Plantillas      |                    |                                   |          |                     |                             |        |          |                  | Elimin            | ar      |     |
| Total de Re      | egistros: 2        |                                   |          |                     |                             |        |          |                  |                   |         |     |
| Sel.             | Bloquear           | Nombre                            | Creado   | Version             | Fecha de Registro/Documento | Docume | ento     | Observaciones    |                   | Usuario |     |
|                  | ~*                 | Oficio Interno 2014, 1688.doc     | USUARIO1 | 2.0                 | 12/08/2015 13:46:32         | Ver    |          |                  |                   |         |     |
|                  |                    | Oficio Interno 2014_1688.doc      | USUARIO1 | 1.0                 | 12/08/2015 13:22:51         | Ver    |          |                  |                   |         |     |

4. En esta pantalla seleccionar el botón de Autorizar Oficio que se encuentra en la parte superior derecha de pantalla Revisión Minutario, al seleccionar esta opción cambiara del estado REGISTRADO a AUTORIZADO y agregara las siguientes casillas:

**Confidencial**: Asigna el estado de confidencial y solo podrá ver este documento los titulares de área a los que se les haya enviado.

**No. de oficio/correspondencia**: Permite asignarle un número de oficio a el asunto, en caso que no se asigne ese número de oficio el sistema asignara un consecutivo.

**No. de Folio respuesta**: En caso de que este oficio se para dar respuesta a un asunto entrante se tendrá que indicar el folio del asunto entrante.

| Remitente                      |                            |          |                                      |  |
|--------------------------------|----------------------------|----------|--------------------------------------|--|
| *Firmante:                     | RAMIREZ PEREZ JUAN PABLO ¥ |          | ZXCVAZXCZXC <z< th=""><th></th></z<> |  |
| Cargo:                         | ENCARGADO DE AREA          | *Asunto: |                                      |  |
| *Titulo del Documento:         | CXVASDVF                   |          |                                      |  |
| Confidencial:                  |                            |          |                                      |  |
| No. de Oficio/Correspondencia: |                            |          |                                      |  |
| No. de Folio Respuesta:        |                            |          |                                      |  |

| Manual de usuario

Sistema Integral de Gestión y Automatización de Procesos (SIGAP) / Módulo Sistema Automatizado de Control de Gestión v 1.0– Fecha: 17/08/2015 PAG - 74

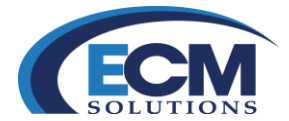

Otro dato importante es que al momento de autorizar el borrador/oficio desaparece el icono de la llave que permite hacer modificaciones a los documentos del borrador, como se muestra en la siguiente pantalla:

| Bocumentos  |            |                              |          |         |                             |           |               |                      |         |
|-------------|------------|------------------------------|----------|---------|-----------------------------|-----------|---------------|----------------------|---------|
| *Plantillas |            |                              |          |         |                             |           |               | E                    | liminar |
| Total de Re | gistros: 4 |                              |          |         |                             |           |               |                      |         |
| Sel.        | Bloquear   | Nombre                       | Creado   | Version | Fecha de Registro/Documento | Documento | Observaciones | Usuario              |         |
|             |            | Oficio Interno 2014_1688.doc | USUARIO1 | 3.0     | 13/08/2015 01:22:28         | Ver       | Listo         | GÓMEZ ALANIZ GERARDO |         |
|             |            | Oficio Interno 2014_1688.doc | USUARIO1 | 3.0     | 13/08/2015 00:02:19         | Ver       |               |                      |         |
|             |            | Oficio Interno 2014_1688.doc | USUARIO1 | 2.0     | 12/08/2015 13:46:32         | Ver       |               |                      |         |
|             |            | Oficio Interno 2014_1688.doc | USUARIO1 | 1.0     | 12/08/2015 13:22:51         | Ver       |               |                      |         |

Si es necesario realizar algunas modificaciones adicionales al documento seleccione el botón de Regresar a Revisión el cual le permitirá obtener el icono de la llave para editar el archivo de la plantilla como se muestra en la siguiente imagen:

| Document     | 05        |                              |          |         |                             |           |               |                      |
|--------------|-----------|------------------------------|----------|---------|-----------------------------|-----------|---------------|----------------------|
| *Plantillas  |           |                              |          |         |                             |           |               | Eliminar             |
| Total de Reg | istros: 4 |                              |          |         |                             |           |               |                      |
| Sel.         | Bloquear  | Nombre                       | Creado   | Version | Fecha de Registro/Documento | Documento | Observaciones | Usuario              |
|              |           | Oficio Interno 2014_1688.doc | USUARIO1 | 3.0     | 13/08/2015 01:22:28         | Ver       | Listo         | GÓMEZ ALANIZ GERARDO |
|              |           | Oficio Interno 2014_1688.doc | USUARIO1 | 3.0     | 13/08/2015 00:02:19         | Ver       |               |                      |
|              |           | Oficio Interno 2014_1688.doc | USUARIO1 | 2.0     | 12/08/2015 13:46:32         | Ver       |               |                      |
|              |           | Oficio Interno 2014_1688.doc | USUARIO1 | 1.0     | 12/08/2015 13:22:51         | Ver       |               |                      |

5. Después de autorizar el borrador/oficio, y haber asignado el número de correspondencia seleccionar el botón de Generar asunto que se encuentra en la parte superior derecha de la pantalla. Mostrará la siguiente pantalla:

| SUNTO                      | ~~~~~~~~~~~~~~~~~~~~~~~~~~~~~~~~~~~~~~                                         |               |                              |                  | Replicar Asunto Guardar Cerrar |
|----------------------------|--------------------------------------------------------------------------------|---------------|------------------------------|------------------|--------------------------------|
| ASUNTOS DOCUMENTOS         | TRAMITES RESPUESTAS SEQUIMENTO ARCHIVISTICA ANTECEDENT                         | ES-           |                              |                  |                                |
| Procedencia: INTER         | NO                                                                             | CONFIDENCIAL  |                              | Estado: PROCESO  |                                |
| Procedencia                |                                                                                |               |                              |                  |                                |
| Institución: INSTITUCION   |                                                                                |               |                              |                  |                                |
| "Remitente: SUBDIRECCIÓN D | DE ADMINISTRACIÓN DE FINANZAS                                                  |               |                              |                  |                                |
| 🖸 Información General      |                                                                                |               |                              |                  |                                |
| Folio: 2015000014          | F.I: 6972                                                                      | Referencia al | folio:                       |                  |                                |
| "Fed                       | ha Acuse de Recepción: 26/02/2015 00:00                                        | *Fech         | a de Elaboración: 26/02/2015 |                  | Fecha Compromiso: 20/03/2015   |
|                            | "No. de Oficio: SAF-016-2015                                                   | RE            | SISTRO DE UN ASUNTO INTERNO  |                  |                                |
|                            | *Firmante: RAMIREZ PEREZ JUAN PABLO                                            |               |                              |                  |                                |
|                            | Careno (Gi andica) - ENCADO ADO DE ADEA                                        | *Asunto:      |                              |                  |                                |
|                            | Cargo (di apica) - Entonico De Andri                                           |               |                              |                  |                                |
|                            | Dirigido a: GOMEZ ALANIZ GERARDO                                               |               |                              |                  |                                |
|                            | Cargo (Si aplica) : GERENTE DE ADMINISTRACIÓN DE FINANZAS<br>Folio Intermedio: | Palabra Clave |                              |                  |                                |
| 1 Información Adicional    |                                                                                |               |                              |                  |                                |
|                            | Tema: ASUNTOS DE INTEROPERABILIDAD                                             | < 🚅           | Subtema:                     |                  |                                |
|                            |                                                                                |               |                              |                  |                                |
|                            | Comentario:                                                                    |               |                              |                  |                                |
|                            |                                                                                |               |                              |                  |                                |
|                            | Time de Francis                                                                |               |                              |                  |                                |
|                            | Asignado a:                                                                    |               | scna y nora. :               |                  |                                |
|                            | 2 0CDC2                                                                        |               |                              | MODIFICACIÓN     |                                |
| STORE SUMPRISED FOR MILLE  | L T LI NuL                                                                     |               |                              | mobili tonorore. |                                |
|                            |                                                                                |               |                              |                  |                                |
|                            |                                                                                |               |                              |                  |                                |
|                            |                                                                                |               |                              |                  |                                |
|                            |                                                                                |               |                              |                  |                                |

En estos momentos deja de existir el borrador de documento gubernamental y se convierte en un asunto pendiente. En esta primera pantalla describe los aspectos generales tales como la procedencia, el número

| Sistema Integral de Gestión y Automatización de Procesos (SIGAP) /<br>Módulo Sistema Automatizado de Control de Gestión v 1.0– |                                                       | PAG - 75 |
|----------------------------------------------------------------------------------------------------|-------------------------------------------------------|----------|
| Fecha: 17/08/2015                                                                                                    | Manual de usuario                                     |          |
| La información contenida en este documento y sus anexos es propiedad de Consultoría y Aplicacio                                | ones Avanzadas de ECM, S.A. de C.V. (ECM Solutions) y |          |

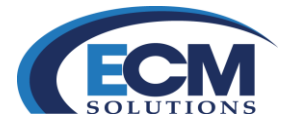

de folio, fecha de creación, número de oficio, datos del remitente y firmante, así como los del destinatario.

| ASUNTO                 |                                                                   |                                  |               |                        |            |                          |         |                   | Guardar Cer         |
|------------------------|-------------------------------------------------------------------|----------------------------------|---------------|------------------------|------------|--------------------------|---------|-------------------|---------------------|
| ASUNTOS DOCUMEN        | ITOS TRAMITES RESPUESTAS T SEGUIMEN                               | TO T ARCHIVISTICA T ANTECEDENTES |               |                        |            |                          |         |                   |                     |
| Procedencia: SALID/    | A                                                                 |                                  |               | Estado: PROCES         | SO         |                          |         |                   |                     |
| 🔁 Información General  |                                                                   |                                  |               |                        |            |                          |         |                   |                     |
| Folio: 2013000431      | F.J: 7556                                                         |                                  | Referencia a  | l folio:               |            |                          |         |                   |                     |
|                        | *Fecha Acuse de Recepción: 12/08/2015 00:00                       |                                  | _             | *Fecha de Elaboración: | 12/08/2015 |                          | _       | Fecha Compromiso: |                     |
| N                      | <ol> <li>de Oficio/Correspondencia: DGTI/DDSA-20130002</li> </ol> | 50-2015                          | OT            | RO FIRMANTE            |            |                          |         |                   |                     |
|                        | *Firmante: CASARRUBIAS MOR                                        | ENO JULIO CESAR                  |               |                        |            |                          |         |                   |                     |
|                        | Cargo (Si aplica) : CONSULTOR                                     |                                  | "Asunto:      |                        |            |                          |         |                   |                     |
|                        | Folio Intermedio:                                                 |                                  | Palabra Clave | Е                      |            |                          |         |                   |                     |
| Documentos             |                                                                   |                                  |               |                        |            |                          |         |                   |                     |
| *Tipo de Expediente SI | N EXPEDIENTE V                                                    | *Tipo de Correspondencia         | ~             | •                      |            |                          |         |                   |                     |
| Leer Digital           | lizar Documentos Documentos<br>Repositorio Compartidos            | <u>Plantillas</u>                |               |                        |            |                          |         |                   |                     |
| Documentación de Er    | ntrada                                                            |                                  |               |                        |            |                          |         | Bloquear Marcar   | para Firma Eliminar |
| Total de Registros: 2  |                                                                   |                                  |               |                        |            |                          |         |                   |                     |
| Seleccionar            | Nombre                                                            | Fecha de Registro/Documento      |               | Usuario                | Documento  | Documento<br>Electronico | Estatus | Firmar Documento  | Eirmas              |
|                        | Oficio Interno 2014_1687.doc                                      | 12/08/2015                       |               | USUARIO1DEP1           | Ver        | 0                        |         | Firmar            | Ver                 |
|                        | Prueba bSigned cloud.pdf                                          | 12/08/2015                       |               | USUARIO1DEP1           | Ver        | 0                        |         | Firmar            | Ver                 |
|                        | Prueba bSigned cloud.pdf                                          | 12/08/2015                       |               | USUARIO1DEP1           | <u>Ver</u> | 0                        |         | Firmar            |                     |
|                        |                                                                   |                                  |               |                        |            |                          |         |                   |                     |
|                        |                                                                   |                                  |               |                        |            |                          |         |                   |                     |
|                        |                                                                   |                                  |               |                        |            |                          |         |                   |                     |
|                        |                                                                   |                                  |               |                        |            |                          |         |                   |                     |

En la pestaña de documentos muestra la pantalla de Asunto:

En esta pantalla de igual forma como la anterior de primera instancia muestra la información general, pero además muestra el documento (oficio) así como los diferentes anexos que se adjuntaron.

Ahora este asunto se almacenara en la bandeja de correspondencia específicamente en la sección de asuntos pendientes.

En este momento el asunto está listo para firmarse de manera electrónica y darle trámite al mismo.

Sistema Integral de Gestión y Automatización de Procesos (SIGAP) / Módulo Sistema Automatizado de Control de Gestión v 1.0– Fecha: 17/08/2015

| Manual de usuario

PAG - 76

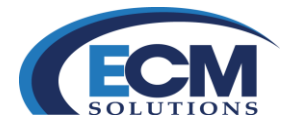

# Módulo de Estadística

Éste módulo permite elaborar informes estadísticos que incluyen reporte y gráfica. Para llegar a él, desde el menú de módulos dando clic en la opción Estadísticas. Aquí se pueden ver gráficas de asuntos que se han recibido/generado en la pestaña Recibida/Generada y que el área ha enviado en la pestaña Enviada dentro del sistema.

Es una página compuesta por:

- En la parte superior se encuentran los filtros de consulta
- En la parte central reporte solicitado,
- En la parte inferior del lado izquierdo (Gráfica generada) y del lado derecho un reporte que presenta una descripción del reporte por área.

La pestaña Asuntos Recibidos/Generados genera un reporte y gráfica de la correspondencia Recibida (correspondencia que envían otras áreas vía el sistema)/Generada (correspondencia que nace en nuestra área).

| ESTADISTICAS                                |                                                      |                          |                     |                                                         |                               |                          |                        | Consultar Limpiar Cerrar |
|---------------------------------------------|------------------------------------------------------|--------------------------|---------------------|---------------------------------------------------------|-------------------------------|--------------------------|------------------------|--------------------------|
| ASUNTOS RECIBIDOSIGENERADOS                 | TRAMITES ENVIADOS ::                                 |                          |                     |                                                         |                               |                          |                        |                          |
| *Fecha de Registro Inicial:<br>Agrupar por: |                                                      | 01/01/2015               |                     | Fecha de<br>Tipo de l                                   | e Registro Final:<br>Gráfica: |                          | 11/08/2015             |                          |
| Total de Registros: 2                       |                                                      |                          |                     |                                                         |                               |                          |                        |                          |
| ÁREA<br>OFICIALIA MAYOR<br>TOTALES          | REGISTRADO<br>12<br>12                               | <u>ENVIADO</u><br>0<br>0 | PROCESO<br>73<br>73 | RECHAZADO<br>0<br>0                                     | CONCLUIDO<br>7<br>7           | <u>VENCIDO</u><br>0<br>0 | CANCELADO<br>0<br>0    | <u>TOTAL</u><br>92<br>92 |
| Categoria                                   | Porcettaje<br>6 56 60 70 80 90 1<br>14 MAYOR(100 0%) | 80                       |                     | Total de Registro<br>ÁSEA<br>CIFICIÁLIA MAYO<br>TOTALES | 2<br>28                       | Descripcion por área     | <u>107</u><br>82<br>92 | 2                        |

Los filtros que se pueden utilizar en esta pestaña son:

- Generar una gráfica en un rango de fecha específico utilizando los campos Fecha de registro inicial y fecha de registro final.
- Agruparla por: el estado que puede tener la correspondencia, por la institución o remitente que la promueve, por el tema del que se trata o por el tipo de expediente.
- La pestaña Turnos Enviados genera reporte y gráfica de los Turnos que se han hecho de la correspondencia.

Los filtros que a utilizar en esta pestaña son:

| Sistema Integral de Gestión y Automatización de Procesos (<br>Módulo Sistema Automatizado de Control de Gestión v 1.0– | SIGAP) /                                                             | PAG - 77 |
|----------------------------------------------------------------------------------------------------|----------------------------------------------------------------------|----------|
| Fecha: 17/08/2015                                                                                                    | Manual de usuario                                                    |          |
| La información contenida en este documento y sus anexos es propiedad de Consult                                        | oría y Aplicaciones Avanzadas de ECM, S.A. de C.V. (ECM Solutions) y |          |

se encuentra clasificada como CONFIDENCIAL. No se permite el compartir, utilizar, copiar, adaptar o cambiar de ninguna manera el contenido de este documento sin previa autorización por escrito de ECM Solutions.

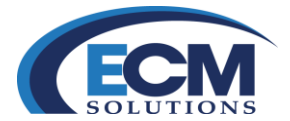

- Generar una gráfica en un rango de fecha específico utilizando los campos Fecha de registro inicial y Fecha de registro final.
- Agruparla por: el estado que puede tener la correspondencia, por la institución o remitente que la promueve.

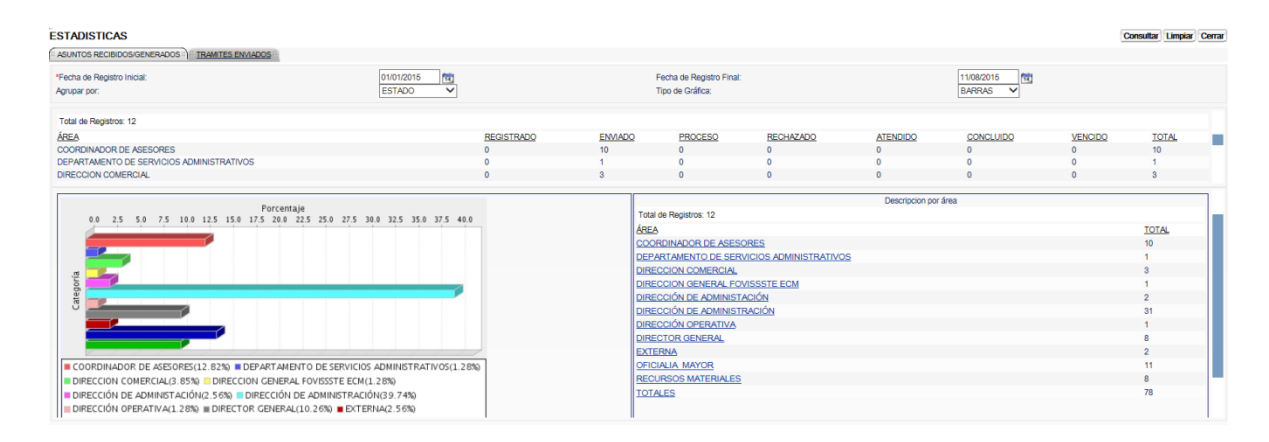

Sistema Integral de Gestión y Automatización de Procesos (SIGAP) / Módulo Sistema Automatizado de Control de Gestión v 1.0– Fecha: 17/08/2015

| Manual de usuario

PAG - 78

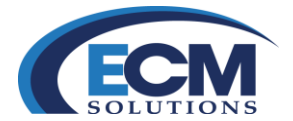

# Catálogos

El módulo de Catálogos permite dar de alta los Temas, Tipos de Expediente, Tipos de Documento, Tipos de Instrucción, Tipos de Evento, Tipos de Prioridad, Áreas a Turnar, Promotores y Remitentes del departamento o área en cuestión.

Estos catálogos son visualizados por los usuarios que tienen asignado el rol de Administrador, la información precargada en el sistema es la que proporciona cada una de las áreas previamente al uso del sistema. Las opciones agregadas en los catálogos no pueden eliminarse únicamente se inactivan para así mantener la integridad de la información.

#### Pestaña Temas

| CATALOGOS                                                                                         |               | Guardar Limpiar Corrar                        |
|---------------------------------------------------------------------------------------------------|---------------|-----------------------------------------------|
| TEMAS O TIPO DE EXPEDIENTE O TIPOS DE DOCUMENTO O TIPOS DE INSTRUCCION O TIPOS DE EVENTOS O TIPOS | DE PRIORIDAD  | PROMOTORES TREMITENTES TEMPRESAS TEXPEDIENTES |
|                                                                                                   | *Descripción: | 'Activo. SI V                                 |
| TEMA                                                                                              |               | SUBTEMA                                       |
| Total de Registros: 13                                                                            |               |                                               |
| Descripción                                                                                       | Activo        |                                               |
| ADQUISICIONES                                                                                     | SI            |                                               |
| ASUNTOS DE INTEROPERABILIDAD                                                                      | SI            |                                               |
| ATENCION CIUDADANA                                                                                | SI            |                                               |
| CAPACITACIÓN                                                                                      | SI            |                                               |
| CURSOS                                                                                            | NO            |                                               |
| DECRETO                                                                                           | SI            |                                               |
| GOBIERNO DIGITAL                                                                                  | SI            |                                               |
| LIBROS BLANCOS                                                                                    | SI            |                                               |
| OPERACION                                                                                         | SI            |                                               |
| PRESUPUESTO                                                                                       | SI            |                                               |
| SERVICIOS                                                                                         | SI            |                                               |
| TRAMITES                                                                                          | SI            |                                               |
| TRANSPARENCIA                                                                                     | SI            |                                               |

Un Tema se refiere a los temas que maneja el área respecto a los asuntos, ejemplo de estos pueden ser: Auditoria, Consulta, Información, Licitación, entre otros.

#### Alta de temas

Para dar de alta un Tema, realice lo siguiente:

- 1. En el campo DESCRIPCIÓN, escriba el nombre del tema.
- 2. Dar clic en el campo ACTIVO para seleccionar si será un tema activo o disponible, dar clic en SI, de lo contrario seleccione NO para que se encuentre inactivo.

| Manual de usuario

- 3. Guarde el tema creado, dar clic en el botón Guardar.
- 4. El botón Limpiar sirve para limpiar todos los campos que contengan información.
- 5. Si desea cerrar esta pestaña dar clic en el botón Cerrar.

Para modificar un Tema, realice lo siguiente:

- 1. Seleccione la descripción de un tema registrado y que se desee modificar.
- 2. Modifique el campo DESCRIPCIÓN o ACTIVO según se desee.
- 3. Guarde el tema modificado, dar clic en el botón Guardar.
- 4. El botón Limpiar sirve para limpiar todos los campos que contengan información.

Sistema Integral de Gestión y Automatización de Procesos (SIGAP) / Módulo Sistema Automatizado de Control de Gestión v 1.0– Fecha: 17/08/2015

PAG - 79

La información contenida en este documento y sus anexos es propiedad de Consultoría y Aplicaciones Avanzadas de ECM, S.A. de C.V. (ECM Solutions) y se encuentra clasificada como CONFIDENCIAL. No se permite el compartir, utilizar, copiar, adaptar o cambiar de ninguna manera el contenido de este documento sin previa autorización por escrito de ECM Solutions.

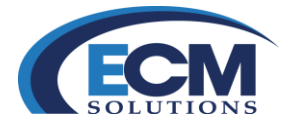

5. Si desea cerrar esta pestaña dar clic en el botón Cerrar.

# Pestaña Tipos de Expediente

| CATALOGOS             |        | Guardar Limpiar Cerrar |
|-----------------------|--------|------------------------|
| "Descripción          |        | *Activo: SI V          |
| Total de Registros: 4 |        |                        |
| Descripción           | Activo |                        |
| ADMINISTRATIVO        | SI     |                        |
| ADQUISICIONES         | SI     |                        |
| SIN EXPEDIENTE        | SI     |                        |
| TRAMITES              | SI     |                        |
|                       |        |                        |
|                       |        |                        |
|                       |        |                        |

El Tipo de Expediente, sirve para organizar de manera personal los documentos que se anexan a un Asunto dentro del sistema. Es como una carpeta virtual.

# Alta de Expediente

Para dar de alta un Tipo de Expediente, realice lo siguiente:

- 1. En el campo DESCRIPCIÓN, escriba el Tipo de Expediente.
- 2. Dar clic en el campo ACTIVO para seleccionar si será un tipo de expediente activo o disponible, dar clic en SI, de lo contrario seleccione NO para que se encuentre inactivo.
- 3. Guarde el tipo de expediente creado, dar clic en el botón Guardar.
- 4. El botón Limpiar coloca los campos en blanco que contengan información.
- 5. Si desea cerrar esta pestaña dar clic en el botón Cerrar.

#### Modificación de tipo de expediente

Para modificar un Tipo de Expediente, realice lo siguiente:

- 1. Seleccione la descripción de un tipo de expediente registrado y que se desee modificar.
- 2. Modifique el campo DESCRIPCIÓN o ACTIVO según se desee.
- 3. Guarde el tipo de expediente modificado, dar clic en el botón Guardar.
- 4. El botón Limpiar coloca los campos en blanco que contengan información.
- 5. Si desea cerrar esta pestaña dar clic en el botón Cerrar.

| Sistema Integral de Gestión y Automatización de Procesos (SIGAP) / |
|--------------------------------------------------------------------|
| Módulo Sistema Automatizado de Control de Gestión v 1.0–           |
| Fecha: 17/08/2015                                                  |

PAG - 80

La información contenida en este documento y sus anexos es propiedad de Consultoría y Aplicaciones Avanzadas de ECM, S.A. de C.V. (ECM Solutions) y se encuentra clasificada como CONFIDENCIAL. No se permite el compartir, utilizar, copiar, adaptar o cambiar de ninguna manera el contenido de este documento sin previa autorización por escrito de ECM Solutions.

| Manual de usuario

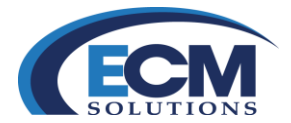

# Pestaña Tipos de Documento

| CATALOGOS              | Guardar Limpiar Cerrar |
|------------------------|------------------------|
| "Descripción:          | *Activo: Si 💙          |
| Total de Registros 4   |                        |
| Descripción            | Activo                 |
| CONFIDENCIAL           | SI                     |
| PARCIALMENTE RESERVADO | SI                     |
| PUBLICO                | SI                     |
| RESERVADO              | SI                     |
|                        |                        |
|                        |                        |
|                        |                        |

El Tipo de Documento, sirve para clasificar los documentos que se anexarán a un Asunto dentro del sistema, ejemplo de tipos de documento: minutas, oficios, cartas.

# Alta tipo de documentos

Para dar de alta un tipo de documento realice lo siguiente:

- 1. En el campo DESCRIPCIÓN, escriba el tipo de documento.
- 2. Dar clic en el campo ACTIVO para seleccionar si será un tipo de documento activo o disponible, dar clic en SI, de lo contrario seleccione NO para que se encuentre inactivo.
- 3. Guarde el tipo de documento creado, dar clic en el botón Guardar.
- 4. El botón Limpiar coloca los campos en blanco que contengan información.
- 5. Si desea cerrar esta pestaña dar clic en el botón Cerrar.

#### Modificación de tipos de documentos

Para modificar un Tipo de Documento, realice lo siguiente:

- 1. Seleccione la descripción de un tipo de documento registrado y que se desee modificar.
- 2. Modifique el campo DESCRIPCIÓN o ACTIVO según se desee.
- 3. Guarde el tipo de expediente modificado, dar clic en el botón Guardar.
- 4. El botón Limpiar coloca los campos en blanco que contengan información.
- 5. Si desea cerrar esta pestaña dar clic en el botón Cerrar.

| Sistema Integral de Gestión y Automatización de Procesos (SIGAP) / |
|--------------------------------------------------------------------|
| Módulo Sistema Automatizado de Control de Gestión v 1.0–           |
| Fecha: 17/08/2015                                                  |

#### | Manual de usuario

PAG - 81

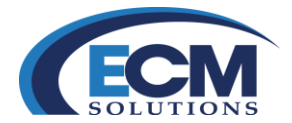

# Pestaña Tipos de Instrucción

| CATALOGOS                                            |                          | Guardar Limpiar Cerrar |
|------------------------------------------------------|--------------------------|------------------------|
| "Description                                         | "Requiere respuesta SI 💙 | *Activo SI 🗸           |
| Total de Registros: 8                                |                          |                        |
| Descripción                                          | Requiere respuesta       | Activo                 |
| PARA ASIGNACIÓN DE PRESUPUESTO                       | SI                       | SI                     |
| PARA ASISTIR EN MI NOMBRE                            | SI                       | NO                     |
| PARA ATENCION                                        | SI                       | SI                     |
| PARA CONOCIMIENTO                                    | NO                       | SI                     |
| PARAEIRMA                                            | SI                       | SI                     |
| PARA GENERAR OFICIO PARA FIRMA POR PARTE DEL TITULAR | SI                       | SI                     |
| PARA REVISION EN SAP                                 | NO                       | SI                     |
| PARA VALIDACION Y COMENTARIOS                        | SI                       | SI                     |
|                                                      |                          |                        |
|                                                      |                          |                        |
|                                                      |                          |                        |

El Tipo de Instrucción, sirve para dar de alta los tipos de instrucción que se usarán para los asuntos que se den de alta en el sistema y si este tipo de instrucción requiere respuesta por parte del área a la que turnemos el asunto. Ejemplos de tipos de instrucción pueden ser: Para su conocimiento, Contestar, Ordinario, Para Lectura, Urgente, Normal.

# Alta de tipos de instrucción

Para dar de alta un tipo de instrucción realice lo siguiente:

- 1. En el campo DESCRIPCIÓN, escriba el Tipo de Instrucción.
- 2. Dar clic en el campo Requiere Respuesta, y seleccione la opción para el tipo de instrucción; si selecciona la opción SI, el tipo de instrucción va a requerir respuesta, si selecciona la opción NO el tipo de instrucción no va a requerir una respuesta.
- 3. Dar clic en el campo ACTIVO para seleccionar si será un tipo de documento activo o disponible, dar clic en SI, de lo contrario seleccione NO para que se encuentre inactivo.
- 4. Guarde el tipo de instrucción creado, dar clic en el botón Guardar.
- 5. El botón Limpiar coloca los campos en blanco que contengan información.
- 6. Si desea cerrar esta pestaña dar clic en el botón Cerrar.

#### Modificación de tipos de instrucción

Para modificar unos Tipos de Instrucción, realice lo siguiente:

- 1. Seleccione la descripción de un tipo de instrucción registrado y que se desee modificar.
- 2. Modifique el campo DESCRIPCIÓN, REQUIERE RESPUESTA o ACTIVO según se desee.
- 3. Guarde el tipo de instrucción modificado, dar clic en el botón Guardar.
- 4. El botón Limpiar coloca los campos en blanco que contengan información.
- 5. Si desea cerrar esta pestaña dar clic en el botón Cerrar.

Sistema Integral de Gestión y Automatización de Procesos (SIGAP) / Módulo Sistema Automatizado de Control de Gestión v 1.0– Fecha: 17/08/2015

| Manual de usuario

PAG - 82

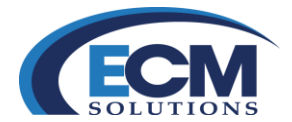

# Pestaña Tipos de Eventos

|                      |        | Guardar Limpiar Cerra |
|----------------------|--------|-----------------------|
| "Descripción         |        | Activo SI             |
| Total de Registros 5 |        |                       |
| Descripción          | Activo |                       |
| CAPACITACION         | SI     |                       |
| JULA                 | SI     |                       |
| LICITACION           | SI     |                       |
| PRUEBAS              | NO     |                       |
| SESION DE TRABAJO    | SI     |                       |
|                      |        |                       |
|                      |        |                       |

El Tipo de Evento, sirve para dar de alta los tipos de evento que serán usados para los asuntos que se den de alta en el sistema. Ejemplos de tipos de eventos pueden ser: Desayuno, Invitación, Reunión, Junta, entre otros.

# Alta de tipos de eventos

Para dar de alta un tipo de evento realice lo siguiente:

- 1. En el campo DESCRIPCIÓN, escriba el tipo de evento.
- 2. Dar clic en el campo ACTIVO para seleccionar si será un tipo de evento activo o disponible, dar clic en SI, de lo contrario seleccione NO para que se encuentre inactivo.
- 3. Guarde el tipo de documento creado, dar clic en el botón Guardar.
- 4. El botón Limpiar coloca los campos en blanco que contengan información.
- 5. Si desea cerrar esta pestaña dar clic en el botón Cerrar.

# Modificación de tipos de eventos

Para modificar un Tipo de Evento, realice lo siguiente:

- 1. Seleccione la descripción de un tipo de evento registrado y que se desee modificar.
- 2. Modifique el campo DESCRIPCIÓN o ACTIVO según se desee.
- 3. Guarde el tipo de evento modificado, dar clic en el botón Guardar.
- 4. El botón Limpiar coloca los campos en blanco que contengan información.
- 5. Si desea cerrar esta pestaña dar clic en el botón Cerrar.

Sistema Integral de Gestión y Automatización de Procesos (SIGAP) / Módulo Sistema Automatizado de Control de Gestión v 1.0– Fecha: 17/08/2015

| Manual de usuario

PAG - 83

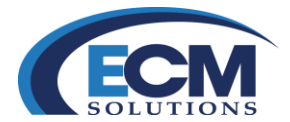

# Pestaña Tipos de Prioridad

| CATALOGOS             | AREAS A TURNAR () FROMOTORES () REMITENTES () EMPRESAS () EXPEDIENTES ) | Guardar Limpiar Cerra |
|-----------------------|-------------------------------------------------------------------------|-----------------------|
| "Pforidad:            | *Días:                                                                  | *Activo: SI 🗸         |
| Total de Registros: 6 |                                                                         |                       |
| Prioridad             | Dias                                                                    | Activo                |
| ALA                   | 5                                                                       | SI                    |
| BAIA                  | 16                                                                      | SI                    |
| MEDIA                 | 10                                                                      | SI                    |
| SIN PRIORIDAD         | 365                                                                     | SI                    |
| SUOPER URGENTE        | 1                                                                       | SI                    |
| URGENTE               | 0                                                                       | SI                    |
|                       |                                                                         |                       |

El Tipo de Prioridad, sirve para dar de alta los tipos de prioridad que se usaran para los asuntos que se den de alta en el sistema y de acuerdo a ésta, asignar un cierto número de días para que se responda. Ejemplo de los valores del campo prioridad pueden ser: Alta, Urgente, Sin importancia.

Si se ha asignado una prioridad al asunto, el campo Fecha de Compromiso cambia automáticamente con base al tipo de prioridad asignada.

#### Alta de tipo de Prioridad

Para dar de alta un tipo de prioridad realice lo siguiente:

- 1. En el campo PRIORIDAD, escriba el nombre de la prioridad.
- 2. En el campo DÍAS, escriba el número de días que deberá tener esa prioridad.
- 3. Dar clic en el campo ACTIVOS para seleccionar si será una prioridad activa o disponible, dar clic en SI, de lo contrario seleccione NO para que se encuentre inactiva.
- 4. Guarde la prioridad que ha creado, dar clic en el botón Guardar.
- 5. El botón Limpiar coloca los campos en blanco que contengan información.
- 6. Si desea cerrar ésta pestaña dar clic en el botón Cerrar.

## Modificación de tipo de prioridad

Para modificar un Tipo de Prioridad, realice lo siguiente:

- 1. Seleccione la descripción de un tipo de prioridad registrado y que se desee modificar.
- 2. Modifique el campo PRIORIDAD, DÍAS o ACTIVO según se desee.
- 3. Guarde el tipo de prioridad modificado, dar clic en el botón Guardar.
- 4. El botón Limpiar coloca los campos en blanco que contengan información.
- 5. Si desea cerrar esta pestaña dar clic en el botón Cerrar.

Sistema Integral de Gestión y Automatización de Procesos (SIGAP) / Módulo Sistema Automatizado de Control de Gestión v 1.0– Fecha: 17/08/2015

| Manual de usuario

PAG - 84

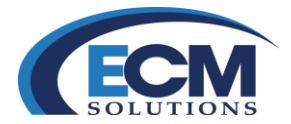

#### Pestaña Áreas a Turnar

| CATALOG     | GOS                                                                                                    |                                                                  | Guardar Eliminar Consultar Limpiar Cerrar |
|-------------|----------------------------------------------------------------------------------------------------|------------------------------------------------------------------|-------------------------------------------|
| TEMAS       | TIPO DE EXPEDIENTE 🌾 TIPOS DE DOCUMENTO 🌾 TIPOS DE INSTRUCCIÓN 🌾 TIPOS DE EVENTOS 🌾 TIPOS DE PRI                                                                     | ORIDAD AREAS A TURNAR PROMOTORES REMITENTES EMPRESAS EXPEDIENTES |                                           |
|             | Avas Internas     'Institución PETROLEOS MEXICANOS_     'Ava a turnar v     Fittar Ávasa por Fittar Ávasa por Fittar Ávasa por Titular:     Paterno Materno Niombre: | *                                                                |                                           |
|             | Área padre:<br>Thular                                                                                                    |                                                                  |                                           |
| Total de Re | agistros: 8                                                                                                    |                                                                  |                                           |
| Clave       | Institución                                                                                                    | Descripción                                                      | Tipo de Institución                       |
| CDA1        | PETROLEOS MEXICANOS_                                                                                                    | COORDINADOR DE ASESORES                                          | INTERNA                                   |
| DA2         | DEPENDENCIA 2                                                                                                    | DIRECCIÓN DE ADMINISTACIÓN                                       | INTERNA                                   |
| DC          | CONSULTORIA Y APLICACIONES AVANZADAS DE ECM S.A. DE C.V.                                                                                                    | DIRECCION COMERCIAL                                              | INTERNA                                   |
| DDA1        | PETROLEOS MEXICANOS_                                                                                                    | DIRECCIÓN DE ADMINISTRACIÓN                                      | INTERNA                                   |
| DGTI1       | PETROLEOS MEXICANOS_                                                                                                    | DIRECCIÓN GENERAL DE TECNOLOGÍAS DE INFORMACIÓN                  | INTERNA                                   |
| DSA         | INSTITUCION CFE                                                                                                    | DEPARTAMENTO DE SERVICIOS ADMINISTRATIVOS                        | INTERNA                                   |
| GP          | CONSULTORIA Y APLICACIONES AVANZADAS DE ECM S.A. DE C.V.                                                                                                    | GERENCIA DE PREVENTAA                                            | INTERNA                                   |
| RM1         | PETROLEOS MEXICANOS_                                                                                                    | RECURSOS MATERIALES                                              | INTERNA                                   |
|             |                                                                                                    |                                                                  |                                           |

La pestaña Áreas a Turnar permite seleccionar las áreas que se encuentren dentro del sistema y que se necesiten para turnar Asuntos.

#### Agregar áreas

Para agregar un área, realice lo siguiente:

- 1. Dar clic en el campo Áreas a Turnar, seleccione una opción y dar clic en el botón Guardar.
- 2. El botón Limpiar sirve para limpiar todos los campos de esta página.
- 3. Si desea cerrar esta página dar clic en el botón Cerrar.

# **Desactivar Áreas**

Para desactivar un área, realice lo siguiente:

documento sin previa autorización por escrito de ECM Solutions.

- 1. Dar clic en liga clave y dar clic en el botón Eliminar.
- 2. El botón Limpiar sirve para limpiar todos los campos de esta página.
- 3. Si desea cerrar esta página dar clic en el botón Cerrar.

## Pestaña Promotores

| CATALOGOS             | DIENTE \$\TIPOS DE DOCUMENTO \$\TIPOS DE INSTRUCCION \$\TIPOS DE EVE | NTOS Y TIPOS DE PRIORIDAD Y AREAS A TURNAR | PROMOTORES REMITENTES (EMPRESAS) EXPEDIENTES | Guardar Eliminar Umplar Cerrar |
|-----------------------|----------------------------------------------------------------------|--------------------------------------------|----------------------------------------------|--------------------------------|
|                       |                                                                      | *Institución Buscar                        | ¥                                            |                                |
| Total de Registros: 6 |                                                                      |                                            |                                              |                                |
| Clave                 | Descripción                                                          |                                            |                                              |                                |
| 2                     | EMPRESA                                                              |                                            |                                              |                                |
| 3                     | CIUDADANO                                                            |                                            |                                              |                                |
| 344                   | CONSULTORIA Y APLICACIONES AVANZADAS DE ECM S.A. DE C.V.             |                                            |                                              |                                |
| 406                   | PRESIDENCIA DE LA REPÚBLICA                                          |                                            |                                              |                                |
| 468                   | FONDO DE LA VIVIENDA DEL ISSSTE ECM                                  |                                            |                                              |                                |
| 488                   | HACIENDA                                                             |                                            |                                              |                                |
|                       |                                                                      |                                            |                                              |                                |

La pestaña Promotores permite seleccionar los promotores (instituciones gubernamentales) que se encuentren dentro del sistema y de los cuales es posible recibir asuntos.

| Sistema Integral de Gestión y Automatización de Procesos (SIGAP) /<br>Módulo Sistema Automatizado de Control de Gestión v 1.0–                                                              |                                                                                                    | PAG - 85 |
|----------------------------------------------------------------------------------------------------|----------------------------------------------------------------------------------------------------|----------|
| Fecha: 17/08/2015                                                                                                    | Manual de usuario                                                                                                  |          |
| La información contenida en este documento y sus anexos es propiedad de Consultoría y Aplic<br>se encuentra clasificada como CONFIDENCIAL. No se permite el compartir, utilizar, copiar, ad | aciones Avanzadas de ECM, S.A. de C.V. (ECM Solutions) γ<br>aptar o cambiar de ninguna manera el contenido de este |          |

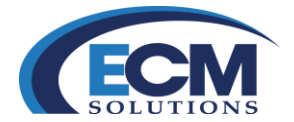

#### Agregar promotor

Para agregar un promotor, realice lo siguiente:

- 1. Dar clic en el campo Promotor oficial, seleccione una opción y dar clic en el botón Guardar.
- 2. El botón Limpiar sirve para limpiar todos los campos de esta página.
- 3. Si desea cerrar esta página dar clic en el botón Cerrar.

## **Desactivar promotor**

Para desactivar un promotor, realice lo siguiente:

- 1. Dar clic en la liga Clave y dar clic en el botón Eliminar.
- 2. El botón Limpiar sirve para limpiar todos los campos de esta página.
- 3. Si desea cerrar esta página dar clic en el botón Cerrar.

#### Pestaña Remitentes

| CATALOGOS                                                                                                    | Guardar Eliminar Consultar Limpiar Cerrar |
|----------------------------------------------------------------------------------------------------|-------------------------------------------|
| TEMAS Y THO DE EXPEDENTE Y THOS DE DOCUMENTO Y THOS DE INSTRUCCION Y THOS DE EVENTOS Y THOS DE PRIORIDAO Y AREAS A TURNAR Y PROMOTORES ) BEATENTES |                                           |
| Institución CUDADANO *                                                                                                    |                                           |
| Fittar Areas por                                                                                                    |                                           |
| Fittra Areas por Titular                                                                                                    |                                           |
| Paterno: Nombre                                                                                                    |                                           |
| Avea padre:                                                                                                    |                                           |
| Thuar                                                                                                    |                                           |
| Cited Development                                                                                                    |                                           |
|                                                                                                    |                                           |
|                                                                                                    |                                           |
|                                                                                                    |                                           |
|                                                                                                    |                                           |
|                                                                                                    |                                           |
|                                                                                                    |                                           |
|                                                                                                    |                                           |
|                                                                                                    |                                           |
|                                                                                                    |                                           |
|                                                                                                    |                                           |
|                                                                                                    |                                           |
|                                                                                                    |                                           |
|                                                                                                    |                                           |
|                                                                                                    |                                           |

La pestaña Remitentes permite seleccionar los remitentes (áreas de los promotores) que se encuentren dentro del sistema y que pertenezcan a algún promotor, del que es posible recibir asuntos.

#### **Agregar Remitente**

Para agregar un remitente, realice lo siguiente:

- 1. Dar clic en el campo Promotor oficial, seleccione una opción.
- 2. Dar clic en el campo Remitente, seleccione una opción.
- 3. y finalmente, dar clic en el botón Guardar.
- 4. El botón Limpiar sirve para limpiar todos los campos de esta página.
- 5. Si desea cerrar esta página dar clic en el botón Cerrar.

| Sistema Integral de Gestión y Automatización de Procesos (SIGAP) / |
|--------------------------------------------------------------------|
| Módulo Sistema Automatizado de Control de Gestión v 1.0–           |
| Fecha: 17/08/2015                                                  |

PAG - 86

La información contenida en este documento y sus anexos es propiedad de Consultoría y Aplicaciones Avanzadas de ECM, S.A. de C.V. (ECM Solutions) y se encuentra clasificada como CONFIDENCIAL. No se permite el compartir, utilizar, copiar, adaptar o cambiar de ninguna manera el contenido de este documento sin previa autorización por escrito de ECM Solutions.

| Manual de usuario

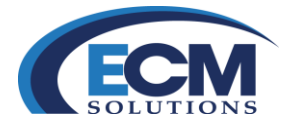

# **Desactivar Remitente**

Para desactivar un remitente, realice lo siguiente:

- 1. Dar clic en la liga Clave..
- 2. Dar clic en el botón Eliminar.
- 3. El botón Limpiar sirve para limpiar todos los campos de esta página.
- 4. Si desea cerrar esta página dar clic en el botón Cerrar.

# Pestaña Empresas

| CATALOGOS             | DIFEDENTE Y TROS DE DOCUMENTO Y TROS DE INSTRUCCION Y TROS DE EVENTOS Y TROS DE PROPRIO D'AREAS A TURNATY PROMOTORES Y REMITENTES ) TURNESSE (DOPEDENTES ) | Guardar Eliminar Limpiar Cerrar |
|-----------------------|----------------------------------------------------------------------------------------------------|---------------------------------|
|                       | Empresa Buscar *                                                                                                    |                                 |
| Total de Registros: 3 |                                                                                                    |                                 |
| Clave                 | Empresa                                                                                                    |                                 |
| 321                   | CONSULTORIA ECM                                                                                                    |                                 |
| 281                   | EMPRESA DE TRANSPORTES ACME S.A. DE C.V.                                                                                                    |                                 |
| 301                   | OFFICE DEPOT S.A                                                                                                    |                                 |
|                       |                                                                                                    |                                 |
|                       |                                                                                                    |                                 |

La pestaña Empresas permite seleccionar las empresas que se encuentren dentro del sistema y de los cuales es posible recibir asuntos.

# Agregar empresas

Para agregar una empresa, realice lo siguiente:

- 1. Dar clic en el campo Empresa, seleccione una opción y dar clic en el botón Guardar.
- 2. El botón Limpiar sirve para limpiar todos los campos de esta página.
- 3. Si desea cerrar esta página dar clic en el botón Cerrar.

#### **Desactivar Empresa**

Para desactivar empresa, realice lo siguiente:

- 1. Dar clic en la liga Clave.
- 2. Dar clic en el botón Eliminar.
- 3. El botón Limpiar sirve para limpiar todos los campos de esta página.
- 4. Si desea cerrar esta página dar clic en el botón Cerrar.

#### Módulo de Ciudadanos

Posicionarse en la pantalla principal en el menú del lado izquierdo, seleccionar el módulo ciudadanos en el cual es posible dar de alta, ciudadanos, empresas, funcionarios o firmantes y representantes legales.

| Sistema Integral de Gestión y Automatización de Procesos (SIGAP) / |
|--------------------------------------------------------------------|
| Módulo Sistema Automatizado de Control de Gestión v 1.0–           |
| Fecha: 17/08/2015                                                  |

| Manual de usuario

PAG - 87

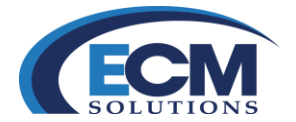

# Alta de Ciudadanos

Dentro de la página de ciudadanos es posible introducir la siguiente información: Paterno (campo obligatorio para su captura), Materno, Nombre (campo obligatorio para su captura), RFC, CURP, Email, Domicilio, Colonia, C.P., Delegación o Municipio, Entidad y/o Teléfono.

Al dar de alta un ciudadano el sistema lo hace de manera institucional, se recomienda consultar antes si ya está dado de alta para evitar la duplicidad

|                                           | NOS Y REPRESENTANTES LEC                               | ALES )    |     |     |        |           |         |             | (                  | Guardar Consult | ar Limpiar Cerrar |
|-------------------------------------------|--------------------------------------------------------|-----------|-----|-----|--------|-----------|---------|-------------|--------------------|-----------------|-------------------|
| DATOS GENERALES:<br>O Ciudadano O Empresa |                                                        | *Paterno: |     |     | Mat    | emo:      |         | "Nomi<br>En | bre:               |                 |                   |
| Domicilio:                                | Domicilio (Calle y Número):<br>Delegación o Municipio: |           |     | Co  | Nonia: | v         |         |             | C.P.:<br>Teléfono: |                 |                   |
| Nombre                                    | Paterno                                                | Matemo    | REC | Cum | E-mail | Domisilio | Colonia | Delegación  | <u>CP</u>          | Teléfono        |                   |

#### Alta de Empresas

Dentro de la página de ciudadanos, encontrará un botón para capturar empresas, allí podrá introducir la siguiente información: Empresa (campo obligatorio para su captura), RFC, Domicilio, Colonia, C.P., Delegación o Municipio, Entidad y/o Teléfono.

|            |                                                        | TANTES LEGALES |                |            |       | Guardar         | Consultar | Limpiar | Сегтаг |
|------------|--------------------------------------------------------|----------------|----------------|------------|-------|-----------------|-----------|---------|--------|
| DATOS GENI | ERALES:<br>10                                          | *Empresa:      |                | RFC:       |       |                 |           |         |        |
| Domicilio: | Domicilio (Calle y Número):<br>Delegación o Municipio: |                | Colonia:       | v          | C.P.: |                 |           |         |        |
| Nombre     | RFC                                                    | Domicilio      | <u>Colonia</u> | Delegación | CP    | <u>Teléfono</u> |           |         |        |

#### Captura de Funcionarios o firmantes

documento sin previa autorización por escrito de ECM Solutions.

En la página de Funcionarios debe seleccionar primero de los combos desplegables que son obligatorios: el Promotor (institución a la que pertenece el funcionario y que previamente debe darse de alta por el administrador general del sistema) y el Remitente (área de la institución, que de igual manera, previamente

| Sistema Integral de Gestión y Automatización de Procesos (S<br>Módulo Sistema Automatizado de Control de Gestión v 1.0–<br>Fecha: 17/08/2015                                                                                              | IGAP) /<br>  Manual de usuario                                                                                                    | PAG - 88 |
|----------------------------------------------------------------------------------------------------|----------------------------------------------------------------------------------------------------|----------|
| La información contenida en este documento y sus anexos es propiedad de Consulto<br>se encuentra clasificada como CONFIDENCIAL. No se permite el compartir, utilizar, o<br>documento sin provin autorización por oscrito do ECM Solutions | ría y Aplicaciones Avanzadas de ECM, S.A. de C.V. (ECM Solutions) y copiar, adaptar o cambiar de ninguna manera el contenido de este |          |

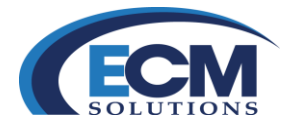

debe darse de alta por el administrador general del sistema), después de esto, es posible capturar los campos: Paterno, Materno, Nombre y Cargo.

|                      | ONARIOS                                                                   |         |              |                       |                       | Guardar Consultar Limpiar Cerrar |
|----------------------|---------------------------------------------------------------------------|---------|--------------|-----------------------|-----------------------|----------------------------------|
| "Inst<br>"Ren<br>"Pr | ución: OLUDADANO<br>isterite: V Fitar por remitente<br>teterio:<br>Cargo: |         | <b>∨</b> ∎*⊅ | Materno [<br>"Email [ |                       | *Nombre                          |
| Institución          | Ássa                                                                      | Paterno | Materno      | Nombre                | Tico de Recresentante | Caroo                            |

# Captura de Representantes Legales

En la pestaña Representantes Legales podrá capturar nombres de representantes legales de las empresas; para ello, es necesario elegir del combo desplegable el nombre de la Empresa (previamente dada de alta) a la que pertenece dicho representante legal y capturar sus datos como son: Paterno (campo obligatorio para su captura), Materno, Nombre (campo obligatorio para su captura), RFC, CURP, Email, al finalizar la captura de datos, dar clic en el botón Guardar para dar de alta el registro en el sistema.

|                      | INTANTES LEGALES |          |          |     |          | Guardar Consultar Limpiar Cerrar |
|----------------------|------------------|----------|----------|-----|----------|----------------------------------|
| DATOS GENERALES      |                  | *Empresa | Buscar   |     |          |                                  |
| Representante Logal: | *Paterno:        |          | Materno: |     | *Nombre: |                                  |
| Paterno              | Materno          | Nombre   | REC.     | Que | Email    | Emonea                           |

Estas pantallas son de gran utilidad, ya que adicional a su función principal, también es posible consultar registros de ciudadanos, empresas, representantes legales y funcionarios o firmantes; solamente debe escribir la información por la cual quiera buscarlos, en alguno de los campos.

#### **Catálogos institucionales**

El módulo Catálogos Institucionales dará de alta la información que servirá para iniciar operaciones en el sistema, es decir esa información precargada, como lo son: Instituciones, Áreas, Roles, Usuarios, Administración, Accesos y Días festivos. Para poder acceder o realizar cambios en los catálogos institucionales, solo lo podrán hacer aquellos usuarios que tengan el rol de "administrador institucional"

#### Pestaña Instituciones

En la pestaña Instituciones se dan de alta los Organismos o Promotores, para dar de alta una Institución realice lo siguiente:

| Sistema Integral de Gestión y Automatización de Procesos (SIGAP) / Módulo Sistema Automatizado de Control de Gestión v 1.0–                                                                                                    |                   | PAG - 89 |  |
|----------------------------------------------------------------------------------------------------|-------------------|----------|--|
| Fecha: 17/08/2015                                                                                                    | Manual de usuario |          |  |
| La información contenida en este documento y sus anexos es propiedad de Consultoría y Aplicaciones Avanzadas de ECM, S.A. de C.V. (ECM Solutions) y se encuentra clasificada como CONFIDENCIAL. No se permite el compartir, utilizar, copiar, adaptar o cambiar de ninguna manera el contenido de este documento sin previa autorización por escrito de ECM Solutions. |                   |          |  |

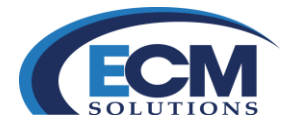

| TITUCIONES AREAS TROLES TO USUARI | DS : : ADMINISTRACION : : ACCESOS : : DIA | S FESTIVOS |                       |                     |      |
|-----------------------------------|-------------------------------------------|------------|-----------------------|---------------------|------|
| NSTITUCIÓN                        |                                           |            | DIRECCIÓN GENERAL     |                     |      |
| *Descripción:                     |                                           | Consultar  | *Descripción:         |                     |      |
| *Abreviatura:                     |                                           |            | *Clave departamental: |                     |      |
| *Clave C.D.D.:                    |                                           |            | *Siglas:              |                     |      |
| *Activo:                          |                                           |            | *Titular usuario:     | Filtrar por titular |      |
| Tipo de institución: INTERNO 💙    |                                           |            | *Titular cargo:       |                     |      |
|                                   |                                           |            | *Clave C.D.D.:        |                     |      |
|                                   |                                           |            | *Activo: SI           | $\checkmark$        |      |
|                                   |                                           |            | P                     |                     |      |
| Descripción                       | Abreviatura                               |            | Clave C.D.D.          | Activo              | Tipo |
|                                   |                                           |            |                       |                     |      |

# Alta de Instituciones

- 1. Dé clic en el campo DESCRIPCIÓN, escriba la Institución, dé clic en el campo ABREVIATURA escriba la abreviatura de la institución, que podrían ser también siglas.
- 2. La clave CDD (Clave de Disposición Documental), es una clave adicional a la abreviatura de la institución.
- 3. En el campo ACTIVO puede seleccionar si será una Institución activa o disponible, dé clic en SI, de lo contrario seleccione NO para que se encuentre inactiva.
- 4. En el campo Tipo de institución, puede indicar si la institución es Interna (pertenece a la misma dependencia) o externa.
- 5. Adicionalmente, en esta pestaña puede capturar la Dirección General o área top del organigrama. Para ello debe capturar: el nombre de la Dirección, su clave, siglas, titular usuario, cargo del titular y si será una dirección Activa.
- 6. Para guardar la Institución creada dé clic en el botón Guardar.
- 7. Si desea limpiar los campos en la página Instituciones dé clic en el botón Limpiar.
- 8. Si desea cerrar esta pantalla dé clic en el botón Cerrar.

#### Modificación de Instituciones

Todos los registros del catálogo de instituciones (pestaña "Instituciones") pueden ser modificados, estos cambios se verán reflejados a partir de la modificación realizada.

Para modificar alguna institución entramos a la pestaña "Instituciones" del apartado catálogos institucionales y realizamos lo siguiente:

- 1. Capturamos el nombre o parte del nombre de la institución a buscar en el campo Descripción de la sección Institución.
- 2. Damos clic en el botón Consultar.
- 3. En la parte inferior de la pantalla damos clic en el nombre de la institución que deseamos modificar.
- 4. Modificamos los campos que deseamos y damos clic en el botón Guardar.

| Sistema Integral de Gestión y Automatización de Procesos (SIGAP) / |                   | PAG - 90 |
|--------------------------------------------------------------------|-------------------|----------|
| Módulo Sistema Automatizado de Control de Gestión v 1.0–           |                   |          |
| Fecha: 17/08/2015                                                  | Manual de usuario |          |

La información contenida en este documento y sus anexos es propiedad de Consultoría y Aplicaciones Avanzadas de ECM, S.A. de C.V. (ECM Solutions) y se encuentra clasificada como CONFIDENCIAL. No se permite el compartir, utilizar, copiar, adaptar o cambiar de ninguna manera el contenido de este documento sin previa autorización por escrito de ECM Solutions.

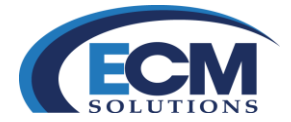

# Pestaña Áreas

| CATALOGOS INSTITUCIONALES         |                                    |                      |       |
|-----------------------------------|------------------------------------|----------------------|-------|
|                                   |                                    |                      |       |
| INSTRUCTORES   ALEXS   NOLES   00 | Contractor ( Administration ( Ad   | 02000-1-0001201000-1 |       |
| *Instituciones:                   | INSTALACION                        |                      | •     |
|                                   | INSTALACION                        |                      |       |
|                                   | Total de Registros: 1              |                      |       |
|                                   | Descripción                        | Siglas               | Clave |
|                                   | PLANTILLA                          | PL                   | PL    |
|                                   |                                    |                      |       |
|                                   |                                    |                      |       |
| *Clave departamental:             |                                    |                      |       |
| *Descripción:                     |                                    |                      |       |
| *Siglas:                          |                                    |                      |       |
| *Titular usuario:                 | Filtrar por titular                |                      |       |
| *Titular cargo:                   |                                    |                      |       |
| *Clave C.D.D:                     |                                    |                      |       |
| *Activo:                          |                                    |                      |       |
|                                   | Puede enviar y recibir tramites de | otras dependencias.  |       |
|                                   |                                    |                      |       |

# Alta de Áreas

En la pestaña Áreas se dan de alta las Áreas, para dar de alta una Área realice lo siguiente:

- 1. Seleccione una Institución del campo INSTITUCIONES.
- 2. Dé clic en el campo CLAVE DEPARTAMENTAL y escriba la clave departamental.
- 3. Dé clic en el campo DESCRIPCIÓN y escriba el Área, dé clic en el campo SIGLAS y escriba las siglas del área, seleccione un Titular Usuario del campo TITULAR USUARIO el cual despliega un catálogo de usuarios ya existentes.
- 4. Dé clic en el campo TITULAR CARGO y escriba el cargo del titular que agrego con anterioridad,
- 5. Dé clic en el campo ACTIVO para seleccionar la opción del área, es decir, si va a estar activa el área, elija la opción SI, si desea que no esté activa el área elija la opción NO.
- 6. Para guardar el área creada dé clic en el botón Guardar.
- 7. Si desea limpiar los campos en la pantalla Áreas dé clic en el botón Limpiar.
- 8. Si desea cerrar esta pantalla dé clic en el botón Cerrar.

Aquí las áreas se capturan en forma jerárquica, así que si desea dar de alta una área debajo de otra debe dar clic en la clave del área que será el área padre y entonces dar de alta la nueva área, tal como se muestra en la imagen.

# Modificación de Áreas

Todas las áreas de las instituciones pueden ser modificadas en sus datos (pestaña "Áreas"), estos cambios se verán reflejados a partir de las modificaciones realizadas.

Para modificar algún área entramos a la pestaña "Instituciones" del apartado catálogos institucionales y realizamos lo siguiente:

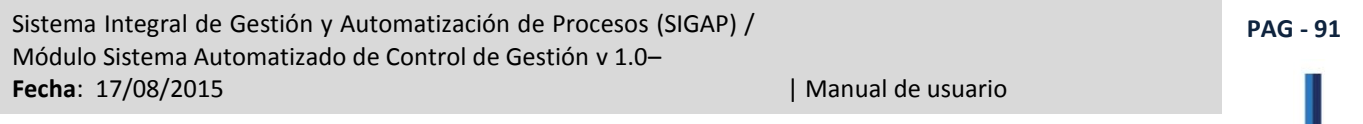

La información contenida en este documento y sus anexos es propiedad de Consultoría y Aplicaciones Avanzadas de ECM, S.A. de C.V. (ECM Solutions) y se encuentra clasificada como CONFIDENCIAL. No se permite el compartir, utilizar, copiar, adaptar o cambiar de ninguna manera el contenido de este documento sin previa autorización por escrito de ECM Solutions.

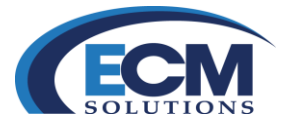

- 1. Entramos a la pestaña "Áreas" del apartado "Catálogos Institucionales".
- 2. Del campo "Instituciones" seleccionamos la institución en la que se encuentra el área a la cual queremos modificar.
- 3. Si el área que deseamos modificar es dependiente a otra área, damos clic al nombre del área de la primera lista de áreas que se presenta en la pantalla (esto lo hacemos hasta que lleguemos al nivel del área que deseamos modificar).
- 4. Una vez encontrada el área que queremos modificar, damos clic en el nombre del área en la segunda lista de áreas.
- 5. Modificamos los datos del área seleccionada en los campos correspondientes y damos clic en el botón "Guardar".

# Pestaña Roles

En la pestaña Roles es posible dar de alta un Rol, un Rol se refiere a lo que el usuario podrá hacer en el sistema, por ejemplo un rol que revise y consulte estadísticas, otro que pueda dar de alta usuarios, áreas, etc., y otro que use el sistema para turnar y recibir asuntos.

|                                                                                                    | LES                             | OS THE DIAS FESTIVOS |                                                             |     |             | Guardar | Limpiar | Cerrar |
|----------------------------------------------------------------------------------------------------|---------------------------------|----------------------|-------------------------------------------------------------|-----|-------------|---------|---------|--------|
| Instituciones: CONSULTORIA<br>Áreas: * <u>Filtrar por área</u><br>*Descripción:<br>Activo: SI ¥<br>Área padre: | Y APLICACIONES AVANZADAS DE ECI | M S.A. DE C.V. *     | Atributos:<br>En Asuntos:<br>En Trámites:<br>En Respuestas: |     |             |         |         |        |
|                                                                                                    | Roles                           |                      | Módulos                                                     |     | Pantallas   |         |         |        |
| Descripción                                                                                                    | Activo                          | Sel                  | Descripción                                                 | Sel | Descripción |         |         |        |
|                                                                                                    |                                 |                      |                                                             |     |             |         |         |        |

# Alta de Roles

Para dar de alta un rol realice lo siguiente:

documento sin previa autorización por escrito de ECM Solutions.

- 1. Seleccionar la institución en donde se creara el rol.
- 2. Indicar área.
- 3. Dé clic en el campo DESCRIPCIÓN y escriba el rol, dé clic en el campo ACTIVO para seleccionar la opción del rol, es decir, si va a estar activo el rol seleccione la opción SI, si desea que no esté activo el rol seleccione la opción NO...
- 4. Para guardar el rol creado dé clic en el botón Guardar.
- 5. Si desea limpiar los campos en la pantalla Roles de un clic en el botón Limpiar.
- 6. Si desea cerrar esta pantalla dé clic en el botón Cerrar.

| Sistema Integral de Gestión y Automatización de Procesos (SIGAP) /<br>Módulo Sistema Automatizado de Control de Gestión v 1.0–<br>Fecha: 17/08/2015   Manual de usuario                                                                                                    |  |  |  |  |  |
|----------------------------------------------------------------------------------------------------|--|--|--|--|--|
| La información contenida en este documento y sus anexos es propiedad de Consultoría y Aplicaciones Avanzadas de ECM, S.A. de C.V. (ECM Solutions) y se encuentra clasificada como CONFIDENCIAL. No se permite el compartir, utilizar, copiar, adaptar o cambiar de ninguna manera el contenido de este |  |  |  |  |  |

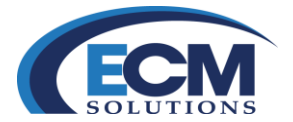

Los roles son asignados por área, no son a nivel institucional.

# Características nuevas en los roles

Una vez que ha registrado un nuevo rol, existen características nuevas de seguridad para los asuntos, turnos y respuestas, que le puede indicar al rol para un mejor control de los mismos, estas características son:

Autorizar al rol para:

- En asuntos.
  - Ver los asuntos que estén marcados como Restringidos.
- En turnos.
  - Puede aprobar turnos.
- En respuestas.
  - Puede confirmar respuestas.

# Modificación de Roles

Los roles pueden ser modificados para que los usuarios puedan ver o no cierta información o puedan o no modificarla.

Para realizar los cambios a los roles seguimos los siguientes pasos.

- 1. Entrar a la pestaña Roles del apartado Catálogos Institucionales.
- 2. Seleccionar la institución a la que pertenece el área de la cual vamos a modificar su rol.
- 3. Seleccionar el área.
- 4. En la lista de roles del área se muestran los roles disponibles para el área seleccionada, damos clic en el rol a modificar.
- 5. Damos clic en la columna seleccionar para activar el módulo o desactivarlo.
- 6. Si se requiere desactivar alguna función de uno de los módulos, damos clic en el nombre del módulo que deseamos.
- 7. Por último dar clic en la función que deseamos desactivar o activar.
- 8. Y finalmente, se guardan los cambios, dando clic en el botón Guardar.

Sistema Integral de Gestión y Automatización de Procesos (SIGAP) / Módulo Sistema Automatizado de Control de Gestión v 1.0– Fecha: 17/08/2015

PAG - 93

La información contenida en este documento y sus anexos es propiedad de Consultoría y Aplicaciones Avanzadas de ECM, S.A. de C.V. (ECM Solutions) y se encuentra clasificada como CONFIDENCIAL. No se permite el compartir, utilizar, copiar, adaptar o cambiar de ninguna manera el contenido de este documento sin previa autorización por escrito de ECM Solutions.

| Manual de usuario

# **ECM** SOLUTIONS

# Pestaña Usuarios

|   |                     |                                                                                                    |                  | ( DIAS FESTIVOS  |   |        |              |       |     |      | Guardar | Consultar  | Limpiar | Cerrar |
|---|---------------------|----------------------------------------------------------------------------------------------------|------------------|------------------|---|--------|--------------|-------|-----|------|---------|------------|---------|--------|
|   |                     | "Idusuario<br>"Usuario de conexión<br>"Paterno<br>"Naterno<br>"Nombre<br>"Cargo<br>"Email<br>"Area<br>Area padre:<br>"Idro"<br>"Activo<br>"Capacinado |                  |                  | ] |        |              |       |     |      |         |            |         |        |
| D | Usuario de conexión | 1                                                                                                    | Apellido paterno | Apellido materno |   | Nombre | <u>Cargo</u> | Email | Rol | Área | Activo  | Capacitado |         |        |

# **Alta Usuarios**

Para dar de alta un usuario realice lo siguiente:

- 1. Dé clic en el campo IDUSUARIO escriba el nombre corto (username).
- 2. Dé clic en el campo USUARIO DE CONEXIÓN y escriba el nombre de usuario del usuario creado en el repositorio documental. Para la creación de usuarios en además de darse de alta en el sistema también habrá que darlos de alta en el Administrador del repositorio documental, esto es debido a que al ingresar en el sistema autentifica al usuario en el mismo.
- 3. Dé clic en el campo PATERNO y escriba el apellido paterno del usuario.
- 4. Dé clic en el campo MATERNO y escriba el apellido materno del usuario.
- 5. Dé clic en el campo NOMBRE y escriba el nombre del usuario.
- 6. Dé clic en el campo CARGO y escriba el cargo del usuario.
- 7. Dé clic en el campo EMAIL y escriba el mail del usuario.
- 8. Dé clic en el campo AREA y seleccionar una área a la que desee que pertenezca el usuario (éste es un catálogo de las áreas que se cargaron en la pestaña de Áreas).
- 9. Dé clic en el campo IDROL y seleccione el rol que va a tener el usuario (éste es un catálogo de los roles que se dieron de alta en la pestaña de Roles).
- 10. Dé clic en el campo ACTIVO para seleccionar la opción del usuario, es decir, si va a estar activo el usuario seleccione la opción SI, si desea que no esté activo el usuario seleccione la opción NO.
- 11. Dé clic en el campo CAPACITADP, si desea que no esté activo el usuario seleccione la opción NO
- 12. Para guardar el usuario creado dé clic en el botón Guardar.
- 13. Si desea limpiar los campos en la pestaña Usuarios dé clic en el botón Limpiar.
- 14. Si desea cerrar esta pantalla dé clic en el botón Cerrar.

Sistema Integral de Gestión y Automatización de Procesos (SIGAP) /<br/>Módulo Sistema Automatizado de Control de Gestión v 1.0–PAG - 94Fecha: 17/08/2015| Manual de usuario

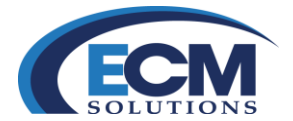

## Modificación de usuarios

Dentro de "Catálogos Institucionales" es posible modificar datos de usuarios que tienen acceso al sistema en cualquiera de las áreas de la institución, estos cambios se verán reflejados en el momento que se realiza la modificación, esto implica que todos los nuevos asuntos tendrán estas modificaciones respetando los asuntos anteriores.

Para hacer la modificación de un usuario seguir los pasos:

- 1. Capturar alguno o varios de los datos del usuario a buscar en el campo correspondiente.
- 2. Dar clic en el botón Consultar.
- 3. Los datos del usuario se presentan en la parte inferior de la pantalla.
- 4. Dar clic en el ID del usuario que vamos a modificar.
- 5. Modificar los datos que deseamos (el campo ID del usuario no se puede modificar).
- 6. Darclic en el botón Guardar.

# Pestaña Administración

| ATALOGOS INSTITUCIONALES                                                                                       | [Limpiar] [Cerral |
|----------------------------------------------------------------------------------------------------|-------------------|
| Instituciones Buscar                                                                                           | *                 |
| Area a mover<br><u>Eitrar por Área</u><br>Area padre:<br>Area destino<br><u>Eitrar por Área</u><br>Area padre: | Mover área        |
| Ávea a buscar V<br>Eitrar por Area                                                                             | Buscar área       |

En la pestaña Administración es posible buscar y mover un área de un lugar a otro dentro de una institución.

#### Mover Área

Para mover un área, realice lo siguiente:

- 1. Dé clic en el campo INSTITUCIONES y elija la institución de la que desea mover el área.
- 2. Dé clic en el campo Área a mover y seleccione el área que desea mover.
- 3. Dé clic en el campo Área destino y seleccione el área que será el nuevo padre del área que movió.
- 4. Si desea limpiar los campos dé clic en el botón Limpiar.
- 5. Si desea cerrar esta pantalla dé clic en el botón Cerrar.

| Sistema Integral de Gestión y Automatización de Procesos (SIGAP) /<br>Módulo Sistema Automatizado de Control de Gestión v 1.0–                                                                                                    |                                                                                                    |  |  |  |  |
|----------------------------------------------------------------------------------------------------|----------------------------------------------------------------------------------------------------|--|--|--|--|
| Fecha: 17/08/2015                                                                                                    | Manual de usuario                                                                                            |  |  |  |  |
| La información contenida en este documento y sus anexos es propiedad de Consultoría y Aplicaci<br>se encuentra clasificada como CONFIDENCIAL. No se permite el compartir, utilizar, copiar, adapt<br>documento sin previa autorización por escrito de ECM Solutions. | ones Avanzadas de ECM, S.A. de C.V. (ECM Solutions) y<br>ar o cambiar de ninguna manera el contenido de este |  |  |  |  |

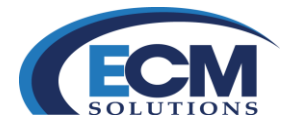

# Pestaña Accesos

En la pestaña Accesos es posible configurar a que áreas tendrá acceso un usuario, ya que en algunas ocasiones es usual que ingrese a la aplicación con 2 roles distintos a áreas distintas.

|                        |                                   | "Usuario v Eiltrar por usuario<br>*Área v Eiltrar por área<br>Área padre:<br>"Rot v<br>*Activo SI v |             |        |      |  |
|------------------------|-----------------------------------|----------------------------------------------------------------------------------------------------|-------------|--------|------|--|
| Total de Registros: 18 |                                   |                                                                                                    |             |        |      |  |
| Usuario                | Usuario                           | Área                                                                                                | Rol         | Activo | - H. |  |
| DMADMIN                | DMADMIN DMADMIN DMADMIN           | DIRECCIÓN GENERAL DE TECNOLOGÍAS DE INFORMACIÓN                                                     | OPERADOR    | SI     |      |  |
| ECMADMIN               | ECMADMIN ECMADMIN ECMADMIN        | AREA PRUEBA TO                                                                                      | OPERADOR    | SI     |      |  |
| ECMADMIN               | ECMADMIN ECMADMIN ECMADMIN        | SISTEMAS                                                                                            | LIMITADO    | SI     |      |  |
| JCASARRUBIAS           | CASARRUBIAS MORENO JULIO CESAR    | COORDINADOR DE ASESORES                                                                             | TITULAR     | SI     |      |  |
| JCASARRUBIAS           | CASARRUBIAS MORENO JULIO CESAR    | DIRECCIÓN DE ADMINISTRACIÓN                                                                         | TITULAR     | SI     |      |  |
| JCASARRUBIAS           | CASARRUBIAS MORENO JULIO CESAR    | RECURSOS MATERIALES                                                                                 | OPERADOR    | SI     |      |  |
| JCASTILLO              | CASTILLO MATADAMAS JOSEFINA       | SECURITY CAR RENTALS                                                                                | TITULAR     | SI     |      |  |
| NVILLALOBOS            | VILLALOBOS ANDRADE NELSON ENRIQUE | GERENCIA DE PREVENTAA                                                                               | CONSULTA    | SI     |      |  |
| NVILLALOBOS            | VILLALOBOS ANDRADE NELSON ENRIQUE | INSTALACION                                                                                         | TITULAR     | SI     |      |  |
| NVILLALOBOS            | VILLALOBOS ANDRADE NELSON ENRIQUE | OFICIALIA MAYOR                                                                                     | TITULAR     | SI     |      |  |
| NVILLALOBOS            | VILLALOBOS ANDRADE NELSON ENRIQUE | RECURSOS HUMANOS                                                                                    | CONSULTA    | SI     |      |  |
| <b>NVILLALOBOS</b>     | VILLALOBOS ANDRADE NELSON ENRIQUE | SECURITY CAR RENTALS                                                                                | INSTALACION | SI     |      |  |
| OMDEP1                 | ZAPATA MARQUEZ DIEGO ENRIQUE      | DIRECCIÓN DE ADMINISTRACIÓN                                                                         | CONSULTA    | SI     |      |  |
| OMDEP1                 | ZAPATA MARQUEZ DIEGO ENRIQUE      | DIRECTOR GENERAL                                                                                    | TITULAR     | SI     |      |  |
|                        |                                   |                                                                                                    |             |        |      |  |

# **Crear Accesos**

Para crear un acceso, realice lo siguiente:

- 1. Dé clic en el campo Usuario y elija el usuario al que desea crear un nuevo acceso.
- 2. Dé clic en el campo Área y seleccione la nueva área a la que ingresará el usuario.
- 3. Dé clic en el campo Rol y seleccione con que rol ingresará el usuario a esta nueva área.
- 4. Dé clic en el campo ACTIVO para seleccionar la opción del acceso, es decir, si va a estar activo, seleccione la opción SI, si desea que no esté activo seleccione la opción NO.
- 5. Para guardar el acceso creado dé clic en el botón Guardar.
- 6. Si desea limpiar los campos dé clic en el botón Limpiar.
- 7. Si desea cerrar esta pantalla dé clic en el botón Cerrar.

#### **Eliminar Acceso**

Para eliminar un acceso, realice lo siguiente:

- 1. Seleccione el acceso que desea eliminar.
- 2. Haga clic en el campo Eliminar.

Sistema Integral de Gestión y Automatización de Procesos (SIGAP) / Módulo Sistema Automatizado de Control de Gestión v 1.0– Fecha: 17/08/2015

#### | Manual de usuario

PAG - 96

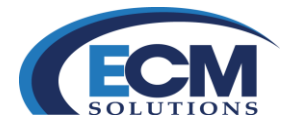

# Pestaña Días festivos

En la pestaña Días festivos es posible especificar los días festivos o de asueto, esto con el fin de que al turnar asuntos y ponerles una prioridad si se cruza un día festivo, no tome en cuenta ese día y recorra la fecha para contestar el asunto.

| Teona T               |  |  |  |  |  |  |
|-----------------------|--|--|--|--|--|--|
| Total de Registros: 4 |  |  |  |  |  |  |
| Dia festivo           |  |  |  |  |  |  |
| 12/12/2012            |  |  |  |  |  |  |
| 25/12/2012            |  |  |  |  |  |  |
| 01/01/2013            |  |  |  |  |  |  |
| 16/09/2014            |  |  |  |  |  |  |
|                       |  |  |  |  |  |  |

# Alta de días festivos

Para adicionar un día festivo, realice lo siguiente:

- 1. Dé clic en el campo FECHA y escriba la fecha directamente, o bien dé clic en el ícono del calendario, y elija la fecha del calendario que se presenta.
- 2. Para guardar el día festivo creado dé clic en el botón Guardar.
- 3. Si desea eliminar algún día festivo de la lista, dé clic en el botón Eliminar.
- 4. Si desea limpiar los campos dé clic en el botón Limpiar.
- 5. Si desea cerrar esta pantalla dé clic en el botón Cerrar.

## **PRE-CLASIFICACIÓN ARCHIVÍSTICA**

Este módulo es opcional de acuerdo a las necesidades de las instituciones. En este apartado se puede observar el procedimiento que se debe llevar a cabo en el SIGAP para clasificar los documentos anexos a los asuntos que se encuentran registrados dentro de la aplicación.

| REGISTRO E      |                             |                               | UDES DE INFORMACION          |                                |                                |                               |                                                                      | Consultar Cerra |
|-----------------|-----------------------------|-------------------------------|------------------------------|--------------------------------|--------------------------------|-------------------------------|----------------------------------------------------------------------|-----------------|
|                 |                             |                               |                              | Fecha Registro Inicial         | 1                              | Fecha Registro Final          |                                                                      |                 |
| Total de Regist | ros: 10 de 69 1             | 2 3 4 5 5 Z                   | >> Final                     |                                |                                |                               |                                                                      |                 |
| Folio           | Fecha de<br>Registro/Asunto | Fecha de<br>Compromiso/Asunto | Fecha de<br>Recepción/Asunto | Número de Oficia/Folio INFOMEX | Firmante                       | Carpo Firmante                | Asunto Descripción                                                   |                 |
| 2013000422      | 16/07/2015                  |                               | 16/07/2015                   | SDSDSDSD                       | ZAPATA MARQUEZ DIEGO ENRIQUE   | OFICIAL MAYOR                 | FIRMA 4096                                                           |                 |
| 2013000414      | 26/06/2015                  | 31/08/2015                    | 26/06/2015                   | DGT/DDSA-2013000240-2015       | ZAPATA MARQUEZ DIEGO ENRIQUE   | OFICIAL MAYOR                 | COMPRA DE EQUIPOS                                                    |                 |
| 2013000408      | 30/04/2015                  |                               | 30/04/2015                   | DGT/DDSA-2013000236-2015       | ZAPATA MARQUEZ DIEGO ENRIQUE   | OFICIAL MAYOR                 | ESTE ES UN MINUTARIO CREADO POR LAS PRUEBAS<br>AUTOMATIZAD DE JMETER |                 |
| 2013000397      | 21/04/2015                  | 26/06/2015                    | 17/04/2015                   | PRE/2014/2323                  | PEÑA NIETO ENRIQUE             | C. PRESIDENTE DE LA REPÚBLICA | INVITACIÓN A EVENTO                                                  |                 |
| 2013000393      | 16/04/2015                  |                               | 16/04/2015                   | DCA1515                        | CASARRUBIAS MORENO JULIO CESAR | CONSULTOR                     | PRUEBA1109                                                           |                 |
| 2013000392      | 15/04/2015                  |                               | 15/04/2015                   | EFEF                           | CASARRUBIAS MORENO JULIO CESAR | CONSULTOR                     | SDFWF                                                                |                 |
| 2013000388      | 13/04/2015                  |                               | 13/04/2015                   | TESTE                          | DCADMIN DCADMIN DCADMIN        | ADMINISTRADOR                 | TESTETETE                                                            |                 |
| 2013000376      | 26/03/2015                  |                               | 26/03/2015                   | JPRES/1233                     | PEÑA NIETO ENRIQUE             | C. PRESIDENTE DE LA REPÚBLICA | TEMA                                                                 |                 |
| 2013000374      | 26/03/2015                  |                               | 26/03/2015                   | PRE/2012/012                   | PEÑA NIETO ENRIQUE             | C. PRESIDENTE DE LA REPÚBLICA | OFICIO                                                               |                 |
| 2013000372      | 24/03/2015                  |                               | 24/03/2015                   | 209                            | ZAPATA MARQUEZ DIEGO ENRIQUE   | OFICIAL MAYOR                 | OFICIO MULTIPLE PESONA 1                                             |                 |

Pestaña Archivística

Para clasificar los documentos que se encuentran anexos a un asunto es necesario ingresar al detalle del asunto y posicionarse en la pestaña de "Archivística".

| Sistema Integral de Gestión y Automatización de Procesos (SIGAP) / Módulo Sistema Automatizado de Control de Gestión v 1.0–                                                                                                    |                   | PAG - 97 |
|----------------------------------------------------------------------------------------------------|-------------------|----------|
| Fecha: 17/08/2015                                                                                                    | Manual de usuario |          |
| La información contenida en este documento y sus anexos es propiedad de Consultoría y Aplicaciones Avanzadas de ECM, S.A. de C.V. (ECM Solutions) y<br>se encuentra clasificada como CONFIDENCIAL. No se permite el compartir, utilizar, copiar, adaptar o cambiar de ninguna manera el contenido de este<br>documento sin previa autorización por escrito de ECM Solutions. |                   |          |

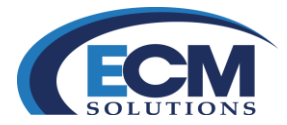

| SUNTO                       |                                          |                                       |                           |                                                                                                    |                                    |                     |            | Limpiar Cerr |
|-----------------------------|------------------------------------------|---------------------------------------|---------------------------|----------------------------------------------------------------------------------------------------|------------------------------------|---------------------|------------|--------------|
| Procedencia                 | a SALIDA                                 | SUMERIO   ARCHINGICS   ANECEDENIES    |                           | Estado: PROCESO                                                                                                    |                                    |                     |            |              |
| 1 Información               | General                                  |                                       |                           |                                                                                                    |                                    |                     |            |              |
| Folio: 20130004             | 426 F.I: 7538                            |                                       | Referenci                 | ia al folio:                                                                                                    |                                    |                     |            |              |
|                             | *Fecha Acuse de Recepción: 11/08         | 8/2015 00:00                          |                           | *Fecha de Elaboración: 11/08/2015                                                                                                    |                                    | Fecha Compromiso:   |            |              |
|                             | "No. de Oficio/Correspondencia: DGTI/DD5 | A-2013000247-2015                     |                           | POR MEDIO DE LA PRESENTE SE LES INFORMA QUI                                                                                            | E EL 27 DE AGOSTO                  |                     |            |              |
|                             | *Firmante: ZAPATA                        | MARQUEZ DIEGO ENRIQUE                 | "Asunto:                  | DEL ANO EN CURSO SE REALIZARA UNA REUNION I<br>FORMALMENTE AL NUEVO DIRECTOR GENERAL DE<br>INSTITUCIÓN.SIN MÁS POR EL MOMENTO LE ENVÍO | PARA PRESENTAR<br>LA<br>UN CORDIAL |                     |            |              |
|                             | Cargo (Si aplica) : OFICIAL 8            | MAYOR                                 |                           | SALUDO.                                                                                                    |                                    |                     |            |              |
|                             | Folio Intermedio:                        |                                       | Palabra C                 | lave:                                                                                                    |                                    |                     |            |              |
| Estructura                  |                                          |                                       |                           |                                                                                                    |                                    |                     |            |              |
| Estructura:                 |                                          |                                       |                           |                                                                                                    |                                    |                     |            |              |
| Expediente                  |                                          |                                       |                           |                                                                                                    |                                    |                     |            |              |
|                             | •Everien                                 | 100 E                                 | Ð                         |                                                                                                    | Asunto dal Experiente:             |                     |            |              |
|                             | Lapton                                   | -                                     |                           |                                                                                                    | Partito del Experiente las.        |                     |            |              |
|                             | Estatus Expedien                         | 00:                                   |                           |                                                                                                    | Oficial:                           |                     |            |              |
|                             | Fecha de Apertu                          | ra:                                   |                           |                                                                                                    | Clasificación Documental:          |                     |            |              |
| Documento                   | os del Expediente                        |                                       |                           |                                                                                                    |                                    |                     |            |              |
|                             | *Clasificación Document                  |                                       |                           |                                                                                                    | Fecha de Clasificación: 11/08      | 2015                |            |              |
|                             | Valor Don mental Primar                  | · · · · · · · · · · · · · · · · · · · |                           |                                                                                                    | Número de Décinae/Liniae)          |                     |            |              |
|                             | valor bocomencar Primar                  |                                       |                           |                                                                                                    | Nomeo de Pagnas(Pojas).            |                     |            |              |
|                             | Valor Documental Secundar                | 10:                                   |                           |                                                                                                    |                                    |                     |            |              |
| *Documentos P<br>Documentos | Relacionados al Asunto:                  |                                       |                           |                                                                                                    |                                    |                     |            |              |
| Total de Regi               | jistros: 1                               |                                       |                           |                                                                                                    |                                    |                     |            |              |
| Sel.                        | Nombre                                   | Clasificacion Documental              | Valor Documental Primario | Valor Documental Secundario                                                                                                    | Fecha Clasificacio                 | n Numero de Paginas | Expediente | Asunto       |
|                             | Oficio Interno 2014_1682.doc             |                                       |                           |                                                                                                    |                                    |                     |            |              |
| Total de Reci               | sistros: D                               |                                       |                           |                                                                                                    |                                    |                     |            |              |
| Sel.                        | Nombre Clasificacion Documental          | Valor Documental Prima                | no V                      | alor Documental Secundario                                                                                                    | Fecha Clasificacion                | Numero de Paginas   | Expediente | Asunto       |
|                             |                                          |                                       |                           |                                                                                                    |                                    |                     |            |              |

En esta pestaña se observa la información general del asunto, como lo es el Folio, la Fecha de Acuse de Recepción, el Número de Oficio/Correspondencia, el Firmante y el Asunto.

También se observa el bloque de estructura, el cual mostrará la estructura que tiene el expediente que se haya seleccionado.

Se cuenta también con el bloque de expediente, el cual muestra los expedientes registrados en el sistema.

Una vez seleccionado el nombre del expediente el sistema coloca de manera automática la estructura del expediente, el estatus en el que se encuentra, su fecha de apertura, el asunto del expediente, si es oficial o no y su clasificación documental.

|                   |                                                                                                    |                   |                   |                    |                |         | Buscar Seleccionar Co    |
|-------------------|----------------------------------------------------------------------------------------------------|-------------------|-------------------|--------------------|----------------|---------|--------------------------|
|                   | Expediente                                                                                           | Asunto            |                   |                    |                |         |                          |
| Total de Registro | n: 2                                                                                                 |                   |                   |                    |                |         |                          |
| Seleccione        | Estructura                                                                                           | Nombre Expediente | Asunto Expediente | Estatus Expediente | Fecha Apertura | Oficial | Clasificacion Documental |
| ۲                 | SECRETARIA DE TURISMO//SECCION DE LA SECREATRIA DE TURISMO//SERIE DOCUMENTAL DE LA SECCIÓN DE SECTUR | 374NJH            | FACTURA           | Trámite            | 15/04/2015     | Si      | CONFIDENCIAL             |
| 0                 | SECRETARIA DE TURISMO//SECCION DE LA SECREATRIA DE TURISMO/SUBSECCION DE PLANEACION/SERIE NUEVA      | 999TEST           | FACTURAS          | Trámite            | 16/04/2015     | SI      |                          |

Una vez seleccionada la información del expediente es necesario seleccionar el documento que será clasificado.

| Sistema Integral de Gestión y Automatización de Procesos (SIGAP) /<br>Módulo Sistema Automatizado de Control de Gestión v 1.0–<br>Fecha: 17/08/2015                                                                                                    | Manual de usuario                                                                                               | PAG - 98 |
|----------------------------------------------------------------------------------------------------|----------------------------------------------------------------------------------------------------|----------|
| La información contenida en este documento y sus anexos es propiedad de Consultoría y Aplica<br>se encuentra clasificada como CONFIDENCIAL. No se permite el compartir, utilizar, copiar, ada<br>documento sin previa autorización por escrito de ECM Solutions. | iones Avanzadas de ECM, S.A. de C.V. (ECM Solutions) y<br>star o cambiar de ninguna manera el contenido de este |          |

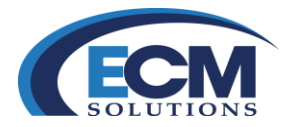

| Procedencia: SALI<br>Procedencia: SALI<br>Información Genera<br>alia: 2013000426 | Technics         Excellence         Excellence           A         FL 7538         FL 7538           *Fertra Asse de Recodo:         1060016 0000           *fertra Asse de Recodo:         1060016 0000           *fertra Asse de Recodo:         D071005A-0100024           *fertra Asse de Recodo:         D071005A-0100024           *fertra Asse de Recodo:         D071005A-0100024           *fertra Asse de Recodo:         D071005A-0100024           *fertra Asse de Recodo:         D071005A-0100024           *fertra Asse de Recodo:         D071005A-0100024 | reality since   An ELCURIES       | Peteroncia al fait<br>Porta<br>Porta<br>"Peteron<br>SALUD<br>Patabra Cave            | Elitada: PROCESO<br>antu al Elidoración 11/08/2016<br>Do De La Perspesifica E Les Anoroxa due<br>Do Lordino se recelos de las Anoroxa due<br>Do Lordino se recelos de las Anoroxas<br>Alexitos de las Anoroxas de las Anoroxas<br>Alexitos de las Anoroxas de las Anoroxas<br>California de las Anoroxas de las Anoroxas<br>Alexitos de las Anoroxas de las Anoroxas<br>Alexitos de las Anoroxas de las Anoroxas<br>Alexitos de las Anoroxas de las Anoroxas<br>Alexitos de las Anoroxas de las Anoroxas<br>Alexitos de las Anoroxas de las Anoroxas<br>Alexitos de las Anoroxas de las Anoroxas<br>Alexitos de las Anoroxas de las Anoroxas<br>Alexitos de las Anoroxas de las Anoroxas<br>Alexitos de las Anoroxas de las Alexitos de las Alexitos<br>Alexitos de las Alexitos de las Alexitos de las Alexitos<br>Alexitos de las Alexitos de las Alexitos de las Alexitos<br>Alexitos de las Alexitos de las Alexitos de las Alexitos de las Alexitos<br>Alexitos de las Alexitos de las Alexitos de las Alexitos de las Alexitos<br>Alexitos de las Alexitos de las Alexitos de las Alexitos<br>Alexitos de las Alexitos de las Alexitos de las Alexitos<br>Alexitos de las Alexitos de las Alexitos de las Alexitos de las Alexitos<br>Alexitos de las Alexitos de las Alexitos d | EL 27 DE AQOSTO<br>ARA PRESENTAR<br>LA<br>IN CORDIAL  | Fecha Componiso:     |            |        |
|----------------------------------------------------------------------------------|----------------------------------------------------------------------------------------------------|-----------------------------------|--------------------------------------------------------------------------------------|----------------------------------------------------------------------------------------------------|-------------------------------------------------------|----------------------|------------|--------|
| Información Genera                                                               | FL 7538<br>"Feth Acase of Recordon: 11060016.000<br>Hex de Ofersoforespondence: DOTI/OSA-01300024<br>"Fenante: ZAPATA MARQUEZ DI<br>Cargo (Stappid) - OTICAL MAYOR<br>Folio Intermedic:                                                                                                    | 72015<br>ISO ENRRQUE              | Peterencia al faiti<br>Porta<br>Des Al<br>Porta<br>Paulori<br>SALUD<br>Patabra Cave: | etha de Elaboración 11/08/2016<br>DIO DE LA PRESENTE SE LES INFORMA QUE<br>DE NORBO SE REALIZANA UNA REINIÓN PA<br>MARTE A JULIERO DOS DE REALIZANA UNA REINIÓN D<br>DIÓN SEN MÁR POR EL INCIDENTO LE ENVÍO U                                                                                                    | EL 27 DE AGOSTO<br>ARA PRESENTAR<br>LA<br>IN CORDIAL  | Fischa Compromisio:  |            |        |
| olio: 2013000426                                                                 | F 758<br>"Fisch Acas & Recedit II: 10005/16 000<br>%e dieuComercenterica DCITLOGA-0010004<br>"Finade: ZAPATAMPROJEC DI<br>Cargo Statica". ORICAL MAYOR<br>Folio Intermedic:                                                                                                    | radis<br>Ego energue              | Referencia al folio<br>9<br>DEL A<br>POLLA<br>PAUNTO<br>SALUD<br>Patabra Clave:      | etta de Elaboración: 11/08/2015<br>DIO DE LA PRESENTE SE LES INFORMA QUE<br>DE IN CURSO SE REALIZARÁ UNA RELINGÓN P<br>MENTE AN LAVEO DECISIÓN GENERAL DECISIÓN DE<br>CIÓN SIN MÁS POR EL MOMENTO LE ENVÍO L                                                                                                    | EL 27 DE AGOSTO<br>ARA PRESENTAR<br>LA<br>IN CORDIAL  | Fiecha Compromiso:   |            |        |
|                                                                                  | "Facta Acuse de Recopción: 11062011000<br>No de Oriou Comescontencia DOTI/DOSA/0110004<br>"Finantine ZAPATA MARCIAEZ DI<br>Cargo (5 aplica): CRICIAL MAYOR<br>Folio Intermedio:                                                                                                    | 7.2015<br>EGO ENRIQUE             | *F<br>POR MA<br>*Asunto<br>SSLUD<br>Palabra Clave:                                   | echa de Elaboración: 11/08/2016<br>DICO DE LA PRESENTE SE LES INFORMA QUE<br>DE OLTRES DE RELIZIARÍA UNA RELIXIÓN PA<br>MENTE AL NUEVO DIRECTOR GENERAL DE L<br>MENTE AL NUEVO DIRECTOR GENERAL DE L<br>A                                                                                                    | EL 27 DE AGOSTO<br>ARA PRESENTAR<br>LA<br>LIN CORDIAL | Fecha Compromiso:    |            |        |
|                                                                                  | "No. de Oficia/Consepondencia: DOTI/DDSA-00100024<br>"Pinnenie: ZAPATA-MARQUEZ DI<br>Cargo (Si aplica): OFICIAL MAYOR<br>Folio Intermedio:                                                                                                    | 72016<br>SGO ENRIQUE              | POR M<br>POR M<br>POR M<br>POR M<br>PAluoto<br>SALUDI<br>Patabra Clave:              | DIO DE LA PRESENTE SE LES INFORMA QUE<br>DE CUERO DE REALIZARÁ UNA ERUNDA P<br>MENTE AL NUEVO DIRECTOR GENERAL DE L<br>GIÓN SIN MÁG POR EL MOMENTO LE ENVÍO L<br>A.                                                                                                    | EL 27 DE AGOSTO<br>ARA PRESENTAR<br>LA<br>UN CORDIAL  |                      |            |        |
|                                                                                  | Pirmantic ZAPATA MARQUEZ DI<br>Cargo (Si aplica) : OFICIAL MAYOR<br>Foto Intermedio:                                                                                                    | EGO ENRIQUE                       | *Asunto<br>Palabra Clave:                                                            | U EN CUERO SE REALEZARO ORA REUNION Y<br>RENTE AL NUERERAL DE L<br>CIÓNISIN MÁS POR EL MOMENTO LE ENVÍO U                                                                                                    | ARG PRESENTAR<br>LA<br>IN CORDIAL                     |                      |            |        |
|                                                                                  | Cargo (Si aplica) : OFICIAL MAYOR<br>Folio Intermedio:                                                                                                    |                                   | Palabra Clave:                                                                       |                                                                                                    |                                                       |                      |            |        |
|                                                                                  | Folio Intermedio:                                                                                                    |                                   | Palabra Clave:                                                                       |                                                                                                    |                                                       |                      |            |        |
|                                                                                  |                                                                                                    |                                   |                                                                                      |                                                                                                    |                                                       |                      |            |        |
| 2 Estructura                                                                     |                                                                                                    |                                   |                                                                                      |                                                                                                    |                                                       |                      |            |        |
| Estructura: SECRET/                                                              | ARIA DE TURISMO//SECCION DE LA SECREATRIA DE TU                                                                                                    | RISMO//SERIE DOCUMENTAL DE LA SEC | CCIÓN DE SECTUR/                                                                     |                                                                                                    |                                                       |                      |            |        |
| 3<br>Fxpediente                                                                  |                                                                                                    |                                   |                                                                                      |                                                                                                    |                                                       |                      |            |        |
|                                                                                  | Emotionia 27/61 ILI                                                                                                    |                                   | D                                                                                    |                                                                                                    | An ete del Expediente - EACT                          |                      |            |        |
|                                                                                  |                                                                                                    |                                   |                                                                                      |                                                                                                    |                                                       |                      |            |        |
|                                                                                  | Estatus Expediente: Trâmite                                                                                                    |                                   |                                                                                      |                                                                                                    | Oficial: Si                                           |                      |            |        |
|                                                                                  | Fecha de Apertura: 15/04/201                                                                                                    | 5                                 |                                                                                      |                                                                                                    | Clasificación Documental: CONF                        | FIDENCIAL            |            |        |
| Documentos del E                                                                 | xpediente                                                                                                    |                                   |                                                                                      |                                                                                                    |                                                       |                      |            |        |
|                                                                                  | *Clasificación Documental: CONFID                                                                                                    | ENCIAL V                          |                                                                                      |                                                                                                    | Fecha de Clasificación: 11/08                         | 1/2015               |            |        |
|                                                                                  | Valor Documental Primaria: EINANCI                                                                                                    |                                   |                                                                                      |                                                                                                    | Nímero de Régionalitoina): 1                          |                      |            |        |
|                                                                                  |                                                                                                    |                                   |                                                                                      |                                                                                                    | Trunnero de Faginasi, rojas).                         |                      |            |        |
|                                                                                  | Valor Documental Secundario: CONTRA                                                                                                    | tos 🗸                             |                                                                                      |                                                                                                    |                                                       |                      |            |        |
| Documentos Relacion                                                              | ados al Asunto:                                                                                                    |                                   |                                                                                      |                                                                                                    |                                                       |                      |            |        |
| Documentos                                                                       |                                                                                                    |                                   |                                                                                      |                                                                                                    |                                                       |                      |            |        |
| Total de Registros: 1                                                            |                                                                                                    |                                   |                                                                                      |                                                                                                    |                                                       |                      |            |        |
|                                                                                  | icio Interno 2014 1682 doc                                                                                                    | incación Locumental               | valor Locumental Primario                                                            | vaior Locumental Secundario                                                                                                    | Fecha Clasificaci                                     | on Numero de Paginas | Expediente | Asunto |
| Respuestas                                                                       |                                                                                                    |                                   |                                                                                      |                                                                                                    |                                                       |                      |            |        |
| Total de Registros: 0                                                            |                                                                                                    |                                   |                                                                                      |                                                                                                    |                                                       |                      |            |        |
| Sel                                                                              | Nombre Clasificacion Documental                                                                                                    | Valor Documental Primario         | Valor Doc                                                                            | mental Secundario                                                                                                    | Fecha Clasificacion                                   | Numero de Paginas    | Expediente | Asunto |

Posteriormente se debe indicar la clasificación documental que tendrá el documento, así como el valor documental primario, secundario y el número de páginas del documento. El sistema coloca de manera automática la fecha de clasificación.

Para aplicar la clasificación al documento se debe seleccionar la opción Clasificar y el sistema mostrará la clasificación en el documento indicado.

La funcionalidad de la Pre-clasificación archivística estará disponible únicamente si fue configurada por él cliente.

Sistema Integral de Gestión y Automatización de Procesos (SIGAP) / Módulo Sistema Automatizado de Control de Gestión v 1.0– Fecha: 17/08/2015

PAG - 99

La información contenida en este documento y sus anexos es propiedad de Consultoría y Aplicaciones Avanzadas de ECM, S.A. de C.V. (ECM Solutions) y se encuentra clasificada como CONFIDENCIAL. No se permite el compartir, utilizar, copiar, adaptar o cambiar de ninguna manera el contenido de este documento sin previa autorización por escrito de ECM Solutions.

| Manual de usuario

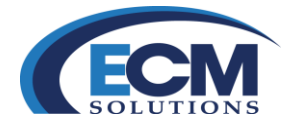

#### Glosario de campos

# Documento de entrada

| Campo                            | Descripción                                                                                                    |
|----------------------------------|----------------------------------------------------------------------------------------------------|
| Antecedente                      | Número de folio de un asunto previamente recibido y registrado, relacionado con otro asunto.                                                 |
| Asunto                           | Síntesis o resumen del documento ("debe ser breve pero descriptiva").                                                                        |
| Cargo (Dirigido a)               | Cargo del dirigido a.                                                                                                    |
| Cargo (Firmante)                 | Cargo del firmante.                                                                                                    |
| Ciudadanos                       | Información del ciudadano relacionado al asunto.                                                                                             |
| Comentario                       | Comentario adicional que se agregue al asunto.                                                                                               |
| Dirigido a                       | Persona destinataria (a quien originalmente se "dirige" el documento).                                                                       |
| Estado                           | Estado del asunto (Registrado, Proceso, Concluido y Cancelado).                                                                              |
| Expediente                       | Clasificación o lugar físico en el que se guarda un documento, para su rápida recuperación.                                                  |
| F.I.                             | Número de referencia interna de la transacción. Usado para fines de administración de la base de datos, por los administradores del sistema. |
| Fecha Compromiso<br>Asunto/Turno | Fecha propuesta para la resolución del asunto.                                                                                               |
| Fecha de Elaboración             | Fecha de elaboración del documento oficio.                                                                                                   |
| Fecha Recepción                  | Fecha y hora de recepción de un documento oficio.                                                                                            |
| Fecha y Hora                     | Fecha de inicio del evento y hora.                                                                                                    |
| Firmante                         | Nombre de la persona que firma el documento fuente.                                                                                          |
| Folio                            | Número consecutivo que se asigna a un nuevo registro de forma automática.                                                                    |
| No. de Oficio                    | Número de oficio <b>"propio"</b> del documento.                                                                                              |
| Procedencia                      | Tipo de procedencia del asunto (interno o externo).                                                                                          |
| Promotor Oficial                 | Entidad que promueve de origen el asunto u oficio.                                                                                           |
| Referencia al Folio              | Clave adicional al No. de Asunto que se incluye en algún asunto. Para las áreas internas de una dependencia.                                 |

Sistema Integral de Gestión y Automatización de Procesos (SIGAP) / Módulo Sistema Automatizado de Control de Gestión v 1.0– Fecha: 17/08/2015

| Manual de usuario

PAG -

- - -

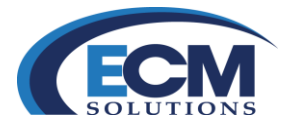

| Campo          | Descripción                                                                     |
|----------------|---------------------------------------------------------------------------------|
| Remitente      | Entidad de donde proviene directamente el asunto u oficio.                      |
| Restringido    | Se utiliza en caso de que sea un asunto restringido.                            |
| Subtemas       | Subtema relacionado con el asunto o asuntos que se especifican en el documento. |
| Tema           | Tema relacionado con el asunto o asuntos que se especifican en el documento.    |
| Tipo de Evento | Invitación a un evento.                                                         |
| Tipo docto     | Clases de documento fuente (fax, carta, oficio, entre otros).                   |

# Envío o Turno del asunto

| Campo                   | Descripción                                                                                                    |  |  |
|-------------------------|----------------------------------------------------------------------------------------------------|--|--|
| Anexar documentos       | Cajas de selección que se presentan por cada documento anexo que tiene<br>el asunto. Aquí, es posible seleccionar que documentos se desean anexar<br>al turno. |  |  |
| Aprobado                | Debe marcarse el campo para indicar si está aprobado el turno.                                                                                                 |  |  |
| Área                    | Área a la que se turna el asunto en cuestión.                                                                                                    |  |  |
| с.с.р.                  | Área a la que se envía copia del asunto turnado (puede ser más de una).                                                                                        |  |  |
| Envío a múltiples áreas | Caja de selección para indicar turnado a varias áreas, deben seleccionarse también las áreas a las que se turnará el asunto.                                   |  |  |
| Estado                  | Informa el estado del asunto (Registrado,<br>Proceso, Concluido, Cancelado). No es<br>campo de captura.                                                        |  |  |
| Fecha Compromiso        | <b>"Fecha de Compromiso"</b> que se asigna automáticamente de acuerdo a la prioridad que se le da a un turno.                                                  |  |  |
| Fecha de Registro       | Es un campo informativo, que presenta la fecha en la cual se registró un turno de un asunto.                                                                   |  |  |
| Instrucción             | Acciones que debe de cumplir el área a la que se le turna el asunto.                                                                                           |  |  |

Sistema Integral de Gestión y Automatización de Procesos (SIGAP) / Módulo Sistema Automatizado de Control de Gestión v 1.0– Fecha: 17/08/2015

| Manual de usuario

PAG -

- - -

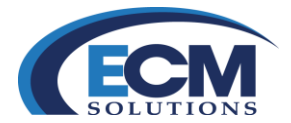

| Campo                 | Descripción                                                                                                    |  |
|-----------------------|----------------------------------------------------------------------------------------------------|--|
| Instrucción Adicional | Por omisión es la síntesis del documento fuente ya registrado, pero<br>puede modificarse para hacer más énfasis en la atención que se requiere<br>del asunto. |  |
| Prioridad             | Asignación de prioridades de acuerdo a lo que se consense en el IMP.                                                                                          |  |
| Procedencia           | Informa el tipo de procedencia del asunto<br>(interno o externo). No es campo de<br>captura.                                                                  |  |
| Seguimiento Especial  | Atributo que indica un asunto especial y que permite dar seguimiento a los asuntos considerados de vital importancia.                                         |  |
| Titular               | Titular del área a la que se turna el asunto en cuestión, para su atención.                                                                                   |  |

Sistema Integral de Gestión y Automatización de Procesos (SIGAP) / Módulo Sistema Automatizado de Control de Gestión v 1.0– Fecha: 17/08/2015

| Manual de usuario

PAG -